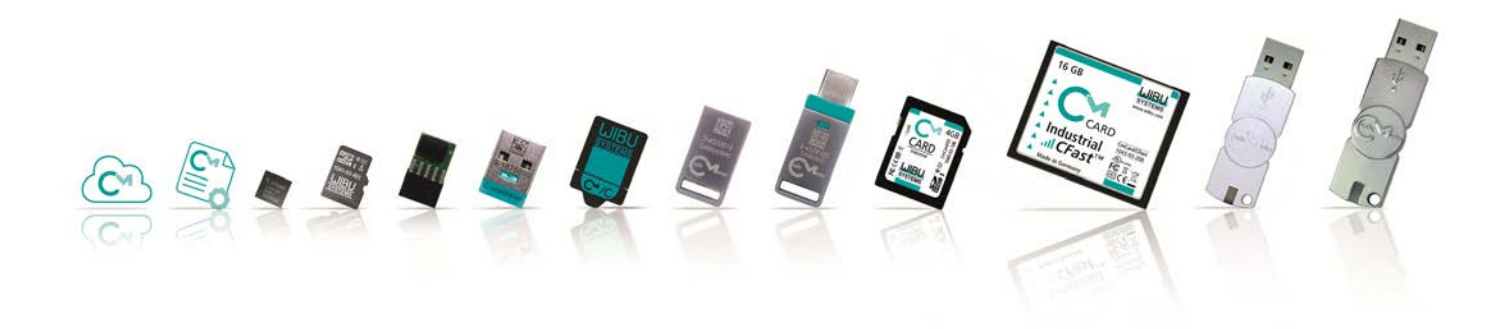

# **CodeMeter Administrator-Handbuch**

Version 7.51 - August 2022

# © Copyright 2003-2022, WIBU-SYSTEMS AG, Zimmerstrasse 5, D-76137 Karlsruhe, Deutschland

Alle Rechte vorbehalten. Kein Teil dieser Dokumentation, der dazugehörigen Software und der anderen Bestandteile des beschriebenen Produkts darf ohne schriftliche Genehmigung der Firma Wibu-Systems nachgedruckt, vervielfältigt, in eine andere Sprache übersetzt oder auf elektromagnetischem, optischem, mechanischem oder anderem Wege abgespeichert werden. Diese Dokumentation, die Hardware (CmDongle usw.) und die dazugehörige Software wurden mit großer Sorgfalt erstellt. Dennoch sind Irrtümer nicht auszuschließen. Wibu-Systems weist darauf hin, dass für Fehler innerhalb der Dokumentation, der Hardware oder der Programme seitens des Benutzers keinerlei Haftungsansprüche geltend gemacht werden können.

Wibu-Systems behält sich das Recht vor, Programme oder die Dokumentation von Zeit zu Zeit zu ändern, ohne den Benutzer darüber informieren zu müssen.

Wibu-Systems<sup>®</sup>, CodeMeter<sup>®</sup>, SmartShelter<sup>®</sup>, SmartBind<sup>®</sup> und Blurry Box<sup>®</sup> sind geschützte Warenzeichen der WIBU-SYSTEMS AG. Alle anderen in dieser Dokumentation genannten Marken- und Produktnamen sind Handelsnamen, Dienste, Warenzeichen und Firmennamen sind in der Regel durch ihren Inhaber geschützt.

Wibu-Systems ist Mitglied im:

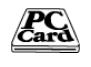

PCMCIA seit 1993

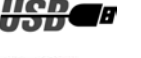

USB Implementers Forum seit 1997

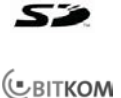

SD Card Association seit 2007

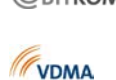

Bitkom Bundesverband Informationswirtschaft, Telekommunikation und Neue Medien seit 2003 VDMA Verband Deutscher Maschinen- und Anlagenbau e.V. seit 2008

OPC Foundation seit 2012

wie auch Mitglied in den Entwicklerprogrammen von Autodesk, Apple, HP, IBM, Intel und Microsoft.

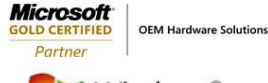

Microsoft Gold Certified Partner

Windows<sup>®</sup> Embedded

Microsoft Embedded Partner

WIND RIVER Strategic Software Partner Industrial and Medical

# Inhaltsverzeichnis

| Handbuch         1       Version         2       Wichtige erste Informationen         3       Sicherheitshinweise         4       Installieren und Deinstallieren von CodeMeter         4.1       Installieren unter 32/64-Bit Windows         4.1.1       Installieren unter 32/64-Bit Windows         4.1.2       Deinstallieren unter 32/64-Bit Windows         4.2.1       Installieren unter 32/64-Bit Windows         4.2.2       Installieren unter macOS Betriebssystemen         4.2.1       Installieren unter macOS         4.2.2       Deinstallieren unter Linux Betriebssystemen         4.3.1       Deinstallieren unter Linux Betriebssystemen         4.3.1       Deinstallieren unter Linux         5       Profiling - Einstellungen für CodeMeter Lizenzserver         5.1       General         5.2       AccessControl         5.3       Backup         5.4       HTTP         5.5       HTTPS         5.6       ServerSearchList         5.7       TripleModeRedundancy         6       CodeMeter Kontrollzentrum         6.1       Struktur und Navigation         6.2       Menüleiste | 9<br>                                                                                                    |
|----------------------------------------------------------------------------------------------------|----------------------------------------------------------------------------------------------------|
| 1       Version         2       Wichtige erste Informationen         3       Sicherheitshinweise         4       Installieren und Deinstallieren von CodeMeter         4.1       Installieren unter 32/64-Bit Windows         4.1.1       Installieren unter 32/64-Bit Windows         4.2       Deinstallieren unter 32/64-Bit Windows         4.2       Installieren unter macOS Betriebssystemen         4.2.1       Installieren unter macOS         4.2.2       Deinstallieren unter macOS         4.3       Installieren unter Linux Betriebssystemen         4.3.1       Deinstallieren unter Linux         5       Profiling - Einstellungen für CodeMeter Lizenzserver         5.1       General         5.2       AccessControl         5.3       Backup         5.4       HTTP         5.5       HTTPS         5.6       ServerSearchList         5.7       TripleModeRedundancy         6       CodeMeter Kontrollzentrum         6.1       Struktur und Navigation                                                                                                    | 10<br>11<br>13<br>14<br>14<br>14<br>14<br>14<br>14<br>14<br>14<br>14<br>14                                                                                                    |
| 2       Wichtige erste Informationen         3       Sicherheitshinweise         4       Installieren und Deinstallieren von CodeMeter         4.1       Installieren unter 32/64-Bit Windows         4.1.1       Installieren unter 32/64-Bit Windows         4.1.2       Deinstallieren unter 32/64-Bit Windows         4.2.1       Installieren unter 32/64-Bit Windows         4.2.2       Deinstallieren unter macOS Betriebssystemen         4.2.1       Installieren unter mac OS         4.2.2       Deinstallieren unter Linux Betriebssystemen         4.3.1       Deinstallieren unter Linux Betriebssystemen         4.3.1       Deinstallieren unter Linux         5       Profiling - Einstellungen für CodeMeter Lizenzserver         5.1       General         5.2       AccessControl         5.3       Backup         5.4       HTTP         5.5       HTTPS         5.6       ServerSearchList         5.7       TripleModeRedundancy         6       CodeMeter Kontrollzentrum         6.1       Struktur und Navigation         6.2       Menüleiste                                       | 11<br>12<br>14<br>14<br>14<br>14<br>14<br>14<br>14<br>14<br>14<br>14                                                                                                    |
| Sicherheitshinweise   Installieren und Deinstallieren von CodeMeter   1.1 Installieren unter 32/64-Bit Windows   1.1.1 Installieren unter 32/64-Bit Windows   1.2 Deinstallieren unter 32/64-Bit Windows   1.2 Installieren unter 32/64-Bit Windows   1.2.1 Installieren unter macOS Betriebssystemen   1.2.2 Deinstallieren unter mac OS   1.3 Installieren unter Linux Betriebssystemen   1.3.1 Deinstallieren unter Linux   Forfiling - Einstellungen für CodeMeter Lizenzserver   3.1 General   3.2 AccessControl   3.3 Backup   3.4 HTTP   5.5 HTTPS   5.6 ServerSearchList   5.7 TripleModeRedundancy   5.1 Struktur und Navigation   5.2 Menüleiste                                                                                                    | 13<br>14<br>14<br>14<br>14<br>14<br>14<br>14<br>14<br>16<br>16<br>16<br>16<br>16<br>16<br>18<br>20<br>21<br>22<br>31<br>32<br>32<br>32<br>32<br>32<br>34<br>34<br>34<br>35<br>36<br>36<br>36<br>36<br>36<br>36<br>36<br>36<br>36<br>36 |
| Installieren und Deinstallieren von CodeMeter         1 Installieren unter 32/64-Bit Windows         1.1 Installieren unter 32/64-Bit Windows         1.2 Deinstallieren unter 32/64-Bit Windows         2 Installieren unter macOS Betriebssystemen         2.1 Installieren unter macOS         2.2 Deinstallieren unter mac OS         3.3 Installieren unter Linux Betriebssystemen         3.1 Deinstallieren unter Linux         Profiling - Einstellungen für CodeMeter Lizenzserver         3 Backup         4 HTTP         5 HTTPS         6 ServerSearchList         7 TripleModeRedundancy         CodeMeter Kontrollzentrum         1 Struktur und Navigation         2 Menüleiste                                                                                                    | 14<br>14<br>14<br>14<br>14<br>14<br>14<br>14<br>16<br>16<br>16<br>16<br>16<br>16<br>18<br>20<br>21<br>22<br>21<br>22<br>21<br>22<br>21<br>22<br>21<br>22<br>21<br>22<br>22                                                             |
| 4.1       Installieren unter 32/64-Bit Windows         4.1.1       Installierte Dateien unter 32/64-Bit Windows         4.1.2       Deinstallieren unter 32/64-Bit Windows         4.1.2       Deinstallieren unter 32/64-Bit Windows         4.1.1       Installieren unter 32/64-Bit Windows         4.1.2       Deinstallieren unter 32/64-Bit Windows         4.1.1       Installieren unter 32/64-Bit Windows         4.1.2       Deinstallieren unter macOS Betriebssystemen         4.2.1       Installieren unter mac OS         4.2.2       Deinstallieren unter Linux Betriebssystemen         4.3.1       Deinstallieren unter Linux         5       Profiling - Einstellungen für CodeMeter Lizenzserver         5.1       General         5.2       AccessControl         5.3       Backup         5.4       HTTP         5.5       HTTPS         5.6       ServerSearchList         5.7       TripleModeRedundancy         5       CodeMeter Kontrollzentrum         5.1       Struktur und Navigation         5.2       Menüleiste                                                               | 12<br>12<br>14<br>16<br>16<br>16<br>16<br>16<br>16<br>20<br>21<br>22<br>21<br>22<br>21<br>22<br>21<br>22<br>22<br>31<br>32<br>32<br>32<br>32<br>32<br>32<br>32<br>34<br>35<br>36<br>36<br>36<br>36<br>36<br>36<br>36<br>36<br>36<br>36 |
| 1.1.1       Installierte Dateien unter 32/64-Bit Windows         1.1.2       Deinstallieren unter 32/64-Bit Windows         1.1.2       Installieren unter macOS Betriebssystemen         1.2.1       Installieren unter macOS         1.2.2       Deinstallieren unter macOS         1.2.3       Installieren unter macOS         1.2.4       Deinstallieren unter Linux Betriebssystemen         1.3.1       Deinstallieren unter Linux         Forofiling - Einstellungen für CodeMeter Lizenzserver         3.1       General         3.2       AccessControl         3.3       Backup         4       HTTP         5.5       HTTPS         5.6       ServerSearchList         5.7       TripleModeRedundancy         CodeMeter Kontrollzentrum                                                                                                    | 14<br>16<br>16<br>16<br>16<br>18<br>18<br>20<br>20<br>21<br>22<br>21<br>22<br>21<br>22<br>21<br>22<br>21<br>22<br>22                                                                                                    |
| 1.1.2 Deinstallieren unter 32/64-Bit Windows         1.2 Installieren unter macOS Betriebssystemen         1.2.1 Installieren unter mac OS         1.2.2 Deinstallieren unter mac OS         1.3 Installieren unter Linux Betriebssystemen         3.1 Deinstallieren unter Linux         Profiling - Einstellungen für CodeMeter Lizenzserver         5.1 General         3.2 AccessControl         3.3 Backup         4 HTTP         5.5 HTTPS         5.6 ServerSearchList         7 TripleModeRedundancy         CodeMeter Kontrollzentrum         1.1 Struktur und Navigation         2.2 Menüleiste                                                                                                    |                                                                                                    |
| .2       Installieren unter macOS Betriebssystemen         .2.1       Installierte Dateien unter mac OS         .2.2       Deinstallieren unter mac OS         .3       Installieren unter Linux Betriebssystemen         .3.1       Deinstallieren unter Linux         Profiling - Einstellungen für CodeMeter Lizenzserver         .1       General         .2       AccessControl         .3       Backup         .4       HTTP         .5       HTTPS         .6       ServerSearchList         .7       TripleModeRedundancy         CodeMeter Kontrollzentrum                                                                                                    |                                                                                                    |
| 4.2.1 Installierte Dateien unter mac OS         4.2.2 Deinstallieren unter mac OS         4.3 Installieren unter Linux Betriebssystemen         4.3.1 Deinstallieren unter Linux         5 Profiling - Einstellungen für CodeMeter Lizenzserver         5.1 General         5.2 AccessControl         5.3 Backup         5.4 HTTP         5.5 HTTPS         5.6 ServerSearchList         5.7 TripleModeRedundancy         5.1 Struktur und Navigation         5.2 Menüleiste                                                                                                    |                                                                                                    |
| 4.2.2 Deinstallieren unter mac OS         4.3 Installieren unter Linux Betriebssystemen         4.3.1 Deinstallieren unter Linux         5 Profiling - Einstellungen für CodeMeter Lizenzserver         5.1 General         5.2 AccessControl         5.3 Backup         5.4 HTTP         5.5 HTTPS         5.6 ServerSearchList         5.7 TripleModeRedundancy         6.1 Struktur und Navigation         6.2 Menüleiste                                                                                                    | 18<br>                                                                                                    |
| 1.3       Installieren unter Linux Betriebssystemen         1.3.1       Deinstallieren unter Linux         5       Profiling - Einstellungen für CodeMeter Lizenzserver         5.1       General         5.2       AccessControl         5.3       Backup         5.4       HTTP         5.5       HTTPS         5.6       ServerSearchList         5.7       TripleModeRedundancy         5.4       Struktur und Navigation         5.5       Menüleiste                                                                                                    |                                                                                                    |
| 4.3.1 Deinstallieren unter Linux         5 Profiling - Einstellungen für CodeMeter Lizenzserver         5.1 General         5.2 AccessControl         5.3 Backup         5.4 HTTP         5.5 HTTPS         5.6 ServerSearchList         5.7 TripleModeRedundancy         5.1 Struktur und Navigation         5.2 Menüleiste                                                                                                    | 20<br>                                                                                                    |
| <ul> <li>Profiling - Einstellungen für CodeMeter Lizenzserver</li> <li>General</li> <li>AccessControl</li> <li>Backup</li> <li>HTTP</li> <li>HTTPS</li> <li>ServerSearchList</li> <li>7 TripleModeRedundancy</li> <li>CodeMeter Kontrollzentrum</li> <li>1 Struktur und Navigation</li> <li>2 Menüleiste</li> </ul>                                                                                                    | 22<br>22<br>31<br>32<br>32<br>32<br>34<br>34<br>34<br>35<br>36<br>36                                                                                                    |
| .1       General         .2       AccessControl         .3       Backup         .4       HTTP         .5       HTTPS         .6       ServerSearchList         .7       TripleModeRedundancy         CodeMeter Kontrollzentrum                                                                                                    |                                                                                                    |
| .2       AccessControl         .3       Backup         .4       HTTP         .5       HTTPS         .6       ServerSearchList         .7       TripleModeRedundancy         CodeMeter Kontrollzentrum                                                                                                    |                                                                                                    |
| .3       Backup         .4       HTTP         .5       HTTPS         .6       ServerSearchList         .7       TripleModeRedundancy         CodeMeter Kontrollzentrum                                                                                                    |                                                                                                    |
| .4       HTTP         .5       HTTPS         .6       ServerSearchList         .7       TripleModeRedundancy         .7       CodeMeter Kontrollzentrum         .1       Struktur und Navigation         .2       Menüleiste                                                                                                    | 32<br>                                                                                                    |
| 5.5       HTTPS         5.6       ServerSearchList         5.7       TripleModeRedundancy         5.7       CodeMeter Kontrollzentrum         5.1       Struktur und Navigation         5.2       Menüleiste                                                                                                    | 34<br>34<br>35<br><b>36</b>                                                                                                    |
| <ul> <li>5.6 ServerSearCRLIST</li> <li>5.7 TripleModeRedundancy</li> <li>5.0 CodeMeter Kontrollzentrum</li> <li>5.1 Struktur und Navigation</li> <li>5.2 Menüleiste</li> </ul>                                                                                                    | 34<br>35<br><b>36</b>                                                                                                    |
| CodeMeter Kontrollzentrum      Struktur und Navigation     Menüleiste     Menüleiste                                                                                                    |                                                                                                    |
| CodeMeter Kontrollzentrum                                                                                                    |                                                                                                    |
| .1 Struktur und Navigation                                                                                                    |                                                                                                    |
| .2 Menüleiste                                                                                                    |                                                                                                    |
|                                                                                                    |                                                                                                    |
| 3 Lizenz-Karteireiter                                                                                                    |                                                                                                    |
| .4 Ereignisse-Karteireiter                                                                                                    |                                                                                                    |
| 6 Status und Öffnen von CodeMeter WehAdmin                                                                                                    | 44<br>ли                                                                                                    |
| Finshialan und Aktualisiaran von Lizanzan                                                                                                    |                                                                                                    |
|                                                                                                    |                                                                                                    |
| Ler UnitAS Assistent im Codeméter Kontrollzentrum           1.1. Erzougen der Lizenzenforderungsdetei                                                                                                    |                                                                                                    |
| 7.1.1 Elzeugen der Lizenzamonderungsdalen                                                                                                    | 4844.<br>مر                                                                                                    |
| 7.1.1.2 Lizenz eines neuen Herstellers hinzufügen                                                                                                    | 4 5<br>5(                                                                                                    |
| 7.1.2 Lizenzaktualisierung einspielen                                                                                                    |                                                                                                    |
| 7.1.3 Quittung erzeugen                                                                                                    |                                                                                                    |
| CodeMeter WebAdmin                                                                                                    | 54                                                                                                    |
| 3.1 Voraussetzungen                                                                                                    |                                                                                                    |
| 3.2 Öffnen von CodeMeter WebAdmin                                                                                                    |                                                                                                    |
| 3.3 Bedienung                                                                                                    | 58                                                                                                    |
| 8.4 Dashboard                                                                                                    | 59                                                                                                    |
| 3.5 Container                                                                                                    | 59                                                                                                    |
| 3.5.1 Lizenzen                                                                                                    | 60                                                                                                    |
| 3.5.2 Firm Item Details                                                                                                    | 61                                                                                                    |
| 3.5.2.1 Product Item Details                                                                                                    | 62                                                                                                    |
| 3.5.3 CmContainer Infos                                                                                                    |                                                                                                    |
| 3.5.4 Benutzerdaten Detaile                                                                                                    |                                                                                                    |
| 5.5.5 Benulzeruaten Details                                                                                                    | 66                                                                                                    |
| 5.5.6 Datensicherung - und wiederheistellung                                                                                                    | 66<br>∞∠ c                                                                                                    |
| 3.6 1 Lizenz-Monitor Details                                                                                                    | ۵۵<br>۵۵                                                                                                    |
| 3.6.2 Sitzungen                                                                                                    |                                                                                                    |
| 3.6.3 Lizenz-Verfolgung                                                                                                    |                                                                                                    |
| 3.7 Diagnose                                                                                                    |                                                                                                    |

| 8.7.1 Ereignisse                                |                         |
|-------------------------------------------------|-------------------------|
| 8.8 Einstellungen .                             |                         |
| 8.8.1 Server-Suchliste                          |                         |
| 8.8.2 Proxy                                     |                         |
| 8.8.3 WebAdmin                                  |                         |
| 8.8.4 Datensicherung                            |                         |
| 8.8.5 Server-Zugriff                            |                         |
| 8.8.6 Lizenz-Zugriffsberechtigungen             |                         |
| 8 8 7 Lizenztransfer Konfiguration              | 97                      |
| 8 8 8 Vorbereitete Lizenzausleihe               | 98                      |
| 8 8 9 CodeMeter Zeit-Server                     | 98                      |
| 8.8.10Vertrauenswürdige WebSocket Origins       | 99                      |
| 8 8 11 Evtrac                                   |                         |
|                                                 |                         |
| 9 10 Lizonztransfor                             | 103                     |
|                                                 | 103                     |
| 8.10.1 1/l ava imi lizanzan yarashahan          |                         |
| 8.10.1.1V dus m Lizenzen zurückseschen          |                         |
| 8.10.1.2V dus m Lizenzen zuruckgegeben          |                         |
| 8.10.2Lizenz-Ausleine                           |                         |
| 8.10.2.1 usleihen                               |                         |
| 8.10.2.2uruckgeben                              |                         |
| 8.11 Module Items                               |                         |
| 9 CmDust (CodeMeter Enduser Support             | Tool)                   |
| 10 CMU - CodeMeter Universal Support T          | ool119                  |
| 11 CodeMeter License Tracking (Lizenz-V         | 'erfolgung)133          |
| 11.1 Voraussetzungen und Konfiguration          | 133                     |
| 11.2 Format der Protokollierungsdatei           | 135                     |
| 11.2 1 Definitionen und Wertebereiche           | 135                     |
| 11.3 Fintragstypen (Entry Types)                |                         |
| 11.3 1 list of Licenses-Fintrag                 | 136                     |
| 11.3.2 License-Fintrag                          |                         |
| 11.3.3Access-Fintrag                            |                         |
| 11.2 4 Polosco Fintrag                          |                         |
| 11.2 E Borrow Accord Fintrag                    |                         |
| 11.3.5 Borrow Access-Ellinag                    |                         |
| 11.3.6Borrow Return-Emirag                      |                         |
| 11.3.7 Deniai-Eintrag                           |                         |
| 11.3.8UpdateNameList-Eintrag                    |                         |
| 11.3.9Administrative-Eintrag                    |                         |
| 11.3.10ignedLogfile-Eintrag                     |                         |
| 11.3.11 gnature-Eintrag                         |                         |
| 12 Lizenz-Zugriffsberechtigungen: Acces         | s Control List (ACL)141 |
| 12.1 Systemanforderungen                        |                         |
| 12.2 Begriffe und Definitionen                  |                         |
| 12.3 Erstellen von ACL-Beispiellisten           |                         |
| 12.3.1Schritt 1: Erstellen einer leeren ACL     |                         |
| 12.3.2Schritt 2: Erstellen ACL mit spezifischen | n                       |
| Container-Regelwerk                             |                         |
| 12.3.3Schritt 3: Erstellen ACL mit Firm Code-F  | legelwerk               |
| (onne container-zuordnung)                      |                         |
| (mit Container-Zuordnung)                       |                         |
| 12 3 5Schritt 5: Erstellen ACL mit Product Cod  | le-Regelwerk            |
| (mit Container-Zuordnung)                       |                         |
| 12.4 Das JSON-Format der ACL                    | 150                     |
| 12.4.1Semantik                                  |                         |
| 12.4.1.1 llgemeine ACI -Parameter               | 151                     |
| 12.4.1.2 CI -Objekte                            | 151                     |
| 12 4 1 2 1 ccessControll ist                    |                         |
| 12 4 1 2 2:ontainerRuleset                      | 151                     |
|                                                 |                         |

| 12.4.1.2.3 cRuleset                        |                                                                       |
|--------------------------------------------|-----------------------------------------------------------------------|
| 12.4.1.2.4'cRuleset                        |                                                                       |
| 12.4.1.2.5:ule                             |                                                                       |
| 12.4.2Allgemeine Einschränkungen           |                                                                       |
| 12.4.3Inhalt einzelner Objekte             |                                                                       |
| 12.4.3.1 efault Regeln                     |                                                                       |
| 12.4.3.2 as All-Container-Ruleset          |                                                                       |
| 12.5 Anhang                                |                                                                       |
| 12.5.1Beispiele                            |                                                                       |
| 12.5.1.1 <i>xport</i>                      |                                                                       |
| 12.5.1.2 <i>nport</i>                      |                                                                       |
| 12.5.1.3 lobale Regel für localhost        |                                                                       |
| 12.5.2Einfache ACL für Container           |                                                                       |
| 12.5.3Komplexere ACL                       |                                                                       |
| 12.5.4Formale Spezifikation der ACL (EBNF) |                                                                       |
| 12.5.4.1 nmerkungen                        |                                                                       |
| 13 HID-Unterstützung                       |                                                                       |
| 13.1 Umstellen: Massenspeicher zu HID      |                                                                       |
| 13.2 Umstellen: HID zu Massenspeicher      |                                                                       |
| 13.3 Linux Kernel Settings                 |                                                                       |
| 14 Open Source Software verwendet in       | den Produkten CodeMeter 7.51, CodeMeter Protection Suite 11.11, CodeM |
| III Glossar                                | 167                                                                   |
| Index                                      | 171                                                                   |

# 1 Wie benutze ich die Hilfe?

# Navigation

Sie haben mehrere Möglichkeiten, von einer Seite im Dokument zur nächsten "umzublättern". Häufig werden die Schaltflächen auf der Werkzeugleiste **Seitennavigation** eingesetzt, Sie können jedoch auch Pfeiltasten, Bildlaufleisten und andere Elemente verwenden, um sich vorwärts und rückwärts durch ein mehrseitiges PDF-Dokument zu bewegen.

Die Werkzeugleiste Seitennavigation wird standardmäßig geöffnet. In der Standardanzeige enthält die Werkzeugleiste häufig verwendete Werkzeugle: Nächste Seite anzeigen, Vorherige Seite anzeigen und Seitenzahl. Wie alle anderen Werkzeugleisten kann auch die Werkzeugleiste Seitennavigation über das Menü "Ansicht | Werkzeugleisten" ausgeblendet und wieder geöffnet werden. Sie können auf der Werkzeugleiste Seitennavigation weitere Werkzeuge anzeigen, indem Sie mit der rechten Maustaste auf die Werkzeugleiste klicken und ein einzelnes Werkzeug auswählen. Alternativ können Sie die Option Alle Werkzeuge einblenden wählen oder auf Weitere Werkzeuge klicken und dann im Dialogfeld Werkzeuge aktivieren und deaktivieren.

Für mehr Optionen siehe https://helpx.adobe.com/de/acrobat/using/navigating-pdf-pages.html.

# 2 Handbuch

Die folgenden Teile des Entwicklerhandbuches über Installation und Handhabung vieler Werkzeuge sind auch für Administratoren von Interesse und sind deswegen in einem separaten Handbuch abgelegt.

# 2.1 Version

*CodeMeter* Anwender-Hilfe Version 7.51, 22.08.2022

Copyright<sup>©</sup> 2007-2022 durch WIBU-SYSTEMS AG, Karlsruhe / Germany

Alle Rechte vorbehalten.

Wibu-Systems Kontaktinformationen:

| Adresse:  | WIBU-SYSTEMS AG      |
|-----------|----------------------|
|           | Zimmerstrasse 5      |
|           | D-76137 Karlsruhe    |
| Telefon:  | +49 (0)-721-93172-0  |
| Internet: | https://www.wibu.com |
| E-mail:   | support@wibu.com     |

# 2.2 Wichtige erste Informationen

# Erstes Anschließen des CmDongle

Stecken Sie Ihren *CmDongle* an eine freie USB-Schnittstelle Ihres PCs. Die Leuchtdiode des *CmDongles* leuchtet ca. 1-2 Sekunden abwechselnd rot und grün. Ihr PC zeigt an, dass ein neues USB-Gerät gefunden wurde. Bei *CmDongles* mit zusätzlichem Flash-Speicher, z.B. dem *CmStick/M*, können beliebige Daten permanent in diesem dann angezeigten Laufwerk abgelegt werden.

Bei *CmDongles* mit Flash-Speicher kann es vorkommen, dass die Windows-Meldung "Möchten Sie 'XYZ' überprüfen und reparieren?" erscheint.

Dies geschieht immer dann, wenn während des Zugriffs die Verbindung getrennt wurde und der Schreibvorgang nicht durch das gleichzeitige Schließen eines speziellen Kennzeichners abgeschlossen wurde.

Lösung:

- Mit Hilfe der "Datenträgerentfernung" den CmDongle stets vor dem Abziehen vom System abmelden.
- Klicken auf "Überprüfen und reparieren". Bitte sichern Sie dazu vorher aber alle wichtigen Daten.

Alternativ zur Massenspeicher-Anzeige (Mass Storage Device) ist auch eine Anmeldung am System als HID (Human Interface Device) möglich; dann wird kein Laufwerk angezeigt (mehr Information siehe <u>hier</u><sup>1</sup><sup>100</sup>).

Bei *CmDongles* ohne Speicher ist dieses Laufwerk rein virtuell, d.h. darauf abgelegte Daten gehen nach dem Abziehen des *CmDongles* verloren!

Der *CodeMeter Lizenzserver* (Runtime Server) wird standardmäßig unter Windows als Dienst bzw. Daemon (Linux, macOS installiert und demzufolge bei jedem Systemstart automatisch gestartet. Das Verhalten beim Systemstart ist über die Verwendung von Standardwerten optimiert und verhindert möglicherweise auftretende Prozesszugriffskonflikte. Sollten dennoch Probleme auftreten, kontaktieren Sie bitte den Wibu-Systems Support.

Sollte *CodeMeter* Runtime Server nicht aktiv sein, kann er auch <u>manuell gestartet oder gestoppt</u><sup>D36</sup> werden.

*CodeMeter Lizenzserver* ist unter Windows als Dienst registriert, der mit Benutzerrechten gestartet werden kann. Das Beenden des Dienstes erfordert jedoch Administratorrechte unter Windows Systemeinstellungen | Verwaltung | Dienste).

| Betriebssystem | Menüsteuerung                                                                                                    | Name          |
|----------------|----------------------------------------------------------------------------------------------------|---------------|
| 🥂 Windows      | [Start   Alle Programme   CodeMeter   CodeMeter Kontrollzentrum]                                                              | CodeMeter.exe |
|                | Drücken der Windows-Taste zum Öffnen des Startmenüs   Eintippen von<br>"CodeMeter Control Center"   Drücken der Eingabetaste. |               |
| 🗳 macOS        | [Programme   CodeMeter   CodeMeter Kontrollzentrum                                                                            | CodeMeterMacX |
| 👌 Linux        | [Anwendungen   System   CodeMeter Kontrollzentrum] bzw. [Anwendungen  <br>Zubehör   CodeMeter Kontrollzentrum]                | CodeMeterLin  |

Im CodeMeter Kontrollzentrum sehen Sie nun die Seriennummer des CmDongles.

Unter Linux (grafische Arbeitsumgebung KDE 4) kann es unter Umständen passieren, dass eingesteckte *CmSticks/BMC / CmCards* nicht automatisch erkannt werden.

Wenn unter Linux Wechseldatenträger eingesteckt werden, dann müssen diese erst in die lokale Dateistruktur eingebunden (eingehängt, "gemountet") werden, um auf die Datenträger zugreifen zu können. Unter einigen Desktop-Umgebungen geschieht dies mittlerweile automatisch, unter anderen jedoch nicht.

Prüfen Sie die Einstellungen zum automatischen Einbinden allgemein als auch speziell für die *CmSticks/BMC / CmCards* per "Systemeinstellungen | Hardware | Wechselmedien".

Bitte beachten Sie, dass für die spezielle Einbindung die *CmSticks/BMC / CmCards* bereits einmal am System eingesteckt gewesen sein müssen.

Wenn unter Linux *CmSticks/BMC / CmCards* nicht erkannt werden sollten, dann gehen Sie bitte wie folgt vor:

**1.** Starten codemeter als root-Benutzer.

Wenn Sie das systemd-init-system verwenden, geben Sie die folgenden Shell-Befehle ein:

# mkdir /etc/systemd/system/codemeter.service.d

- # printf '[Service]\nUser=root\n' > /etc/systemd/system/codemeter.service.d/as-root.conf
- # systemctl daemon-reload
- # systemctl restart codemeter.service

Wenn Sie das sysvinit/sysv-rc-system verwenden, geben Sie die folgenden Shell-Befehle ein: # sed -i '/^USER/cUSER=root' /etc/init.d/codemeter # service codemeter restart

2. Mounten *CmSticks/BMC / CmCards* mit Lese- und Schreibrechten. Dies entweder in der Deskop-Umgebung in /etc/fstab, indem Sie den Dienst udisks2 nutzen, oder über ein manuelles Mounten.

Es kann möglich sein, dass Sie die 'codemeter.io'-Datei leer anlegen müssen: <mntpnt>/CM-Device/codemtr.io.

Falls der Mount nach dem Start von codemeter erfolgt, entweder in *CodeMeter Kontrollzentum* "Ansicht | Aktualisieren" bzw. STRG+R drücken oder Neustart über den Shell-Befehl "# service codemeter reload".

# Aktivieren von CmActLicense-Lizenzen

*CmActLicense*, die software- und aktivierungsbasierte *CodeMeter*-Variante benötigt keine Hardware. Vielmehr sind *CmActLicense*-Lizenzen an Hardware-Eigenschaften des PCs gebunden, auf dem sie verwendet werden.

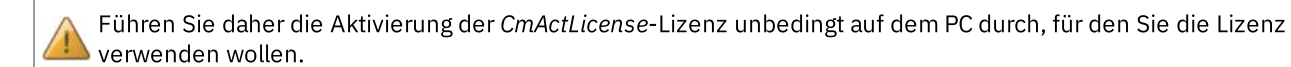

Bevor Sie *CmActLicense*-Lizenzen für Ihren PC aktivieren können, benötigen Sie eine separate Datei, die Sie von Ihrem Software-Hersteller erhalten. Diese Lizenzinformationsdatei entspricht einem leeren Lizenz-Container. Er dient dazu, Informationen der Hardware-Eigenschaften des PCs in einer Art "Fingerabdruck" aufzunehmen. Gehen Sie dazu wie folgt vor:

**1.** Ziehen Sie die vom Software-Hersteller erhaltene \*.WibuCmLIF-Datei, z.B. MyCmActLicense.WibuCmLIF, per drag&drop in das *CodeMeter Kontrollzentrum*.

| 😋 CodeMeter Kontrollzentrum        |                   |                       | <b>×</b> |
|------------------------------------|-------------------|-----------------------|----------|
| Datei Aktion Ansicht Hilfe         |                   |                       |          |
| Lizenz Ereignisse Ausleihe         |                   |                       |          |
| MyCmActLicense<br>32767-2594010241 | Name: MyCr        | nActLicense           |          |
|                                    | Serien-Nr.: 3276  | 7-2594010241          |          |
|                                    | Version: CmA      | tLicense 1.18         |          |
|                                    |                   |                       |          |
|                                    |                   |                       |          |
|                                    |                   |                       |          |
|                                    | Status: 🕥 I       | eerer Lizenzcontainer |          |
|                                    |                   |                       |          |
|                                    |                   |                       |          |
|                                    | Lizenz aktivieren | öschen                |          |
| CodeMeter ist gestartet.           |                   |                       | WebAdmin |

Das Status-Feld zeigt an, dass es sich bei dieser Datei lediglich um einen leeren Lizenzcontainer und keine Lizenz handelt. Gleichzeitig ändert sich das *CodeMeter*-Symbol auf rot.

2. Klicken Sie die "Lizenz aktivieren"-Schaltfläche, um eine Lizenzanforderungsdatei zu erstellen (siehe hier<sup>D48</sup>) und an den Software-Hersteller zu senden.

Sie erhalten danach vom Software-Hersteller eine Lizenzaktualisierungsdatei.

3. Ziehen Sie die vom Software-Hersteller erhaltene \*.WibuCmRaU-Datei, z.B. MyCmActLicenseRaU.WibuCmRaU, per drag&drop in CodeMeter Kontrollzentrum.

| CodeMeter Kontrollzentrum       |                      | 8                  |
|---------------------------------|----------------------|--------------------|
| Datei Aktion Ansicht Hilfe      |                      |                    |
| Lizenz Ereignisse Ausleihe      |                      |                    |
| MyCmActLicense<br>127-117372506 | Name:                | MyCmActLicense     |
|                                 | Serien-Nr.:          | 127-117372506      |
|                                 | Version:             | CmActLicense 1.18  |
|                                 |                      |                    |
|                                 |                      |                    |
|                                 |                      |                    |
|                                 | Status:              | S Lizenz aktiviert |
|                                 |                      |                    |
|                                 |                      |                    |
|                                 | Lizenzaktualisierung | Lizenz löschen     |
| CodeMeter ist gestartet.        |                      | WebAdmin           |

Das Status-Feld zeigt an, dass die Lizenz aktiviert wurde. Gleichzeitig hat die Lizenz eine Seriennummer erhalten und das *CodeMeter*-Symbol hat auf aktiviert gewechselt.

# **CodeMeter FAQ**

Einen umfangreichen FAQ-Bereich zum Thema *CodeMeter* und zu verschiedenen Zusatzprodukten finden Sie im Internet auf unserer <u>CodeMeter Support-Seite</u>.

Bitte sehen Sie sich zunächst die Einträge der *CodeMeter* Support-Seite an, bevor Sie unser Support-Team kontaktieren, da Sie dort schnelle Antworten zu den am häufigsten auftretenden Fragen und Problemen erhalten.

# Support

Sie besitzen mehrere Möglichkeiten, uns zu erreichen:

| E-Mail  | Schreiben Sie uns eine e-Mail an <u>support@codemeter.com.</u>                                                                                                    |  |
|---------|----------------------------------------------------------------------------------------------------|--|
|         | Bitte beschreiben Sie das Problem möglichst genau und fügen Sie die Datei CmDust-Result.log hinzu, die mit <u>CmDust</u> <sup>117</sup> erstellt worden ist.                             |  |
| Telefon | Sie erreichen uns werktags (Baden-Württemberg-Ferientagregelung) (Montag bis Freitag) durchgehend von 8.00 bis 17.00 unter der Telefonnummer 0721-93172-15 ( <i>CodeMeter</i> -Hotline). |  |

# 2.3 Sicherheitshinweise

Die Hardware der WIBU-SYSTEMS AG dient dem Schutz und Lizenzierung digitaler Produkte und wurde entsprechend dem Stand der Technik und den anerkannten sicherheitstechnischen Regeln entwickelt, gefertigt und geprüft.

Für weitergehende Informationen zu Zertifizierungen der Hardware siehe die entsprechenden Dokumente auf der Wibu-Systems <u>Webseite</u> (https://www.wibu.com/de/support/zertifikate.html).

Beachten Sie bitte die folgenden Sicherheitshinweise:

- Bitte verwenden Sie die Hardware nur für die in dieser Anleitung beschriebenen bestimmungsgemäßen Art und Weise. Schließen Sie die Hardware nur an die jeweils passende vorgesehene Schnittstelle an. Eine anderweitige Verwendung oder das Öffnen oder eigenständige Reparaturen der Hardware führen eventuell zu Beschädigungen am Produkt oder in dessen Umgebung. Das Verändern der Hardware beeinträchtigt die Produktsicherheit. Achtung Verletzungsgefahr!
- Im laufenden Betrieb kann sich die Hardware erwärmen das Erwärmen stellt jedoch einen normalen Betriebsparameter dar.
- Halten Sie die Hardware von Nässe und hoher Luftfeuchtigkeit fern und vermeiden Sie starke Erschütterungen, Staub, Hitze und direkte Sonneneinstrahlung, um Betriebsstörungen zu vermeiden.
- Abhängig vom verwendeten Betriebssystem kann die Erkennung der Hardware einige Sekunden beanspruchen. Nach dem beendeten Zugriff auf die Hardware sollte abhängig vom verwendeten Betriebssystem mehrere Sekunden gewartet werden, bevor die Hardware entfernt wird. Andernfalls kann keine sichere Datenspeicherung /Datenübertragung gewährleistet werden.
- Dieses Produkt ist kein Spielzeug und gehört nicht in Kinderhände.

Das Nichtbeachten der Sicherheitshinweise schließt eine Gewährleistung aus.

# 2.4 Installieren und Deinstallieren von CodeMeter

Der folgende Abschnitt enthält Installations- und Deinstallationsinformationen der *CodeMeter*-Laufzeitumgebung (*CodeMeter* Runtime Kit) für verschiedene Betriebssysteme.

Während der Installation ist es nicht erforderlich, dass ein CmDongle mit dem Computer verbunden ist.

- Windows 32-Bit/64-Bit<sup>□</sup><sup>14</sup>
- macOS<sup>16</sup>
- <u>Linux</u><sup>18</sup>

# 2.4.1 Installieren unter 32/64-Bit Windows

Für Windows 32- und 64-Bit steht Ihnen ein *CodeMeter* Runtime Kit-Installationsprogramm zur Verfügung (CodeMeterRuntime32.exe, CodeMeterRuntime64.exe):

# Netzwerk-Server und Automatische Server-Suche

Bei der Installation kann entschieden werden, ob *CodeMeter Lizenzserver* in einer Netzwerkumgebung als Server eingerichtet und der zugehörige TCP Port<sup>D 14</sup> 22350 in der Windows Firewall eingetragen und damit freigegeben wird. Im Standardfall ist *CodeMeter Lizenzserver* nur lokal (local host) verfügbar.

| Netzwerk-Server                    | CodeMeter-Lizenzen können von anderen<br>Rechnern aus verwendet werden. Port<br>22350 wird für die TCP-Kommunikation<br>verwendet und in die Windows Firewall<br>eingetragen.<br>Diese Funktion erfordert 0KB auf der<br>Festplatte. |
|------------------------------------|----------------------------------------------------------------------------------------------------|
|                                    | Durchsuchen                                                                                                    |
| Zurücksetzen Datenträgerverwendung | Zurück Weiter Abbrechen                                                                                                    |

Außerdem wird bei Installation eine automatische Suche von Netzwerkservern als Standard gesetzt. Umgesetzt ist dies durch einen Broadcast über UDP (User Datagram Protocol) (es wird nur während der Server-Suche 'gelauscht' bis zum Erreichen des Endes der UDP-Wartezeit) und die Freigabe des zugehörige UDP Port<sup>D</sup><sup>14</sup> s 22350 für die Kommunikation in der Windows Firewall.

| Automatische Serv                 | Für Antworten auf einen Broadcast wird<br>auf dem Netzwerk-Client und -Server Port<br>22350 für die UDP-Kommunikation<br>verwendet und in die Windows Firewall<br>eingetragen.<br>Diese Funktion erfordert OKB auf der<br>Festplatte. |
|-----------------------------------|----------------------------------------------------------------------------------------------------|
|                                   | Durchsuchen                                                                                                    |
| Zurücksetzen Datenträgerverwendun | g Zurück Weiter Abbrechen                                                                                                    |
|                                   |                                                                                                    |

DÄnderungen an diesen Einstellungen können vorgenommen werden, indem das Installationspaket erneut aufgerufen wird. Im nachfolgenden Dialog ist dann über die Schaltfläche "**Ändern**" eine Änderungsinstallation möglich.

# 2.4.1.1 Installierte Dateien unter 32/64-Bit Windows

Die Dateien, die das *CodeMeter* Runtime Installation Kit auf Ihren Rechner installiert hat, finden Sie im Installationsverzeichnis üblicherweise unter [%\*Program Files*%\CodeMeter\Runtime\bin]).

Insgesamt gilt für 32-Bit Windows die folgende Ablagestruktur:

```
%ProgramFiles%
`--CodeMeter
    |-- Backup (ab Version 4.30 ein Shortcut)
    |-- Logs (ab Version 4.30 ein Shortcut)
    `-- Runtime
        |-- bin
        |-- CodeMeter.exe
        | |-- CodeMeter.l*
        | |-- CodeMeterCC.exe
        | |-- CodeMeterCC.l*
        | |-- CmWebAdmin.exe
        | |-- CmRmtAct32.*
        | |-- cmu32.exe
           |-- WibuCmId32.*
        | `-- WibuCmTrigger32.*
        `-- help
             `-- CmUserHelp
%WINDIR%
 `-- System32
     |-- WibuCm32.lxx
     |-- WibuCm32.dll (CodeMeter Calling Driver)
     |-- WibuCmJni.dll
     `-- WibuXpm4J32.dll
```

#### %ProgramData%

`-- CodeMeter |-- Backup

```
`-- Logs
```

# Insgesamt gilt für 64-Bit Windows die folgende Ablagestruktur:

```
%ProgramFiles(x86)%
  --CodeMeter
    |-- Backup (ab Version 4.30 ein Shortcut)
    |-- Logs (ab Version 4.30 ein Shortcut)
    `-- Runtime
        |-- bin
        | |-- CodeMeter.exe
        | |-- CodeMeter.l*
        | |-- CodeMeterCC.exe
          |-- CodeMeterCC.l*
        1
           |-- CmRmtAct32.*
        1
        | |-- cmu32.exe
        | |-- WibuCmId32.*
        | `-- WibuCmTrigger32.*
        `-- help
            `-- CmUserHelp
%ProgramFiles%
 `--CodeMeter
    `-- Runtime
         `-- bin
            |-- WibuCmId64.dll
           |-- CmWebAdmin.exe
            `-- WibuCmTrigger64.*
%WINDIR%
 |-- SysWOW64
     |-- WibuCm32.lxx
 1
 | |-- WibuCm32.dll (CodeMeter Calling Driver)
 | |-- WibuCmJni.dll
 ) `-- WibuXpm4J32.dll
 `-- System32
     |-- WibuCm64.lxx
     |-- WibuCm64.dll (CodeMeter Calling Driver)
     |-- WibuCmJni64.dll
     `-- WibuXpm4J64.dll
%ProgramData%
  `-- CodeMeter
     |-- Backup
      `-- Logs
```

Die nachfolgende Tabelle gibt einen Auszug an installierten Dateien.

#### CodeMeter Administrator Handbuch 7.51 - August 2022

| Datei                   | Beschreibung                                                                                                    |
|-------------------------|----------------------------------------------------------------------------------------------------|
| CodeMeter.exe           | Prozess des CodeMeter Lizenzservers                                                                                                    |
| CodeMeter.l**           | Sprachdateien für CodeMeter.exe                                                                                                    |
| CodeMeterCC.exe         | Prozess des CodeMeter Kontrollzentrums                                                                                                    |
| CodeMeterCC**.qm        | Sprachdateien für CodeMeter Kontrollzentrum                                                                                                    |
| cmu32(64).exe           | Prozess des cmu-Kommandozeilenprogramm.                                                                                                    |
| CmRmtAct32(64).dll      | Dynamic Link Library (DLL), wird von CodeMeter.exe zum Lizenzupdate benötigt.                                                                                                    |
| CmRmtAct32(64).l**      | Sprachdateien für das Lizenzupdate.                                                                                                    |
| CmWebAdmin.exe          | CodeMeter WebAdmin in verschieden Sprachvarianten.                                                                                                    |
| WibuCm32(64).dll        | Beinhaltet alle <i>CodeMeter</i> API Funktionen. Diese DLL muss auf allen PCs installiert sein, die eine <i>CodeMeter</i> geschützte Anwendung benutzen wollen; Installationspfad: [\Windows\System32]. |
| WibuCm32(64).lXX        | Sprachdateien für die WibuCm32(64).dll; Installationspfad:[\Windows\System32].                                                                                                    |
| WibuCmTrigger32(64).dll | Wird von Microsoft Internet Explorer benötigt.                                                                                                    |
| WibuCmTrigger32(64).lXX | Sprachdateien für die WibuCmTrigger32(64).dll.                                                                                                    |
| CmUserhelp\*.*          | <i>CodeMeter</i> Online Hilfe in verschieden Sprachen. Installationspfad [%CodeMeter% \Runtime\help].                                                                                                   |

# 2.4.1.2 Deinstallieren unter 32/64-Bit Windows

1. Wählen Sie in der Windows-Systemsteuerung die Option "Software".

2. Wählen Sie den Eintrag "CodeMeter Runtime Kit" und die Option "Entfernen".

Alle *CodeMeter* Dateien, die im Installationspaket enthalten waren und Registry-Einträge werden gelöscht. Lediglich das Logund Backup-Verzeichnis verbleiben.

# 2.4.2 Installieren unter macOS Betriebssystemen

Für macOS steht Ihnen ein einheitliches CodeMeter Runtime Kit-Installationsprogramm zur Verfügung:

| Datei             | Beschreibung                                             |
|-------------------|----------------------------------------------------------|
| CmRuntimeUser.dmg | installiert alle benötigtenCodeMeter Runtime Komponenten |

1. Führen Sie die Datei CmRuntimeUser.dmg aus, um das CodeMeter Runtime Kit zu installieren.

2. Wählen Sie im neuen Verzeichnis CmRuntime die Datei CmInstall.mpkg aus und folgen Sie den Anweisungen des Installationsassistenten.

# 2.4.2.1 Installierte Dateien unter mac OS

Insgesamt gilt für macOS die folgende Ablagestruktur:

```
usr
  |____local
    |____bin
     |___cmu
    Library
 |____Application Support
| |____CodeMeter
|  |____Backup
1 1
    CmAct
1 1
| | | CmCloud
      ___Preferences
1 1
| | |____com.wibu.CodeMeter.Server.ini
| |___Java
| | |____Extensions
     |____libwibucmJNI.jnilib
|____libwibucmJNI.dvlib
1 1
_libwibucmJNI.dylib
libwibuxpm4j.dylib
| | |___libwibuxpm4j.jnilib
```

| Logs                                  |       |
|---------------------------------------|-------|
| CodeMeter                             |       |
| PreferencePanes                       |       |
| CodeMeter prefPape                    |       |
| Contents                              |       |
|                                       |       |
|                                       |       |
|                                       |       |
| MacOS                                 |       |
| CodeMeter                             |       |
| Resources                             |       |
| English.lproj                         |       |
| AddServer.nib                         |       |
| Localizable.strings                   |       |
| InfoPlist.strings                     |       |
| CodeMeterPref.nib                     |       |
| CodeMeter.icns                        |       |
| German.lproj                          |       |
| AddServer.nib                         |       |
| Localizable.strings                   |       |
| InfoPlist.strings                     |       |
| CodeMeterPref.nib                     |       |
| French.lproj                          |       |
| AddServer.nib                         |       |
| Localizable.strings                   |       |
| InfoPlist.strings                     |       |
| CodeMeterPref.nib                     |       |
| L L CodeMeterPref.tiff                |       |
| II II Japanese Iproj                  |       |
| AddServer nib                         |       |
| L L L Localizable strings             |       |
| I I I I I I I I I I I I I I I I I I I |       |
| IIIOFIISt.Stilligs                    |       |
| COdemeterPrei.htb                     |       |
|                                       |       |
| Frameworks                            |       |
| WibuCmMacX.framework                  |       |
| Resources                             |       |
| Versions                              |       |
| <u> </u>                              |       |
| CodeSignature                         |       |
| CodeResources                         |       |
| Resources                             |       |
| Info.plist                            |       |
| WibuCmMacX                            |       |
| Current                               |       |
| WibuCmMacX                            |       |
| LaunchDaemons                         |       |
| com.wibu.CodeMeter.WebAdmin.          | plist |
| com.wibu.CodeMeter.Server.pl          | ist   |
| Applications                          |       |
| CodeMeter.app                         |       |
| CmUserHelp                            |       |
|                                       |       |
| Contents                              |       |
| CodeSignature                         |       |
| CodeResources                         |       |
| <br>MacOS                             |       |
| CodeMeterCC zh.am                     |       |
| CodeMeterCC fr.gm                     |       |
| CodeMeterCC                           |       |
| CodeMeterCC it.gm                     |       |
| CodeMeterCC es.am                     |       |
| CodeMeterMacX                         |       |
| CmWebAdmin                            |       |
| CodeMaterCC do am                     |       |
| CodoMotorCC is a                      |       |
| CodoMotorCC mu cm                     |       |
| PlugIns                               |       |
|                                       |       |
| Resources                             |       |

|   |  | CodeMeterCC.icns |
|---|--|------------------|
| 1 |  | Info.plist       |
|   |  | -<br>PkgInfo     |

Die nachfolgende Tabelle gibt einen Auszug an installierten Dateien.

| Datei                         | Beschreibung                                                                                      |
|-------------------------------|---------------------------------------------------------------------------------------------------|
| CodeMeterMacX                 | [Applications/CodeMeter.app]; CodeMeter Lizenzserver Prozesses.                                   |
| CmWebAdmin                    | [Applications/CodeMeter.app]; CodeMeter WebAdmin in verschiedenen<br>Sprachvarianten.             |
| CodeMeterUserhelp             | [Applications/CodeMeter.app/CmUserHelp]; CodeMeter Endbenutzerhilfe.                              |
| CodeMeterCC                   | [Applications/CodeMeter.app/Contents]; CodeMeter Kontrollzentrum.                                 |
| CodeMeterCC**.qm              | [Applications/CodeMeter.app/Contents/Resources]; Sprachdateien für CodeMeter Kontrollzentrum.     |
| Cmu                           | [usr/bin/cmu]; Das <i>cmu</i> -Kommandozeilenprogramm.                                            |
| WibuCmMacX                    | [Library/Frameworks/WibuCmMacX.framework]; beinhaltet alle CodeMeter API Funktionen.              |
| CodeMeterMacX                 | [Library/StartupItems]; das CodeMeter Lizenzserver Startup Item.                                  |
| libwibuKJini.jnilib           | [Library/Java/Extensions]; die CodeMeter Java Erweiterung.                                        |
| com.wibu.CodeMeter.Server.ini | [Library/Preferences]; beinhaltee "Profil Grundeinstellungen" für CodeMeterMacX.                  |
| CodeMeter.prefPane            | [System/Library/PreferencePanes] <b>enthält die Systemsteuerung für</b><br><i>CodeMeter</i> MacX. |

# Starten CodeMeter WebAdmin

Sie starten CodeMeter WebAdmin in macOS/Linux:

- über die "Web Admin" Schaltfläche im "CodeMeterGUI" Tool
- direkt in Ihrem Internet Browser, wenn Sie die URLs: http://localhost:22350 oder http://127.0.0.1:22350 eingeben.

# 2.4.2.2 Deinstallieren unter mac OS

Um das CodeMeter Runtime Kit zu deinstallieren:

- 1. Öffnen Sie erneut das Disk-Image CmRuntimeUser.dmg.
- 2. Starten Sie im Verzeichnis CmRunTime das Programm CmUninstall.mpkg und folgen Sie den Anweisungen des Programmes (in der Kommandozeile verwenden Sie den folgenden Befehl: \$ sudo installer pkg /Volumes/CmRuntimeUser/CmUninstall.mpkg -target. Bitte beachten Sie eventuell abweichende Pfadangaben).

# 2.4.3 Installieren unter Linux Betriebssystemen

Für Linux Betriebssysteme stehen Ihnen verschiedene Installationspakete in den gängigen Formaten zur Verfügung:

| Paket                                                                                                   | 32-Bit                                                                                                    | 64-Bit AMD64-<br>Basis                                                                                                    | 32-Bit                                                                                                    | 64-Bit AMD64-<br>Basis                                                                                                    | 32-Bit ARMHF                                                                                                    | 64-Bit ARMHF                                                                                                    |
|----------------------------------------------------------------------------------------------------|----------------------------------------------------------------------------------------------------|----------------------------------------------------------------------------------------------------|----------------------------------------------------------------------------------------------------|----------------------------------------------------------------------------------------------------|----------------------------------------------------------------------------------------------------|----------------------------------------------------------------------------------------------------|
| <b>CodeMeter</b><br><b>Runtime</b><br>enthält alle<br>notwendige<br>n Dateien<br>für<br>Endanwend<br>er | CodeMeter-<br>[CodeMeter-<br>Version].<br>[Paketnummer].<br>i386.rpm<br>alternativ:<br>CodeMeter Lite -<br>Reiner Treiber-<br>Installer für<br>Systeme ohne<br>Oberfläche | CodeMeter-<br>[CodeMeter-<br>Version].<br>[Paketnummer].<br>x86_64.rpm<br>alternativ:<br>CodeMeter Lite -<br>Reiner Treiber-<br>Installer für<br>Systeme ohne<br>Oberfläche | CodeMeter-<br>[CodeMeter-<br>Version].<br>[Paketnummer]<br>_i386.deb<br>alternativ:<br>CodeMeter Lite -<br>Reiner Treiber-<br>Installer für<br>Systeme ohne<br>Oberfläche | CodeMeter-<br>[CodeMeter-<br>Version]>.<br>[Paketnummer]<br>_amd64.deb<br>alternativ:<br>CodeMeter Lite -<br>Reiner Treiber-<br>Installer für<br>Systeme ohne<br>Oberfläche | CodeMeterLite -<br>ReinerTreiber-<br>Installer für<br>Systeme ohne<br>Oberfläche<br>codemeter-<br>lite_[CodeMete<br>r-Version].<br>[Paketnummer]<br>_armhf.deb | CodeMeterLite -<br>ReinerTreiber-<br>Installer für<br>Systeme ohne<br>Oberfläche<br>codemeter-<br>lite_[CodeMete<br>r-Version].<br>[Paketnummer]<br>_arm64.deb |

| Paket | 32-Bit                                                            | 64-Bit AMD64-<br>Basis                                            | 32-Bit                                                                    | 64-Bit AMD64-<br>Basis                                                     | 32-Bit ARMHF | 64-Bit ARMHF |
|-------|-------------------------------------------------------------------|-------------------------------------------------------------------|---------------------------------------------------------------------------|----------------------------------------------------------------------------|--------------|--------------|
|       | CodeMeter-<br>lite-<br>[CodeMeter-<br>Version].<br>[Paketnummer]. | CodeMeter-<br>lite-<br>[CodeMeter-<br>Version].<br>[Paketnummer]. | codemeter-<br>lite_[CodeMete<br>r-Version].<br>[Paketnummer]<br>_i386.deb | codemeter-<br>lite_[CodeMete<br>r-Version].<br>[Paketnummer]<br>_amd64.deb |              |              |

Um CodeMeter Lizenzserver zu installieren:

- **1.** Wählen Sie sich das gewünschte Installationspaket aus, und.
- 2. Installieren Sie es wie gewohnt, z.B. Shell-Kommando oder entsprechende Hilfsprogramme.

rpm-Pakete: [rpm-ivh CodeMeter-[CodeMeter-Version].[Paketnummer].i386.rpm]

deb-Pakete: [dpkg -i CodeMeter-[CodeMeter-Version].[Paketnummer]\_i386.deb]

Insgesamt gilt für Linux die folgende Ablagestruktur:

```
|-- etc
| |-- hotplug
| | `-- usb
| | | -- codemeter.usermap (obsolete)
          `-- codemeter
1
| |-- init.d
| | `-- codemeter
| |-- udev
1
 | `-- rules.d
i I
          `-- 52-codemeter.rules
| `-- wibu
`-- CodeMeter
        |-- CmFirm.wbc (permissions -rw-rw-rw-)
1
1
           `-- Server.ini (permissions -rw-rw-rw-)
l-- usr
  |-- bin
1
| | |-- CodeMeterCC
| | |-- CodeMeterLin
| | -- CmWebAdmin
| | |-- cmu
 | `-- codemeter-info (permissions -rwsr-xr-x)
| |-- lib (im 64bit liegen hier die 64bit Libs mit dem Suffix 64, sonst die 32bit libs)
| | |-- libWibuCmWebLin[64].so
I.
   |-- libwibucmJNI[64].so
      |-- libwibucmlin[64]-4.so
   `-- libwibucmlin[64].so -> libwibucmlin[64]-4.so
1
   |-- lib32 (Verzeichnis nur im 64bit Installer vorhanden)
1
| | |-- libWibuCmWebLin.so
 | |-- libwibucmJNI.so
T
     |-- libwibucmlin-4.so
T
 1
      `-- libwibucmlin.so -> libwibucmlin-4.so
T.
   1
   `-- share
T.
       |-- CodeMeter
T
       | |-- CodeMeterCC
T
         |-- CodeMeterCn.wbb
       1
         |-- CodeMeterDe.wbb
       | |-- CodeMeterFr.wbb
         |-- CodeMeterIt.wbb
       |-- CodeMeterJp.wbb
Т
          |-- CodeMeterLin
       |-- CodeMeterUs.wbb
       1
         |-- WibuCmSTrigger.jar
       1
       | |-- codemeter.rc
                             (Kopie von /etc/init.d/codemeter)
       | |-- getpath.class
          `-- libWibuCmWebLin.so -> ../../lib/libWibuCmWebLin.so
T
       |-- applications
T
       1
          `-- codemeter.desktop
       |-- doc
```

| 1                      | ` CodeMeter                                     |
|------------------------|-------------------------------------------------|
| 1                      | AppletExample.class                             |
| 1                      | AppletExample.html                              |
| 1                      | COPYING                                         |
| 1                      | CmUserHelp                                      |
| 1                      |                                                 |
| 1                      | License.rtf                                     |
| 1                      | README                                          |
|                        | man                                             |
| 1                      | ` man1                                          |
| 1                      | ` codemeter-info.1.gz                           |
| )<br>)<br>)<br>)<br>–– |                                                 |
| Ì                      | codemeter.png                                   |
| ` var                  |                                                 |
| lib                    |                                                 |
| · · ·                  | CodeMeter                                       |
| l l                    | Backup                                          |
| I                      | CM-Backup2-506426-10Aug04-16-40-40.wbb (Sample) |
| l l                    | CmAct                                           |
| i i                    | I CmActFI-5010.wbb (Sample)                     |
| i i                    | 5010 ABCD-4711.wbb (Sample)                     |
| ` log                  |                                                 |
| `                      | CodeMeter                                       |
|                        | ) CodeMeterLin2010-08-04-170622.log (Sample)    |
|                        |                                                 |

# 2.4.3.1 Deinstallieren unter Linux

Führen Sie das entsprechende Shell-Kommando zum Deinstallieren des CodeMeter Runtime Kits aus:

- auf RPM basierten Distributionen (wie Suse/RedHat/Fedora) [rpm -e CodeMeter]
- auf DEB basierten Distributionen (wie Debian/Ubuntu) [dpkg -r CodeMeter]

# 2.5 Profiling - Einstellungen für CodeMeter Lizenzserver

Die Einstellungen, mit denen CodeMeter Lizenzserver verwendet wird, basieren auf dem sogenannten "Profiling".

Unter Windows werden diese Einstellungen in der Windows-Registry-Datenbank gespeichert, unter macOS und Linux enthalten Server.ini-Dateien diese Informationen.

# Registry (Windows Registry-Datenbank)

Bitte beachten Sie, dass es zu umfangreichen Problemen kommen kann, wenn Sie die Registry-Datenbank falsch ändern.

Achten Sie daher darauf, dass Sie die Werte sehr sorgfältig ändern.

Für zusätzlichen Schutz sichern Sie die Registry-Datenbank <u>bevor</u> Sie sie ändern.

Dann können Sie die Registry-Datenbank wiederherstellen, sollte ein Problem auftreten.

Alle Einstellungen für die Administration des Systems und alle integrierten Systemdienste und -prozesse sind hier hinterlegt. Viele Anwendungsprogramme speichern hier ihre Einstellungen, wie z.B. auch die Software von Wibu-Systems.

Um Registrierungseinträge zu überprüfen oder zu bearbeiten, gehen Sie bitte wie folgt vor:

1. Öffnen Registrierungseditor.

Geben Sie im Suchfeld in der Taskleiste **regedit** ein. Wählen Sie dann das Top-Ergebnis für den Registrierungseditor (Desktop Anwendung) aus.

Alternativ können Sie auch die Taste **Start** drücken und gedrückt halten oder mit der rechten Maustaste darauf klicken und dann **Ausführen** wählen. Geben Sie regedit im Feld **Öffnen**: ein und wählen Sie **OK**.

2. Navigieren zum Knoten [HKEY\_LOCAL\_MACHINE\SOFTWARE\WIBU-SYSTEMS\CodeMeter\Server\...].

Es gibt die folgenden Werte und Datentypen:

- REG\_DWORD: ein binärer Datentyp, bei dem 32-Bit Ganzzahlenwerte als 4-Byte-Hexadezimalwerte gespeichert werden.
- REG SZ: eine Zeichenkette von Unicode-Zeichen. Für Namen, Beschreibungen, Systempfade, etc.

Sie können auch eine lokale Windows CodeMeter.ini-Datei erstellen, die die gespeicherten Einstellungen aus der Registry enthält.

Beachten Sie jedoch, dass *CodeMeter Lizenzserver* beim Start prüft, ob eine CodeMeter.ini-Datei existiert. Wenn es eine CodeMeter.ini-Datei gibt, sind dort alle Standardinformationen aus der Registry-Datenbank gespeichert. Von diesem Zeitpunkt an verwendet *CodeMeter Lizenzserver* nur noch die in der CodeMeter.ini gespeicherten Informationen.

Um die Datei CodeMeter.ini zu erstellen, gehen Sie bitte wie folgt vor:

- **1.** Erstellen einer leeren Datei namens CodeMeter.ini im Verzeichnis C:\Program Files (x86) \CodeMeter\Runtime\bin.
- 2. Stoppen und Starten des *CodeMeter*-Dienstes in *CodeMeter Kontrollzentrum* über die Navigationspunkte "Aktion | ...". Die Datei CodeMeter.ini wird gefüllt.

Änderungen werden nur dann gespeichert, wenn der *CodeMeter Lizenzserver*-Dienst zuvor gestoppt und nach den Änderungen neu gestartet wurde.

CodeMeter Lizenzserver ist unter Windows als Dienst registriert, der mit Benutzerrechten gestartet werden kann. Das Beenden des Dienstes erfordert jedoch Administratorrechte unter "Windows Systemeinstellungen | Verwaltung | Dienste").

# 🗳 👌 Server.ini Datei

Die Einstellungen von Anwendungsprogrammen werden hier in Konfigurationsdateien für jedes einzelne Programm in Programmverzeichnissen separat gespeichert (\*.ini).

Änderungen werden nur dann gespeichert, wenn der *CodeMeter Lizenzserver*-Deamon zuvor gestoppt und nach den Änderungen neu gestartet wurde.

Unter macOS befindet sich diese Datei in:

/Library/Preferences/com.wibu.CodeMeter.Server.ini.

Unter Linux befindet sich diese Datei in:

/etc/wibu/CodeMeter/Server.ini

Um Dateieinträge zu überprüfen oder zu bearbeiten, öffnen Sie die Datei in einem Texteditor Ihrer Wahl.

# 2.5.1 General

# ActionTimeInterval gibt das Zeitintervall an, in dem der ActionHandler nach einem offenen Task suchen soll.

| Wert         | Beschreibung                                                              |
|--------------|---------------------------------------------------------------------------|
| [0,<br>1000] | Intervall zwischen 0 und 1000 Millisekunden (Standard: 10 Millisekunden). |

# ApiCommunicationMode

gibt den Kommunikationsmodus zwischen der Bibliothek WibuCm.dll und den von der Bibliothek verwendeten *CodeMeter Lizenzserver* an.

Die Modi können kombiniert werden.

| Modus Beschrei                  | bung                      |  |  |  |
|---------------------------------|---------------------------|--|--|--|
| 1 plattform                     | spezifisch (Standard)     |  |  |  |
| 2 Shared m                      | Shared memory             |  |  |  |
| 4 IPv4                          |                           |  |  |  |
| 8 IPv6                          |                           |  |  |  |
| Plattformspezifischer Standard: |                           |  |  |  |
| 🖶 Windows                       | IPv6, IPv4, shared memory |  |  |  |
| 🕹 macOS /<br>Linux              | IPv6, IPv4                |  |  |  |
| WinCE                           | IPv4, shared memory       |  |  |  |

# ApiCommunicationModeServer

gibt den Kommunikationsmodus zwischen der Bibliothek WibuCm.dll und dem von *CodeMeter Lizenzserver* verwendeten *CodeMeter Lizenzserver* an.

Die Modi können kombiniert werden.

| Μ | 1odus                                                                                                    | odus Beschreibung                 |  |  |
|---|----------------------------------------------------------------------------------------------------|-----------------------------------|--|--|
| 1 |                                                                                                    | plattformspezifisch (Standard)    |  |  |
| 2 |                                                                                                    | Shared memory                     |  |  |
| 4 |                                                                                                    | IPv4                              |  |  |
| 8 |                                                                                                    | IPv6                              |  |  |
| Ρ | Plattformspezifischer Standard:                                                                                                    |                                   |  |  |
|   | Wind                                                                                                    | Windows IPv6, IPv4, shared memory |  |  |
| 3 | 📫 👌 macOS / LinuxIPv6, IPv4                                                                                                    |                                   |  |  |
| V | VinCE                                                                                                    | nCE IPv4, shared memory           |  |  |
| ( | Wenn ApiCommunicationMode auf einen Kommunikationsmodus eingestellt ist, der von<br>ApiCommunicationModeServer ausgeschlossen wird, funktioniert die Kommunikation zwischen DLL und CodeMeter<br>Lizenzserver nicht. Beispielsweise der ApiCommunicationModeServer auf'4' gesetzt (IPv4) und der<br>ApiCommunicationMode auf'8' (Ipv6) eingestellt. |                                   |  |  |

# BindAddress

gibt die IP-Adresse des von CodeMeter Lizenzserver verwendeten Netzwerkadapters an.

# BindAddress

Typische Beispiele sind 0.0.0.0 die an alle Netzwerkadapter bindet (Standard) oder 192.168.0.1.

# BorrowIdentifyByIpAddress

gibt die IP-Adresse (Server Identifikation) für eine vorbereitete Ausleihe an.

# CleanUpTimeOut

enthält einen Timeout-Wert (in Minuten), der von *CodeMeter Lizenzserver* verwendet wird, um interne Handles und Threads zu bereinigen. Der Standardwert ist 120 Minuten.

Ab CodeMeter Version 6.70a betrifft dieser Wert nur noch LAN-Handles.

# CmActPath

enthält im Falle der Verwendung von Schreibfiltern den Ort (Pfadangabe), an dem *CmActLicense*-Informationen dauerhaft gespeichert werden sollen. Sollten Software-Hersteller Schreibfilter verwenden, so werden Sie sicherlich darüber in Kenntnis gesetzt.

Bitte verwechseln Sie dies nicht mit dem Ort, der für den Standard Lese- und Sicherungsmechanismus von *CmActLicense*-Informationen gilt, z.B. C:\ProgramData\CodeMeter\CmAct.

Diese Konfigurationsoption gilt ausschließlich für *Universal Firm Codes* und <u>muss</u> explizit im Zusammenhang mit verwendeten Schreibfilter-Mechanismen *EWF* (Erweiterter Schreibfilter, Enhanced Write Filter) oder *FBWF* (Dateibasierter Schreibfilter, File Based Write Filter) explizit gesetzt werden. Dies geschieht durch die *CmBoxPgm*-Option /lopt:ewffbwf.

Bitte beachten Sie bei *EWF*, den Ort auf einer nicht-schreibgeschützten Partition zu wählen. Bei *FBWF* kann das auch ein ausgenommenes Verzeichnis auf der mit einem Schreibfilter geschützten Partition sein.

# CmInstanceUid

Beim Start berechnet *CodeMeter Lizenzserver* eine eindeutige ID, mit der Client-Computer für Station Share-Zugriffe identifiziert werden können.

### CmWANPort

gibt die Port-Adresse für die *CmWAN*-Kommunikation an, die nur von der Server-Seite verwendet wird. Der Standardwert ist die Port-Adresse 22351.

# CmWebSocketApi

gibt an, ob das CmWebSocket-API verwendet wird oder nicht.

Dieser Eintrag beeinflusst ausschließlich <u>alte</u> Versionen des *CmWebSocket-API* <u>vor</u> der *CodeMeter* Version 7.10a, die keine Origin-Prüfung vornehmen.

#### Origin-Prüfung

Das neue *CmWebSocket-API* ab *CodeMeter* Version 7.10a verlangt zwingend eine Prüfung auf die Herkunft (origin) einer Anfrage, wenn über Web-Komponenten mit *CodeMeter Lizenzserver* Informationen und Daten ausgetauscht werden. Dies geschieht über ein von Wibu-Systems ausgestelltes Zertifikat.

Mit der Einführung werden gleichzeitig alte Versionen des *CmWebSocket-API* vor der *CodeMeter* Version 7.10a aus Sicherheitsgründen standardmäßig deaktiviert.

Die alten Versionen können durch ein Setzen des Profiling-Eintrages CmWebSocketAllowWithoutOriginCheck'='1' aktiviert werden. Von einer solchen Aktivierung wird abgeraten.

| Wert Bes | schreibung |
|----------|------------|
|----------|------------|

## 0 deaktiviert

### CmWebSocketApi

### 1 aktiviert (Standard)

Wird der Wert 0 (deaktiviert) gesetzt, kann die Online-Aktivierung im *WebDepot* von *CodeMeter License Central* nicht verwendet werden. Der Software Activation Wizard, der die *CodeMeter License Central* Gateways verwendet sowie die dateibasierte Aktivierung im *WebDepot* funktionieren jedoch weiterhin.

#### CmWebSocketAllowWithoutOriginCheck

gibt seit *CodeMeter* Version 7.10a an, ob das *CmWebSocket-API* zusätzlich ohne Prüfung der Herkunft einer Anfrage (origin) für das *CmWebSocket-API* verwendet werden kann oder nicht.

Standardmäßig ist die Prüfung nicht ausgeschaltet und greift (0).

Es kann für eine Übergangszeit vorkommen, dass ein noch nicht erfolgter Austausch von Web-Komponenten (*WebDepot*) möglicherweise ein Aktivieren des alten *CmWebSocket-API* in einer *CodeMeter* Version 7.10a oder neuer erforderlich machen.

Dann kann das Setzen des Profiling-Eintrags 'CmWebSocketAllowWithoutOriginCheck' auf den Wert '1' nach einem CodeMeter Lizenzserver-Neustart das vorherige CmWebSocket-API ohne Origin-Prüfung wieder aktiviert werden.

Die prinizipielle Aktivierung des alten WebSocket-API wird jedoch ausdrücklich nicht empfohlen.

| Wert | Beschreibung |
|------|--------------|
|      |              |

0 deaktiviert (Standard)

1 aktiviert

# DisableHostnameLookup

schaltet die Namensauflösung ab und verhindert damit die Namensauflösung für das Logging (License Tracking, Lizenzverfolgung).

| Wert | Beschreibung |
|------|--------------|
|      |              |

0 deaktiviert

1 aktiviert (Standard)

#### DisableWebSocketVersions

erlaubt, bestimmte WebSocket-Protokollversionen explizit zu deaktivieren.

Das komplette Deaktivieren der WebSocket-Schnittstelle: DisableWebSocketVersions = 0xFFFFFFFF

**Optionales Deaktivieren einer Version des WebSocket-APIs ab Version 4:** DisableWebSocketVersions = <Passendes Bit>.

Dieser Eintrag ist gedacht für Fälle, in denen aus Sicherheitsgründen einzelne Protokollversion deaktiviert werden sollen.

# EnabledContainerTypes

gibt die aktivierten CmContainer-Typen an. Derzeit sind vier Flags definiert, die bitweise kombiniert werden können.

Diese Einstellung wird verwendet, um technische Probleme auf einigen Systemen zu vermeiden.

Wert Beschreibung

- 1 Massenspeicher (USB-Massenspeichergeräteklasse)
- 2 CmActLicense
- 4 HID (USB Human Interface-Geräteklasse)

# EnabledContainerTypes

8 CmCloud

# EnableWebAdmin

Dieser Parameter ist verfügbar nur für Cille Embedded System ( 🕹 Linux arm und Big Endian) und wird für alle anderen Systeme ignoriert.

# Wert Beschreibung

- 0 *CodeMeter WebAdmin* deaktiviert (Standard).
- 1 CodeMeter WebAdmin aktiviert.

#### ExePath

gibt die aktuellen Pfadinformationen an, auf denen CodeMeter Lizenzserver gespeichert ist.

Bei jedem Start speichert *CodeMeter Lizenzserver* diesen Pfad zu dem Parameter, der es Anwendungen erlaubt, *CodeMeter* auf Anfrage aufzurufen, um *CodeMeter Lizenzserver* zu starten.

# HostNameResolveTimeout

gibt in Millisekunden den maximalen Wert der Wartezeitüberschreitung (timeout) an, der zur Auflösung der IP-Adresse auf den Host-Namen verwendet wird.

Dies dient zur Optimierung sowie Anpassung an spezifische Netzwerkeigenschaften.

Der Standardwert beträgt 10 Millisekunden. Der Wert kann aber auch auf einen Wert zwischen 0 und 0xffffffff (49 Tage) Millisekunden gesetzt werden.

#### HelpFile

gibt die vollständigen Pfadinformationen und den Dateinamen der CodeMeter Online-Hilfedatei an.

# IsCmWANServer

gibt an, ob CodeMeter Lizenzserver als CmWAN-Server läuft oder nicht.

## Wert Beschreibung

- 0 CodeMeter Lizenzserver als CmWAN-Server deaktiviert (Standard).
- 1 CodeMeter Lizenzserver als CmWAN-Server aktiviert.

# IsNetworkServer

gibt an, ob CodeMeter Lizenzserver als Netzwerkserver im Netzwerk läuft oder nicht.

Wert Beschreibung

- 0 *CodeMeter Lizenzserver* als Netzwerkserver auf dem Netzwerk deaktiviert (Standard). Alle Netzwerk-Anfragen von anderen Rechnern werden blockiert.
- 1 CodeMeter Lizenzserver als Netzwerkserver auf dem Netzwerk aktiviert.

# LastLogCleanup

gibt an, wann alle CodeMeter \* .log-Dateien mit einem Zeitstempelwert gelöscht werden.

#### ListRejectedAllocations

erlaubt Benutzern, alle abgelehnten Lizenzzuweisungen (rejected allocations) für einem bestimmten *CodeMeter Lizenzserver* (lokal oder remote) zu verfolgen und als Protokolleinträge abrufen zu können.

### ListRejectedAllocations

| Wert | Beschreibung                                                  |
|------|---------------------------------------------------------------|
| 0    | deaktiviert das Protokollieren abgelehnter Lizenzzuweisungen. |

1 aktiviert das Protokollieren abgelehnter Lizenzzuweisungen.

#### ListRejectedAllocationsFirmcode

erlaubt beim Abrufen abgelehnter Lizenzzuweisungen (rejected allocations) Einschränkungen über die Angabe eines einzelnen *Firm Codes* zu setzen, z.B. 6000010.

Im Standardfall umfasst die Protokollierung alle verfügbaren Firm Codes.

#### ListRejectedAllocationsMaxEntries

erlaubt beim Abrufen abgelehnter Lizenzzuweisungen (rejected allocations) das Setzen einer maximalen Anzahl an Protokolleinträgen.

Die spezifizierte Zahl an Protokolleinträgen wird solange vorgehalten bis Benutzer die Protokolleinträge aktiv über einen entsprechenden *cmu*-Befehl abrufen.

Im Standardfall umfasst die Liste 1000 Protokolleinträge. Optional ist ein Eingabe-Intervall zwischen [1..200000] möglich.

#### LogCleanupTimeout

gibt an, wie lange der Timeout-Wert für das Löschen der Protokolldatei ist. Der Standardwert beträgt 336 Stunden, d.h. 14 Tage.

#### LogCmActDiag

gibt an, ob die Diagnose-Protokollierung von CmActLicense aktiviert ist oder nicht.

#### Wert Beschreibung

- 0 *CmActLicense* Diagnose-Protokollierung deaktiviert.
- 1 *CmActLicense* Diagnose-Protokollierung aktiviert (Standard).

# LogEventLogRotationTimeInMinutes

gibt an, nach wie vielen Minuten die Ereignis-Protokolldatei rotiert werden soll.

Akzeptierte Werte liegen im Bereich von 1 bis 525600 (8760 Stunden, 365 Tage). Der Standardwert ist 1440 (24h).

Der Standardwert wird auch verwendet, wenn der angegebene Wert außerhalb des Bereichs liegt oder nicht angegeben wurde.

#### LogEventLogRotationSizeInMb

gibt an, nach welcher Größe in MegaByte die Ereignis-Protokolldatei rotiert werden soll.

Akzeptierte Werte liegen im Bereich von 1 bis 3500 (3, 42 GigaByte, Gb). Der Standardwert ist 10 (10 MegaByte).

Der Standardwert wird auch verwendet, wenn der angegebene Wert außerhalb des Bereichs liegt oder nicht angegeben wurde.

## Logging

gibt an, ob die Protokollierung der Konsolen- oder GUI-Ausgabe aktiviert ist oder nicht.

#### Wert Beschreibung

0 Protokollierung deaktiviert (Standard).

1 Protokollierung aktiviert.

# LogLicenseTracking

gibt an, ob die Lizenzverfolgung aktiviert ist oder nicht.

# Wert Beschreibung

0 Lizenzverfolgung deaktiviert (Standard).

1 Lizenzverfolgung aktiviert.

# LogLicenseTrackingPath

gibt den Speicherort an, an den die Lizenzverfolgungsdateien geschrieben werden.

Standardmäßig ist ein Verzeichnis "Licensetracking" parallel zum im Parameter LogPath<sup>D27</sup> angegebenen Verzeichnis "Logs" vorhanden.

# LogLicenseTrackingLogRotationSizeInMb

# [1..3500]

Wenn eine Protokolldatei zur Lizenzverfolgung eine Größe von  ${
m x}$  MB überschreitet, beginnt die Rotation.

Der Eingabebereich von  $\times$  liegt zwischen 1 und 3500 MB.

Der Standardwert ist 1000 MB.

Wenn der angegebene Wert außerhalb des Eingabebereichs liegt, gilt automatisch der Standardwert

# LogLicenseTrackingLogRotationTimeInMinutes

# [0..525600]

Wenn der älteste Eintrag einer Protokolldatei der Lizenzverfolgung älter als n Minuten ist, beginnt die Rotation.

Der Eingabebereich von n liegt zwischen 0 und 525600 Minuten (ca. 1 Jahr).

Bitte beachten Sie, dass nach Angabe von n, die Protokolldatei etwa 1 Minute zeitverzögert beginnt zu rotieren.

Der Standardwert ist 0 Minuten. Damit ist das Rotieren aufgrund von Zeit deaktiviert.

Wenn der angegebene Wert außerhalb des Eingabebereichs liegt, gilt automatisch der Standardwert.

# LogPath

gibt den Speicherort an, an dem die Protokolldateien geschrieben werden.

Der Standardort ist das Verzeichnis, in dem die Plattform generiert wird, abhängig vom Installer (plattformspezifisch).

**Windows** C:\ProgramData\CodeMeter\Backup\Logs

🗳 macOS /Library/Application Support/Logs/CodeMeter

👌 Linux /var/log/CodeMeter

# LtClientsCleanupTime

gibt den Zeitraum an, in dem die Client-Daten des Lizenztransfers gespeichert werden.

Die Zeit wird in Stunden gespeichert, um mit kleinen Zeiträumen testen zu können. In *CodeMeter WebAdmin* wird es in Tagen gespeichert. Die Standardeinstellung ist 100 Tage, d.h. 2400 Stunden.

# MaxMessageLength

gibt die maximale Länge von TCP/IP-Anfragen in Bytes an. Der Standard ist 64 MB, was für alle bekannten API-Aufrufe ausreichend sein sollte.

#### NetworkAccessFsb

gibt an, ob ein Zugriff auf einen Firm Security Box (FSB)-Eintrag über das Netzwerk erlaubt ist oder nicht.

#### Wert Beschreibung

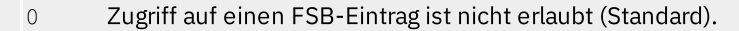

1 Zugriff auf einen FSB-Eintrag ist erlaubt.

Dieser Wert wird ignoriert, wenn eine <u>Access Control List<sup>D31</sup></u> (ACL) verwendet wird.

#### NetworkPort

gibt die Netzwerk-Port-Adresse für die Kommunikation an.

Der Standardwert ist die Port-Adresse 22350. Der Port 22350 wird von Wibu-Systems bei der IANA (Internet Assigned Numbers Authority) registriert und eindeutig für die *CodeMeter*-Kommunikation vergeben. Eine Liste der zugewiesenen Ports finden Sie unter <u>www.iana.org/assignments/port-numbers</u>.

#### NetworkTimeout

gibt den TCP/IP-Netzwerk-Timeout-Wert an.

| Wert | Beschreibung                                                                                              |
|------|----------------------------------------------------------------------------------------------------|
| 0    | Es wird kein Timeout verwendet.                                                                           |
| [40, | $^\infty$ ] Intervall zwischen dem Mindestwert von 40 und $∞$ Millisekunden (Standard: 10 Millisekunden). |

### ProxyPassword

gibt das Passwort des Proxy-Servers des lokalen Netzwerks an.

Dies muss eingestellt werden, wenn eine Authentifizierung über einen Proxy oder eine Firewall erforderlich ist.

Unter <sup>(1)</sup> Linux wird die Umgebungsvariable http\_proxy als System Proxy betrachtet. https\_proxy wird (noch) nicht unterstützt.

### ProxyPasswordSecure

gibt das Passwort zum authentifizierten Zugriff auf den Proxy-Server an.

Unter  $\Delta$  Linux wird die Umgebungsvariable http\_proxy als *System Proxy* betrachtet. https\_proxy wird (noch) nicht unterstützt.

#### ProxyPort

gibt den Port des Proxy-Servers des lokalen Netzwerks an.

Unter <sup>(1)</sup> Linux wird die Umgebungsvariable http\_proxy als System Proxy betrachtet. https\_proxy wird (noch) nicht unterstützt.

### ProxyServer

gibt den Port des Proxy-Servers des lokalen Netzwerks an.

Unter <sup>(1)</sup> Linux wird die Umgebungsvariable http\_proxy als System Proxy betrachtet. https\_proxy wird (noch) nicht unterstützt.

# ProxyUser

gibt den Benutzernamen des Proxy-Servers des lokalen Netzwerks an.

Dies muss eingestellt werden, wenn eine Authentifizierung über einen Proxy oder eine Firewall erforderlich ist.

# ProxyUser

Unter 🙆 Linux wird die Umgebungsvariable http\_proxy als System Proxy betrachtet. https\_proxy wird (noch) nicht unterstützt.

# StartAlways

gibt an, ob CodeMeter Lizenzserver ohne Dialog-Anforderung sofort gestartet wird.

# Wert Beschreibung

0 *CodeMeter Lizenzserver* startet nicht sofort.

1 *CodeMeter Lizenzserver* startet sofort (Standard).

#### StartDaemon

gibt an, ob CodeMeter Lizenzserver wird beim Start als Daemon gestartet [nur Linux 🞝].

Wert Beschreibung

0 *CodeMeter Lizenzserver* wird beim Start nicht als Daemon gestartet.

1 *CodeMeter Lizenzserver* wird beim Start als Daemon gestartet (Standard).

### SystemStartThreshold

gibt den Schwellenwert in Sekunden nach dem Start von Windows an [nur Windows ≒].

Wenn Windows seit dem angegebenen Wert nicht gestartet wurde, wird der Parameter  $\frac{\text{StartAlways}}{\text{MaitForServiceAfterSystemStart}}$ ).

# TimeServerTimeout

gibt den Timeout für die Zeit-Server-Anfrage in Sekunden an. Der Standardwert beträgt 20 Sekunden.

# TimeServerURL1, TimeServerURL2, ...

gibt die URL des Zeit-Servers an, der die Zertifizierte Zeit im CmContainer aktualisiert. Das Standardinstallationsprogramm setzt die folgenden Standardwerte:

TimeServerURL1 = cmtime.codemeter.com
TimeServerURL2 = cmtime.codemeter.fr
TimeServerURL3 = cmtime.codemeter.de

TrustedWebSocketOrigins1, TrustedWebSocketOrigins2, ...

legt lokale Ausnahmen für das Prüfen vertrauenswürdiger WebSocket Origins fest.

Als Eingabe werden IPv4- und IPv6-Adressen sowie Port-Angaben akzeptiert. Z.B. "http://localhost:4040", "http://[2001:db8::1%25eth0]" "https://[2001:db8::1]:4040".

TrustedWebSocketOrigins1 = null
TrustedWebSocketOrigins2 = file://
TrustedWebSocketOrigins3 = http://example.com
TrustedWebSocketOrigins4 = https://example.com:33

#### UDPCachingTime

gibt die Wartezeit in Sekunden an, nachdem eine UDP-Anfrage (User Datagram Protocol) erneut getestet wurde.

#### UDPCachingTime

Nach einer UDP-Suche im Netzwerk werden die gefundenen Server für diese Zeit im *CodeMeter Lizenzserver* gespeichert. Der Bereich des Parameters ist [1, 3600]. Der Standardwert beträgt 20 Sekunden.

# UDPWaitingTime

gibt die Wartezeit in Millisekunden an, um den Zeitraum zu definieren, in dem eine UDP-Anfrage (User Datagram Protocol) für einen bestehenden *CodeMeter Lizenzserver* im Netzwerk beantwortet werden muss.

Dies ist die maximale Zeit, die alle anderen Server auf die Anfrage antworten können. Der Standardwert ist 1000 Millisekunden. Der Bereich dieses Parameters umfasst [100, 15000].

### UseMobileHandling

gibt an, ob CodeMeter mobil genutzt werden kann.

Wenn aktiviert, kann eine geschützte Anwendung und *CodeMeter Lizenzserver* von einer mobilen Festplatte gestartet werden und schließen, wenn das letzte Handle einer geschützten Anwendung freigegeben und die geschützte Anwendung beendet wurde.

Wert Beschreibung

- 0 CodeMeter Mobile Handling ist deaktiviert (Standard).
- 1 *CodeMeter* Mobile Handling ist aktiviert.

### UseMobileVars

gibt an, ob CodeMeter Mobile-Variablen verwendet werden oder nicht.

Wert Beschreibung

- 0 CodeMeter Mobile-Variablen sind deaktiviert und die absoluten Pfadangaben behalten ihre Gültigkeit.
- 1 *CodeMeter* Mobile-Variablen sind aktiviert (Standard).

Wenn *CodeMeter* eine lokale CodeMeter.ini<sup>D21</sup> -Datei verwendet, werden die folgenden Variablen verwendet:

o \$ (CODEMETER\_HOME) - enthält den absoluten Pfad von CodeMeter.exe.

• \$ (CODEMETER\_DRIVE) - enthält den Laufwerksbuchstaben des CmSticks.

So kann beispielsweise der LogPath<sup>D27</sup> auf "\$ (CODEMETER HOME) \logs" gesetzt werden.

Wenn auf den Wert O gesetzt, werden diese Variablen nicht in die CodeMeter.ini eingefügt, sondern die absoluten Pfade bleiben erhalten.

### UseSystemProxy

gibt an, ob CodeMeter die System Proxy-Einstellungen verwendet oder nicht.

Unter <sup>(1)</sup> Linux wird die Umgebungsvariable http\_proxy als System Proxy betrachtet. https\_proxy wird (noch) nicht unterstützt.

Wert Beschreibung

- 0 CodeMeter verwendet die System Proxy-Einstellungen nicht.
- 1 *CodeMeter* verwendet die System Proxy-Einstellungen.

# UseUmsDA

gibt an, ob die Kommunikation zwischen CodeMeter Lizenzserver und CmDongle direkt oder Datei-I/O-basiert ist.

# Wert Beschreibung

0 Kommunikation basiert auf Datei-I/O.

# UseUmsDA

1 Kommunikation basiert auf direktem Zugriff (PassThru) (Standard).

<sup>•</sup> Wenn Benutzer, die *CodeMeter Lizenzserver* starten, keine Administratorrechte haben, dann gilt automatisch Datei-I/O.

# WaitForServiceAfterSystemStart

gibt an, wie lange nach dem Systemstart CodeMeter.exe in Sekunden wartet. Danach startet die WibuCm.dll-Bibliothek CodeMeter.exe als Anwendung [nur Windows ᠲ].

## WebSocketKeepAliveTimeout

gibt an, wie lange eine WebSocket-Verbindung in Sekunden offen gehalten wird, obwohl der Client nicht aktiv ist.

Der Standard-Höchstwert für eine solche mögliche Inaktivität beträgt 300 Sekunden (5 Minuten).

Diese Zeitüberschreitung kann in Sekunden geändert werden. Der minimale Wert ist 1 Sekunde.

Der Wert Null ist nicht gültig und es wird der Standard-Timeout (300 Sekunden) verwendet.

MaxBorrowDuration

gibt die globale maximale Dauer an, für die eine Lizenz von einem ausleihenden Server in Minuten gesperrt wird.

🞁 Bitte beachten Sie, dass die Vorbereitete Lizenzausleihe nur Firm Codes unterstützt, die kleiner als 6.000.000 sind.

# MaxBorrowQuantity

gibt die globale maximale Anzahl von Lizenzen an, die von einem Ausleih-Server ausgeliehen werden können.

📄 Bitte beachten Sie, dass die Vorbereitete Lizenzausleihe nur Fim Codes unterstützt, die kleiner als 6.000.000 sind.

# 2.5.2 AccessControl

### Enabled

gibt an, ob Access Control Lists (ACL), d.h. globale und spezifische Zugriffsregeln für den Zugriff auf Lizenzen und die Reservierung des Lizenzzugriffs für einzelne Mitarbeiter oder ganze Active Directory-Gruppen, verwendet werden oder nicht.

| Wert | Beschreibung                               |
|------|--------------------------------------------|
| 0    | Verwendung von ACL deaktiviert (Standard). |
| 1    | Verwendung von ACL aktiviert.              |

### UsersMaximumNumber

gibt das Maximum der Cache-Grenze für die Anzahl der Active Directory (AD)-Server-Anfragen der Benutzer (user) in der Liste der Lizenz-Zugriffsberechtigungen an. Der Standardwert beträgt 10000.

#### GroupsMaximumNumber

gibt das Maximum der Cache-Grenze für die Anzahl der Active Directory (AD)-Server-Anfragen der Gruppen (groups) in der Liste der Lizenz-Zugriffsberechtigungen an. Der Standardwert beträgt 10000.

# 2.5.3 Backup

# Interval

enthält ein Zeitintervall (in Stunden), in dem *CodeMeter Lizenzserver* automatisch ein Backup der angeschlossenen *CmDongle*(s) erstellen und speichern soll.

| Wert  | Beschreibung                                                                 |
|-------|------------------------------------------------------------------------------|
| 0     | Automatisches Backup deaktiviert.                                            |
| [1,∞] | Automatisches Backup für bestimmte Stunden aktiviert (Standard: 24 Stunden). |

# Path

enthält den Pfad des Ortes, an dem die Sicherungsdatei der *CmDongle*(s) gespeichert werden soll. Der Standardspeicherort für Sicherungsdateien hängt vom verwendeten Betriebssystem ab:

| 🖶 Windows | C:\ProgramData\CodeMeter\Backup               |  |  |
|-----------|-----------------------------------------------|--|--|
| 🗳 macOS   | /Library/Application Support/CodeMeter/Backup |  |  |
| 👌 Linux   | /var/lib/CodeMeter/Backup                     |  |  |

# <serial\_number>

enthält einen Zeitstempel, wann die letzte Sicherung des angegebenen *CmDongles* in Sekunden seit dem 01.01.2000 erstellt wurde.

# UpdateCertifiedTime

gibt an, ob eine Aktualisierung der Zertifizierten Zeit stattfindet, bevor eine Sicherung durchgeführt wird.

Wert Beschreibung

- 0 Aktualisierung der Zertifizierten Zeit deaktiviert (Standard).
- 1 Aktualisierung der Zertifizierten Zeit aktiviert.

# 2.5.4 HTTP

# DigestAuthentication

CodeMeter Versionen kleiner als 6.60:

Der Parameter legt fest, ob eine Authentifizierung über "Benutzername / Passwort" erforderlich ist, um die Einstellungen zu ändern.

| Wert | Beschreibung |
|------|--------------|
|------|--------------|

- 0 Authentifizierung über "Benutzername / Passwort" ist deaktiviert.
- 1 Authentifizierung über "Benutzername / Passwort" ist aktiviert.

CodeMeter Versionen gleich oder neuer als 6.60:

Dieser Parameter legt fest, ob zur Änderung der Einstellungen eine Schreibauthentifizierung (über <u>WritePassword</u><sup>D34</sup> ) erforderlich ist.

| Wert | Beschreibung                                                                                                    |
|------|----------------------------------------------------------------------------------------------------|
| 0    | Schreibauthentifizierung deaktiviert.                                                                                                   |
|      | Wenn deaktiviert, sind entfernte Schreiboperationen, z.B. das Ändern der Konfiguration von einem entfernten Host<br>aus, nicht erlaubt. |

1 Schreibauthentifizierung aktiviert.

Wenn aktiviert, müssen die Benutzer das <u>WritePassword</u><sup>134</sup> eingeben, bevor sie die Konfiguration ändern oder andere Schreiboperationen durchführen können.

# PreparedBorrowingConfiguration

gibt an, dass die Konfiguration der Vorbereiteten Lizenzausleihe in CodeMeter WebAdmin aktiviert ist oder nicht.

📄 Bitte beachten Sie, dass die Vorbereitete Lizenzausleihe nur Fim Codes unterstützt, die kleiner als 6.000.000 sind.

# Wert Beschreibung

0 Vorbereitete Lizenzausleihe-Konfiguration deaktiviert (Standard).

Vorbereitete Lizenzausleihe-Konfiguration aktiviert.
 Wenn aktiviert, können die Parameter <u>MaxBorrowDuration</u><sup>D31</sup> und <u>MaxBorrowQuantity</u><sup>D31</sup> angegeben werden.

# ReadAuthenticationEnabled

gibt an, ob eine Leseauthentifizierung erforderlich ist oder nicht.

### Wert Beschreibung

0 Leseauthentifizierung deaktiviert (Standard).

Wenn deaktiviert, sind entfernte Schreiboperationen, z.B. das Ändern der Konfiguration von einem entfernten Host aus, nicht erlaubt.

1 Leseauthentifizierung aktiviert.

Wenn aktiviert, müssen Benutzer das <u>ReadPassword</u><sup>D33</sup> eingeben, bevor die *CodeMeter WebAdmin*-Seite einsehbar ist.

#### Port

gibt an, dass der Port CodeMeter WebAdmin auf HTTP-Anfragen wartet. Der Standardwert ist 22352.

# ReadPassword

enthält das einzugebende Passwort, wenn ReadAuthenticationEnabled<sup>D33</sup> auf den Wert 1(aktiviert) gesetzt ist.

#### RemoteRead

gibt an, ob es möglich ist, von einem entfernten Host zu lesen.

Wert Beschreibung

- 0 Entferntes Lesen ist deaktiviert (Standard).
- 2 Entferntes Lesen ist aktiviert.

# UserAuthentication

CodeMeter Versionen <u>kleiner als 6.60</u>:

enthält das gehashte *CodeMeter WebAdmin* Passwort, wenn <u>DigestAuthentication</u><sup>D32</sup> aktiviert ist.

CodeMeter Versionen gleich oder neuer als 6.60:

Veralteter Parameter.

P Bitte verwenden Sie stattdessen  $\underline{WritePassword}^{D^{34}}$  .

<u>UserAuthentication</u><sup>D33</sup> wird nur für die Übertragung des konfigurierten Passworts an <u>WritePassword</u><sup>D34</sup> bei der ersten Benutzereingabe gelesen.

### UserName

enthält den CodeMeter WebAdmin Benutzernamen, wenn DigestAuthentication<sup>D32</sup> aktiviert ist.

#### WritePassword

enthält das zur Eingabe erforderliche Passwort, wenn DigestAuthentication<sup>D32</sup> aktiviert ist.

# 2.5.5 HTTPS

# CertificateChainFile

gibt den Pfad zur Zertifikatskettendatei an, die für die HTTPS-Kommunikation benötigt wird. Der Standardwert ist plattformabhängig:

| 🖶 Windows | C:\ProgramData | \CodeMeter\WebAdmin | \SelfSignedCert. | pem |
|-----------|----------------|---------------------|------------------|-----|
|-----------|----------------|---------------------|------------------|-----|

| 🛆 Linux 👘 | /var/lib/CodeMeter/ | /WebAdmin/ | /SelfSignedCert. | pem |
|-----------|---------------------|------------|------------------|-----|
|-----------|---------------------|------------|------------------|-----|

🗳 macOS /Library/Application Support/CodeMeter/WebAdmin/SelfSignedCert.pem

#### Enabled

gibt an, ob die HTTPS-Kommunikation aktiviert ist oder nicht.

#### Wert Beschreibung

- 0 HTTPS-Kommunikation deaktiviert (Standard).
- 1 HTTPS-Kommunikation aktiviert.

#### Port

gibt den Port an, auf dem CodeMeter WebAdmin auf HTTPS-Anfragen wartet. Der Standardwert ist 22353.

#### PrivateKeyFile

gibt den Pfad zur privaten Schlüsseldatei an, die für die HTTPS-Kommunikation benötigt wird. Der Standardwert ist plattformabhängig:

| 🗲 Windows | C:\ProgramData\CodeMeter\WebAdmin\key.pem               |  |  |
|-----------|---------------------------------------------------------|--|--|
| 👌 Linux   | /var/lib/CodeMeter/WebAdmin/key.pem                     |  |  |
| 🗳 macOS   | /Library/Application Support/CodeMeter/WebAdmin/key.pem |  |  |

# MinimalTLSVersion

gibt die die minimale TLS-Version an, die für die HTTPS-Kommunikation verwendet wird. Der Wert kann zwischen "1.0" und "1.3" liegen. Der Standardwert ist "1.3".

# 2.5.6 ServerSearchList

#### UseBroadcast

gibt an, ob automatisch nach Lizenzen auf Servern gesucht wird, zuerst lokal und dann im Netzwerk (Subnetz), d.h. ob ein sogenannter Broadcast durchgeführt wird.

Wert Beschreibung

```
0 Broadcast deaktiviert.
```

1 Broadcast aktiviert (255.255.255.255 wird automatisch hinzugefügt) (Standard).

gibt den Zugriff und die Reihenfolge der *CodeMeter* Netzwerk-LAN- und WAN (Wide Area Network)-Server in separaten Listeneinträgen an. Standardmäßig ist ein Broadcast (255.255.255.255.255.255) angegeben.

Bei LAN-Netzwerk-Servern ist die Eingabe der IP-Adresse oder des Namens möglich.

```
[ServerSearchList\Server1]
Address=184.45.89.5
[ServerSearchList\Server2]
Address=185.55.78.6
```

Für WAN-Server neben den erforderlichen "https:\\" IP-Adresse auch die Anmeldeinformationen "Benutzer" und "Passwort" sind erforderlich. Das Passwort wird automatisch in PasswordSecure umgewandelt.

```
[ServerSearchList\Server3]
Address=https://my.product.com/cmwantest"
PasswordSecure=****
User=user1
```

# 2.5.7 TripleModeRedundancy

### TmrEnabled

gibt an, ob Triple Mode Redundancy (TMR) aktiv ist oder nicht.

Nur in einem TMR-Verbund für die Verwendung eines CodeMeter Backend Servers zu verwenden.

Wert Beschreibung

- 0 deaktivieren (Standard)
- 1 aktivieren

Bitte beachten Sie, dass, wenn aktiviert, gleichzeitig lokale und gemeinsame Speicherzugriffe (shared memory) auf diese *CodeMeter*-Instanz mit Ausnahme von *CodeMeter WebAdmin* und *CodeMeter Control Center* deaktiviert sind.

Auch CmLAN wird für TMR-Server nicht unterstützt.

# 2.6 CodeMeter Kontrollzentrum

CodeMeter Kontrollzentrum dient dazu, lokale Konfigurationseinstellungen für CodeMeter Lizenzserver vorzunehmen. CodeMeter Lizenzserver ist softwareseitig als Laufzeitumgebung das Herz von CodeMeter. Er ermöglicht den Zugriff auf CmContainer. CmContainer können hierbei sowohl lokal, als auch im Netzwerk angeschlossen sein. CodeMeter Lizenzserver ist standardmäßig als Dienst bzw. Daemon (Linux, macOS) installiert und wird daher bei jedem Systemstart automatisch gestartet.

Ist der Dienst gestartet, so können andere Programme auf Lizenzen zugreifen, die im *CmContainer* gespeichert sind, und geschützte Datenbereiche im *CmContainer* verwenden.

| Betriebs-<br>System                                                        | Menüsteuerung                                                                                                    |  |
|----------------------------------------------------------------------------|----------------------------------------------------------------------------------------------------|--|
| 🥙 Windows                                                                  | [Start   Alle Programme   CodeMeter   CodeMeter Kontrollzentrum]                                                              |  |
|                                                                            | Drücken der Windows-Taste zum Öffnen des Startmenüs   Eintippen von "CodeMeter Control Center"   Drücken der<br>Eingabetaste. |  |
| 📫 macOS                                                                    | [Programme   CodeMeter   CodeMeter Kontrollzentrum                                                                            |  |
| 👌 Linux                                                                    | [Anwendungen   System   CodeMeter Kontrollzentrum] bzw. [Anwendungen   Zubehör   CodeMeter Kontrollzentrum]                   |  |
| CodeMeter Lizenzserver kann auf jedem Rechner nur einmal gestartet werden! |                                                                                                    |  |

# Starten und Stoppen des CodeMeter-Dienstes oder Daemon

Die folgende Tabelle zeigt Ihnen wie Sie den CodeMeter-Dienst für verschiedene Betriebssysteme starten bzw. stoppen.

Betriebs-System Beschreibung Navigieren über "Windows | Systemsteuerung | Verwaltung | Dienste" auf CodeMeter Runtime Server. 1. Windows Rechter Mausklick und 'Starten' oder 'Beenden' des Dienstes. 2. Alternativ über das "<u>Aktion</u><sup>39</sup> "-Menü des *CodeMeter Kontrollzentrums*. Navigieren über "Systemeinstellungen | Sonstige" zum CodeMeter Icon. 🗳 macOS 1. Systemeinstellungen 000 Alle einblenden Persönlich New One (3) 0 Allgemein Schreibtisch & Bildschirmschone Dock Mission Sprache & Text Sicherheit Hardware Energie sparen ...... CDs & DVDs Tastatu Мо Mau Internet & Drahtlose munika 0 @ ۲ Mail, Kontakte iCloud Netzwer Freigaben System Datum & 8 11 0 Benutzer & Gruppen Kinder Sonstige C F Flash Playe
| Betriebs-System                           | Beschreibung                                                                                                    |
|-------------------------------------------|----------------------------------------------------------------------------------------------------|
|                                           | <ul> <li>Klicken auf das CodeMeter Icon.<br/>Der folgende Dialog erscheint.</li> <li>CodeMeter</li> <li>Alle einblenden</li> </ul>                                                                                                    |
|                                           | CodeMeter ermöglicht Zugriff auf alle Lizenzen, die auf Ihren CmStick<br>gespeichert sind. Um anderen Programmen die Nutzung dieser<br>Lizenzen zu ermöglichen muß der CodeMeter Dienst gestartet sein.<br>Der Dienst muß beendet sein um Einstellungen verändern zu können.<br>Zum Starten/Stoppen des benötigen Sie Administrator-Rechte. |
|                                           | Netzwerk Proxy Server Sicherung Protokoll Version                                                                                                    |
|                                           | IP-Adresse: 0.0.0.0 (standard) ÷                                                                                                    |
|                                           | TCP Timeout: 60 (sec)                                                                                                    |
|                                           | UDP Timeout: 1000 (msec)                                                                                                    |
|                                           | ✓ Starte Dienst automatisch beim Rechnerstart (launchd) □ Erlaube entfernten Zugriff auf lokale Lizenzen (Netzwerkserver)                                                                                                    |
|                                           | Erlaube entfernten Zugriff auf lokale FSB                                                                                                    |
|                                           | Zum Bearbeiten auf das Schloss klicken.                                                                                                    |
|                                           | 3. Klicken auf die "Dienst Stoppen" bzw, "Dienst Starten"-Schaltfläche zum Stoppen bzw. Starten des Dienstes.                                                                                                    |
|                                           | 1. Zum Stoppen des Dienstes Aufrufen des folgenden Skriptes mit 'sudo' Root-Rechten:                                                                                                    |
|                                           | /etc/init.d/codemeter stop                                                                                                    |
|                                           | 2. Zum Starten des Dienstes Aufrufen des folgenden Skriptes mit 'sudo' Root-Rechten:                                                                                                    |
|                                           | /etc/init.d/codemeter start oder alternativ das Kommando service codemeter start.                                                                                                    |
| CodeMeter L<br>22350. Dies<br>für CodeMet | <i>izenzserver</i> verwendet zur Kommunikation das TCP/IP Netzwerkprotokoll und den voreingestellten Port<br>er Port darf also nicht von Ihrer Firewall geblockt werden. Sorgen Sie dafür, dass der benutzte IP-Port 2235<br><i>er</i> frei verwendbar ist, d.h. geben Sie die Kommunikation für diesen IP-Port in Ihrer Firewall frei.     |
| Für die funk                              | tionierende HTTP-Kommunikation mit einem CodeMeter Cloud Server und die Verwendung von                                                                                                    |

*CmCloudContainern* muss der Port 80 freigeschaltet sein. Der Port 443 für das HTTPS (Hypertext Transfer Protocol over TLS/SSL) bei dem Dateien über einen verschlüsselten Kanal heruntergeladen werden, wird nicht benötigt, da eine verschlüsselte Kommunikation Bestandteil von *CodeMeter* 

Cloud ist.
2.6.1 Struktur und Navigation

| atei Aktion Ansicht Hilfe  | 1                                              |   |
|----------------------------|------------------------------------------------|---|
| Lizenz Ereignisse Ausleihe | 2                                              |   |
| Beispiel CmDongle          | Name: Beispiel CmDongle                        |   |
| 5 5410102                  | Serien-Nr.: 3-3448482                          | 9 |
|                            | Version: CmStick 3.10                          | 6 |
|                            | Kapazität: 75 % frei (45108 Bytes)             |   |
|                            | Status: 🔘 🞯 Deaktiviert                        |   |
|                            | Aktiviert solange angeschlossen                |   |
|                            | I Aktiviert                                    |   |
|                            | Lizenzaktualisierung Auswerfen Kennwort ändern |   |

Abbildung 2: CodeMeter Kontrollzentrum - Übersicht

Die CodeMeter Kontrollzentrum-Benutzeroberfläche teilt sich in drei separate Bereiche auf:

• <u>Menüleiste</u><sup>138</sup> (**1**)

- Karteireiter-Bereiche (2)
- <u>Status und Öffnen von CodeMeter WebAdmin</u><sup>D46</sup> (3).

## Starten CodeMeter Kontrollzentrum

CodeMeter Kontrollzentrum erreichen Sie auf mehreren Wegen:

## Öffnen

- Doppelklick auf die *CodeMeter* 📀 oder 🞯 Symbole im Infobereich der Windows Task-Leiste
- Rechter Mausklick auf die *CodeMeter* Oder Symbol dort, und nachfolgende Auswahl des "Anzeigen" Menü-Eintrages. Das *CodeMeter Kontrollzentrum* Kontextmenü (rechte Maustaste auf das *CodeMeter* Symbol) bietet Ihnen die folgenden weiteren

| Einträge:             |                                                                           |
|-----------------------|---------------------------------------------------------------------------|
| Eintrag               | Beschreibung                                                              |
| WebAdmin              | Startet CodeMeter WebAdmin im Standard Internet Browser.                  |
| CmDongle(s) auswerfen | Option zum sicheren Entfernen von CmDongles.                              |
| CmDongle deaktivieren | Aufforderung, das Kennwort einzugeben.                                    |
| Hilfe                 | Öffnet die CodeMeter Hilfe.                                               |
| Über                  | Zeigt generelle Informationen über die benutzte CodeMeter Komponenten an. |
| Beenden               | Beendet CodeMeter Lizenzserver.                                           |

• Navigation über den "Start | Alle Programme | CodeMeter Kontrollzentrum" Eintrag des Startmenüs (= Drücken der Windows-Taste zum Öffnen des Startmenüs | Eintippen von "CodeMeter Kontrollzentrum" | Drücken der Eingabetaste).

Im Infobereich der Windows-Task-Leiste repräsentieren dabei unterschiedliche Farben der *CodeMeter*-Symbole die Status-Zustände der verbundenen *CmContainer.* 

| Farbe           | Status                                                                                         |
|-----------------|------------------------------------------------------------------------------------------------|
| Grau 🎯          | Es ist kein CmContainer verbunden oder CodeMeter Lizenzserver ist nicht gestartet.             |
| Grün 🞯          | Es ist ein aktivierter <i>CmContainer</i> verbunden.                                           |
| Blau 🎯 doppe It | Es sind mehrere CmContainer verbunden und aktiviert bis sie abgezogen oder deaktiviert werden. |
| Ge Ib 🥯         | Es ist ein <i>CmDongle</i> verbunden und aktiviert bis er abgezogen wird.                      |
| Rot 🥯           | Es ist ein deaktivierter <i>CmContainer</i> verbunden.                                         |

Abbildung 3: CodeMeter Symbole Windows-Task-Leiste

## 2.6.2 Menüleiste

#### Das Datei-Menü

| Element            | Beschreibung                                                                                                    |
|--------------------|----------------------------------------------------------------------------------------------------|
| Lizenz importieren | Um über CodeMeter Kontrollzentrum Lizenzinhalte zu importieren, gehen Sie wie folgt vor:                                                                                                    |
|                    | 1. Wählen Sie den 🛇 "Datei   Lizenz importieren"-Eintrag.                                                                                                    |
|                    | 2. Wählen Sie im nachfolgenden "CodeMeter Lizenzinhalte importieren"-Dialog die CodeMeter-Dateien vom Typ * .WibuCmRaU; * .wbb; * .wbc aus und lesen Sie die Lizenzdaten über die "Importieren"-Schaltfläche ein. |

| Element         | Beschreibung                                                                                                    |
|-----------------|----------------------------------------------------------------------------------------------------|
|                 |                                                                                                    |
|                 | Codewider Lizenzinnarie importueren<br>Composition → 4y Favoriten →                                                                                                  |
|                 | Organisieren • Et • I 0                                                                                                    |
|                 | 🛠 Favoriten 🔓 Desktop                                                                                                    |
|                 | Desktop     Verknüpfung     428 Bytes                                                                                                    |
|                 | Zuletzt besucht Downloads Verknüpfung                                                                                                    |
|                 | Desktop                                                                                                    |
|                 | C Bibliotheken                                                                                                    |
|                 | Dokumente                                                                                                    |
|                 | Eigene Dokumente     Grifentliche Dokumente                                                                                                    |
|                 | Dateiname CodeMeter Dateien (* Wilhu) CmRa                                                                                                    |
|                 | Importieren Abbrechen                                                                                                    |
|                 |                                                                                                    |
|                 | Abbildung 4: CodeMeter Kontrollzentrum – Lizenzinhalte importieren                                                                                                   |
|                 | Alternativ können Sie die Lizenzdatei auch direkt aus dem Windows Explorer per Drag & Drop in den Lizenz Karteireiter ziehen.                                        |
|                 |                                                                                                    |
| WebAdmin        | Offnet CodeMeter WebAdmin im Standard Internet Browser. Alternativ dazu können Sie die                                                                               |
| ø               | Tasterikombination < STRG>+W drucken.                                                                                                    |
| Protokollierung | Speichert alle <i>CodeMeter</i> Ereignisse in eine Ereignis-Protokolldatei. Alternativ dazu können Sie die Tastenkombination <strg>+L drücken.</strg>                |
|                 | Die Aktivierung der Protokollierung wirkt sich auch auf die Anzeige des Protokolls in <i>CodeMeter WebAdmin</i> auf der " <u>Diagnose</u> <sup>74</sup> " Seite aus. |
|                 | Die Ereignis-Protokolldateien liegen für die unterschiedlichen Betriebssysteme in den folgenden<br>Verzeichnissen:                                                   |
|                 | ProgramData/CodeMeter/Logs<br>Windows                                                                                                    |
|                 | <pre> Linux /var/logs/CodeMeter </pre>                                                                                                    |
|                 | 📫 macOS Library/Logs/CodeMeter                                                                                                    |
|                 | Diese Ereignis-Protokolldateien sind vor allem bei Problemanalysen sehr von Vorteil und werden rotiert D <sup>44</sup> .                                             |
| Einstellungen   | Öffnet <i>CodeMeter WebAdmin</i> und ist voreingestellt auf die Seite, auf der Sie <u>Netzwerkeinstellungen</u> D <sup>75</sup> vornehmen können.                    |
| Beenden<br>🛞    | Beendet <i>CodeMeter Kontrollzentrum</i> . Alternativ dazu können Sie die Tastenkombination <strg>+Q<br/>drücken.</strg>                                             |
|                 | CodeMeter Lizenzserver wird dadurch nicht beendet.                                                                                                    |

## Das Aktion-Menü

| Element                        | Beschreibung                                                                                                    |
|--------------------------------|----------------------------------------------------------------------------------------------------|
| Alle CmDongles auswerfen       | Wirft alle angeschlossenen <i>CmDongles</i> in einem Vorgang aus. Alternativ dazu können Sie die Tastenkombination <strg>+ALT+Q drücken.</strg>                                                                                                    |
| Lizenzspeicher defragmentieren | Defragmentiert den Lizenzspeicher des ausgewählten <i>CmDongles</i> . Alternativ dazu können Sie die Tastenkombination <strg>+ALT+D drücken.</strg>                                                                                                    |
| Zeitzertifikate aktualisieren  | Aktualisiert die Zeitzertifikate des ausgewählten CmContainers. Alle Zeitstempel werden aktualisiert.                                                                                                    |
| CodeMeter Dienst starten       | Startet den Dienst <i>CodeMeter Lizenzserver</i> neu.  CodeMeter Lizenzserver ist unter Windows als Dienst registriert, der mit Benutzerrechten gestartet werden kann. Das Beenden des Dienstes erfordert jedoch Administratorrechte unter Windows Systemeinstellungen   Verwaltung   Dienste). |

| Element                           | Beschreibung                                                                                                    |
|-----------------------------------|----------------------------------------------------------------------------------------------------|
| Hardware-Konfiguration reparieren | Repariert die Hardware-Konfiguration der <i>CmDongle</i> -Bauformen SD-Cards und CF-Cards.<br>Dieses Tool wird benötigt, wenn die <i>CmCard</i> -Hardware nicht in der Lizenzliste des <i>CodeMeter</i><br><i>Kontrollzentrums</i> erscheint.                                                           |
| CodeMeter Dienst stoppen 🦲        | Beendet den Dienst <i>CodeMeter Lizenzserver</i> .<br>CodeMeter Lizenzserver ist unter Windows als Dienst registriert, der mit Benutzerrechten gestartet<br>werden kann. Das Beenden des Dienstes erfordert jedoch Administratorrechte unter Windows<br>Systemeinstellungen   Verwaltung   Dienste).    |
| CodeMeter Dienst neustarten 🔘     | Startet den Dienst <i>CodeMeter Lizenzserver</i> neu.<br>CodeMeter Lizenzserver ist unter Windows als Dienst registriert, der mit Benutzerrechten gestartet<br>werden kann. Das Beenden des Dienstes erfordert jedoch Administratorrechte unter Windows<br>Systemeinstellungen   Verwaltung   Dienste). |

## Das Ansicht-Menü

| Element                            | Beschreibung                                                                                                    |
|------------------------------------|----------------------------------------------------------------------------------------------------|
| Fenster verstecken                 | Minimiert und versteckt das <i>CodeMeter Kontrollzentrum</i> Fenster zurück in den Infobereich der Windows-<br>Task-Leiste. Alternativ dazu können Sie die Tastenkombination <strg+m> drücken.</strg+m> |
| Aktualisieren                      | Aktualisiert die Anzeige aller verbundenen <i>CmContainer</i> . Alternativ dazu können Sie die Taste <f5><br/>drücken.</f5>                                                                             |
| Schriftgrad vergrößern             | Vergrößert die Anzeige im <b>Ereignisse</b> Karteireiter. Alternativ dazu können Sie die Tastenkombination <strg>++ drücken.</strg>                                                                     |
| Schriftgrad verkleinern            | Verkleinert die Anzeige im <b>Ereignisse</b> Karteireiter. Alternativ dazu können Sie die Tastenkombination <strg>+- drücken.</strg>                                                                    |
| Kopiere Ereignisablauf             | Kopiert den Ereignisablauf im <b>Ereignisse</b> Karteireiter in die Zwischenablage. Alternativ dazu können Sie die Tastenkombination <strg>+C drücken.</strg>                                           |
| Lösche Ereignisablauf              | Löscht den Ereignisablauf im <b>Ereignisse</b> Karteireiter. Alternativ dazu können Sie die Tastenkombination <alt>+C drücken.</alt>                                                                    |
| Zeige alle verbundenen CmContainer | Zeigt alle angeschlossenen <i>CmContainer</i> mit Details im <b>Ereignisse</b> Karteireiter an. Alternativ dazu können<br>Sie die Tastenkombination <alt>+S drücken.</alt>                              |
| Zeige alle offenen Handles<br>[H]  | Zeigt alle offenen Handles im <b>Ereignisse</b> Karteireiter an. Als Referenz ermöglichen Handles dem<br>Entwickler weitere Programmierungen.                                                           |
| Zeige alle Lizenzeinträge          | Zeigt alle Lizenzeinträge im <i>CmContainer</i> im <b>Ereignisse</b> Karteireiter an. Alternativ dazu können Sie die Tastenkombination <alt>+E drücken.</alt>                                           |
| Ausleihe sichtbar                  | Wechselt die Ansicht des <b>Austeihe</b> Karteireiters zwischen sichtbar und ausgeblendet.<br>Ab <i>CodeMeter</i> -Version 6.00a ist dieser Karteireiter standardmäßig ausgeblendet.                    |

## Das Hilfe-Menü

| Element               | Beschreibung                                                                                                    |
|-----------------------|----------------------------------------------------------------------------------------------------|
| Hilfe                 | Öffnet die <i>CodeMeter</i> Online-Hilfe. Von dort aus erreichen Sie die Hilfe zu <i>CodeMeter Lizenzserver</i> und <i>CodeMeter Kontrollzentrum</i> . |
| CmDongle registrieren | Öffnet die gesicherte Webseite https://my.codemeter.com zur Registrierung von CmDongles.                                                               |
| Über                  | Informiert über die gestartete CodeMeter Kontrollzentrum Version.                                                                                      |

## 2.6.3 Lizenz-Karteireiter

Dieser Karteireiter zeigt Ihnen Informationen über verbundene *CmContainer* an, und bietet einige Optionen zur Konfiguration von verbundenen *CmContainer*. Außerdem können Sie hier über den <u>*CmFAS Assistenten*</u><sup>148</sup> die Lizenzen aktualisieren, die sich in *CmContainern* befinden.

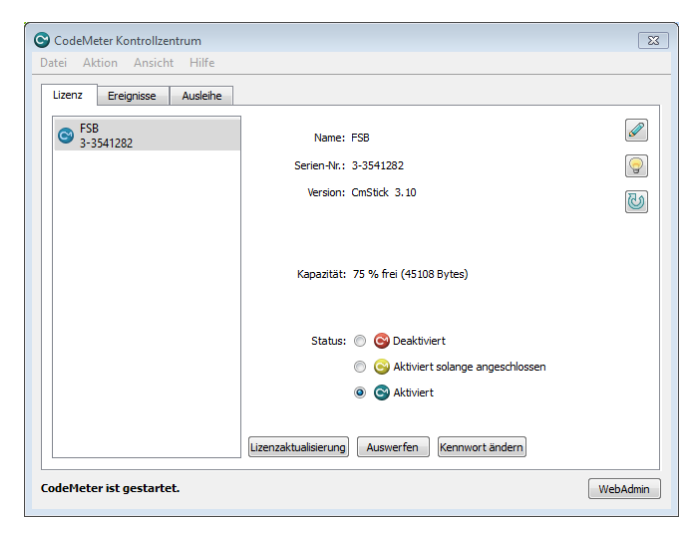

Abbildung 5: CodeMeter Kontrollzentrum – Karteireiter "Lizenz"

| Element   | Beschreibung                                                                                                    |
|-----------|----------------------------------------------------------------------------------------------------|
| Name      | Ändert den Namen des ausgewählten <i>CmContainers</i> und zeigt diesen an. Im nachfolgenden Dialog können<br>Sie den Namen abändern.                                                                                                    |
| ଡ         | Lässt die LEDs eines ausgewählten <i>CmDongle</i> kurz blinken. Sind mehrere <i>CmDongle</i> angeschlossen, erleichtert dies die Identifikation eines bestimmten <i>CmDongle</i> .                                                                                                    |
| 6         | Aktualisiert die Firmware des ausgewählten <i>CmDongles</i> . Dies gewährleistet die korrekte Ausführung elementarer Funktionen und behebt gegebenenfalls auftretende Probleme.                                                                                                    |
|           | Um eine Firmware-Aktualisierung durchzuführen, ist eine Internet-Verbindung unbedingt<br>erforderlich.<br><i>CodeMeter Kontrollzentrum</i> verbindet sich dann automatisch mit dem Firmware Update Server von<br>Wibu-Systems.<br>Sie werden dabei zur Eingabe Ihres <i>CmDongle</i> Kennwortes aufgefordert, um die Aktion zu<br>bestätigen. |
|           | Die Aktualisierung kann einige Minuten dauern. Bitte ziehen Sie den <i>CmDongle</i> <u>nicht</u> ab bevor der Vorgang beendet ist. Dies kann zu irreparablen Schäden im <i>CodeMeter</i> -SmartCard Chip führen!                                                                                                    |
| Kapazität | Dieses Feld informiert über die Kapazität des ausgewählten <i>CodeMeter</i> -SmartCard Chip eines <i>CmDongles</i> .<br>Die Angaben sind in Prozent sowie in Zahl der absoluten Bytes.                                                                                                    |
|           | Bitte beachten Sie, dass dieser Wert nichts über die Belegung eines möglichen Flash-Speichers eines <i>CmDongles</i> aussagt.                                                                                                    |
| Status    | Der Bereich Status zeigt den Aktivierungsstatus des ausgewählten CmContainer an.                                                                                                    |
|           | Farbe Status                                                                                                    |
|           | Oer verbundene <i>CmContainer</i> ist deaktiviert und kann von keiner lizenzierten Anwendung genutzt werden.                                                                                                    |
|           | Dies kann zum Beispiel der Fall bei einer gebrochenen <i>CmActLicense</i> -Lizenz sein.                                                                                                    |

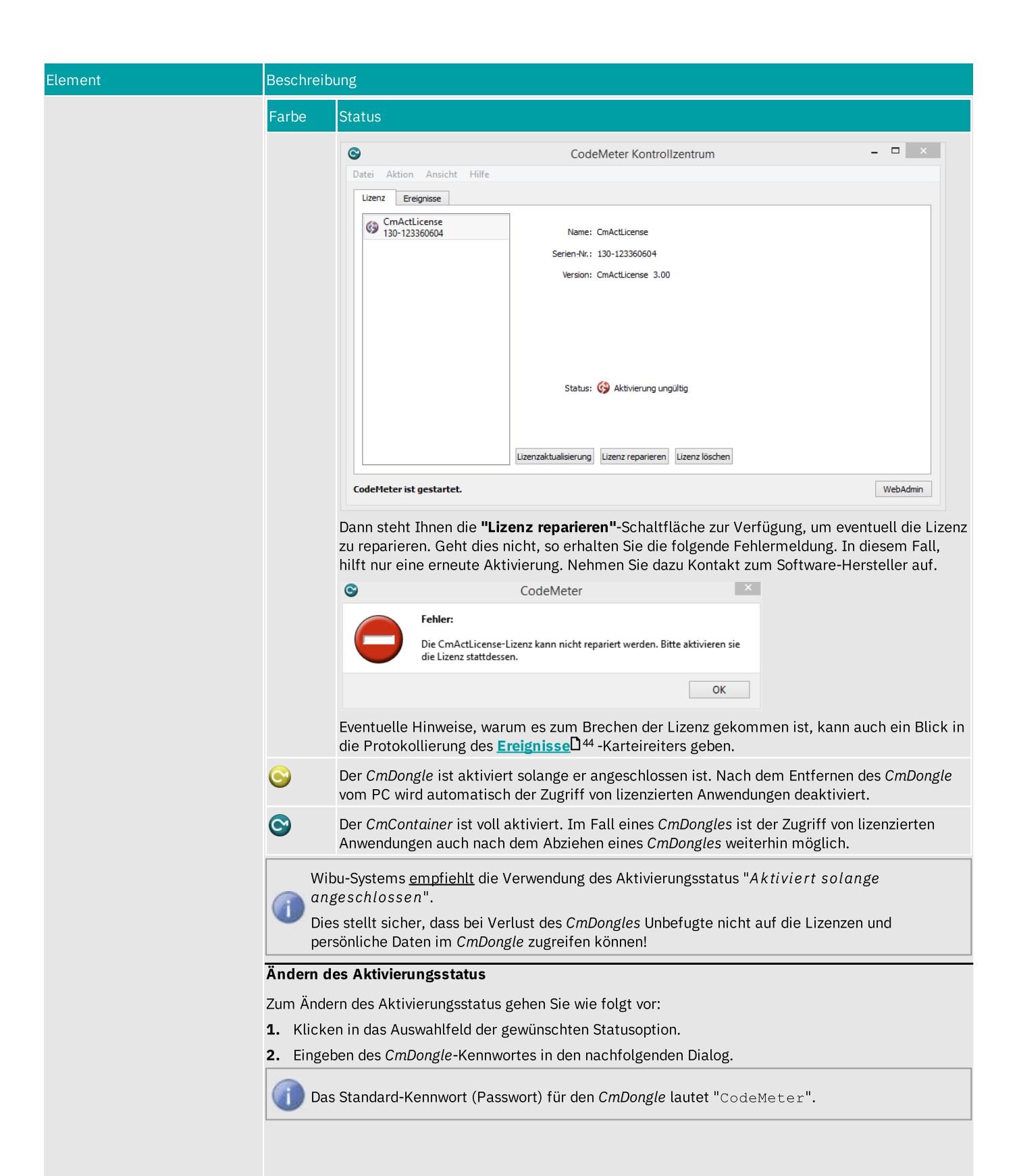

| Element               | Beschreibung                                                                                                    |
|-----------------------|----------------------------------------------------------------------------------------------------|
|                       | CodeMeter - Kennwort       Image: CodeMeter CodeMeter         It autoristern Sie den privilegierten Zugiff auf den CmDongle       Image: CodeMeter Zugiff auf den CmDongle         Bitte autoristern Sie den privilegierten Zugiff auf den CmDongle       Image: CodeMeter Zugiff auf den CmDongle         Stati 222.       Geben Sie hierzu das CmDongle Kennwort ein.         Image: CodeMeter Kontrollzentrum – Kennwort eingeben         3. Drücken der "OK"-Schaltfläche zur Bestätigung der Statusänderung                                                                                                    |
| Lizenz-Aktualisierung | Über diese Schaltfläche fordern Sie neue, oder aktualisieren bestehende Lizenzen für den ausgewählten<br>CmContainer an. Es öffnet sich der CodeMeter Field Activation Service (CmFAS) Assistent<br><sup>47</sup> .                                                                                                    |
| Auswerfen             | Über diese Schaltfläche geben Sie den ausgewählten <i>CmDongle</i> wieder frei. Der <i>CmDongle</i> meldet sich beim Betriebssystem ab und kann dann sicher vom PC abgezogen werden.                                                                                                    |
| Kennwort ändern       | Über diese Schaltfläche können Sie das Kennwort des ausgewählten <i>CmDongles</i> ändern. Füllen Sie die<br>entsprechenden Felder im nachfolgenden <b>"Kennwort ändern"</b> -Dialog aus.<br>© CodeMeter       Image: CodeMeter         Image: CodeMeter       Image: CodeMeter         Image: CodeMeter |

**1.** Geben Sie im "Altes Kennwort"-Feld das aktuell verwendete *CmDongle* Kennwort ein.

| Element | Beschreibung                                                                                                    |  |  |
|---------|----------------------------------------------------------------------------------------------------|--|--|
|         | Das Standard-Kennwort (Passwort) für den <i>CmDongle</i> lautet "CodeMeter".                                                                                                    |  |  |
|         | <ol> <li>Geben Sie im "Neues Kennwort"-Feld das gewünschte neue CmDongle Kennwort ein.</li> <li>Geben Sie im "Kennwort wiederholen"-Feld noch einmal das gewünschte neue CmDongle-Kennwort ein.</li> </ol>                                                                     |  |  |
|         | Falls Sie das <i>CmDongle-</i> Kennwort vergessen haben, besteht hier die Möglichkeit durch Eingabe des Master-Kennworts ein neues Kennwort zu setzen.                                                                                                    |  |  |
|         | 4. Bestätigen Sie die Angaben mit der "ок"-Schaltfläche.                                                                                                    |  |  |
|         | 5. Aktivieren Sie die "Master-Kennwort verwenden"-Option und geben Sie im "Altes Kennwort"-Feld Ihr<br>CmDongle Master-Kennwort ein.                                                                                                    |  |  |
|         | Ein Master-Kennwort haben Sie erhalten, wenn Sie sich auf der Webseite my.codemeter.com registriert haben.                                                                                                    |  |  |
|         | Sie können die Registrierung über den "Hilfe   CmDongle registrieren" Menü-Eintrag vornehmen.                                                                                                    |  |  |
|         | Die Registrierung bietet verschiedene Vorteile und dient der Sicherheit beim Einsatz von<br><i>CodeMeter.</i> Nur bei erfolgter Registrierung kann beim Verlust des eigenen Kennworts ein Master-<br>Kennwort angefordert und der <i>CmDongle</i> bei Verlust gesperrt werden. |  |  |

# 2.6.4 Ereignisse-Karteireiter

Über diesen Karteireiter stehen Ihnen beim Start und während der Laufzeit die folgenden Informationen zur Verfügung:

- Anzahl der verbundenen CmContainer
- Anzahl der CmContainer-Einträge
- Anzahl der gefundenen Firm Item-Ebenen (Lizenzcontainer)
- Zugriffe auf CodeMeter Lizenzserver

Sie konfigurieren die Ansicht der Ereignisliste über den "<u>Ansicht | ...</u>D<sup>40</sup> "-Menü-Eintrag.

Den Inhalt der Ereignisanzeige können Sie über den "Datei<sup>139</sup> | Protokollierung"-Menü-Eintrag mitschreiben lassen.

#### **Rotation Ereignis-Protokolldatei**

Seit *CodeMeter* Version 7.50 werden die Ereignis-Protokolldateien rotiert und nach und nach in unterschiedliche Dateien geschrieben.

Die Benennung der Dateinamen erfolgt dabei nach dem Muster:

CodeMeter<Datum>-<Uhrzeit>.log

Datum entspricht UTC

Uhrzeit HHMMSS ohne ":"

Die Ereignis-Protokolldateien liegen für die unterschiedlichen Betriebssysteme in den folgenden Verzeichnissen:

Windows ProgramData/CodeMeter/Logs

👌 Linux /var/logs/CodeMeter

🗳 macOS 🛛 Library/Logs/CodeMeter

In der Standard-Einstellung erfolgen die Wechsel automatisch nach einer Zeitspanne von 24 h oder nach einer Dateigröße, die 10 MB überschreitet.

Diese Standard-Einstellungen sind im <u>Profiling</u><sup>126</sup> manuell konfigurierbar. Die Parameter werden nur beim Starten von *CodeMeter Lizenzserver* neu eingelesen.

### 2.6.5 Ausleihe-Karteireiter

Ab *CodeMeter*-Version 6.10 wird der Ausleih-Karteireiter nur noch dann angezeigt, wenn nach dem 'alten' Borrowing mit vorbereiteten *CmContainern* Ausleih-Einträge beim Client vorhanden sind.

Dieser Karteireiter informiert Sie über ausleihbare Lizenzen im Rahmen der *CodeMeter*-Lizenzausleihe. Dadurch werden Lizenzen auch nutzbar, wenn sie nicht mit *CodeMeter Lizenzserver* verbunden sind.

Diesen Karteireiter können Sie wahlweise über "Ansicht | Ausleihe sichtbar" ein- oder ausblenden.

| S CodeMeter Kontrollzentrum                                                                                                    | Image: State State Sta |
|----------------------------------------------------------------------------------------------------|----------------------------------------------------------------------------------------------------|
| Datei Aktion Ansicht Hilfe                                                                                                    |                                                                                                    |
| Lizenz Ereignisse Ausleihe                                                                                                    |                                                                                                    |
| Mit der CodeMeter Lizenzausleihe können<br>Die Lizenz ist dann aktiviert. Nach einer Fe<br>zurückgeben, wenn Sie sei nicht mehr ben<br>Um diese Seite zu aktualisieren drücken Sie | sie Lizenzen von einem CmStick auf Ihren lokalen CmStick ausleihen.<br>stgelegten Zeitspanne wird sie deaktiviert, oder Sie können die Lizenz<br>öbigen.<br>e bitte <u>F5</u> .                                                                                                    |
| Lokaler Rechner                                                                                                    | Lizenzserver                                                                                                    |
|                                                                                                    | C Ausleihe                                                                                                    |
|                                                                                                    | Rückgabe                                                                                                    |
|                                                                                                    |                                                                                                    |
|                                                                                                    |                                                                                                    |
|                                                                                                    |                                                                                                    |
|                                                                                                    |                                                                                                    |
|                                                                                                    |                                                                                                    |
|                                                                                                    |                                                                                                    |
|                                                                                                    | Aktualisieren                                                                                                    |
| CodeMeter ist gestartet.                                                                                                    | WebAdmin                                                                                                    |

Abbildung 10: CodeMeter Kontrollzentrum – Karteireiter "Ausleihe"

#### Lizenzserver

Auf der rechten Seite werden alle für die Lizenzausleihe verfügbare Lizenzen angezeigt. Die Lizenzen sind nach vorhandenen Lizenzservern, *Firm Items* und *Product Items* geordnet. Die angezeigten Lizenzen sind entweder ausleihbar, oder inaktiv.

Sie können nur aktive Lizenzen ausleihen. Sie erkennen aktive Lizenzen am farblich unterlegten Symbol und an der aktivierten **"Ausleihe"-** Schaltfläche.

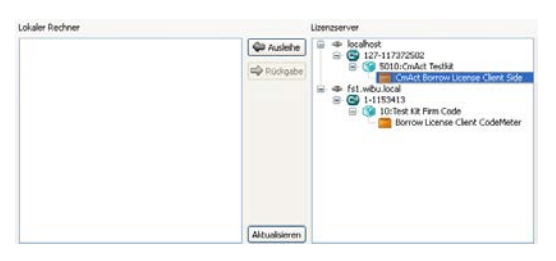

Abbildung 11: CodeMeter Kontrollzentrum – Lizenzen ausleihen

**1.** Klicken Sie auf die **"Ausleihe"**-Schaltfläche, um Lizenzen, die sich auf dem Lizenzserver befinden für den lokalen PC auszuleihen.

## Lokaler PC

Auf der linken Seite werden alle für die Benutzung auf einem lokalen PC vom Lizenzserver ausgeliehenen Lizenzen angezeigt.

Diese Lizenzen werden nach dem definierten Ausleihzeitraum deaktiviert. Sie haben aber auch die Möglichkeit, die ausgeliehenen Lizenzen vor Ablauf der Ausleihdauer vorzeitig wieder zurückzugeben.

**1.** Klicken Sie auf die **"Rückgabe"**-Schaltfläche, um ausgeliehene Lizenzen zurückzugeben und sie damit wieder für *CodeMeter Lizenzserver* verfügbar zu machen.

| okaler Rechner                   |               | Lizenzserver                                             |
|----------------------------------|---------------|----------------------------------------------------------|
| E C 127-117372502                | 🕼 Auslehe     | ⊕ fs1.wbu.local     ⊕ @ 1-1153413                        |
| CmAct Borrow License Client Side | Rückgabe      | 10:Test KR Firm Code     Borrow License Client CodeMeter |
|                                  |               |                                                          |
|                                  |               |                                                          |
|                                  |               |                                                          |
|                                  | Aktualisieren |                                                          |

Abbildung 12: CodeMeter Kontrollzentrum – Lizenzen zurückgeben

Zur Aktualisierung der Anzeige des Karteireiters drücken Sie die Taste <F5> oder die Aktualisieren-Schaltfläche.

## 2.6.6 Status und Öffnen von CodeMeter WebAdmin

## Status

Dieser Bereich gibt Ihnen Informationen über den *CodeMeter Lizenzserver*-Status, d.h. ob dieser Dienst gestartet ist oder nicht. Wollen Sie den Status ändern, wählen Sie die **"Aktion | CodeMeter Dienst stoppen"** bzw. **"Aktion | CodeMeter Dienst starten"**-Menü-Einträge.

# WebAdmin

Über diese Schaltfläche öffnen Sie *CodeMeter WebAdmin*. Alternativ können Sie auch den **"Datei | WebAdmin"-**Menü-Eintrag verwenden.

# 2.7 Einspielen und Aktualisieren von Lizenzen

Der <u>CmFAS Assistent</u><sup>148</sup> unterstützt Sie beim Einspielen und Aktualisieren von Lizenzdateien für Ihren CmContainer. Es kann <u>alternativ</u><sup>132</sup> auch das Kommandozeilenprogramm *cmu - CodeMeter Universal Support Tool* verwenden.

Über verschiedene Dialoge erstellen Sie manuell Lizenzanforderungen, spielen Lizenzaktualisierungen ein und erzeugen optional Quittungen über diese Vorgänge, die Sie dem Software-Hersteller zusenden können. Die Verwendung von Dateien ermöglicht es auch Lizenzen auf einem PC zu aktivieren, der über keinen direkten Internetzugang verfügt. Die untenstehende Abbildung skizziert diesen Vorgang.

Bitte beachten Sie, dass das Einspielen von aktualisierten Lizenzdateien im laufenden Betrieb eines *CmContainers* derzeit <u>nicht</u> unterstützt wird.

Schließen Sie daher <u>vor</u> einer Aktualisierung alle anderen *CodeMeter*-geschützten Anwendungen, die Lizenzen aus dem *CmContainer* beziehen, der aktualisiert werden soll und speichern gegebenenfalls Ihre Daten ab.

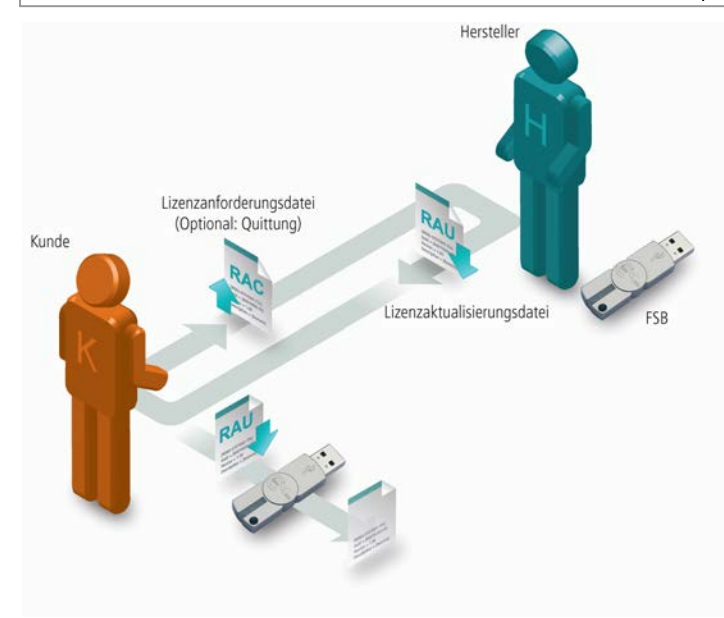

Abbildung 13: CmFAS - Dateibasierte Fernaktualisierung

## 2.7.1 Der CmFAS Assistent im CodeMeter Kontrollzentrum

Öffnen Sie *CodeMeter Kontrollzentrum*. Sollten Sie mehrere *CmContainer* angeschlossen haben, wählen Sie bitte den gewünschten *CmContainer* aus und klicken Sie dann auf die **"Lizenzaktualisierung"**-Schaltfläche.

| CodeMeter Kontrollzentrum  |                      |                                 | x        |
|----------------------------|----------------------|---------------------------------|----------|
| Datei Aktion Ansicht Hilfe |                      |                                 |          |
| Lizenz Ereignisse Ausleihe |                      |                                 |          |
| SB<br>3-3541282            | Name:                | FSB                             |          |
|                            | Serien-Nr.:          | 3-3541282                       | 9        |
|                            | Version:             | CmStick 3.10                    | 3        |
|                            |                      |                                 |          |
|                            | Kapazität:           | 75 % frei (45108 Bytes)         |          |
|                            | Status:              | 🔘 😋 Deaktiviert                 |          |
|                            |                      | Aktiviert solange angeschlossen |          |
|                            |                      | Aktiviert                       |          |
|                            | Lizenzaktualisierung | Auswerfen Kennwort ändern       |          |
| CodeMeter ist gestartet.   |                      |                                 | WebAdmin |

Abbildung 14: Lizenzaktualisierung - CodeMeter Kontrollzentrum

Bitte beachten Sie, dass das Einspielen von aktualisierten Lizenzdateien im laufenden Betrieb eines *CmContainers* derzeit <u>nicht</u> unterstützt wird.

Schließen Sie daher vor einer Aktualisierung alle anderen *CodeMeter*-geschützten Anwendungen, die Lizenzen aus dem *CmContainer* beziehen, der aktualisiert werden soll und speichern gegebenenfalls Ihre Daten ab.

Daraufhin öffnet sich der CodeMeter Field Activation (CmFAS)-Assistent mit dem Eröffnungsdialog. Klicken Sie auf die "Weiter"-Schaltfläche.

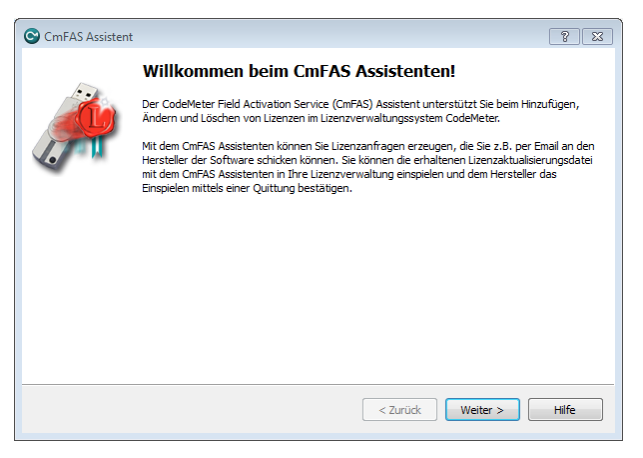

Abbildung 15: CmFAS Assistent

## 2.7.1.1 Erzeugen der Lizenzanforderungsdatei

Im Ausgangsdialog werden sie aufgefordert anzugeben, wie Sie weiter verfahren wollen. Sie können hier wahlweise eine Lizenzanforderung erzeugen, eine Lizenzaktualisierung einspielen, die Sie vom Software-Hersteller erhalten haben, oder optional nach der erfolgreichen Aktualisierung eine Quittung erzeugen, die sie dem Software-Hersteller zu senden. Klicken Sie auf die **"Weiter"-**Schaltfläche.

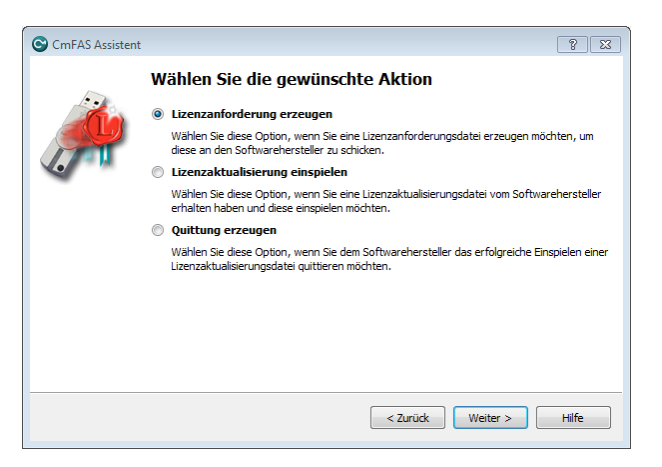

Abbildung 16: CmFAS - Lizenzanforderung erzeugen

### 2.7.1.11 Bestehende Lizenz erweitern

Bei der Erzeugung einer Lizenzanforderung können sie wählen, ob Sie eine bestehende Lizenz erweitern möchten, oder die Lizenz eines neuen Hersteller hinzufügen möchten. Klicken Sie auf die **"Weiter"**-Schaltfläche.

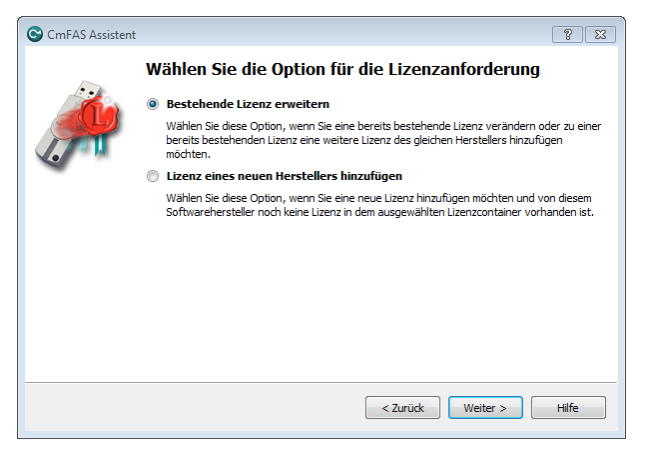

Abbildung 17: CmFAS – Erweitern einer bestehenden Lizenz

Erweitern Sie eine bestehende Lizenz, so wählen Sie die Software-Hersteller aus, für die Sie die Lizenzanforderung erstellen möchten. Klicken Sie auf die **"Weiter"**-Schaltfläche.

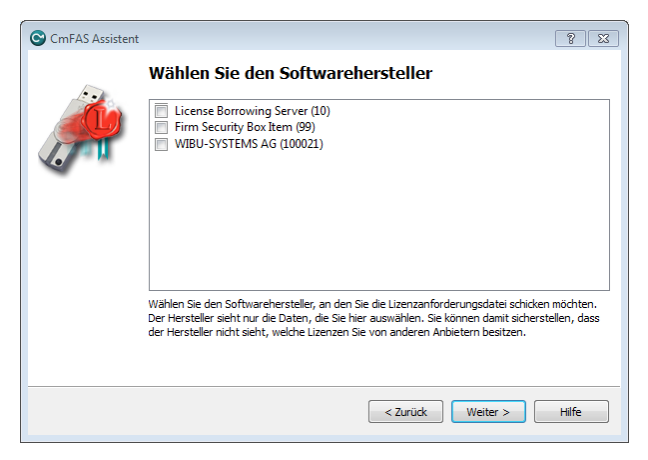

Abbildung 18: CmFAS – Lizenzerweiterung – Hersteller auswählen

Der nächste Dialog erlaubt ihnen das Abspeichern der Lizenzanforderungsdatei an einen von Ihnen ausgewählten Ort. Klicken Sie auf die **"Anwenden"**-Schaltfläche, um die Datei zu erzeugen. Diese Datei können Sie dann, zum Beispiel per e-Mail, an den Software-Hersteller schicken.

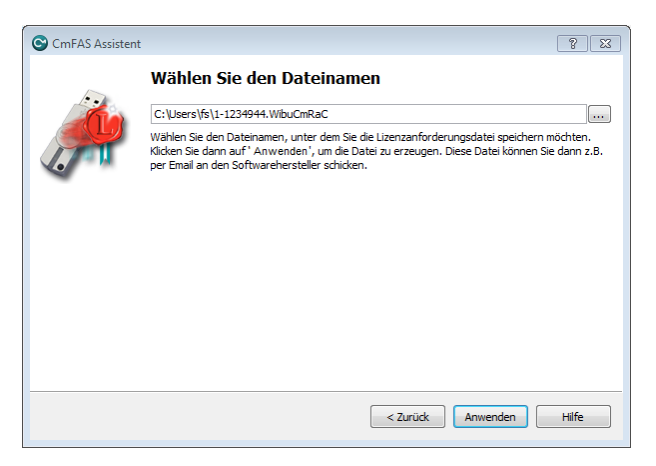

Abbildung 19: CmFAS - Lizenzerweiterung - Datei speichern

Ein Dialog erscheint, der die erfolgreiche Erzeugung der Lizenzanforderungsdatei bestätigt. Über die **"Anwenden"-**Schaltfläche schließen Sie den Dialog. Senden Sie nun die Datei dem Software-Hersteller per e-Mail zu.

### 2.7.1.12 Lizenz eines neuen Herstellers hinzufügen

Bei der Erzeugung einer Lizenzanforderung können sie wählen, ob Sie eine bestehende Lizenz erweitern möchten, oder die Lizenz eines neuen Hersteller hinzufügen möchten. Wählen Sie **"Lizenz eines neuen Herstellers hinzufügen"** aus. Klicken Sie auf die **"Weiter"** Schaltfläche.

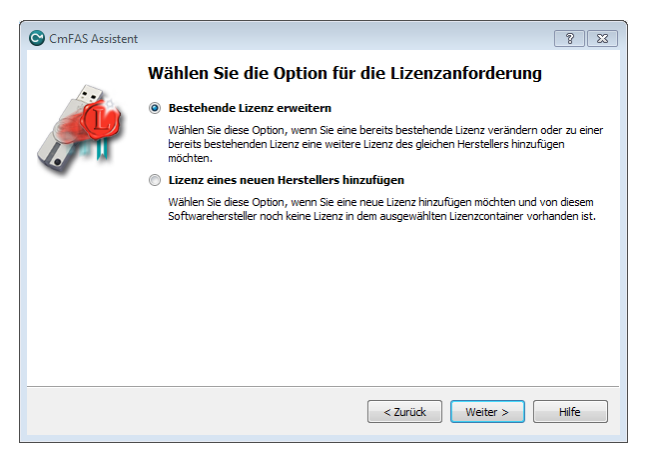

Abbildung 20: CmFAS – Neue Lizenz

Geben sie im Dialog den *Fim Code* an, der Ihnen vom Software-Hersteller genannt wurde. Klicken Sie auf die **"Weiter"-**Schaltfläche.

| CmFAS Assister | it                                                                            | ? 🖾   |
|----------------|-------------------------------------------------------------------------------|-------|
|                | Geben Sie den FirmCode ein                                                    |       |
|                | 100                                                                           |       |
|                | Geben Sie hier den FirmCode an, den Ihnen der Softwarehersteller genannt hat. |       |
|                |                                                                               |       |
|                |                                                                               |       |
|                |                                                                               |       |
|                |                                                                               |       |
|                | < Zurück Weiter >                                                             | Hilfe |

Abbildung 21: CmFAS – Lizenzerweiterung – Firm Code

Der nächste Dialog erlaubt ihnen das Abspeichern der Lizenzanforderungsdatei an einen von Ihnen ausgewählten Ort. Klicken Sie auf die **"Anwenden"**-Schaltfläche, um die Datei zu erzeugen. Diese Datei können Sie dann, zum Beispiel per e-Mail, an den Software-Hersteller schicken.

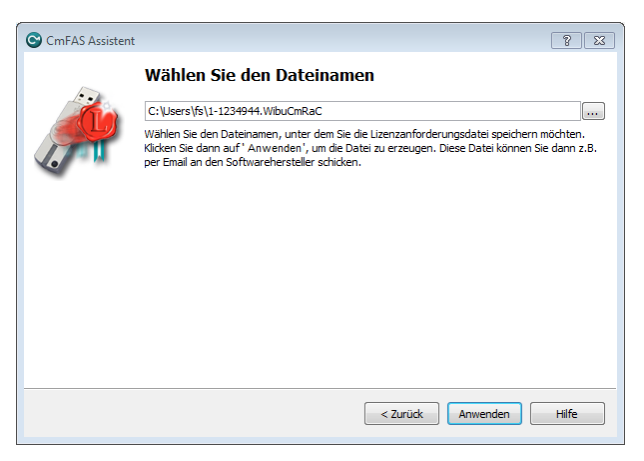

Abbildung 22: CmFAS – Lizenzerweiterung – Datei speichern

Sowohl bei der Erweiterung, als auch beim Hinzufügen erhalten Sie eine Bestätigung, dass die Lizenzanforderungsdatei erfolgreich erstellt wurde. Klicken Sie auf die **"Abschließen"**-Schaltfläche.

| CmFAS Assistent |                                                                                                    | ? 🛛    |
|-----------------|----------------------------------------------------------------------------------------------------|--------|
|                 | Die Lizenzanforderungsdatei wurde erfolgreich er<br>Die Lizenzanforderungsdatei wurde erfolgreich erzeugt.<br>Sie können diese Datei nun per Email an den Softwarehersteller schicken. | zeugt. |
|                 | <zurück abschließen<="" td=""><td>Hilfe</td></zurück>                                                                                                    | Hilfe  |

Abbildung 23: CmFAS – Lizenzerweiterung – Bestätigung

# 2.7.1.2 Lizenzaktualisierung einspielen

Bitte beachten Sie, dass das Einspielen von aktualisierten Lizenzdateien im laufenden Betrieb eines *CmContainers* derzeit nicht unterstützt wird.

Schließen Sie daher vor einer Aktualisierung alle anderen *CodeMeter*-geschützten Anwendungen, die Lizenzen aus dem *CmContainer* beziehen, der aktualisiert werden soll und speichern gegebenenfalls Ihre Daten ab.

Um eine Lizenzaktualisierung einzuspielen, wählen Sie im Ausgangsdialog die betreffende Option. Klicken Sie auf die **"Weiter"**-Schaltfläche.

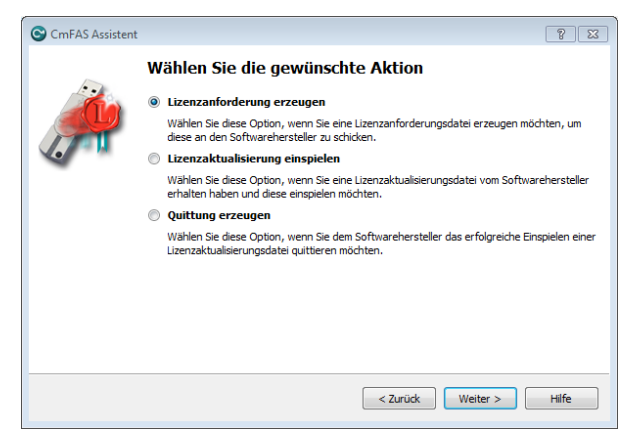

Abbildung 24: CmFAS – Lizenzaktualisierung

Im nächsten Dialog wählen Sie den Dateinamen, unter dem Sie die Lizenzaktualisierungsdatei, die ihnen zugeschickt wurde, gespeichert haben. Klicken Sie die **"Anwenden"**-Schaltfläche, um die Lizenzaktualisierungsdatei einzuspielen.

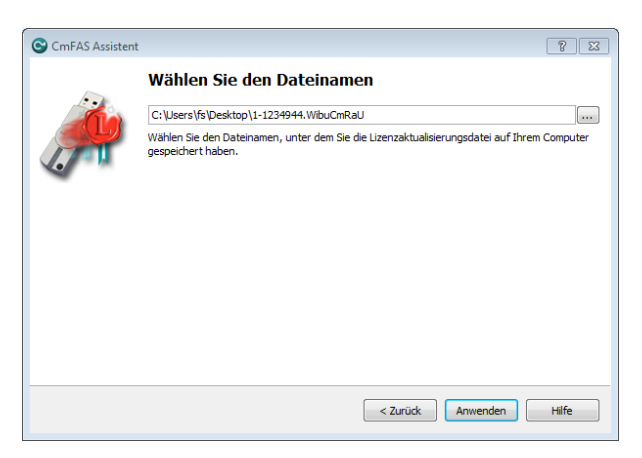

Abbildung 25: CmFAS – Lizenzaktualisierung – Datei speichern

Der nachfolgende Dialog bestätigt das erfolgreiche Einspielen. Optional können sie hier auch eine Quittungsdatei für den Software-Hersteller erzeugen. Diese Option haben sie auch im Ausgangsmenü. Klicken Sie auf die **"Abschließen"-**Schaltfläche.

| CmFAS Assistent |                                                                                                    | 8 8   |
|-----------------|----------------------------------------------------------------------------------------------------|-------|
| Ä               | Die Lizenzaktualisierungsdatei wurde erfolgreich eingespielt.                                                                                                    |       |
|                 | Details zu den eingelesenen Lizenzen finden Sie im CodeMeter WebAdmin. Um eine<br>Quittungedatei für den Softwarehersteller zu erzeugen klicken Sie bitte <u>hier</u> . |       |
|                 |                                                                                                    |       |
|                 |                                                                                                    |       |
|                 |                                                                                                    |       |
|                 |                                                                                                    |       |
|                 | < Zurück Abschließen                                                                                                    | Hilfe |

Abbildung 26: CmFAS – Lizenzaktualisierung – Bestätigung

### 2.7.1.3 Quittung erzeugen

Wählen Sie im Ausgangsmenü die betreffende "Quittung erzeugen"-Option. Klicken Sie auf die "Weiter"-Schaltfläche.

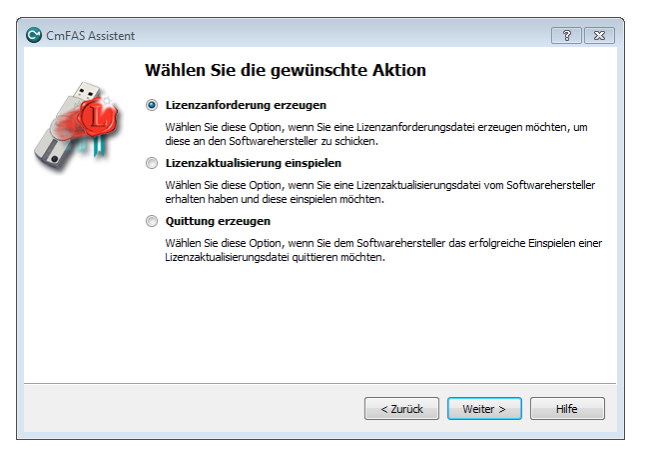

Abbildung 27: CmFAS – Quittung erzeugen

Wählen Sie im folgenden Dialog den Software-Hersteller, an den Sie die Quittungsdatei schicken möchten. Klicken Sie auf die **"Weiter"-**Schaltfläche.

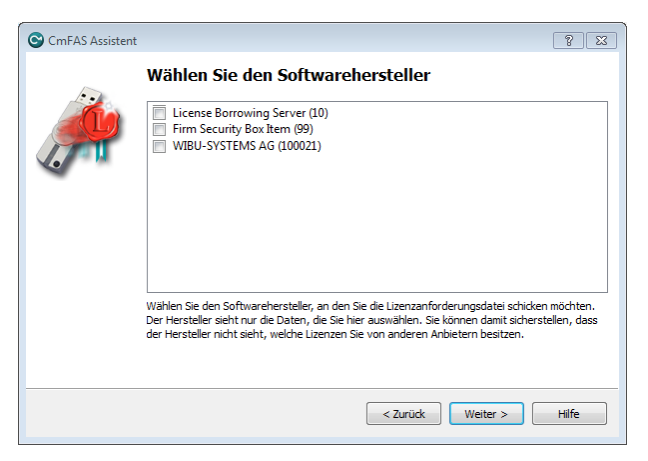

Abbildung 28: CmFAS – Quittung erzeugen – Hersteller

Speichern Sie die Quittung über die **"Anwenden"**-Schaltfläche unter dem gewählten Dateinamen ab. Diese können sie nun den Software-Hersteller zukommen lassen.

| CmFAS Assisten | t ? II                                                                                                    |
|----------------|----------------------------------------------------------------------------------------------------|
|                | Wählen Sie den Dateinamen                                                                                                    |
|                | C:\Users\fs\1-1234944.WibuCmRaC                                                                                                    |
|                | Wählen Sie den Dateinamen, unter dem Sie die Lizenzanforderungsdatei speichern möchten.<br>Klicken Sie dann auf ' Anwenden', um die Datei zu erzeugen. Diese Datei können Sie dann z.B.<br>per Email an den Softwarehersteller schicken. |
|                |                                                                                                    |
|                |                                                                                                    |
|                |                                                                                                    |
|                |                                                                                                    |
|                |                                                                                                    |
|                |                                                                                                    |
|                | < Zurück Anwenden Hilfe                                                                                                    |

Abbildung 29: CmFAS – Quittung erzeugen – Datei speichern

Die erfolgreiche Erstellung der Quittungsdatei wird ihnen bestätigt. Klicken Sie auf die **"Abschließen"**-Schaltfläche, um den Vorgang zu beenden.

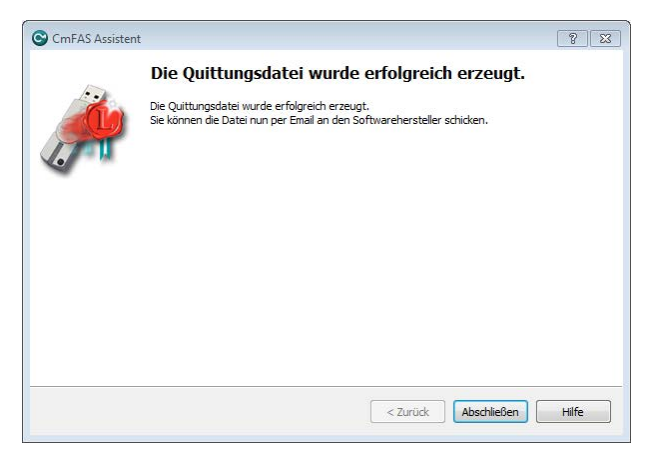

Abbildung 30: CmFAS – Quittung erzeugen – Bestätigung

# 2.8 CodeMeter WebAdmin

Mit *CodeMeter WebAdmin* erhalten Sie Information über verbundene *CmContainer* und die darin enthaltenen Lizenzeinträge. Darüber hinaus ist eine Konfiguration des Dienstes *CodeMeter License Server* möglich. Im Einzelnen bietet *CodeMeter WebAdmin* vielfältige Konfigurations- und Analyse-Möglichkeiten in den folgenden Bereichen:

- Statusinformationen: <u>Rechner</u><sup>59</sup> , <u>CmContainer</u><sup>60</sup>
- <u>Konfiguration</u><sup>D</sup><sup>75</sup>: Verwendung als Netzwerk Server, Proxy-Einstellungen, Zugriffsschutz, Fernzugriff, Zeitserver, Datensicherung
- <u>Anzeige</u><sup>168</sup>: Anzeige aller vorhandener Lizenzen lokal und im Netzwerk, Einsicht der Lizenzkonditionen, Session-Informationen
- Verwaltung<sup>D70</sup> : Verwaltung von Netzwerklizenzen über manuelle Freigabe von Lizenzen
- **<u>Diagnose</u>**<sup>D74</sup>: Protokollierung
- Datensicherung<sup>166</sup>.

*CodeMeter WebAdmin* nutzt standardmäßig das Verschlüsselungsprotokoll TLS 1.3 zur sicheren Datenübertragung (Transport Layer Security).

In begründeten Einzelfällen können abweichende Versionen über das <u>Profiling</u><sup>D34</sup> gesetzt werden.

Die folgende Auflistung beschreibt kurz Begriffe, die auf einzelnen Seiten in CodeMeter WebAdmin immer wiederkehren.

| Begriff                    | Beschreibung                                                                                                    |  |
|----------------------------|----------------------------------------------------------------------------------------------------|--|
| Aktivierungsdatum          | Informiert über den Aktivierungszeitpunkt einer Lizenz, d.h. ab wann die Lizenz einsetzbar.                                                                                                    |  |
| Extended Protected Data    | Zusätzliches Eintragsfeld für Lizenzgeber.                                                                                                    |  |
| Feature Map                | Informiert über Lizenzen, die von Herstellern mit unterschiedlichen Funktionalitäten oder Modulen<br>ausgeliefert werden. Diese sind über <i>Feature Maps</i> abgebildet, die einen bestimmtem Funktionsumfang<br>beschreiben. Der hier angegebene Wert informiert über die gültige Funktionalität oder das freigeschaltet<br>Modul der Lizenz. |  |
| Firm Code                  | Zahl, die den Lizenzcontainer von Lizenzgebern identifiziert.                                                                                                    |  |
| Hidden Data                | Zusätzliches Eintragsfeld für Lizenzgeber.                                                                                                    |  |
| Implicit Firm Item (IFI)   | Der Lizenzcontainer, der Lizenzen enthält, die Benutzer ausschließlich mit <i>CmDongle</i> Passwörtern nutzen können. Dieser Lizenzcontainer wird über die Zahl "0" identifiziert.                                                                                                    |  |
| Lizenz-Anzahl              | Informiert über die Gesamtanzahl der Lizenzen, die für eine Anwendung zur Verfügung stehen.                                                                                                    |  |
| Mindest-Laufzeitversion    | Informiert über die mindestens erforderliche Version der CodeMeter-Laufzeit.                                                                                                    |  |
| Nachlaufzeit (Linger Time) | Informiert über die Nachlaufzeit nach Freigabe oder Lizenz oder Beendigung der geschützten Anwendung.                                                                                                    |  |
| Named User-Lizenz          | informiert über Lizenzen, die Named User-Einträge besitzen. Werte sind UserName, UserDomain,<br>UserDefined, SingleAllocation für einzelne NamedUser-Einträge oder Namenslisten mit ID<br>(NameList(NameListId)).                                                                                                    |  |
| n/a                        | Informiert darüber, dass es für diese Lizenz keinen entsprechenden Eintrag gibt (nicht eingetragen).                                                                                                    |  |
| Nutzungseinheiten          | Informiert über Lizenzen, die nutzungsabhängig abgerechnet werden (pay-per-use, pay-per-print, etc.).<br>Diese sind über Zähler realisiert, die bei der Nutzung eines Produkts heruntergezählt werden. Der hier<br>angegebene Wert informiert über die verbleibenden Nutzungseinheiten einer Lizenz.                                            |  |
| Nutzungszeitraum           | Informiert über den Nutzungszeitraum einer Lizenz. Der hier angegebene Wert informiert über den<br>Zeitraum der Nutzung einer Lizenz in Tagen. Er kann auch an einen Startzeitpunkt für die Gültigkeit einer<br>Lizenz gebunden sein.                                                                                                    |  |
| Product Code               | Zahl, die den Lizenzeintrag von Lizenzgebern identifiziert.                                                                                                    |  |
| Protected Data             | Zusätzliches Eintragsfeld für Lizenzgeber.                                                                                                    |  |
| Secret Data                | Zusätzliches Eintragsfeld für Lizenzgeber.                                                                                                    |  |
| Status                     | Informiert über das Verhältnis, wie sich gestartete Instanzen einer geschützten Anwendung zur Belegung<br>von Lizenzen zueinander verhalten (Access Modes).                                                                                                    |  |
|                            | User Limit: Hier belegt jede gestartete Instanz eine Lizenz.                                                                                                    |  |
|                            | <ul> <li>Shared: Über die Lizenzoption "station share" können Sie festlegen, dass pro Rechner die Anwendung<br/>beliebig häufig gestartet werden kann, aber nur als eine Lizenz pro Rechner gezählt wird. In diesem<br/>Modus wird jede Terminalserver-Session und jede Virtual Machine wie ein separater PC gezählt.</li> </ul>                |  |

| Begriff          | Beschreibung                                                                                                    |
|------------------|----------------------------------------------------------------------------------------------------|
|                  | <ul> <li>Dabei vermeidet StationShare eine unnötige Doppelbelegung von Lizenzen, indem gewährleistet wird, dass sich Lizenzzugriffe lokal oder über ein Netzwerk und die definierte Belegungsreihenfolge nicht überlagern.</li> <li>So wird beispielsweise ein über das Netzwerk (LAN) mit StationShare erfolgter Lizenzzugriff (Handle) erkannt und dann trotz der definierten Belegungsreihenfolge (erst lokal, dann über das Netzwerk, d.h. LOCAL_LAN-Kennzeichner) keine neue Lizenz mehr lokal belegt.</li> <li>Außerdem gilt auch: Wenn auf eine Lizenz bereits lokal zugegriffen wird, erfolgt über das Netzwerk kein neuer Lizenzzugriff (Handle), falls der lokale Zugriff auch über StationShare erfolgen könnte.</li> <li><i>Exklusiv</i>: Hier kann die geschützte Anwendung nur <u>einmal</u> auf einem PC gestartet werden.</li> <li><i>No User Limit</i>: Hier können beliebig viele Instanzen der geschützten Anwendung im Netzwerk gestartet werden wobei keine zusätzlichen Lizenzen belegt werden.</li> </ul> |
| Universal Data   | Informiert über die verschiedenen Universal Data-Typen (Schlüssel, Daten, Passwörter) sowie deren<br>möglichen Berechtigungen für einen lesenden, schreibenden oder nutzenden Zugriff.                                                                                                    |
| User Data        | Zusätzliches Eintragsfeld für Lizenzgeber.                                                                                                    |
| Verfallsdatum    | Informiert über das Verfallsdatum einer Lizenz, d.h. ab wann die Lizenz nicht mehr einsetzbar ist.                                                                                                    |
| Wartungszeitraum | Informiert über den Zeitraum innerhalb dessen eine geschützte Version der Software erstellt sein muss,<br>damit eine gültige Lizenzierung vorliegt. Es wird der Beginn und das Ende des Zeitraumes angezeigt.                                                                                                    |
| Zugriffsmodus    | Siehe: Status                                                                                                    |

Tabelle 2: CodeMeter WebAdmin - Begriffe in der Lizenzanzeige

Sollte CodeMeter WebAdmin nicht starten, so gehen Sie wie folgt vor:

- 1. Prüfen Sie, ob sich der benutzte Web-Browser nicht im "Offline Modus" befindet.
- 2. Prüfen Sie die JavaScript-Unterstützung Ihres Web-Browser (JavaScript muss aktiviert sein!).
- 3. Tippen Sie die URLs: <u>http://localhost:22350</u> oder <u>http://127.0.0.1:22350</u> direkt in Ihren Web-Browser ein.

#### Verwendung von TCP/IP in CodeMeter

Die Kommunikation zwischen geschützten Anwendungen und *CodeMeter Lizenzserver* findet über die TCP/IP-Protokolle (Transmission Control Protocol/Internet Protocol) statt. Das gilt sowohl für lokal vorhandene Lizenzen, als auch für Lizenzen, die im Netzwerk bereitgestellt werden.

*CodeMeter* verwendet standardmäßig den Port 22350, dieser ist von Wibu-Systems bei IANA (Internet Assigned Numbers Authority) registriert und eindeutig für die *CodeMeter*-Kommunikation vergeben. Die Liste der Port-Zuordnungen kann dort eingesehen werden: <u>www.iana.org/assignments/port-numbers</u>.

Um einen Zugriff eines Clients auf einen *CodeMeter Lizenzserver* im Netzwerk zu ermöglichen, muss eine Kommunikation über den *CodeMeter*-Port möglich sein. Sollte der Server in einem anderen Netzbereich stehen, muss ggf. der Port auf der Infrastruktur durchgeleitet werden (Router, Firewall).

Für den direkten Zugriff auf *CodeMeter Lizenzserver* im Netzwerk wird eine Kommunikation über TCP verwendet. Für eine automatische Suche der Netzwerkserver wird zusätzlich ein Broadcast über UDP (User Datagram Protocol) durchgeführt.

Der Zugriff über den *CodeMeter*-Port passiert nur für den Zugriff auf die *CodeMeter Lizenzserver* und damit nur innerhalb der Organisation, die den Netzwerkserver betreibt.

Insbesondere findet über diesen Port keine Kommunikation ins Internet statt.

In den *CodeMeter*-Einstellungen in *CodeMeter WebAdmin* ist es möglich, den *CodeMeter*-Port abweichend zum Standard 22350 zu <u>konfigurieren</u><sup>185</sup>. Diese Änderung ist nur in seltenen Ausnahmefällen sinnvoll, z.B. bei parallelen Testaufbauten im selben Netzwerk. Eine solche Änderung muss dann auf allen beteiligten *CodeMeter Lizenzservern* einheitlich konfiguriert werden.

### 2.8.1 Voraussetzungen

### TCP/IP basiert

Die Kommunikation zwischen *CodeMeter WebAdmin* und verbundenen *CmContainern* ist browserbasiert und fußt auf der Nutzung von Netzwerkkomponenten. Daher muss das Netzwerk-Protokoll TCP/IP installiert und der Zugriff auf den localhost gestattet sein.

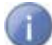

Eine tatsächliche Verbindung zum Internet wird jedoch nicht hergestellt.

### **Netzwerk-Server und Server-Zugriff**

Im Standardfall ist CodeMeter Lizenzserver nur lokal (localhost) verfügbar.

Wenn Sie den <u>Fernzugriff auf CodeMeter WebAdmin<sup>D</sup></u><sup>79</sup> im laufenden Betrieb ändern wollen, so macht dies einen Neustart des *CmWebAdmin*-Dienstes erforderlich. Bitte beachten Sie auch die Firewall-Einstellungen.

#### **Firewall-Einstellung**

Achten Sie auch darauf, dass Einstellungen Ihrer Firewall die Kommunikation nicht blockieren.

*CodeMeter Lizenzserver* benutzt einen bestimmten IP-Port (voreingestellt: 22350), um mit Ihrem PC und Ihrem Netzwerk zu kommunizieren. Dieser Netzwerk Port ist bei der IANA (Internet Assigned Numbers Authority) registriert und eindeutig für die *CodeMeter*-Kommunikation vergeben.

Dieser Port darf also nicht von Ihrer Firewall geblockt werden. Sorgen Sie dafür, dass der benutzte IP-Port 22350 für *CodeMeter* frei verwendbar ist, d.h. geben Sie die Kommunikation für diesen IP-Port in Ihrer Firewall frei.

Wird die *CodeMeter WebAdmin*-Kommunikation nicht nur lokal, sondern auch im Server-Betrieb benötigt, müssen Sie auch den Port 22352 freigeben (im Fall von HTTPS den Port 22353), da eine automatische Weiterleitung von Port 22350 besteht.

## Kommunikationsmodus

Über Registry- bzw. Server-Einträge können sie zusätzlich festlegen, welchen Kommunikationsmodus CodeMeter License Server verwendet.

Die folgende Tabelle zeigt Ihnen wo sie für welches Betriebssystem im Profiling den Kommunikationsmodus setzen können.

| Betriebssystem | Eintrag                                                    |
|----------------|------------------------------------------------------------|
| Windows        | HKLM/SOFTWARE/WIBU-SYSTEMS/CodeMeter/Server/CurrentVersion |
| macOS          | /Library/Preferences/com.wibu.CodeMeter.Server.ini         |
| Linux          | /etc/wibu/CodeMeter/Server.ini                             |

Den Kommunikationsmodus setzen Sie im Parameter ApiCommunicationMode.

#### Die folgenden Einträge sind möglich:

| CodeMeter-Version | Einträge                                                                                                    |
|-------------------|----------------------------------------------------------------------------------------------------|
| kleiner als 4.40  | '1' TCP/IP (Standard)<br>'2' Shared Memory                                                                                                    |
| ab 4.40           | <ul> <li>'1' Plattform-spezifisch (Standard)</li> <li>Plattform-spezifische Standards:</li> <li>Windows: IPv6, IPv4; Shared Memory</li> <li>Linux/macOS:IPv6, IPv4</li> <li>WinCE: IPv4, Shared Memory</li> <li>'2' Shared Memory</li> <li>'4' IPv4</li> <li>'8' IPv6</li> <li>Die einzelnen Modi können kombiniert werden.</li> </ul> |

Wibu-Systems <u>empfiehlt</u> die jeweiligen Standard-Einstellungen beizubehalten, falls keine begründete Ausnahmen bestehen.

## 2.8.2 Öffnen von CodeMeter WebAdmin

*CodeMeter WebAdmin* ist ein webbasiertes Tool, das mit jedem Standard Internet Browser angezeigt werden kann. Die folgende Tabelle zeigt die Startoptionen.

| Betriebssystem       | Start                                                                                                    |
|----------------------|----------------------------------------------------------------------------------------------------|
| ಶ <b> W</b> indows   | <ul> <li>über das <i>CodeMeter</i>-Symbol in der Task-Leiste (rechte Maustaste) WebAdmin</li> <li>über die Option WebAdmin im <i>CodeMeter Kontrollzentrum</i></li> <li>direkt in Ihrem Internet Browser, wenn Sie die URLs: <u>http://localhost:22352</u> oder <u>http://127.0.0.1:22352</u> eingeben.</li> </ul> |
| 📫 👌 macOS /<br>Linux | <ul> <li>über das <i>CodeMeter</i>-Symbol in der Task-Leiste (rechte Maustaste) WebAdmin</li> <li>über die Option WebAdmin im <i>CodeMeter Kontrollzentrum</i></li> <li>direkt in Ihrem Internet Browser, wenn Sie die URLs: <u>http://localhost:22352</u> oder <u>http://127.0.0.1:22352</u> eingeben.</li> </ul> |

Sollte CodeMeter WebAdmin nicht starten, versuchen Sie folgendes:

- **1.** Prüfen Sie, ob sich der benutzte Internet Browser nicht im "Offline Modus" befindet.
- 2. Prüfen Sie die JavaScript-Unterstützung Ihres Internet Browsers.

JavaScript muss zur effektiven Verwendung von CodeMeter WebAdmin aktiviert sein.

**3.** Geben Sie die URLs: <u>http://localhost:22352</u> oder <u>http://127.0.0.1:22352</u> direkt in die Adresszeile Ihres Internet Browser ein.

Auf allen Seiten ist es möglich, den aktuellen CodeMeter Lizenzserver aus einer Liste verfügbarer Server auszuwählen.

Hinter der Angabe **"Aktueller Server"** steht der Name des aktuellen Rechners, auf dem der Dienst *CodeMeter Lizenzserver* gestartet ist. Es wird eine Suchanfrage über den Port 22352 über das Netzwerk gesendet. Zum Andern des Rechners gehen Sie wie folgt vor:

**1.** Klicken des 🙆 Icon.

Ein Dialog mit einer Liste verfügbarer Server erscheint.

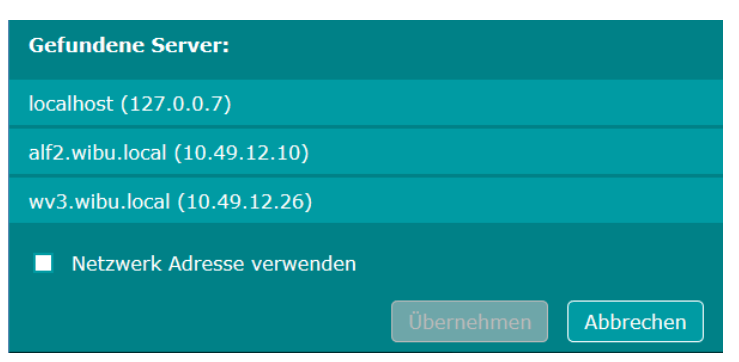

Abbildung 31: CodeMeter WebAdmin – Verfügbare Server

2. Auswählen eines anderen Rechner, auf dem ebenfalls *CodeMeter* gestartet ist und der Dienst *CodeMeter Lizenzserver* läuft.

Der Eintrag färbt sich orange und die "Übernehmen"-Schaltfläche wird bedienbar.

- 3. Klicken der "Übernehmen"-Schaltfläche.
- 4. Ankreuzen des "Netzwerk Adresse verwenden"-Kontrollkästchens, wenn Sie wünschen, dass die Netzwerk Adresse (IP Adresse) verwendet werden soll.

## 2.8.3 Bedienung

*CodeMeter WebAdmin* verfügt über die folgenden Elemente, die die Navigation durch die Seiten, die Anzeige von Informationen und Aktionen umfassen.

| Navigationselement                                                   |                                   | Beschreibung                                                                                                    |
|----------------------------------------------------------------------|-----------------------------------|----------------------------------------------------------------------------------------------------|
| License Monitoring ~<br>All Licenses<br>Sessions<br>License Tracking |                                   | Klassisches Karteireiter-Menü mit Dropdown.                                                                                                    |
| Server Configuration Server Access                                   |                                   | Brotkrumen-Navigation                                                                                                    |
| VV Aral oder                                                         |                                   | Erweitern oder Zusammenklappen von zusätzlichen Detail-Informationen                                                                                                    |
| R 🖤                                                                  |                                   | informieren über Lese- (Read) und Schreib- (Write)-Zugriffe. Beim Überfahren mit der Maus werden in<br>einem Tooltipp-Fenster zusätzliche Details des Zugriffsmodus angezeigt. |
|                                                                      |                                   | Ein Klick auf ein Piktogram öffnet - falls erforderlich - die notwendige Anmeldung auf einer separaten Seite.                                                                  |
|                                                                      |                                   | In Abhängigkeit der gesetzten Zugriffsmodi stehen Ihnen in einem Aufklapp-Menü die folgenden<br>Einträge zur Verfügung:                                                        |
|                                                                      |                                   | Schreib-Zugriff erlauben                                                                                                    |
|                                                                      |                                   | Lese-Zugriff entziehen                                                                                                    |
|                                                                      |                                   | • Lese- und Schreibzugrift entziehen.                                                                                                    |
|                                                                      |                                   |                                                                                                    |
| Anzeige-Elemente                                                     | Beschreibu                        | ng                                                                                                    |
| (D)                                                                  | Grafik, die a                     | anzeigt, dass es sich bei dem <i>CmContainer</i> um einen <i>CmDongle</i> handelt.                                                                                             |
|                                                                      | Grafik, die a                     | anzeigt, dass es sich bei dem CmContainer um CmActLicense handelt.                                                                                                    |
| <u>C</u>                                                             | Grafik, die a                     | anzeigt, dass es sich bei dem CmContainer um CmCloudContainer handelt.                                                                                                    |
| <b>∝</b><br>Ω                                                        | Grafik, die a                     | anzeigt, dass es sich bei dem <i>CmContainer</i> um einen virtuellen <i>CmContainer</i> handelt.                                                                               |
| 0                                                                    | Icon, desse<br><i>Lizenzserve</i> | n Farbe von orange auf rot wechselt und wichtige Information anzeigt, z.B. Neustarten <i>CodeMeter r-Dienst.</i>                                                               |
| 0                                                                    | Anzeige vor                       | n Lizenztransfer-Optionen.                                                                                                    |
| <b>~</b>                                                             | Beim Überf                        | ahren mit der Maus ändert sich die Farbe auf orange und die Product Item-Detail-Seite öffnet sich.                                                                             |
| 0                                                                    | Anzeige der                       | Lizenztransfer-Historie.                                                                                                    |
| •                                                                    | Beim Überf                        | ahren mit der Maus ändert sich die Farbe auf orange und die <i>Product Item</i> -Detail-Seite öffnet sich.                                                                     |
|                                                                      |                                   |                                                                                                    |
| Aktionselemente                                                      | Beschreibu                        | ng                                                                                                    |

| Aktionselemente | Beschreibung                                                                                 |
|-----------------|----------------------------------------------------------------------------------------------|
| 0               | Öffnen eines Dialoges, über den verfügbare Server ausgewählt werden können.                  |
| <b>E</b>        | Defragmentieren des <i>CmDongles</i> Chip-Speicher.                                          |
| 2               | Aktualisierung der zertifizierten Uhrzeit des CmContainers über einen CodeMeter Time Server. |
| Ð               | Fügt einen neuen Listen-Eintrag zu einer Liste hinzu.                                        |

| Aktionselemente | Beschreibung                                     |
|-----------------|--------------------------------------------------|
| <b>(</b>        | Löscht einen Listen-Eintrag.                     |
| 0               | Stuft einen Listen-Eintrag eine Ebene höher.     |
| ♥               | Stuft einen Listen-Eintrag eine Ebene niedriger. |

## 2.8.4 Dashboard

Über den Dashboard-Navigationseintrag finden Sie grundsätzliche Server-Informationen.der CodeMeter-Laufzeitumgebung.

| Dashboard Container × Lizenz-Monitor × Diagnose × Einstellungen × Infos   Image: Dashboard     Aktueller Server:   fs1   IP Adresse:   10.49.36.20   Betriebssystem:   Windows 10   Server-Startzeit:   2021-10-01 11:37:26   Server-Version:   Version 7.30 of 2. August 2021 (Build 4810)   Runtime-Version:   7.30                                                                                                    | <b>UIBU</b><br>SYSTEMS                                                           | CodeMeter WebAdmin                                                                                                    |   |   | C           |
|----------------------------------------------------------------------------------------------------|----------------------------------------------------------------------------------|----------------------------------------------------------------------------------------------------|---|---|-------------|
| Dashboard       Image: Comparison of the second second secon | Dashboard                                                                        | Container ~ Lizenz-Monitor ~ Diagnose ~ Einstellungen ~ Infos                                                                                       |   |   | Ą           |
| Aktueller Server:fs1IP Adresse:10.49.36.20Betriebssystem:Windows 10Server-Startzeit:2021-10-01 11:37:26Server-Version:Version 7.30 of 2. August 2021 (Build 4810)Runtime-Version:7.30                                                                                                    | 🚹 Dashboard                                                                      | >                                                                                                    | W | 0 | 💻 Deutsch 👻 |
|                                                                                                    | Aktueller S<br>IP Adresse<br>Betriebssy<br>Server-Sta<br>Server-Ver<br>Runtime-V | erver: fs1<br>: 10.49.36.20<br>stem: Windows 10<br>rtzeit: 2021-10-01 11:37:26<br>sion: Version 7.30 of 2. August 2021 (Build 4810)<br>ersion: 7.30 |   |   |             |
|                                                                                                    |                                                                                  |                                                                                                    |   |   |             |
|                                                                                                    |                                                                                  |                                                                                                    |   |   |             |
|                                                                                                    | Aktueller Serv                                                                   | er: localhost (127.0.0.1) 💈 🕕 WebAdmin-Version: 7.30                                                                                                |   |   |             |

## Abbildung 32: CodeMeter WebAdmin – Dashboard

| Element                  | Beschreibung                                                                                                    |  |  |  |
|--------------------------|----------------------------------------------------------------------------------------------------|--|--|--|
| Aktueller Server         | Name des aktuellen Rechners, auf dem der Dienst CodeMeter Lizenzserver gestartet ist.                                                                                                    |  |  |  |
| IP Adresse               | gt die verwendete Netzwerk-Adresse an.                                                                                                    |  |  |  |
| Betriebssystem           | Zeigt Informationen über das verwendete Betriebssystem.                                                                                                    |  |  |  |
| Server-Startzeit         | Gibt Information über die Server Startzeit aus.                                                                                                    |  |  |  |
| Server Version           | eigt Informationen über die verwendete CodeMeter-Version auf dem Server                                                                                                    |  |  |  |
| Runtime Version          | eigt Informationen über die verwendete CodeMeter-Laufzeitumgebung.                                                                                                    |  |  |  |
| Zertifikatsverfallsdatum | eigt optional Details über das Zertifikatsverfallsdatum, wenn HTTPS als Protokoll ausgewählt wurde und selbst-<br>ignierte Zertifikate verwendet werden, wie auf der <u>WebAdmin-Konfigurationsseite</u> D <sup>80</sup> angegeben.                                  |  |  |  |
|                          | Zertifikatsverfallsdatum: Das verwendete selbst-signierte Zertifikat läuft ab am 14 Nov 17 12:00 UTC. Das Zertifikat wird automatisch erneuert beim ersten Server-Neustart nach 13 Jan 18 12:00 UTC. Diese Zertifikatserneuerung wird eine Browser-Warnung anstoßen. |  |  |  |

## 2.8.5 Container

Über den **Container**-Navigationseintrag finden Sie Informationen über angeschlossene *CmContainer*. Diese umfassen im einzelnen:

- <u>Lizenzen</u> $D^{60}$  inklusive Detailinformationen über <u>Firm Items</u> $D^{61}$  und <u>Product Items</u> $D^{62}$ .
- <u>CmContainer Infos</u><sup>64</sup>
- <u>Benutzerdaten</u><sup>D65</sup> inklusive Detailinformationen über <u>Product Items</u><sup>D66</sup>

### • Sicherung und Wiederherstellung<sup>166</sup>

Öffnen Sie einen ausgewählten *CmContainer* über die Verwendung des *CodeMeter Kontrollzentrums*, so wird nur dieser eine *CmContainer* angezeigt. Gleichzeitig öffnet sich der **Lizenzen**-Karteireiter. Dies geschieht auch, wenn Sie einen einzelnen Container aus der Liste **Alle Container** auswählen.

Ein Klick auf **Alle Container** öffnet eine Übersicht aller verbundenen *CmContainer*.

## 2.8.5.1 Lizenzen

Der "Lizenzen"-Bereich zeigt Ihnen alle Lizenzen an, die der ausgewählte CmContainer enthält.

|                  | C                            | odeMeter WebAdmin                                  | C                      |
|------------------|------------------------------|----------------------------------------------------|------------------------|
| Dashboard Co     | ontainer - Lizenz-Monitor -  | Diagnose ~ Einstellungen ~ Infos                   |                        |
| Alle Container   | Beispiel CmDongle            | 3-3448482                                          | CmStick 3.10           |
| EQ.              | ▲ Lizenzen                   | ♥ Benutzerdaten ♥ Sicherung und Wiederherstellung  |                        |
| <b>^</b> 6000010 | ) Hersteller 1               | CodeMeter Evaluierungslizenz - nicht für kommerzie | elle Zwecke einsetzen! |
| Product Code Na  | ime                          | Nutzungseinheit Gültig bis Lize                    | nz-Anzahl Feature Map  |
| 10 T             | ext-Anwendung                | 200 n/a                                            | 3 n/a                  |
| 13 T             | abellen-Anwendung            | 400 2016-12-10 08:59:11                            | 5 n/a                  |
| . <b>14</b> C    | hart-Anwendung               | 195 n/a                                            | 2 n/a                  |
| 15 Fa            | ax Add-on                    | n/a 2018-01-18 15:20:16                            | 4 n/a                  |
|                  |                              |                                                    |                        |
|                  |                              |                                                    |                        |
|                  |                              |                                                    |                        |
|                  |                              |                                                    |                        |
|                  |                              |                                                    |                        |
| Aktueller Server | :: localhost (127.0.0.1) 🙆 🗌 | WebAdmin-Version: 6.10                             |                        |

Abbildung 33: CodeMeter WebAdmin – CmContainer Details - Lizenzen

Die Anzeige der Lizenzen ist nach unterschiedlichen Lizenzgebern gegliedert. Lizenzgeber sind durch einen Zahlenwert, den *Firm Code*, und einen Namen eindeutig gekennzeichnet. In der obigen Abbildung ist dies z.B. der *Firm Code* "6000010" von "Hersteller 1".

|   | <ul> <li>Ist e</li> <li>Schr</li> </ul> | ine Lizenz zeitlich abgelaufen oder sind keine Nutzungseinheiten mehr vorhanden, wird dies über eine <mark>rote</mark><br>ftfarbe des Lizenzeintrages angezeigt.                                                 |
|---|-----------------------------------------|----------------------------------------------------------------------------------------------------|
|   | <ul> <li>Sehe verb</li> </ul>           | n Sie die OH oder Piktogramme, so ist mit den betreffenden <i>Firm Codes</i> und <i>Product Codes</i> ein <u>Lizenztransfer</u> D <sup>103</sup><br>unden.                                                       |
| i | 0                                       | informiert über Lizenztransfer-Optionen                                                                                                    |
|   | H                                       | informiert über die Lizenztransfer-Historie.                                                                                                    |
|   |                                         | Beim Überfahren der Piktogramme informiert ein separater Kasten. Beim Klicken der Piktogramme öffnen sich die<br><u>Firm Item Detail</u> <sup>D61</sup> - bzw. <u>Product Item Detail</u> <sup>D62</sup> -Seite. |
|   | • Mit F                                 | feilsymbolen ( ${}^{{}_{\Theta}}$ ) versehene Unter-Einträge zeigen an, dass <u>Module Items</u> ${}^{{}_{114}}$ existieren.                                                                                     |

Alle zugehörigen Produkte, und damit die Lizenzen, sind unterhalb der einzelnen Lizenzgeber mit ihren jeweiligen *Product Codes*, einem eindeutigen Zahlenwert, aufgelistet.

In der obigen Abbildung ist dies zum Beispiel das Produkt "Tabellen-Anwendung" mit einem *Product Code* 13 oder das Produkt "Chart-Anwendung" mit einem *Product Code* 14.

Darüber hinaus erhalten Sie weitere <u>Informationen über die Lizenz</u><sup>D54</sup>, wie vorhandene **Nutzungseinheiten**, **Gültig bis** (Verfallsdatum, Nutzungszeitraum. Aktivierungsdatum), Lizenz-Anzahl und **Feature Map**.

Klicken Sie auf den <u>Fim Code</u><sup>D61</sup>, um detailliertere Information über die Lizenzierung von Produkten bestimmter Anbieter angezeigt zu bekommen.

Klicken Sie auf den <u>Product Code</u><sup>162</sup>, um detailliertere Information über die Lizenzierung der Produkte bestimmte Lizenzgeber angezeigt zu bekommen.

## 2.8.5.2 Firm Item Details

Diese Seite zeigt detailliertere Information über:

• Firm Item-Optionen des ausgewählten CmContainers

| Element                | Beschreibung                                                                                                    |
|------------------------|----------------------------------------------------------------------------------------------------|
| CmContainer            | Name des CmContainer inklusive Masken- und Seriennummer.                                                                                                    |
| Firm Access<br>Counter | Zeigt Stand des <i>Firm Access Counter</i> an. Der <i>Firm Access Counter</i> (FAC) liegt auf der <i>Firm Item</i> -Ebene eines <i>CmContainers</i> .<br>Über diesen Zähler ist es möglich zu kontrollieren, ob ein <i>Firm Item</i> für Ver- und Entschlüsselungsvorgänge benutzt<br>werden kann oder nicht. |
|                        | Standardmäßig ist der FAC deaktiviert und besitzt den Wert 65535 (0xFFFF). Er kann jedoch vom Software-Hersteller auf andere Werte programmiert werden.                                                                                                    |
| Firm Update<br>Counter | Zeigt Stand des <i>Firm Update Counter</i> (FUC) an. Dieser Zähler wird beim Programmieren von Einträgen automatisch<br>'hochgesetzt'.                                                                                                    |
|                        |                                                                                                    |

Firm Precise Time Zeigt Zeitpunkt der Firm Item-Programmierung an.

• die Lizenzierung von Produkten eines bestimmten Anbieters.

In der folgenden Abbildung sehen Sie z.B. alle Lizenzen des Herstellers 1. Zusätzliche <u>Informationen</u><sup>D54</sup> umfassen den *Product Code, CmContainer*-Seriennummer, *Name, Nutzungseinheiten, Gültig bis* (Aktivierungsdatum und/oder Verfallsdatum), *Lizenz-Anzahl* und *Feature Map*.

|                                                                     |                                                                                   | CodeMe                                                          | eter Web/                                                 | Admin                                                                                                    |                  | См                                       |
|---------------------------------------------------------------------|-----------------------------------------------------------------------------------|-----------------------------------------------------------------|-----------------------------------------------------------|----------------------------------------------------------------------------------------------------|------------------|------------------------------------------|
| ashboard C                                                          | ontainer - Lizenz-Monitor                                                         | ✓ Diagnose ✓ E                                                  | instellungen ~ 🛛                                          | Infos                                                                                                    |                  |                                          |
| Alle Container                                                      | Beispiel CmDongle (3-3448482)                                                     | Firm Code 6000010                                               | $\geq$                                                    |                                                                                                    | 0                | Deutsch                                  |
| <sup>:</sup> irm Item                                               | Details                                                                           |                                                                 |                                                           |                                                                                                    |                  |                                          |
| irm Item 6000                                                       | 0010 des CmContainers "Beis                                                       | piel CmDongle" <mark>(</mark> 3-34                              | 48482)                                                    |                                                                                                    |                  |                                          |
| CmContainer                                                         |                                                                                   |                                                                 | Counton                                                   | Firm Update Counter                                                                                              | Firm Precise Tim | e                                        |
| omoontainei                                                         |                                                                                   | Firm Access                                                     | Counter                                                   | and the second second second second second second second second second second second second second second second |                  |                                          |
| Beispiel CmDongle                                                   | e (3-3448482)                                                                     | Firm Access                                                     | 65535                                                     | 22                                                                                                    | 2016-01-18 14:25 | :50                                      |
| Beispiel CmDongle<br>Product Iten<br>Product Code                   | e (3-3448482)<br>15<br>CmContainer                                                | Firm Access                                                     | 65535<br>Nutzungseinheit                                  | 22<br>Gültig bis                                                                                                 | 2016-01-18 14:25 | :50<br>Feature Map                       |
| Beispiel CmDongle<br>Product Iten<br>Product Code<br>10             | a (3-3448482)<br><b>15</b><br><u>CmContainer</u><br>Beispiel CmDongle (3-3448482) | Name<br>Text-Anwendung                                          | 65535<br>Nutzungseinheit<br>200                           | 22<br>Gültig bis<br>2018-01-18 14:22:44                                                                          | 2016-01-18 14:25 | :50<br>Feature Map<br>0x10               |
| Beispiel CmDongle<br>Product Iten<br>Product Code<br>10<br>13       | e (3-3448482)                                                                     | Name<br>Text-Anwendung<br>Tabellen-Anwendung                    | Nutzungseinheit           200           400               | 22<br>Gültig bis<br>2018-01-18 14:22:44<br>2016-12-10 08:59:11                                                   | 2016-01-18 14:25 | :50<br>Feature Map<br>0x10<br>n/a        |
| Product Iten<br>Product Code<br>10<br>13                            | e (3-3448482)                                                                     | Name<br>Text-Anwendung<br>Tabellen-Anwendung<br>Chart-Anwendung | Nutzungseinheit           200           400           195 | 22<br>Gültig bis<br>2018-01-18 14:22:44<br>2016-12-10 08:59:11<br>n/a                                            | 2016-01-18 14:25 | :50<br>Feature Map<br>0x10<br>n/a<br>n/a |
| Beispiel CmDongle<br>Product Iten<br>Product Code<br>10<br>13<br>14 | e (3-3448482)                                                                     | Name<br>Text-Anwendung<br>Tabellen-Anwendung<br>Chart-Anwendung | Nutzungseinheit           200           400           195 | 22<br>Gültig bis<br>2018-01-18 14:22:44<br>2016-12-10 08:59:11<br>n/a                                            | 2016-01-18 14:25 | :50<br>Feature Map<br>0x10<br>n/a<br>n/a |

Abbildung 34: CodeMeter WebAdmin – Firm Item Details

## 2.8.5.21 Product Item Details

Diese Seite zeigt detailliertere Information über die Lizenzierung der Produkte bestimmter Lizenzgeber.

In der folgenden Abbildung sehen Sie z.B. alle <u>Informationen</u><sup>154</sup> über das Produkt "Text-Anwendung" mit *Product Code* "10" des Lizenzgebers auf der *Firm Item*-Ebene mit dem *Firm Code* "6000010".

Die Lizenzeigenschaften so wie sie in der obigen Abbildung erscheinen, müssen nicht alle gesetzt sein. Die Anzeige Ihrer Lizenzen kann gegebenenfalls abweichen.

Werden die Eigenschaften (Product Item Optionen) in roter Schrift angezeigt, so sind diese Eigenschaften ungültig.

|               | U<br><sup>AS</sup> | CodeMeter WebAdmin                                      | C <sup>M</sup> |
|---------------|--------------------|---------------------------------------------------------|----------------|
| Dashboard     | Container ~        | Lizenz-Monitor – Diagnose – Einstellungen – Infos       |                |
| - Alle Contai | ner 🔷 Beispiel Cn  | 1Dongle (3-3448482) Firm Code 6000010 Product Code 10 ? | 💻 Deutsch 🗠    |

### **Product Item Details**

Product Item 6000010:10 des CmContainers "Beispiel CmDongle" (3-3448482)

| Text14Text-AnwendungFeature Map4data, serial, counter0000 0000 0000 0000 0000 0000 0000 (0x10)Nutzungseinheit4data, serial, counter200Verfallsdatum4data, serial, counter2018-01-18 14:22:44Nutzungszeitraum20data, serial, counter90 Tage - Startzeitpunkt: n/aLizenz-Anzahl4data, serial, counter3Lizenz-Information17data, serial, counterLizenzinformationWartungszeitraum4data, serial, counterBeginn: 2016-01-18 14:22:55Nachlaufzeit8data, serial, counter30 SekundenMindest-Laufzeitversion8data, serial, counter6.10.0Extended Protected Data #118data, serial, counter6x00 0x00 0x00 0x00 0x00 0x00 0x00 0x00 | Product Item Optionen      | Größe (Bytes) | Abhängigkeiten        | Wert                                                     |
|----------------------------------------------------------------------------------------------------|----------------------------|---------------|-----------------------|----------------------------------------------------------|
| Feature Map4data, serial, counter0000 0000 0000 0000 0000 0000 0000 (0x10)Nutzungseinheit4data, serial, counter200Verfallsdatum4data, serial, counter2018-01-18 14:22:44Nutzungszeitraum20data, serial, counter90 Tage - Startzeitpunkt: n/aLizenz-Anzahl4data, serial, counter3Lizenz-Information17data, serial, counter12Wartungszeitraum4data, serial, counterBeginn: 2016-01-18 14:22:55Nachlaufzeit8data, serial, counter30 SekundenMindest-Laufzeitversion8data, serial, counter6.10.0Extended Protected Data #118data, serial, counter0x00 0x00 0x00 0x00 0x00 0x00 0x00 0x0                                     | Text                       | 14            |                       | Text-Anwendung                                           |
| Nutzungseinheit4data, serial, counter200Verfallsdatum4data, serial, counter2018-01-18 14:22:44Nutzungszeitraum20data, serial, counter90 Tage - Startzeitpunkt: n/aLizenz-Anzahl4data, serial, counter3Lizenz-Information17data, serial, counterLizenzinformationWartungszeitraum4data, serial, counterBeginn: 2016-01-18 14:22:55Nachlaufzeit8data, serial, counter30 SekundenNachlaufzeit8data, serial, counter6.10.0Extended Protected Data #118data, serial, counter30 Socio 0x00 0x00 0x00 0x00 0x00 0x00 0x00 0x                                                                                                   | Feature Map                | 4             | data, serial, counter | 0000 0000 0000 0000 0000 0000 0001 0000 (0x10)           |
| Verfallsdatum4data, serial, counter2018-01-18 14:22:44Nutzungszeitraum20data, serial, counter90 Tage - Startzeitpunkt: n/aLizenz-Anzahl4data, serial, counter3Lizenz-Information17data, serial, counterLizenzinformationWartungszeitraum4data, serial, counterBeginn: 2016-01-18 14:22:55Nachlaufzeit8data, serial, counter30 SekundenMindest-Laufzeitversion8data, serial, counter6.10.0Extended Protected Data #118data, serial, counterScool 0x00 0x00 0x00 0x00 0x00 0x00 0x00 0                                                                                                    | Nutzungseinheit            | 4             | data, serial, counter | 200                                                      |
| Nutzungszeitraum20data, serial, counter90 Tage - Startzeitpunkt: n/aLizenz-Anzahl4data, serial, counter3Lizenz-Information7data, serial, counterLizenzinformationWartungszeitraum4data, serial, counterBegin:: 2016-01-18 14:22:55Nachlaufzeit8data, serial, counter30 SekundenMindest-Laufzeitversion8data, serial, counter6.10.0Extended Protected Data #118data, serial, counter800 0x00 0x00 0x00 0x00 0x00 0x00 0x00                                                                                                    | Verfallsdatum              | 4             | data, serial, counter | 2018-01-18 14:22:44                                      |
| Lizenz-Anzahl4data, serial, counter3Lizenz-Information17data, serial, counterLizenzinformationWartungszeitraum4data, serial, counterBeginn: 2016-01-18 14:22:55<br>Ende: 2018-01-18 14:22:56Nachlaufzeit8data, serial, counter30 SekundenMindest-Laufzeitversion8data, serial, counter6.10.0Extended Protected Data #118data, serial, counter30 Sexundon 2000 0000 0000 0000 0000 0000 0000 00                                                                                                    | Nutzungszeitraum           | 20            | data, serial, counter | 90 Tage - Startzeitpunkt: n/a                            |
| Lizenz-Information17data, serial, counterLizenzinformationWartungszeitraum4data, serial, counterBeginn: 2016-01-18 14:22:55<br>Ende: 2018-01-18 14:22:56Nachlaufzeit8data, serial, counter30 SekundenMindest-Laufzeitversion8data, serial, counter6.10.0Extended Protected Data #118data, serial, counter $x_{00} 0x00 0x00 0x00 0x00 0x00 0x00 0x00 $                                                                                                    | Lizenz-Anzahl              | 4             | data, serial, counter | 3                                                        |
| Wartungszeitraum4data, serial, counterBeginn: 2016-01-18 14:22:55<br>Ende: 2018-01-18 14:22:55Nachlaufzeit8data, serial, counter30 SekundenMindest-Laufzeitversion8data, serial, counter6.10.0Extended Protected Data #118data, serial, counter0x00 0x00 0x00 0x00 0x00 0x00 0x00 0x0                                                                                                    | Lizenz-Information         | 17            | data, serial, counter | Lizenzinformation                                        |
| Nachlaufzeit     8     data, serial, counter     30 Sekunden       Mindest-Laufzeitversion     8     data, serial, counter     6.10.0       Extended Protected Data #1     18     data, serial, counter     0x00 0x00 0x00 0x00 0x00 0x00 0x00 0x0                                                                                                    | Wartungszeitraum           | 4             | data, serial, counter | Beginn: 2016-01-18 14:22:55<br>Ende: 2018-01-18 14:22:56 |
| Mindest-Laufzeitversion       8       data, serial, counter       6.10.0         Extended Protected Data #1       18       data, serial, counter       0x00 0x00 0x00 0x00 0x00 0x00 0x00 0x0                                                                                                    | Nachlaufzeit               | 8             | data, serial, counter | 30 Sekunden                                              |
| Extended Protected Data #1         18         data, serial, counter         0x00 0x00 0x00 0x00 0x00 0x00 0x00 0x0                                                                                                    | Mindest-Laufzeitversion    | 8             | data, serial, counter | 6.10.0                                                   |
|                                                                                                    | Extended Protected Data #1 | 18            | data, serial, counter | 0x00 0x00 0x00 0x00 0x00 0x00 0x00 0x0                   |

Aktueller Server: localhost (127.0.0.1) 🤣 🔳

WebAdmin-Version:

### Abbildung 35: CodeMeter WebAdmin – Product Item Details

| Element               | Beschreibung                                                                                                    |
|-----------------------|----------------------------------------------------------------------------------------------------|
| Product Item Optionen | In der ersten Spalte sehen sie die <b>Product Item Optionen und zeigt bei Datenfeldern über ein #-Zeichen das Index-Feld</b><br><b>an</b> . Dies sind Lizenzeigenschaften, die durch Lizenzgeber gesetzt worden sind. Zur Verdeutlichung sind in<br>der Abbildung die meisten verfügbaren Optionen gesetzt. Bei der Auflistung im konkreten Fall werden<br>nicht alle <u>Optionen</u> <sup>154</sup> aufgelistet. |
| Größe                 | Die Spalte gibt die Byte-Zahl an, die eine aufgeführte Lizenzeigenschaft belegt.                                                                                                    |
| Abhängigkeit          | Die Spalte informiert darüber, ob Lizenzgeber in der Programmiersequenz für <i>CmContainer</i><br>Abhängigkeiten gesetzt hat.                                                                                                    |
| Wert                  | Die letzte Spalte gibt den eingetragenen <b>Wert</b> der einzelnen Lizenzeigenschaft an.                                                                                                    |

## Anzeige von Universal Data (UvD)

Die Detail-Informationen der Product Item Option *Universal Data (UvD)* informieren über die *UvD*-Datentypen sowie deren Zugriffsberechtigungen für die unterschiedliche Zugriffsarten.

| <b>LUIBU</b><br>SYSTEMS                            | Code                                                                    | Meter Web                        | Admin C <sup>4</sup>                                                                                                    |
|----------------------------------------------------|-------------------------------------------------------------------------|----------------------------------|----------------------------------------------------------------------------------------------------|
| Dashboard Container ~<br>Alle Container > FSB (3-3 | Lizenz-Monitor × Diagnose ×<br>3541282) Firm Code 6000010 <b>Produc</b> | Einstellungen ~ Ir<br>t Code 101 | ifos 🔹 🖈 🕅 🕅 🖓 📑 Deutsch 🗸                                                                                                    |
| Product Item De                                    | <b>tails</b><br>1 des CmContainers "Sample" (3-35                       | 41282)                           |                                                                                                    |
| Product Item Optionen                              | Größe (Bytes) Abhängigkeiten                                            | Wert                             | Berechtigungen                                                                                                    |
| Extended Protected Data #1                         | 3 data, serial, counter                                                 | 0x00 0x01 0x01                   |                                                                                                    |
| Universal Data #2                                  | 76                                                                      | Password                         | lesen: verweigert<br>schreiben: verweigert<br>nutzen: uneingeschränkt                                                          |
| Universal Data #3                                  | 76                                                                      | Password                         | lesen: verweigert<br>schreiben: Passwort erforderlich, Index-Feld(er): #2<br>nutzen: uneingeschränkt                           |
| Universal Data #4                                  | 76                                                                      | Password                         | lesen: verweigert<br>schreiben: Passwort erforderlich, Index-Feld(er): #2, #4<br>nutzen: uneingeschränkt                       |
| Universal Data #10                                 | 6                                                                       | Data (0)                         | lesen: uneingeschränkt<br>schreiben: verweigert<br>nutzen: uneingeschränkt                                                     |
| Universal Data #11                                 | 6                                                                       | Data (0)                         | lesen: Passwort erforderlich, Index-Feld(er): #2<br>schreiben: verweigert<br>nutzen: uneingeschränkt                           |
| Universal Data #37                                 | 533                                                                     | Schlüssel (RSA 4096)             | lesen: verweigert<br>schreiben: Passwort erforderlich, Index-Feld(er): #2<br>nutzen: uneingeschränkt                           |
| Universal Data #39                                 | 279                                                                     | Schlüssel (RSA 2048)             | lesen: verweigert<br>schreiben: Passwort erforderlich, Index-Feld(er): #2<br>nutzen: Passwort erforderlich, Index-Feld(er): #2 |
| Universal Data #40                                 | 652                                                                     | Schlüssel (RSA 3072)             | lesen: verweigert<br>schreiben: Passwort erforderlich, Index-Feld(er): #2<br>nutzen: Passwort erforderlich, Index-Feld(er): #2 |
| Universal Data #41                                 | 9                                                                       | Schlüssel (RSA 4096)             | lesen: verweigert<br>schreiben: Passwort erforderlich, Index-Feld(er): #2<br>nutzen: uneingeschränkt                           |

Abbildung 36: CodeMeter WebAdmin – Product Item Details - Universal Data (UvD)

| Element               | Beschreibung                                                                                                    |
|-----------------------|----------------------------------------------------------------------------------------------------|
| Product Item Optionen | Die Spalte informiert über die Product Item Option und zeigt über das #-Zeichen das Index-Feld an.                                                                                                    |
| Größe                 | Die Spalte gibt die Byte-Zahl an, die eine aufgeführte Lizenzeigenschaft belegt.                                                                                                    |
| Abhängigkeit          | Die Spalte informiert darüber, ob Lizenzgeber in der Programmiersequenz für <i>CmContainer</i><br>Abhängigkeiten gesetzt hat.                                                                                                    |
| Wert                  | Die Spalte informiert über den verwendeten UvD-Datentypen (Schlüssel, Data und Password).                                                                                                    |
| Berechtigungen        | Die Spalte informiert für jede Zugriffsart ( <b>lesen, schreiben, nutzen</b> ) über die Zugriffsberechtigungen mit den<br>Werten <b>verweigert, uneingeschränkt</b> oder mit <b>Passworterforderlich</b> . Die <b>Index-Feld(er)</b> zeigen an, in welchem #-<br>Index-Feld erforderliche Passwörter stehen (ein einzelnes oder zusätzlich mit Master-Passwort). |

## 2.8.5.3 CmContainer Infos

Der "Cm Container Infos"-Bereich informiert über den ausgewählten *CmContainer*.

|              | U C                               | odeMeter WebAdmin                                 | C             |
|--------------|-----------------------------------|---------------------------------------------------|---------------|
| Dashboard    | Container - Lizenz-Monitor -      | Diagnose v Einstellungen v Infos                  |               |
| Alle Contai  | ner Beispiel CmDongle (3-3448482) | $\geq$                                            | 😮 🔲 Deutsch 🗠 |
| ( Ja         | Beispiel CmDongle                 | 3-3448482                                         | CmStick 3.10  |
| E CO         | Lizenzen     CmContainer Infos    | ♥ Benutzerdaten ♥ Sicherung und Wiederherstellung |               |
| Name         |                                   | Beispiel CmDongle                                 |               |
| Seriennum    | nmer                              | 3-3448482                                         |               |
| CmContair    | ner-Typ                           | CmStick 3.10                                      |               |
| Laufwerk     |                                   | Keinem Laufwerk zugeordnet (HID)                  |               |
| Status       |                                   | Aktiviert                                         |               |
| Systemzei    | t (PC)                            | 2016-01-18 12:51:40                               |               |
| Systemzei    | t (CmContainer)                   | 2016-01-18 12:51:12                               |               |
| Zertifiziert | e Uhrzeit (CmContainer)           | 2015-10-08 08:33:13                               | 2             |
| Freier Spe   | icher                             | 94 % (315.512 Bytes)                              |               |
|              |                                   |                                                   |               |
|              |                                   |                                                   |               |
|              |                                   |                                                   |               |

# Aktueller Server: localhost (127.0.0.1) 🚱 🛛 🕕

WebAdmin-Version: 6.10

Abbildung 37: CodeMeter WebAdmin – CmContainer Infos

Die folgenden Informationen und Elemente sind verfügbar.

| Element         | Beschreibung                                                                                                    |
|-----------------|----------------------------------------------------------------------------------------------------|
| Name            | Zeigt den Namen des ausgewählten <i>CmContainers</i> an. Falls Sie den Namen Ihres <i>CmContainers</i> ändern möchten, können Sie dies über <i>CodeMeter Kontrollzentrum</i> tun.                                                                                                    |
| Seriennummer    | Zeigt die Seriennummer des ausgewählten CmContainers an.                                                                                                    |
| CmContainer Typ | Zeigt den Typ des ausgewählten CmContainers inklusive Firmware Version an.                                                                                                    |
| Laufwerk        | Zeigt die Laufwerksinformationen des ausgewählten <i>CmDongles</i> falls er als Massenspeicher konfiguriert ist.<br>Alternativ zur Massenspeicher-Anzeige (Mass Storage Device) können sich <i>CmDongles</i> auch als HID (Human Interface<br>Device) am System anmelden. Dann wird kein Laufwerk angezeigt (Keinem Laufwerk zugeordnet (HID). Beide<br>Zustände können <u>konfiguriert</u> <sup>160</sup> werden.                                               |
| Status          | <ul> <li>Zeigt den aktuellen Aktivierungsstatus des ausgewählten <i>CmContainers</i> an. Die folgenden Statuszustände werden angezeigt:</li> <li>Deaktiviert: </li> <li>Der verbundene <i>CmContainer</i> ist deaktiviert und kann von keiner Anwendung verwendet werden.</li> <li>Aktiviert solange angeschlossen: </li> <li>Der <i>CmDongle</i> ist aktiviert solange er angeschlossen ist und Strom zugeführt wird. Nach Entfernen vom PC wird ein</li> </ul> |
|                 | <ul> <li>CmDongle automatisch deaktiviert.</li> <li>Aktiviert: </li> <li>CmContainer ist voll aktiviert. Im Fall eines CmDongles ist der Zugriff aus Lizenzen immer noch möglich, selbst wenn der CmDongle abgezogen wird.</li> <li>Leer </li> <li>Der CmContainer ist leer und muss noch aktiviert (CmActLicense - LIF) werden.</li> </ul>                                                                                                    |

| Element                                | Beschreibung                                                                                                    |  |  |  |  |
|----------------------------------------|----------------------------------------------------------------------------------------------------|--|--|--|--|
|                                        | Der Aktivierungsstatus eines <i>CmContainers</i> kann über <u>CodeMeter Kontrollzentrum</u> <sup>D38</sup> geändert werden.                                                                                                    |  |  |  |  |
|                                        | Wibu-Systems <u>empfiehlt</u> den <b>"Aktiviert solange angeschlossen"</b> -Aktivierungsstatus für <i>CmDongles</i> zu verwenden.<br>Nur das stellt sicher, dass bei Verlust des <i>CmDongles</i> Unbefugte <u>nicht</u> auf Lizenzen oder persönliche Daten im<br><i>CmDongle</i> zugreifen können. |  |  |  |  |
| Systemzeit (PC)                        | Zeigt die System Zeit (lokale Zeit auf dem Computer) zum Startzeitpunkt des Dienstes CodeMeter Lizenzserver an.                                                                                                    |  |  |  |  |
| Systemzeit                             | Zeigt die gespeicherte System Zeit (interne Zeit) des CmContainers an.                                                                                                    |  |  |  |  |
| (Cmcontainer)                          | Diese beiden Zeiten können voneinander abweichen im Falle, dass die System Zeiten des PC und des <i>CmContainers</i> noch nicht synchronisiert haben                                                                                                    |  |  |  |  |
| Zertifizierte Uhrzeit<br>(CmContainer) | Zeigt die im <i>CmContainer</i> gespeicherte, zertifizierte Uhrzeit an. Um die zertifizierte Uhrzeit ihres <i>CmContainers</i> über                                                                                                    |  |  |  |  |
| 2                                      | einen <i>CodeMeter</i> Time Server zu aktualisieren, klicken Sie auf die Schaltfläche <sup>2</sup> . Diese Aktion wird durch einen<br>Dialog bestätigt.                                                                                                    |  |  |  |  |
|                                        | Meldung von Webseite                                                                                                    |  |  |  |  |
|                                        | Alle Zeitstempel auf dem CmStick werden hiermit aktualisiert.                                                                                                    |  |  |  |  |
|                                        | OK Abbrechen                                                                                                    |  |  |  |  |
|                                        | Abbildung 38: CodeMeter WebAdmin – Zertifizierte Zeit aktualisieren                                                                                                    |  |  |  |  |
| Freier Speicher                        | Zeigt den Freien Speicher des SmartCard Chips des <i>CmDongles</i> an, d.h. wieviel Platz für die zusätzliche<br>Programmierung von Lizenzeinträgen noch verfügbar ist.                                                                                                    |  |  |  |  |
| E                                      | Durch Klicken der Schaltfläche wird der Speicher des CmDongles Chips defragmentiert.                                                                                                    |  |  |  |  |

## 2.8.5.4 Benutzerdaten

Der **"Benutzerdaten"-**Bereich zeigt Ihnen detaillierte <u>Informationen</u><sup>D54</sup> über Produkte (Lizenzen), die Benutzer ausschließlich mit ihren *CmDongle* Passwort nutzen können. Dieser Lizenzcontainer wird über die Zahl "0" identifiziert.

|                 | J                   | Cod                | leMete                          | r Web           | Admin                     |                | C <sup>™</sup> |
|-----------------|---------------------|--------------------|---------------------------------|-----------------|---------------------------|----------------|----------------|
| Dashboard       | S<br>Container ~ Li | zenz-Monitor ~ Dia | ignose ~ E                      | instellungen v  | <ul> <li>Infos</li> </ul> |                |                |
| - Alle Containe | er Beispiel CmDo    | ongle (3-3448482)  |                                 |                 |                           | 0              | 💻 Deutsch 🜱    |
| Ja -            | Beispiel CmDo       | ngle               | 3-344848                        | 2               |                           | CmStick 3      | 8.10           |
| E               | 💙 Lizenzen 🔍        | CmContainer Infos  | <ul> <li>Benutzerdat</li> </ul> | en 🔻 Sich       | erung und Wiederhers      | stellung       |                |
| 0               | Benutzerdaten       |                    |                                 |                 |                           |                |                |
| Product Code    | Name                |                    |                                 | Nutzungseinheit | Verfallsdatum             | Lizenz-Anzahl  | Feature Map    |
| 0               | -                   |                    |                                 | n/a             | n/a                       | 1              | n/a            |
| 50              | Field Update        |                    |                                 | n/a             | n/a                       | 1              | n/a            |
| 60              | РКІ                 |                    |                                 | n/a             | n/a                       | 1              | n/a            |
| 1000            | -                   |                    |                                 | n/a             | n/a                       | 1              | n/a            |
|                 |                     |                    |                                 |                 |                           |                |                |
|                 |                     |                    |                                 |                 |                           |                |                |
|                 |                     |                    |                                 |                 |                           |                |                |
|                 |                     |                    |                                 |                 |                           |                |                |
| Aktueller Serv  | ver: localhost (12  | 27.0.0.1) 🚱 🕕      |                                 | ٧               | VebAdmin-Versior          | n: <b>6.10</b> |                |

Abbildung 39: CodeMeter WebAdmin – Benutzerdaten

### 2.8.5.5 Benutzerdaten Details

Die **"Benutzerdaten Details"-**Seite zeigt Ihnen detaillierte <u>Informationen<sup>D54</sup></u> über Produkte (Lizenzen), die Benutzer ausschließlich mit ihren *CmDongle* Passwörtern nutzen können.

| CodeMeter WebAdmin     |                                |                |                     |                                              |             |
|------------------------|--------------------------------|----------------|---------------------|----------------------------------------------|-------------|
| Dashboard Contain      | ner 🗸 🛛 Lizenz-M               | lonitor ~ Dia  | gnose ~ Einstel     | lungen v Infos                               |             |
| Alle Container Bei     | ispiel CmDongle (3-3           | 448482) Benut  | zerdaten (Product C | ode 0)                                       | 💻 Deutsch 🛩 |
| Product Item 0:0 des   | en Details<br>s CmContainers I | Beispiel CmDon | gle (3-3448482)     |                                              |             |
| Product Item Optione   | n Typ                          | Größe (Bytes)  | Abhängigkeiten      | Wert                                         |             |
| Benutzerdaten          |                                | 2              |                     | 0x00 0x00                                    |             |
| Extended Protected Da  | ta 128                         | 3              | data                | 0x01 0x00 0x00                               |             |
| Extended Protected Da  | ta 129                         | 10             | data, serial        | 0x00 0x00 0x63 0x00 0x00 0x00 0x62 0x00 0x00 | 0x00        |
| Extended Protected Dat | ta 130                         | 4              | data, serial        | 0x03 0x00 0x00 0x00                          |             |
| Extended Protected Da  | ta 131                         | 8              |                     | 0x01 0x00 0x00 0x00 0x00 0x00 0x00 0x00      |             |
| Hidden Data            | 128                            | 14             | data, serial        | <hidden></hidden>                            |             |
| Secret Data            | 128                            | 32             | data                | <secret></secret>                            |             |
|                        |                                |                |                     |                                              |             |
|                        |                                |                |                     |                                              |             |
|                        |                                |                |                     |                                              |             |

## Aktueller Server: localhost (127.0.0.1) 🙆 🧻 🕕

WebAdmin-Version: 6.10

Abbildung 40: CodeMeter WebAdmin – Benutzerdaten Details

## 2.8.5.6 Datensicherung - und Wiederherstellung

Der **"Sicherung und Wiederherstellung"-**Bereiche zeigt ermöglicht Ihnen die Sicherung persönlicher Daten, die sich auf einem *CmDongle* befinden, oder gesicherte Daten wieder auf den *CmDongle* zurückzuspielen.

Dieser Bereich wird für die CmContainer-Typen CmActLicense und CmCloudContainer nicht angezeigt.

Bitte beachten Sie, dass damit nur die Benutzerdaten des *CmDongles* gesichert und zurückgeschrieben werden, nicht aber Lizenzinformation von anderen Lizenzgebern. Die Sicherung bezieht sich ausschließlich auf den Lizenzcontainer mit dem *Firm Code* "0".

Um Lizenzen wiederherzustellen, die nicht im persönlichen Bereich liegen (*Fim Item*-Ebenen, die nicht den *Fim Code* "0" haben), kontaktieren Sie bitte den WIBU Support.

| Alle Contair | Container V Lizenz-Monitor V<br>her Beispiel CmDongle (3-3448482 | Diagnose ~ Einstellungen ~ Infos                                                          | 😮 📑 Deutsch               |
|--------------|------------------------------------------------------------------|-------------------------------------------------------------------------------------------|---------------------------|
| (a)          | Beispiel CmDongle                                                | 3-3448482                                                                                 | CmStick 3.10              |
|              | ✓ Lizenzen ✓ CmContainer Inf                                     | os 👽 Benutzerdaten 🔨 Sicherung und Wiederh                                                | erstellung                |
| Datensiche   | erung                                                            | Alle Lizenz-Daten in eine Sicherungsdatei sch<br>Jetzt sichern Letzte Sicherung: 2015-12- | hreiben:<br>-21 08:45:39  |
| Datenwied    | erherstellung                                                    | Wiederherstellen der persönlichen Daten (ink<br>Durchsuchen Keine Datei ausgewählt.       | kl. CM Password Manager): |
|              |                                                                  | Wiederherstellen Ordner: C:\ProgramData                                                   | a\CodeMeter\Backup        |

Abbildung 41: CodeMeter WebAdmin – "Sicherung und Wiederherstellung"

| Bereich                | Beschreibung                                                                                                    |
|------------------------|----------------------------------------------------------------------------------------------------|
| Datensicherung         | <ol> <li>Klicken Sie auf die "Jetzt sichern"-Schaltfläche, um eine sofortige Sicherung der persönlichen CmDongle durchzuführen. Es wird Ihnen zusätzlich das Datum und die Uhrzeit der letzten Sicherung angezeigt.</li> <li>Bestätigen Sie im folgenden Dialog die Erstellung der Sicherheitskopie.</li> </ol>                                                                                                    |
| Datenwiederherstellung | <ul> <li>1. Klicken Sie auf die "Durchsuchen"-Schaltfläche, um die Sicherheitskopie, die wiederhergestellt werden s Speicherort des Sicherheitsordners wird angezeigt.</li> <li>2. Klicken Sie auf die "Wiederherstellen"-Schaltfläche, um den Einspielvorgang zu starten.</li> <li>3. Bestätigen Sie den folgenden Dialog mit der "OK"-Schaltfläche.</li> <li><sup>*</sup> Wenn Sie eine Sicherheitskopie des <i>CmDongles</i> einspielen, gehen alle Änderungen vom Zeitpunkt dei Geben Sie das Kennwort des <i>CmDongles</i> ein, in den die Sicherheitskopie überspielt werden soll.</li> </ul> |

| Bereich | Beschreibung                                                                                                    |
|---------|----------------------------------------------------------------------------------------------------|
|         | CodeMeter - Kennwort       Image: CodeMeter - Kennwort         Image: CodeMeter - Kennwort       Image: CodeMeter - Kennwort         Image: Bit autorisieren Sie den privilegierten Zugriff auf den CinDongle       Image: CodeMeter - Kennwort         Image: Bit autorisieren Sie den privilegierten Zugriff auf den CinDongle       Image: CodeMeter - Kennwort         Image: Bit autorisieren Sie den privilegierten Zugriff auf den CinDongle       Image: CodeMeter - Kennwort         Image: Bit autorisieren Sie den privilegierten Zugriff auf den CinDongle       Image: CodeMeter - Kennwort         Image: Bit autorisieren Sie den privilegierten Zugriff auf den CinDongle       Image: CodeMeter - Kennwort         Image: Bit autorisieren Sie den privilegierten Zugriff auf den CinDongle       Image: CodeMeter - Kennwort         Image: Bit autorisieren Sie den privilegierten Zugriff auf den CinDongle       Image: CodeMeter - Kennwort         Image: Bit autorisieren Sie den privilegierten Zugriff auf den CinDongle       Image: CodeMeter - Kennwort         Image: Bit autorisieren Sie den privilegierten Zugriff autorisieren Sie den privilegierten Zugriff autorisieren Sie den privilegierten Zugriff autorisieren Sie den privilegierten Zugriff autorisieren Sie den privilegierten Zugriff autorisieren Sie den privilegieren Zugriff autorisieren Sie den privilegieren Zugriff autorisieren Sie den privilegieren Zugriff autorisieren Sie den privilegieren Zugriff autorisieren Sie den privilegieren Zugriff autorisieren Sie den privilegieren Zugriff autorisieren Sie den privilegieren Zugriff autorisieren Sie den privilegieren Zugriff autorisieren Sie den privilegieren Zu |
|         | CmDongle das "gleiche Kennwort" besitzen muss!                                                                                                    |

## 2.8.6 Lizenz-Monitor

Die **"Lizenz-Monitor"**-Seite zeigt alle vorhanden Lizenzen sowie Informationen zu deren Belegung an, geordnet nach Lizenzgebern und zugehörigen Lizenzen. Neben beschreibenden Informationen zu **Product Code, Name** und **Feature Map**, zeigt die **Lizenz-Anzahl**-Spalte die jeweilige Gesamtanzahl von vorhandenen Lizenzen an.

### **Belegte und freie Lizenzen**

Zusätzlich zeigt ein ausklappbarer Bereich die Lizenzen nach Zugriffsmodi (access modes) (**User Limit (Ausgeliehen)**, **No User Limit, Exklusiv, Shared**) sowie **verfügbare** Lizenzen an .

| CodeMeter WebAdmin                   |                    |                  |                            |                    |          |        | C⊶        |
|--------------------------------------|--------------------|------------------|----------------------------|--------------------|----------|--------|-----------|
| Dashboard Container - Lizenz-1       | Monitor ~ Diagnose | e ~ Einstellung  | en ~ Infos                 |                    |          | 0      | Deutsch x |
| Verfügbare Lizenzen au               | f 'FS'             |                  |                            |                    |          |        | beatsen   |
| Product Code Name                    | Feature Map        | Lizenz-Anzahl (, | User Limit<br>Ausgeliehen) | Kein User<br>Limit | Exklusiv | Shared | Verfügbar |
| 10 Text-Anwendung                    | 0x10               | 3                | 0 (-)                      | 5                  | 0        | 0      | 3         |
| 13 Tabellen-Anwendung                | -                  | 5 2              | 5 (-)                      | 0                  | 0        | 0      | 0         |
| 14 Chart-Anwendung                   | -                  | 2                | 0 (-)                      | 0                  | 0        | 1      | 1         |
| 15 Fax Add-on                        | -                  | 4                | 0 (-)                      | 0                  | 1        | 0      | 3         |
|                                      | Stan               | d: 2016-01-18 15 | :49:29                     |                    |          |        |           |
| Aktueller Server: localhost (127.0.0 | ).1) 🚱 🕕           |                  | WebA                       | dmin-Version       | : 6.10   |        |           |

### Abbildung 42: CodeMeter WebAdmin – "Lizenz-Monitor | Verfügbar"

| Element       | Beschreibung                                                                                                    |  |  |  |
|---------------|----------------------------------------------------------------------------------------------------|--|--|--|
| User Limit    | Hier belegt jede gestartete Instanz eine Lizenz. Dabei spielt es keine Rolle, ob der <i>CmContainer</i> lokal an einem PC, oder in einem Netzwerk gefunden wurde.                                                                                                    |  |  |  |
|               | In Klammern dahinter wird die Anzahl ausgeliehene Lizenzen angezeigt, falls vorhanden.                                                                                                    |  |  |  |
| Station Share | Hier belegen mehrere gestartete Instanzen auf demselben PC lediglich eine Lizenz.                                                                                                    |  |  |  |
|               | Diese Option setzen sie beispielsweise ein, wenn Sie dem Anwender die Möglichkeit bieten möchten, die<br>geschützte Anwendung mehrmals zu starten. Auf Terminal Server belegt jede Session eine Lizenz. In virtuellen<br>Maschinen belegt jede virtuelle Maschine eine Lizenz.<br>Dabei vermeidet StationShare eine unnötige Doppelbelegung von Lizenzen, indem gewährleistet wird, dass sich<br>Lizenzzugriffe lokal oder über ein Netzwerk und die definierte Belegungsreihenfolge nicht überlagern. |  |  |  |

| Element  | Beschreibung                                                                                                    |  |  |  |  |  |
|----------|----------------------------------------------------------------------------------------------------|--|--|--|--|--|
|          | So wird beispielsweise ein über das Netzwerk (LAN) mit StationShare erfolgter Lizenzzugriff (Handle) erkannt und<br>dann trotz der definierten Belegungsreihenfolge (erst lokal, dann über das Netzwerk, d.h. LOCAL_LAN-<br>Kennzeichner) keine neue Lizenz mehr lokal belegt. |  |  |  |  |  |
|          | Außerdem gilt auch: Wenn auf eine Lizenz bereits lokal zugegriffen wird, erfolgt über das Netzwerk kein neuer<br>Lizenzzugriff (Handle), falls der lokale Zugriff auch über StationShare erfolgen könnte.                                                                      |  |  |  |  |  |
| Exklusiv | Hier kann die geschützte Anwendung nur <u>einmal</u> auf einem PC gestartet werden.                                                                                                    |  |  |  |  |  |

Kein User Limit Hier können beliebig viele Instanzen der geschützten Anwendung lokal oder im Netzwerk gestartet werden wobei keine zusätzlichen Lizenzen belegt werden. Belegte Lizenzen können in diesem Modus nochmal verwendet werden.

### 2.8.6.1 Lizenz-Monitor Details

Die **"Lizenz-Monitor Details"**-Seite zeigt detailliertere <u>Informationen</u><sup>154</sup> über die Belegung einer Lizenz an.

| CodeMeter WebAdmin                          |                      |                      |                         |               |                        |                        |            | C⋈         |  |
|---------------------------------------------|----------------------|----------------------|-------------------------|---------------|------------------------|------------------------|------------|------------|--|
| SYSTEMS         Dashboard       Container < |                      |                      |                         |               |                        |                        |            |            |  |
| ID                                          | Client<br>(Benutzer) | Client-Prozess<br>ID | Anwendungsinformationen | Zugriffsmodus | Erster Zugriff         | Letzter Zugriff        | Ablaufzeit | Aktion     |  |
| 560                                         | ::1 (WIBU \          | fs) 4016             | Chart-Anwendung.exe     | Station Share | 2016-01-18<br>15:25:13 | 2016-01-18<br>15:55:51 |            | <b>(</b> ) |  |
| 562                                         | ::1 (WIBU \          | fs) 4500             | Chart-Anwendung.exe     | Station Share | 2016-01-18<br>15:25:17 | 2016-01-18<br>15:55:55 |            | <b>(</b> ) |  |
| 564                                         | ::1 (WIBU \          | fs) 3620             | Chart-Anwendung.exe     | Station Share | 2016-01-18<br>15:25:20 | 2016-01-18<br>15:55:28 |            | ٢          |  |
| 566                                         | ::1 (WIBU \          | fs) 4696             | Chart-Anwendung.exe     | Station Share | 2016-01-18<br>15:25:23 | 2016-01-18<br>15:55:31 |            | <b>(</b> ) |  |
| Stand: 2016-01-18 15:55:56                  |                      |                      |                         |               |                        |                        |            |            |  |
| Aktue                                       | ller Server:         | localhost (127.0.0   | .1) 🚱 🕕                 |               | WebAdmin-Ver           | sion: <b>6.10</b>      |            |            |  |

Abbildung 43: CodeMeter WebAdmin - "Lizenz-Monitor | Lizenz-Anzeige Details"

In der Beispiel-Abbildung sehen Sie:

- die Lizenzen der Anwendung stammen vom Lizenzgeber mit dem *Firm Code* 6000010 und umschreiben das Produkt mit dem *Product Code* 14.
- die Lizenzen befinden sich im *CmContainer* mit der Seriennummer 3–3448482.
- insgesamt 1 Client, identifiziert über die ID, Client (::1 (WIBU \ fs) und Client Prozess ID greift über Station Share 4 Mal auf die Anwendung zu. Hier belegen mehrere gestartete Instanzen auf demselben PC lediglich eine Lizenz. Ein Zugriff von einem anderem PC wäre also noch möglich, wie die obere Tabelle anzeigt (Summe 2, Verfügbar 1). Dabei vermeidet StationShare eine unnötige Doppelbelegung von Lizenzen, indem gewährleistet wird, dass sich Lizenzzugriffe lokal oder über ein Netzwerk und die definierte Belegungsreihenfolge nicht überlagern. So wird beispielsweise ein über das Netzwerk (LAN) mit StationShare erfolgter Lizenzzugriff (Handle) erkannt und dann trotz der definierten Belegungsreihenfolge (erst lokal, dann über das Netzwerk, d.h. LOCAL\_LAN-Kennzeichner) keine neue Lizenz mehr lokal belegt.
   Außerdem gilt auch: Wenn auf eine Lizenz bereits lokal zugegriffen wird, erfolgt über das Netzwerk kein neuer Lizenzzugriff (Handle), falls der lokale Zugriff auch über StationShare erfolgen könnte.
- Eine Ablaufzeit existiert nicht.
- Client (::1 (WIBU \ fs) hat das erste Mal auf die Anwendung zugegriffen (Erster und Letzter Zugriff sind datumsgleich).

• Über das 🗐-Piktogram der Aktion-Spalte können Sie einzelne Zugriffe löschen und dadurch belegt Lizenzen wieder freigeben.

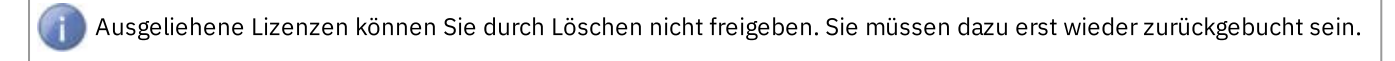

Das ist beispielsweise notwendig, wenn alle Lizenzen belegt sind, aber noch eine weitere Anwendung gestartet werden soll.

Nach Löschen eines Zugriffs wird die Lizenz freigegeben, ist somit verfügbar, und der Client der Anwendung erhält eine entsprechende Fehlermeldung.

#### 2.8.6.2 Sitzungen

Die **"Lizenz-Monitor | Sitzungen"-**Seite zeigt Ihnen alle vorhanden Lizenzen geordnet nach aktuell angemeldeten Benutzern (**Clients**).

|                          | <b>J</b>      |                      | Code       | leter Wel         | oAdmin                  | C₁            |
|--------------------------|---------------|----------------------|------------|-------------------|-------------------------|---------------|
| Dashboard (<br>Sitzungen | Container ~   | Lizenz-Monitor ~     | Diagnose ~ | Einstellungen ~   | Infos                   | 😮 🔲 Deutsch 🗸 |
| Sitzungei                | n             |                      |            |                   |                         |               |
| Client                   | CmCont        | ainer                | Fin        | m Item            | Product Item            | Zugriffsmodus |
| FS.wibu.local            | Beispiel C    | CmDongle (3-3448482) | 6000010    | : Hersteller 1    | 10 : Text-Anwendung     | No User Limit |
| FS.wibu.local            | Beispiel C    | CmDongle (3-3448482) | 6000010    | : Hersteller 1    | 10 : Text-Anwendung     | No User Limit |
| FS.wibu.local            | Beispiel C    | CmDongle (3-3448482) | 6000010    | : Hersteller 1    | 10 : Text-Anwendung     | No User Limit |
| FS.wibu.local            | Beispiel C    | CmDongle (3-3448482) | 6000010    | : Hersteller 1    | 10 : Text-Anwendung     | No User Limit |
| FS.wibu.local            | Beispiel C    | CmDongle (3-3448482) | 6000010    | : Hersteller 1    | 10 : Text-Anwendung     | No User Limit |
| FS.wibu.local            | Beispiel C    | CmDongle (3-3448482) | 6000010    | : Hersteller 1    | 13 : Tabellen-Anwendung | User Limit    |
| FS.wibu.local            | Beispiel C    | CmDongle (3-3448482) | 6000010    | : Hersteller 1    | 13 : Tabellen-Anwendung | User Limit    |
| FS.wibu.local            | Beispiel C    | CmDongle (3-3448482) | 6000010    | : Hersteller 1    | 13 : Tabellen-Anwendung | User Limit    |
| FS.wibu.local            | Beispiel C    | CmDongle (3-3448482) | 6000010    | : Hersteller 1    | 13 : Tabellen-Anwendung | User Limit    |
| FS.wibu.local            | Beispiel C    | CmDongle (3-3448482) | 6000010    | : Hersteller 1    | 13 : Tabellen-Anwendung | User Limit    |
| FS.wibu.local            | Beispiel C    | CmDongle (3-3448482) | 6000010    | : Hersteller 1    | 14 : Chart-Anwendung    | Station Share |
| FS.wibu.local            | Beispiel C    | CmDongle (3-3448482) | 6000010    | : Hersteller 1    | 14 : Chart-Anwendung    | Station Share |
| FS.wibu.local            | Beispiel C    | CmDongle (3-3448482) | 6000010    | : Hersteller 1    | 14 : Chart-Anwendung    | Station Share |
| FS.wibu.local            | Beispiel C    | CmDongle (3-3448482) | 6000010    | : Hersteller 1    | 14 : Chart-Anwendung    | Station Share |
| FS.wibu.local            | Beispiel C    | CmDongle (3-3448482) | 6000010    | : Hersteller 1    | 15 : Fax Add-on         | Exclusive     |
|                          |               |                      | Stand: 20  | 016-01-18 15:43:4 | 16                      |               |
| ktueller Serve           | er: localhost | (127.0.0.1) 🙆        | (i)        |                   | WebAdmin-Version: 6     | .10           |

Abbildung 44: CodeMeter WebAdmin – "Lizenz-Monitor | Sitzungen"

Hier erhalten Sie <u>beschreibende Informationen</u><sup>154</sup> zu **CmContainer**, Lizenzgeber (**Firm Item**), Lizenz (**Product Item**) und **Zugriffsmodus**.

### 2.8.6.3 Lizenz-Verfolgung

Die **"Lizenz-Monitor | Lizenz-Verfolgung"**-Seite erlaubt Ihnen nachzuverfolgen, wer, wann, von wo aus, wie oft Lizenzen *CodeMeter*-geschützter Anwendungen über einen Server nutzt bzw. wieviel Lizenzanfragen zurückgewiesen wurden.

Das Mitprotokollieren von Lizenzierungsdaten muss zusammen mit *CodeMeter License Server* aktiviert werden. Dies bewerkstelligen Sie über die direkte Aktivierung in der *CodeMeter* Profiling-Umgebung.

Für Windows Betriebssysteme finden Sie die Profiling-Einträge in der Registry abgespeichert. Für andere Betriebssysteme werden diese Einträge in der Datei server.ini gesetzt. Die folgende Tabelle listet die entsprechenden Orte bzw. Dateien auf.

| Betriebssystem | Registry / Server.ini-Eintrag                              |
|----------------|------------------------------------------------------------|
| Windows        | HKLM/SOFTWARE/WIBU-SYSTEMS/CodeMeter/Server/CurrentVersion |
| macOS          | /Library/Preferences/com.wibu.CodeMeter.Server.ini         |
| Linux          | /etc/wibu/CodeMeter/Server.ini                             |

Es existieren die folgenden zwei relevanten Profiling-Einträge für das License Tracking.

| Eintrag                                                                                                    | Format  | Wert                                                                                                    |  |  |  |  |
|----------------------------------------------------------------------------------------------------|---------|----------------------------------------------------------------------------------------------------|--|--|--|--|
| LogLicenseTracking                                                                                                    | [DWord] | [0;1]                                                                                                    |  |  |  |  |
|                                                                                                    |         | Die Standardeinstellung besitzt den Wert 0 und die Protokollierung für das License Tracking ist abgeschaltet.                      |  |  |  |  |
| LogLicenseTrackingPath                                                                                                    | [SZ]    | <path></path>                                                                                                    |  |  |  |  |
|                                                                                                    |         | Der Standard-Pfad für Windows Betriebssysteme ist %ProgramData%<br>\CodeMeter\LicenseTracking.                                     |  |  |  |  |
|                                                                                                    |         | Für andere Betriebssysteme besitzt der Standard-Pfad den gleichen Wert wie der Eintrag für die allgemeine Protokollierung LogPath. |  |  |  |  |
|                                                                                                    |         |                                                                                                    |  |  |  |  |
| Bitte beachten Sie, dass Sie vor der Änderung den <i>CodeMeter Lizenzserver</i> -Dienst beenden, die Änderung<br>durchführen und dann den <i>CodeMeter Lizenzserver</i> -Dienst wieder starten müssen, damit die vorgenommenen<br>Änderungen an den Einstellung wirksam werden |         |                                                                                                    |  |  |  |  |

Die Lizenzanfragen werden auf Grundlage auswählbarer Protokollierungsdateien und Lizenzen in einem Bericht grafisch und im Detail angezeigt. Der Bericht kann dazu dienen, aus Informationen zu Lizenzanfragen und -zugriffen mögliche Lizenzkosten zu senken sowie Prognosen zu erstellen.

Die Zahl und der Ursprung belegter, zurückgewiesener sowie freigegebener Lizenzen lässt sich über eine separate Navigation zeitlich in verschiedenen Ansichtsmodi (monatlich, täglich, stündlich) nachverfolgen. Das Klicken auf die in der Grafik angezeigten Balken zeigt weitere Details der Lizenzverwendung.

Zur Nutzung der Lizenzverfolgung gehen Sie wie folgt vor:

1. Wählen des Firm Codes für die Lizenzverfolgung über das "Auswahl des Firm Codes"-Feld.

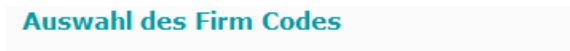

10: CodeMeter Test Firm Code 🛛 🖌 Neu laden

Klicken der "Neu laden"-Schaltfläche aktualisiert die angezeigten Firm Codes.

2. Wählen der Protokolldatei über das "Auswahl der Log-Datei"-Feld.

## Auswahl der Log-Datei

2015-12-11T13:16 - 2015-12-11T13:17 V Neu laden

Klicken der "Neu laden"-Schaltfläche aktualisiert die angezeigten Log-Dateien.

3. Wählen der Lizenz, die nachverfolgt werden soll, über das "Lizenzen auswählen"-Feld.

| Auswahl der Lizenz                 |        |
|------------------------------------|--------|
| 1-1234944-10-13 LQ:11 (Lizenzdemo) | ^      |
|                                    | $\sim$ |
| Bericht erstellen                  |        |

4. Klicken der "Bericht erstellen"-Schaltfläche.

#### Der separate Bereich Navigation:

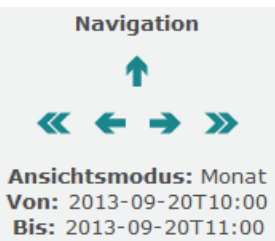

- nformiert über den Ansichtsmodus (Monat, Tag, Stunde),
- zeigt den beobachteten Zeitraum (Von-Bis) an,
- erlaubt über Pfeiltasten zeitlich nach vorne und zurück zu blättern und zum jeweilig vorhergehenden Ansichtsmodus zu wechseln.

Unterhalb des Eingabebereiches erscheint eine **Balkendiagramm**-Grafik, die die maximale Anzahl an belegten und zurückgewiesenen Anfragen anzeigt.

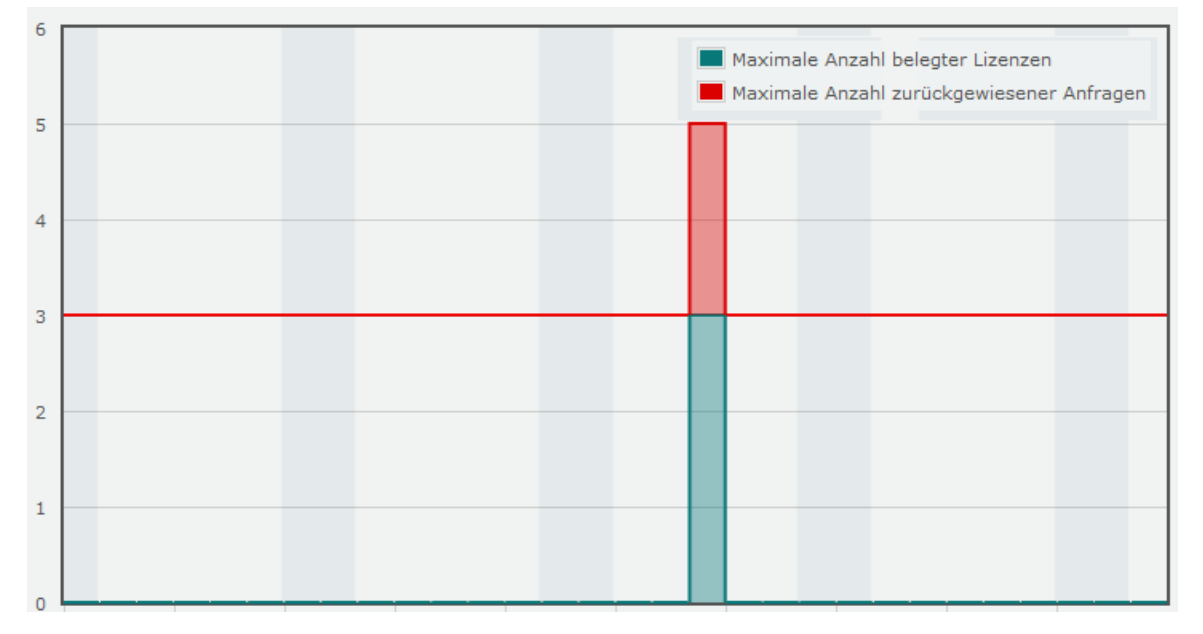

Die Standard-Einstellung steht auf dem Ansichtsmodus Monat.

5. Überfahren der farbigen Balken öffnet einen überlagernden Dialog, der zusätzliche Informationen anzeigt.

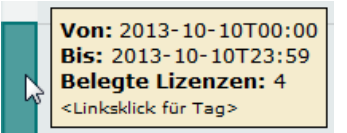

6. Linksklicken wechselt in den Ansichtsmodus Tag.

Zum Zurückkehren in den Ansichtsmodus Monat kann das Pfeilsymbol des Bereiches Navigation verwendet werden.

7. Erneutes Überfahren und Linksklicken wechselt in den Ansichtsmodus Stunde.

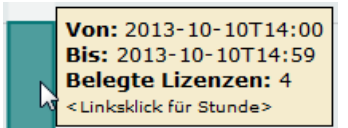

8. Erneutes Überfahren und Linksklicken öffnet einen separaten Bereich Details.

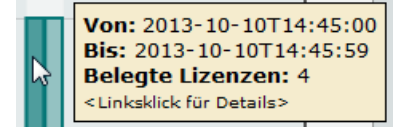
Tabellarisch werden hier Detailinformationen zu Aktive Benutzer, Zurückgewiesene Anfragen und Alle Ereignisse aufgelistet.

#### Details

Zeitraum: 2013-10-10T15:40:00 - 2013-10-10T15:40:59 Maximale Anzahl gleichzeitig belegter Lizenzen: 3 Maximale Anzahl zurückgewiesener Anfragen verschiedener Benutzer: 1

Aktive Benutzer (Lizenz, ID, Client, Benutzer)

**Aktive Benutzer** 

| ID | Client      | Benutzer |
|----|-------------|----------|
| 37 | 10.49.12.17 | wv       |
| 38 | 10.49.12.17 | wv       |
| 39 | 10.49.12.17 | wv       |
| 40 | 10.49.12.17 | wv       |
| 41 | 10.49.12.17 | wv       |
| 42 | 10.49.12.17 | wv       |
| 43 | 10.49.12.17 | wv       |
| 44 | 10.49.12.17 | wv       |
| 45 | 10.49.12.17 | wv       |
| 46 | 10.49.12.17 | wv       |
| 47 | 10.49.12.17 | wv       |
| 48 | 10.49.12.17 | WV       |
| 49 | 10.49.12.17 | WV       |
| 50 | 10.49.12.17 | wv       |
| 51 | 10.49.12.17 | wv       |
| 52 | 10.49.12.17 | WV       |
| 53 | 10.49.12.17 | wv       |
| 54 | 10.49.12.17 | wv       |
| 55 | 10.49.12.17 | wv       |
| 56 | 10.49.12.17 | wv       |
| 57 | 10.49.12.17 | wv       |
| 58 | 10.49.12.17 | wv       |

Zurückgewiesene Anfragen (Sekunde, Ereignistyp, Lizenz, Client, Benutzer)

#### Zurückgewiesene Anfragen

|         | ·         |              |          |
|---------|-----------|--------------|----------|
| Sekunde | Event-Typ | Client       | Benutzer |
| 3       | Ablehnung | 192.168.0.18 | fs       |
| 7       | Ablehnung | 192.168.0.18 | fs       |
| 26      | Ablehnung | 192.168.0.18 | fs       |
| 33      | Ablehnung | 192.168.0.18 | fs       |
| 37      | Ablehnung | 192.168.0.18 | fs       |
| 41      | Ablehnung | 192.168.0.18 | fs       |
| 44      | Ablehnung | 192.168.0.18 | fs       |
| 48      | Ablehnung | 192.168.0.18 | fs       |
| 52      | Ablehnung | 192.168.0.18 | fs       |

Alle Ereignisse (Sekunde, Ereignistyp, Lizenz, ID, Client, Benutzer)

| Alle Ereignisse |             |    |             |          |
|-----------------|-------------|----|-------------|----------|
| Sekunde         | Ereignistyp | ID | Client      | Benutzer |
| 1               | Freigabe    | 37 |             |          |
| 1               | Freigabe    | 38 |             |          |
| 3               | Zugriff     | 39 | 10.49.12.17 | wv       |
| 4               | Zugriff     | 40 | 10.49.12.17 | wv       |
| 4               | Freigabe    | 39 |             |          |
| 4               | Freigabe    | 40 |             |          |
| 12              | Zugriff     | 41 | 10.49.12.17 | wv       |
| 13              | Zugriff     | 42 | 10.49.12.17 | wv       |
| 13              | Zugriff     | 43 | 10.49.12.17 | wv       |
| 18              | Freigabe    | 41 |             |          |
| 19              | Freigabe    | 42 |             |          |
| 19              | Freigabe    | 43 |             |          |
| 20              | Zugriff     | 44 | 10.49.12.17 | wv       |
| 21              | Zugriff     | 45 | 10.49.12.17 | wv       |
| 21              | Zugriff     | 46 | 10.49.12.17 | wv       |
| 26              | Freigabe    | 44 |             |          |
| 27              | Freigabe    | 45 |             |          |
| 27              | Freigabe    | 46 |             |          |
| 28              | Ablehnung   |    | 10.49.12.17 | fs       |
| 29              | Zugriff     | 47 | 10.49.12.17 | wv       |

Die Detail-Ansicht verwendet die folgenden Elemente:

| Element     | Beschreibung                                                                                                    |
|-------------|----------------------------------------------------------------------------------------------------|
| ID          | kennzeichnet eindeutig und unterscheidet Anfrage- und Zugriffsprozesse.                                                                                      |
| Client      | identifiziert die IP Adresse der anfragenden / zugreifenden Maschine.                                                                                        |
| Benutzer    | identifiziert die anfragenden / zugreifenden Benutzer.                                                                                                    |
| Sekunde     | informiert über den Sekunden-Wert der Anfrage / des Zugriffs.                                                                                                |
| Ereignistyp | Ablehnung                                                                                                    |
|             | zeigt, dass Benutzer eine Lizenzzugriff-Anfrage haben, die Lizenz aber nicht zugewiesen werden konnte, weil keine<br>Lizenzen auf dem Server verfügbar sind. |
|             | Er zeigt nicht an, dass auf Lizenzen zugegriffen werden soll, die auf diesem Server nicht vorhanden sind.                                                    |
|             | Der Ablehnungseintrag wird in dem Moment geschrieben, indem ein Lizenzzugriff fehlgeschlagen ist.                                                            |
|             | Zugriff                                                                                                    |
|             | Eintrag zeigt, dass Benutzer eine Lizenz auf dem Server beleget.                                                                                             |
|             | Freigabe                                                                                                    |
|             | Eintrag zeigt, dass Benutzer eine zuvor auf dem Server belegte Lizenz freigegeben haben.                                                                     |

#### 2.8.7 Diagnose

Die "Diagnose"-Seite erlaubt Ihnen Vorgänge, die den Dienst CodeMeter License Server betreffen, zu analysieren.

## 2.8.7.1 Ereignisse

Die "Diagnose | Ereignisse"-Seite unterstützt Sie bei der Suche nach eventuellen Fehlern.

Damit *CodeMeter WebAdmin* auf dieser Seite das Ereignis-Protokoll anzeigt, muss vorher in *CodeMeter Kontrollzentrum* diese Funktion <u>aktiviert</u><sup>39</sup> werden. Dort finden Sie auch weitere Hinweise zum Speichern der Protokollierungsdateien.

|                  | CodeMeter WebAdmin                                                                                 | C⊶        |  |
|------------------|----------------------------------------------------------------------------------------------------|-----------|--|
| Dashboard Co     | ntainer ~ Lizenz-Monitor ~ Diagnose ~ Einstellungen ~ Infos                                        |           |  |
| 😲 Ereignisse 🖉   | 0                                                                                                  | 💻 Deutsch |  |
| Ereignisse       |                                                                                                    |           |  |
| 2016-01-18 10:43 | (:04: License tracking activated.<br>3:05: CodeMeter for Windows (B6 10 2004 202 32 180)           |           |  |
| 2016-01-18 10:43 | :05: Running on Microsoft Windows 8.1 Pro, 64-Bit                                                  |           |  |
| 2016-01-18 10:43 | 3:05: Execution path: C:\Program Files (x86)\CodeMeter\Runtime\bin                                 |           |  |
| 2016-01-18 10:43 | :05: Found IPv4 address: 10.49.12.35   127.0.0.1   192.168.115.1   192.168.152.1                   |           |  |
| 2016-01-18 10:43 | ):05: Found IPv6 address: ::1   fe80::287e:6191:e3c6:fa86%3   fe80::b1d8:4086:3e6c:2aba%8          |           |  |
| fe80::bd0c:b946  | .58d9:bdc0%7                                                                                       |           |  |
| 2016-01-18 10:43 | 1:05: Used Communication Mode: IPv6 IPv4 SharedMemory                                              |           |  |
| 2016-01-18 10:43 | 1:05: Used IP address: default address                                                             |           |  |
| 2016-01-18 10:43 | 2016-01-18 10:43:05: Used IP port: 22350                                                           |           |  |
| 2016-01-18 10:43 | 105: Used CmWAN port: 22351                                                                        |           |  |
| 2016-01-18 10:4  | 105: Multicast server search: hot available                                                        |           |  |
| 2016-01-18 10:4  | NOS RUN AS NEWWORK SELVER: NO                                                                      |           |  |
| 2016-01-18 10.4  | 205. Ruin as charan service. Ho<br>205. Ruin as custom service. yas                                |           |  |
| 2016-01-18 10:43 | \$105: Box Access: use direct access mode                                                          |           |  |
| 2016-01-18 10:43 | :05: License file "5010 0001-0.wbb" loaded successfully.                                           |           |  |
| 2016-01-18 10:43 | 3:06: Incompatible File Format detected: CmContainer with Serial Number 130-3731836059             |           |  |
| 2016-01-18 10:43 | :06: Created with Codemeter Version 6.10 build 1974. Please upgrade license!                       |           |  |
| 2016-01-18 10:43 | ::06: License file "6000010_82000d99334a014de118518df69ccc83961ad3ad.WibuCmActLic" loading failed. | (Error    |  |
| 0x0-0x0)         |                                                                                                    |           |  |
| 2016-01-18 10:43 | 1:06: Incompatible File Format detected: CmContainer with Serial Number 130-3719569329             |           |  |
| 2016-01-18 10:43 | ::06: Created with Codemeter Version 6.10 build 1974. Please upgrade license!                      |           |  |
| 2016-01-18 10:43 | ::06: License file "6000010_820058d39ae3dd4e3d9cee14cf127570d66b34ce.WibuCmActLic" loading failed. | (Error    |  |

Abbildung 45: CodeMeter WebAdmin – Ereignisse

## 2.8.8 Einstellungen

Über den **Einstellungen**-Navigationseintrag lassen sich diverse Konfiguration vornehmen. Diese umfassen die einzelnen Punkte:

- Basis<sup>175</sup>
- Server<sup>185</sup>
- Erweitert<sup>198</sup>

## 2.8.8.1 Server-Suchliste

Die **"Einstellungen | Basis | Server-Suchliste"-**Seite erlaubt über Server-Suchlisten Einstellungen zur Zugriffsreihenfolge auf <u>eingerichtete</u><sup>185</sup> *CodeMeter*-Netzwerk- und WAN (Wide Area Network)-Server vorzunehmen.

| Server-Suchliste Proxy WebAdmin Datensicherung |  |
|------------------------------------------------|--|
| Server-Suchliste                               |  |
| + neuen Server hinzufügen                      |  |
| Übernehmen Standard wiederherstellen           |  |
|                                                |  |
|                                                |  |

Abbildung 46: CodeMeter WebAdmin – "Einstellungen | Netzwerk"

Die **Server-Suchliste** wird verwendet für die Zugriffe auf und die Reihenfolge von eingerichteten *CodeMeter*-Netzwerk- und WAN (Wide Area Network)-Server.

Standardmäßig ist in der **Server-Suchliste** der Eintrag "**Automatische Server-Suche (255.255.255.255)**" vorhanden. Über ihn ist wird zunächst lokal und danach im Netzwerk (Subnnetz) nach Lizenzen gesucht. Über den Eintrag "**neuen Server hinzufügen**" lassen sich dezidiert auch einzelne Server hinzufügen.

| Element                 | Beschreibung                                                                                                    |
|-------------------------|----------------------------------------------------------------------------------------------------|
| neuen Server hinzufügen | Die Server-Suchliste bearbeiten Sie, indem Sie über die entsprechenden Schaltflächen <table-cell-rows> neue Server<br/>hinzufügen, 💼 Entfernen, aber auch in der Reihenfolge ändern (📀 Auf und 🔮 Ab). Mit der "Übernehmen"-</table-cell-rows> |

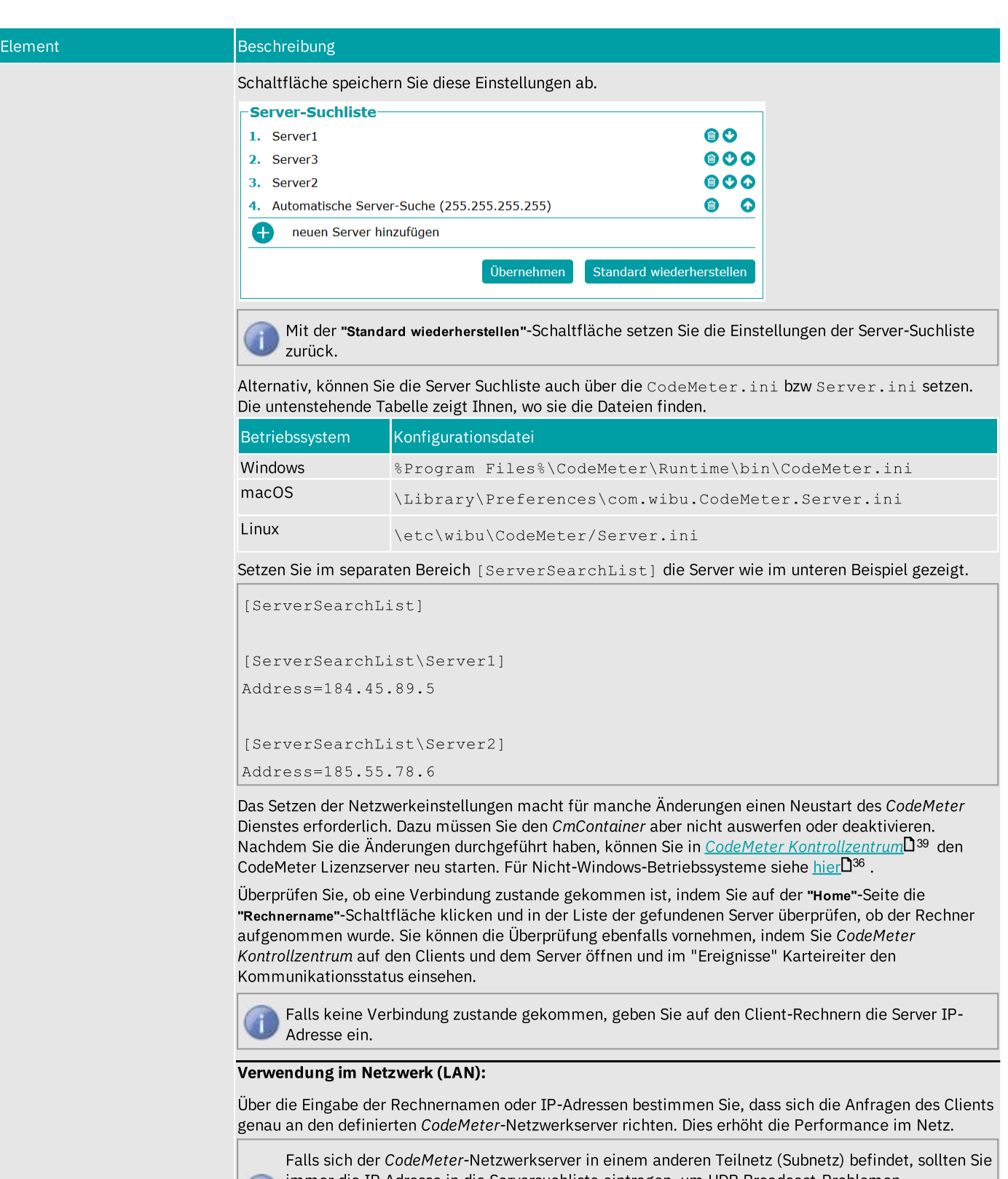

immer die IP Adresse in die Serversuchliste eintragen, um UDP Broadcast-Problemen vorzubeugen.

Standardmäßig bindet sich der CodeMeter Lizenzserver auf den ersten gefunden Netzwerkadapter.

Verwendung im Weitverkehrsnetz (Wide Area Network, WAN):

D Bitte beachten Sie, dass eine WAN-Verbindung durch den Software-Hersteller eingerichtet sein muss.

Über die Eingabe der IP-Adressen bestimmen Sie, dass sich die Anfragen des Clients genau an den definierten *CodeMeter License Server* in einem Wide Area Network richten.

| Element                                 | Beschreibung                                                                                                    |
|-----------------------------------------|----------------------------------------------------------------------------------------------------|
|                                         | Bitte beachten Sie, dass Sie bei der Angabe der IP-Adresse immer ein "https:\\" voranstellen<br>Diese wird für die abgesicherte Kommunikation zu einem Reverse Proxy im WAN benötigt.                                                                                                   |
| automatische Server-Suche<br>hinzufügen | Dieser Eintrag erlaubt Ihnen automatisch nach Lizenzen auf Servern zu suchen; zunächst lokal und<br>danach im Netzwerk (Subnetz). Es wird ein sogenannter Broadcast durchgeführt.                                                                                                    |
|                                         | Findet <i>CodeMeter WebAdmin</i> den Eintrag 255.255.255.255 vor, stellt er ihn als "Automatische Server-Suche (255.255.255)" in der Liste dar.                                                                                                    |
|                                         | Der Eintrag wird am Ende der Liste hinzugefügt.                                                                                                    |
|                                         | Wenn in der Liste der Eintrag als letzter Eintrag enthalten ist, wird bei " <b>neuen Server hinzufügen</b> " der neue<br>Server als vorletzter Eintrag hinzugefügt. D.h. ohne Änderung verbleibt der Eintrag " <b>Automatische Suche</b><br>(255.255.255.255)" immer am Ende der Liste. |
|                                         | Wenn in der Liste dieser Eintrag an anderer Stelle als dem Ende enthalten ist, wird bei " <b>neuen Server</b><br>hinzufügen" der neue Server wie bisher als letzter Eintrag hinzugefügt.                                                                                                |
|                                         | Server-Suchliste                                                                                                    |
|                                         | Es wurde noch kein Server hinzugefügt                                                                                                    |
|                                         | euen Server hinzufügen                                                                                                    |
|                                         | et automatische Server-Suche hinzufügen                                                                                                    |
|                                         | Übernehmen Standard wiederherstellen                                                                                                    |

# 2.8.8.2 Proxy

Auf der **"Einstellungen | Basis | Proxy"-**Seite nehmen Sie Einstellungen vor, wenn Sie einen Proxy Server verwenden. Ein Proxy wird beispielsweise in den folgenden Zusammenhängen benötigt:

- Aktualisierung der Firmware
- Aktualisierung der zertifizierten Zeit über den Wibu-Systems Zeitserver
- Zugriff per CmWAN auf einen entfernten *CodeMeter* Server.
- In der Standard-Einstellung werden die **Proxy-Systemeinstellungen** verwendet.

Unter <sup>(A)</sup> Linux wird die Umgebungsvariable http\_proxy als System Proxy betrachtet. https\_proxy wird (noch) nicht unterstützt.

| Proxy   O   Keinen Proxy   O   Proxy-Systemeinstellungen verwenden   Image: State of the system of the system of |            |
|----------------------------------------------------------------------------------------------------|------------|
|                                                                                                    | Übernehmen |

Abbildung 47: CodeMeter WebAdmin – "Einstellungen | Proxy"

Sie besitzen mehrere Einstellungsoptionen:

a) Keinen Proxy setzen

Dann erfolgt die Client-Server-Netzwerk-Kommunikation direkt.

Wenn Sie einen Proxy nutzen, haben Sie die folgenden Alternativen:

#### b) Verwenden der Proxy-Systemeinstellungen

Unter <sup>(A)</sup> Linux wird die Umgebungsvariable http\_proxy als System Proxy betrachtet. https\_proxy wird (noch) nicht unterstützt.

## c) Manuelle Proxy-Konfiguration

Bitte gehen Sie dazu bitte wie folgt vor:

- 1. Angeben des Proxy Server als IP-Adresse oder DNS-Namen des Proxy Servers.
- 2. Angeben des Proxy Port.

Die Authentifizierung geschieht hier automatisch.

Für die ausdrückliche Verwendung von Anmeldedaten für den authentifizierten Zugriff auf den Proxy Server gehen Sie bitte wie folgt vor:

- 1. Klicken des "Authentifizieren mit Benutzernamen/Passwort"-Kontrollkästchens.
- 2. Angeben des Benutzernamen-Wertes im gleichnamigen Feld.
- 3. Angeben des Passwort-Wertes im gleichnamigen Feld.

Auf diese Einstellungen können Sie auch über <u>cmu<sup>D</sup> <sup>121</sup></u> und das <u>Profiling<sup>D22</sup></u> zugreifen.

Ein Klicken der "Übernehmen"-Schaltfläche speichert vorgenommene Änderungen.

## 2.8.8.3 WebAdmin

Auf der **"Einstellungen | Basis | WebAdmin"**-Seite nehmen Sie Einstellungen vor, die den lokalen bzw. den Fernzugriff auf *CodeMeter WebAdmin* regeln, wählen das gewünschte Protokoll (HTTP oder HTTPS) aus und geben eventuell erforderliche Authentifizierungsdaten an.

| O Erlauben                                            |                                   |   |
|-------------------------------------------------------|-----------------------------------|---|
| Verweigern                                            |                                   |   |
| Änderungen machen einen Neustart des C                | mWebAdmin-Dienstes erforderlich   |   |
| Protokoll_Auswahl                                     |                                   |   |
|                                                       |                                   |   |
| <ul> <li>HTTP (setzt erforderliche Authen)</li> </ul> | tifizierung auf 'Keine')          |   |
| <ul> <li>HTTPS (mit automatisch generier</li> </ul>   | tem selbst-signierten Zertifikat) |   |
| • HTTPS (mit separatem Anbieter-2                     | Zertifikat)                       |   |
| Erforderliche Authentifizieru                         | Ing                               | 7 |
| ο Keine (kein entfernter Schreib-Ζι                   | ıgriff möglich!)                  |   |
| Schreib-Zugriff (erfordert HTTPS)                     | )                                 |   |
| <ul> <li>Lese- und Schreib-Zugriff (erford</li> </ul> | ert HTTPS)                        |   |
|                                                       |                                   |   |
|                                                       |                                   |   |

Abbildung 48: CodeMeter WebAdmin - "Konfiguration | WebAdmin"

Die Piktogramme 🛽 und 🔍 informieren über Lese- (**R**ead) und Schreib- (**W**rite)-Zugriffe. Beim Überfahren mit der Maus werden in einem Tooltipp-Fenster zusätzliche Details des Zugriffsmodus angezeigt.

Ein Klick auf ein Piktogramm öffnet - falls erforderlich - die notwendige Anmeldung auf einer separaten Seite.

In Abhängigkeit der gesetzten Zugriffsmodi stehen Ihnen in einem Aufklapp-Menü die folgenden Einträge zur Verfügung:

- Schreib-Zugriff erlauben
- Lese-Zugriff entziehen
- Lese- und Schreibzugriff entziehen

## Entfernter Lese-Zugriff

In der Standardeinstellung wird der entfernte Lese-Zugriff verweigert.

| Element    | Beschreibung                                                                                      |
|------------|---------------------------------------------------------------------------------------------------|
| Erlauben   | Aktivieren Sie diese Option, um den entfernten Schreibzugriff auf CodeMeter WebAdmin zu erlauben. |
| Verweigern | Aktivieren Sie diese Option, um den entfernten Lese-Zugriff auf CodeMeter WebAdmin zu verweigern. |
|            |                                                                                                   |

Eine Änderung im laufenden Betrieb macht einen Neustart des *CmWebAdmin*-Dienstes erforderlich. Bitte beachten Sie, dass Sie außerdem auch die Firewall dementsprechend einstellen müssen.

Zum Neustart des CmWebAdmin-Dienstes unter Windows gehen Sie bitte wie folgt vor:

- 1. Eingeben "Dienste" in Windows Suchfeld.
- 2. Finden in geöffnetem Dienste-Fenster CmWebAdmin.
- 3. Klicken rechte Maustaste und Auswählen Neu starten.

Für macOS stoppen Sie zunächst den Dienst und starten ihn dann erneut über die folgenden Kommandozeilen:

```
sudo launchctl stop com.wibu.CodeMeter.WebAdmin
sudo launchctl start com.wibu.CodeMeter.WebAdmin
```

Für Linux rufen Sie zum Neustart die folgende Kommandozeile auf:

sudo service codemeter-webadmin restart

#### Protokoll-Auswahl

Diese Gruppe erlaubt es, das für die Zugriffe zu verwendende Protokoll auszuwählen.Optional kann zwischen HTTP und HTTPS gewählt werden.

#### -Protokoll-Auswahl

- HTTP (setzt erforderliche Authentifizierung auf ,keine`)
- O HTTPS (mit automatisch generiertem selbst-signierten Zertifikat)
- O HTTPS (mit separatem Anbieter-Zertifikat)

Abbildung 49: CodeMeter WebAdmin - "Konfiguration | Protokoll-Auswahl"

| Element                                                     | Beschreibung                                                                                                    |  |
|-------------------------------------------------------------|----------------------------------------------------------------------------------------------------|--|
| HTTP (setzt erforderliche<br>Authentifizierung auf ,keine') | Wenn Sie HTTP (Standard) verwenden, dann erfordert dies keine Authentifizierung. Die entsprechende<br>Radio-Schaltfläche 'keine' in der Gruppe "Erforderliche Authentifizierung" wird automatisch gesetzt.                             |  |
|                                                             | Wenn Sie HTTPS verwenden, können Sie zusätzlich entscheiden, ob Sie ein automatisch erstelltes, selbst-<br>signiertes Zertifikat verwenden wollen, oder ein separates Zertifikat einer Anbieter-Zertifizierungsstelle.                 |  |
| HTTPS (mit automatisch generiertem                          | Protokoll-Auswahl                                                                                                    |  |
| selbst-signierten Zertifikat)                               | • HTTP (setzt erforderliche Authentifizierung auf ,keine`)                                                                                                    |  |
|                                                             | • HTTPS (mit automatisch generiertem selbst-signierten Zertifikat)                                                                                                    |  |
|                                                             | Verwenden der selbst-signierten Zertifikatsdateien an den folgenden Stellen (wird erstellt, falls diese nicht existieren):                                                                                                    |  |
|                                                             | Zertifikatskette/-datei: C:\ProgramData\CodeMeter\WebAdmin\SelfSignedCert.pem                                                                                                    |  |
|                                                             | Schlüssel-Datei: C:\ProgramData\CodeMeter\WebAdmin\SelfSignedCertKey.pem                                                                                                    |  |
|                                                             | O HTTPS (mit separatem Anbieter-Zertifikat)                                                                                                    |  |
|                                                             | Es werden automatisch erstellte, selbst-signierte Zertifikatsdateien verwendet, d.h. die Zertifikatskette/-<br>datei und die Schlüssel-Datei werden erstellt, falls diese noch nicht an der angezeigten Stellen existieren<br>sollten. |  |
| HTTPS (mit separatem Anbieter-                              | Protokoli-Auswahi                                                                                                    |  |
| Zertifikat)                                                 | O HTTP (setzt erforderliche Authentifizierung auf ,keine')                                                                                                    |  |
|                                                             | O HTTPS (mit automatisch generiertem selbst-signierten Zertifikat)                                                                                                    |  |
|                                                             | • HTTPS (mit separatem Anbieter-Zertifikat)                                                                                                    |  |
|                                                             | Zertifikatskette/-datei:                                                                                                    |  |
|                                                             | Schlüssel-Datei:                                                                                                    |  |
|                                                             | Hier geben Sie die Pfad- und Datei-Informationen der Zertifikatsdateien an, die Sie von Ihrer Anbieter-<br>Zertifizierungsstelle erhalten haben.                                                                                       |  |
|                                                             | Bitte beachten Sie, dass der <i>CmWebAdmin</i> -Dienst nur noch unter dem "Lokalen Dienst (Local<br>Service)" Account und <u>nicht</u> unter dem "System"-Account läuft.                                                               |  |
|                                                             | Damit ist er nicht mehr berechtigt, auf Dateien/Ordner zuzugreifen, die zu einem Benutzer (User Account) gehören, wie z. B. Dateien der aktuell angemeldeten Benutzer (alles unterhalb von C: \Users\ <benutzername>).</benutzername>  |  |
|                                                             | Bitte legen Sie die Zertifikate daher direkt unter Laufwerk ${\tt C}$ : $\setminus$ oder einer anderen Partition ab, z.B. ${\tt D}$ : $\backslash$ .                                                                                   |  |

#### **HTTPS-Protokoll und Webbrowser**

Nach Auswahl des HTTPS-Protokolls und dem Öffnen von *CodeMeter WebAdmin* warnen die Webbrowser zunächst, dass Verbindungen nicht sicher seien.

Wenn Sie die automatisch erstellten, selbst-signierten Zertifikatsdateien für den *WebAdmin*-Dienst verwenden, müssen Sie dem unsicheren Zugriff dennoch zustimmen und eventuell bei Bedarf eine Ausnahme festlegen. Dies liegt daran, dass es sich um selbst-signierte Zertifikate handelt und nicht um solche, die Sie von einer Anbieter-Zertifizierungsstelle erhalten haben.

Haben Sie Zertifikatsdateien von einer Anbieter-Zertifizierungsstelle erhalten, so gehen Sie zum Import der Zertifikatsdateien vor, wie von Ihrem Anbieter beschrieben. Dann wird diese Meldung nicht mehr erscheinen.

Wenn die selbst-signierten Zertifikate zeitlich auslaufen und ungültig werden, informiert Sie ein separater Eintrag auf der <u>Dashboard</u><sup>59</sup>-Seite über Details des Zertifikatsverfallsdatums.

Gehen Sie für Firefox, Chrome, Internet Explorer, Microsoft Edge und Safari wie folgt vor.

🖃 Firefox

T

Nach Auswahl des HTTPS-Protokolls und dem Öffnen von CodeMeter WebAdmin erscheint die folgende Seite.

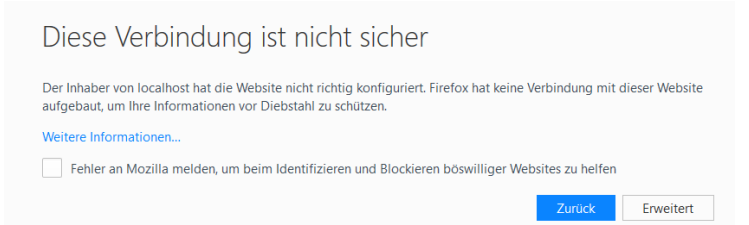

Danach gehen Sie bitte wie folgt vor:

1. Klicken der Schaltfläche "Erweitert".

Eine Seite zum Import des Zertifikates erscheint.

| Da | ter Inhaber von localhost hat die Website nicht richtig konfiguriert. Firefox hat keine Verbindung mit dieser We<br>ufgebaut, um Ihre Informationen vor Diebstahl zu schützen.                |
|----|----------------------------------------------------------------------------------------------------|
| V  | Veitere Informationen                                                                                                    |
|    | Fehler an Mozilla melden, um beim Identifizieren und Blockieren böswilliger Websites zu helfen                                                                                                |
|    | Zurtick                                                                                                    |
|    |                                                                                                    |
|    |                                                                                                    |
|    |                                                                                                    |
|    | localhost-22353 verwendet ein ungültiges Sicherheitszertifikat.                                                                                                    |
|    | localhost:22353 verwendet ein ungültiges Sicherheitszertifikat.<br>Dem Zertifikat wird nicht vertraut, weil es vom Aussteller selbst signiert wurde.                                          |
|    | localhost:22353 verwendet ein ungültiges Sicherheitszertifikat.<br>Dem Zertifikat wird nicht vertraut, weil es vom Aussteller selbst signiert wurde.<br>Feblercode: SEC ERROR UNKNOWN ISSUER. |
|    | localhost:22353 verwendet ein ungültiges Sicherheitszertifikat.<br>Dem Zertifikat wird nicht vertraut, weil es vom Aussteller selbst signiert wurde.<br>Fehlercode: SEC_ERROR_UNKNOWN_ISSUER  |
|    | localhost:22353 verwendet ein ungültiges Sicherheitszertifikat.<br>Dem Zertifikat wird nicht vertraut, weil es vom Aussteller selbst signiert wurde.<br>Fehlercode: SEC_ERROR_UNKNOWN_ISSUER  |

2. Klicken der Schaltfläche "Ausnahme hinzufügen".

Ein Bestätigungsdialog erscheint.

| Sicherheits-          | Ausnahmeregel hinzufügen                                                                        |                                                          |                                 | >           |
|-----------------------|-------------------------------------------------------------------------------------------------|----------------------------------------------------------|---------------------------------|-------------|
|                       | iermit übergehen Sie die Identifikati<br>eriöse Banken, Geschäfte und ande<br>erartiges zu tun. | on dieser Website durch F<br>ere öffentliche Seiten w    | irefox.<br><b>verden Sie ni</b> | cht bitten, |
| Server                |                                                                                                 |                                                          |                                 |             |
| Adresse:              | https://localhost:22353/container/                                                              | mcontainer_details.ht                                    | Zertifikat he                   | runterladen |
| Zertifikat-           | Status                                                                                          |                                                          |                                 |             |
| Diese We              | bsite versucht sich mit ungültigen In                                                           | formationen zu identifizie                               | eren.                           | Ansehen     |
| Unbekan               | nte Identität                                                                                   |                                                          | L                               |             |
| Dem Zert<br>vertrauen | fikat wird nicht vertraut, weil nicht v<br>swürdigen Autorität unter Verwendu                   | erifiziert wurde, dass es v<br>ng einer sicheren Signatu | on einer<br>ır herausgege       | ben wurde.  |
|                       |                                                                                                 |                                                          |                                 |             |
|                       |                                                                                                 |                                                          |                                 |             |
|                       |                                                                                                 |                                                          |                                 |             |
| Diese                 | Aus <u>n</u> ahme dauerhaft speichern                                                           |                                                          |                                 |             |
|                       | Sich                                                                                            | erheits-Ausnahmeregel b                                  | pestätigen                      | Abbrechen   |

3. Klicken der Schaltfläche "Sicherheits-Ausnahmeregel bestätigen".

CodeMeter WebAdmin öffnet sich.

#### E Chrome

Nach Auswahl des HTTPS-Protokolls und dem Öffnen von CodeMeter WebAdmin erscheint die folgende Seite.

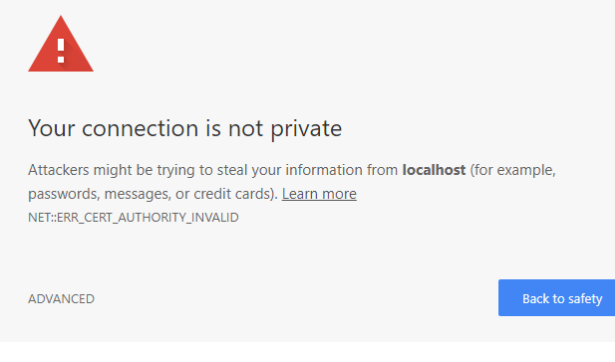

Danach gehen Sie bitte wie folgt vor:

#### 1. Klicken der Schaltfläche "Erweitert".

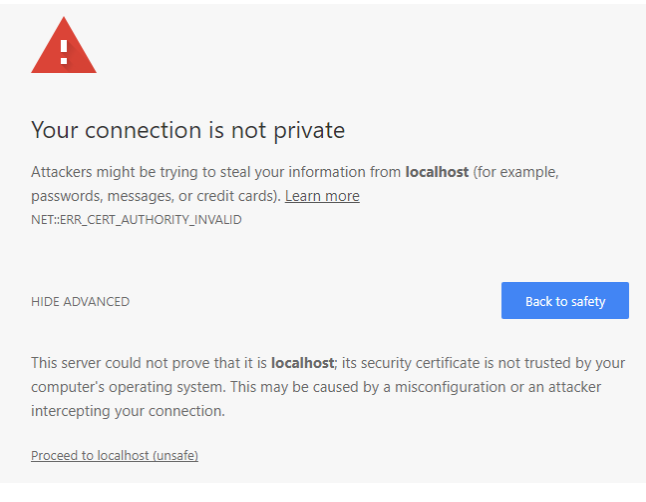

2. Klicken der Schaltfläche "Weiter zu localhost (unsicher)".

In der Adresszeile wird 🔺 Not secure | https: angezeigt.

#### Internet Explorer

Nach Auswahl des HTTPS-Protokolls und dem Öffnen von CodeMeter WebAdmin erscheint die folgende Seite.

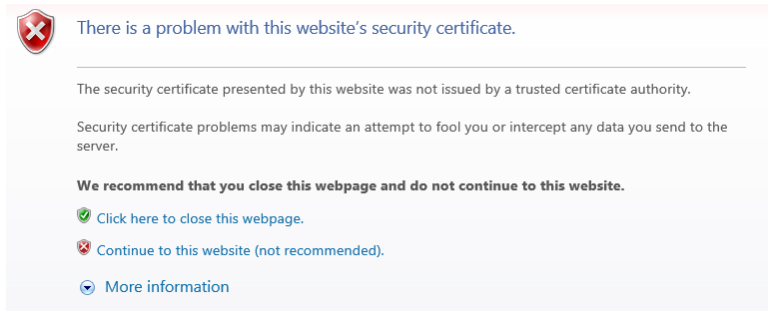

Danach gehen Sie bitte wie folgt vor:

1. Klicken der Schaltfläche "Weitere Informationen".

# Diese Website ist nicht sicher.

Dieses Problem deutet eventuell auf den Versuch hin, Sie zu täuschen bzw. Daten abzufangen, die Sie an den Server gesendet haben. Die Website sollte sofort geschlossen werden.

- Diese Registerkarte schließen
- Weitere Informationen

#### Dem Sicherheitszertifikat dieser Website wird von Ihrem PC nicht vertraut.

Fehlercode: DLG\_FLAGS\_INVALID\_CA

Webseite trotzdem laden (nicht empfohlen)

2. Klicken der Schaltfläche "Webseite trotzdem laden (nicht empfohlen)".

In der Adresszeile wird <sup>© Certificate error</sup> angezeigt.

🖃 Microsoft Edge

Nach Auswahl des HTTPS-Protokolls und dem Öffnen von CodeMeter WebAdmin erscheint die folgende Seite.

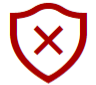

There's a problem with this website's security certificate

This might mean that someone's trying to fool you or steal any info you send to the server. You should close this site immediately.

🗖 Go to my homepage instead

⊗ Continue to this webpage (not recommended)

Danach gehen Sie bitte wie folgt vor:

1. Klicken der Schaltfläche "Details".

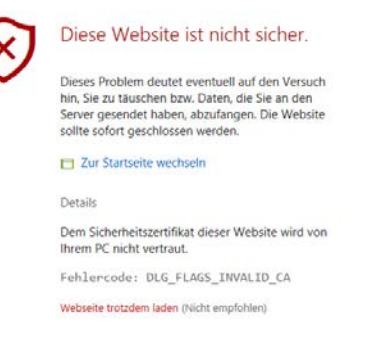

2. Klicken der Schaltfläche "Webseite trotzdem laden (nicht empfohlen)".

In der Adresszeile wird Scertificate error angezeigt.

🖃 Safari

Nach Auswahl des HTTPS-Protokolls und dem Öffnen von CodeMeter WebAdmin erscheint die folgende Seite.

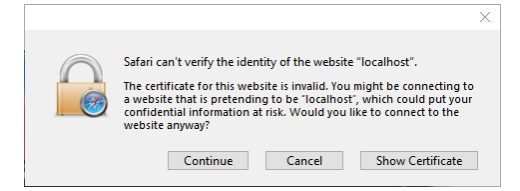

Danach gehen Sie bitte wie folgt vor:

1. Klicken der Schaltfläche "Fortfahren".

## Erforderliche Authentifizierung

Diese Gruppe erlaubt es, die Authentifizierungsdaten anzugeben, die für Lese- und Schreibzugriffe auf *CodeMeter WebAdmin* erforderlich sind.

| Element                                             | Beschreibung                                                                                                    |
|-----------------------------------------------------|----------------------------------------------------------------------------------------------------|
| Keine (kein entfernter<br>Schreib-Zugriff möglich!) | Es ist keine Authentifizierung erforderlich, aber auch kein entfernter Schreib-Zugriff auf <i>CodeMeter WebAdmin</i> möglich.                                                                                                    |
| Schreib-Zugriff (erfordert<br>HTTPS)                | Aktivieren Sie diese Option, wenn Sie authentifizierten Schreibzugriff auf <i>CodeMeter WebAdmin</i> zulassen möchten.                                                                                                    |
|                                                     | Schreib-Zugriff (erfordert HTTPS)         Eingabe Passwort:         Passwort wiederholen:                                                                                                    |
|                                                     | Bitte komplettieren Sie die notwendigen Angaben in den Feldern <b>Eingabe Passwort</b> und <b>Passwort wiederholen</b> für<br>den Schreib-Zugriff und klicken die Schaltfläche " <b>Übernehmen</b> ".<br>Dann wird der Schreibzugriff eine Anmeldung auf einer separaten Seite erforderlich machen.                                                                                                    |
|                                                     | Bitte klicken Sie die Schaltfläche " <b>Anmeldung für Schreib-Berechtigungen</b> ".<br>Anmeldung für Schreib-Berechtigungen                                                                                                    |
|                                                     | Die Anmelde-Seite erscheint.  Authentifizieren für Schreib-Zugriff  Eingabe Passwort:  Anmeldung                                                                                                    |
| Lese- und Schreib-Zugriff<br>(erfordert HTTPS)      | Um Lese- und Schreibzugriffe sogar noch weiter zu verfeinern, sind Sie in der Lage, z.B. verschiedene         Passwörter für unterschiedliche Zugriffsgruppen auf CodeMeter WebAdmin zu vergeben.         Image: Eingabe Passwort Lese-Zugriff (erfordert HTTPS)         Eingabe Passwort Lese-Zugriff:         Passwort wiederholen:         Eingabe Passwort Schreib-         Zugriff:         Passwort wiederholen:         Bitte komplettieren Sie die notwendigen Angaben in den Feldern Eingabe Passwort und Passwort wiederholen für Lese- und Schreibzugriff.         Dann wird der Lese-Zugriff eine Anmeldung auf einer separaten Seite erforderlich machen. |
|                                                     | Authentifizieren für Lese-Zugriff<br>Eingabe Passwort:                                                                                                    |
|                                                     | Der Schreibzugriff macht eine zusätzliche Anmeldung auf einer separaten Seite erforderlich.<br>Bitte klicken Sie die Schaltfläche "Anmeldung für Schreib-Berechtigungen".<br>Anmeldung für Schreib-Berechtigungen<br>Die Anmelde-Seite erscheint.<br>Authentifizieren für Schreib-Zugriff<br>Fingabe Passwort:                                                                                                    |
|                                                     | Anmeldung                                                                                                    |

Klicken Sie auf die "Übernehmen"-Schaltfläche, um die vorgenommenen Änderungen zu speichern.

Durch vorheriges Klicken der "Standard wiederherstellen"-Schaltfläche stellen Sie die Standardeinstellung wieder her.

## 2.8.8.4 Datensicherung

Auf der **"Einstellungen | Basis | Datensicherung"** Seite nehmen Sie - falls Sie dies wünschen - Einstellungen vor, die Speicherort und -intervall von Datensicherungen von *CmDongles* bestimmen.

| Server-Suchliste Datensicherung                 | Proxy WebAdmin Datensicherung        |  |
|-------------------------------------------------|--------------------------------------|--|
| <ul> <li>Aktivieren</li> <li>Ordner:</li> </ul> | C:\ProgramData\CodeMeter\Backup      |  |
| Intervall:                                      | 24 Stunden                           |  |
|                                                 | Übernehmen Standard wiederherstellen |  |

Abbildung 50: CodeMeter WebAdmin - "Einstellungen | Datensicherung"

| Element               | Beschreibung                                                                                                    |
|-----------------------|----------------------------------------------------------------------------------------------------|
| Ordner                | Geben Sie im <b>Ordner</b> Feld den Ort an, an dem das Ergebnis der Datensicherung des <i>CmDongles</i> gespeichert werden soll.                                     |
|                       | 🕕 Der Standardspeicherort ist hierbei vom Betriebssystem abhängig.                                                                                                   |
| Intervall             | Geben Sie im Intervall Feld den Zeitrahmen innerhalb dessen eine Datensicherung automatisch ausgeführt werden soll.                                                  |
|                       | Standardmäßig und automatisch wird alle 24 Stunden eine Datensicherung durchgeführt. Sie können aber auch jederzeit eine Sicherung des <i>CmDongles</i> durchführen. |
| Zertifizierte Uhrzeit | Aktivieren Sie diese Einstellung, wenn vor jeder Sicherung die zertifizierte Zeit über die Zeitserver aktualisiert werden soll.                                      |

Klicken Sie auf die "Übernehmen"-Schaltfläche, um die vorgenommenen Änderungen zu speichern.

Durch vorheriges Klicken der "Standard wiederherstellen"-Schaltfläche stellen Sie die Standardeinstellung wieder her.

## 2.8.8.5 Server-Zugriff

Auf der "Einstellungen | Server | Server-Zugriff" Seite nehmen Sie Einstellungen zum Einrichten von *CodeMeter* in Server-Umgebungen vor. Sie können sowohl Netzwerk - als auch CmWAN aktivieren oder deaktivieren.

| Deaktivieren                                                         |       |  |
|----------------------------------------------------------------------|-------|--|
| Aktivieren                                                           |       |  |
| Netzwerk Port:                                                       | 22350 |  |
| <ul> <li>Deaktivieren</li> <li>Aktivieren</li> </ul>                 |       |  |
| <ul><li>Deaktivieren</li><li>Aktivieren</li></ul>                    |       |  |
| <ul> <li>Deaktivieren</li> <li>Aktivieren<br/>CmWAN Port:</li> </ul> | 22351 |  |

Abbildung 51: CodeMeter WebAdmin - "Einstellungen | Server | Server-Zugriff"

Zum Aktivieren der Netzwerk Server-Option gehen Sie bitte wie folgt vor:

- **1.** Klicken der "**Aktivieren**"-Radioschaltfläche, um den Rechner als *CodeMeter*-Netzwerkserver zu nutzen. Damit stellt dieser Rechner über den Dienst *CodeMeter Lizenzserver* seine *CodeMeter*-Lizenzen im Netzwerk zur Verfügung.
- 2. Angeben eines Netzwerk Ports. Der Port 22350 ist die Standardeinstellung für die *CodeMeter*-Kommunikation. Dieser Netzwerk Port ist bei der IANA (Internet Assigned Numbers Authority) registriert und eindeutig für die *CodeMeter*-Kommunikation vergeben.

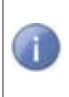

Sie können diesen Wert an Ihre Bedürfnissen anpassen. In diesem Fall sollten Sie allerdings sicherstellen, dass alle *CodeMeter Lizenzserver* diesen Port benutzen, falls die *CodeMeter*-geschützte Anwendung über das Netzwerk benutzt werden soll.

**3.** Klicken der "**Übernehmen**"-Schaltfläche, um die Änderungen zu speichern, oder "**Standard wiederherstellen**", um die Standardeinstellungen wiederherzustellen.

Zum Aktivieren der CmWAN Server-Option gehen Sie bitte wie folgt vor:

**1.** Klicken der "**Aktivieren**"-Radioschaltfläche, um den Rechner in einem Wide Area Network (WAN) zu nutzen und Lizenzzugriffe zu ermöglichen.

Bitte beachten Sie, dass eine WAN-Verbindung durch den Software-Hersteller eingerichtet sein muss.

2. Angeben eines CmWAN Ports. Der Port 22351 ist die Standardeinstellung für die CodeMeter-Kommunikation über WAN.

Sie können diesen Wert an Ihre Bedürfnissen anpassen. In diesem Fall sollten Sie allerdings sicherstellen, dass:

- alle *CodeMeter Lizenzserver* diesen Port benutzen, wenn die *CodeMeter*-geschützte Anwendung über das Wide Area Network (WAN) Netzwerk auf Lizenzen zugreift.
- der notwendige Reverse Proxy dieselbe Port-Einstellung besitzt.
- Klicken der "Übernehmen"-Schaltfläche, um die Änderungen zu speichern, oder "Standard wiederherstellen", um die Standardeinstellungen wiederherzustellen.

Nach Änderungen an den Port-Einstellungen muss CodeMeter Lizenzserver <u>neu gestartet werden</u> $\mathbb{D}^{36}$  .

#### 2.8.8.6 Lizenz-Zugriffsberechtigungen

Auf der "Einstellungen | Server | Lizenz-Zugriffsberechtigungen"-Seite nehmen Sie Einstellungen vor, die sämtliche Zugriffe durch Clients auf *CodeMeter Lizenzserver* regeln.

Bei den Einstellungen der Lizenz-Zugriffsberechtigungen können Sie zwischen einem einfachen und einem erweiterten Modus wählen.

Bitte beachten Sie, dass Sie zuvor im Bereich "<u>Server-Zugriff</u><sup>185</sup> " *CodeMeter Lizenzserver* (CodeMeter.exe) als einen Netzwerk- oder CmWAN-Server konfiguriert haben.

Gleichzeitig werden auch die Lizenz-Zugriffsberechtigungen für localhost geregelt.

Während der <u>einfache</u><sup>D87</sup> Modus das Hinzufügen von Client-Rechnernamen oder -IP-Adressen für den Zugriff auf *CodeMeter Lizenzserver* erlaubt, können im <u>erweiterten</u><sup>D88</sup> Modus Lizenzzugriffe global und lizenzspezifisch organisiert, aber auch für einzelne Mitarbeiter und für komplette Active Directory Gruppen Lizenzzugriffe reserviert werden.

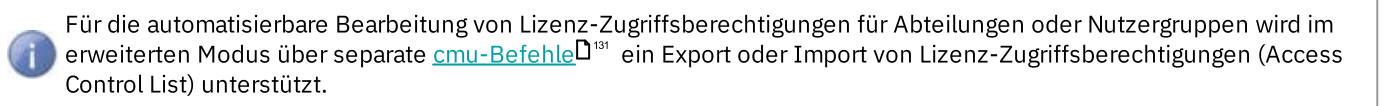

Bitte wählen Sie den gewünschten Modus aus.

Bitte beachten Sie, dass für die Betriebssysteme macOS 🗳 und Linux 🛆 die Verwendung des <u>erweiterten</u> Modus bei Lizenz-Zugriffsberechtigungen prinizipiell möglich ist, jedoch das Konfigurieren von Gruppenregeln nicht unterstützt wird.

Unter macOS und Linux stehen Windows <del>年</del> -spezifische Konfigurationen, z.B. Active Directory und Gruppen, <u>nicht</u> zur Verfügung.

Jedoch ist der Betrieb von macOS und Linux-Clients an *CodeMeter Lizenzserver* unter Windows möglich, wenn die Clients sich in einer Windows-Domäne befinden. Der Betrieb vom Windows-Clients an *CodeMeter Lizenzserver* unter Linux/macOS ist derzeit nicht möglich.

## **Einfacher Modus**

| Server-Zugriff Lizenz-Zugriffsberechtigungen                           |  |
|------------------------------------------------------------------------|--|
| Modus                                                                  |  |
| • Einfach                                                              |  |
| O Erweitert                                                            |  |
| CodeMeter läuft derzeit im Lizenz-Zugriffsberechtigungs-Modus: Einfach |  |
|                                                                        |  |
| Zugriff auf FSB aktivieren                                             |  |
| Übernehmen Änderungen verwerfen Standard wiederherstellen              |  |
| Änderungen erfordern einen CodeMeter-Neustart                          |  |

Abbildung 52: CodeMeter WebAdmin - "Lizenz-Zugriffsberechtigungen" - einfacher Modus

| Element                    | Beschreibung                                                                                                    |
|----------------------------|----------------------------------------------------------------------------------------------------|
| Clients                    | Zeigt eine Liste aller Client-Rechner an, die die Berechtigung haben, <i>CodeMeter Lizenzserver</i> zu benutzen, d.h. eine Lizenz zu belegen.                                                                                                    |
|                            | Ist diese Liste leer kann jeder <i>CodeMeter</i> -Client im Netzw erk <i>CodeMeter Lizenzserver</i> benutzen. Dies entspricht der Standardeinstellung.                                                                                                    |
|                            | Zum Hinzufügen eines Clients gehen Sie wie folgt vor:<br><b>1.</b> Klicken Sie auf die "Hinzufügen"-Schaltfläche.<br>Ein Eingabeaufforderungsdialog erscheint.<br>Signe Eingebeaufforderung                                                                                                    |
|                            | Enter the Clerit's name or IP address Abbrechen                                                                                                    |
|                            | <ol> <li>Geben Sie den Rechnernamen oder die IP-Adresse des Client-Rechners in das Benutzereingabefeld ein.</li> <li>Klicken Sie auf die "OK"-Schaltfläche.<br/>Der Rechner wird nun zur Liste hinzugefügt.<br/>Zum Entfernen eines Clients gehen Sie wie folgt vor:</li> <li>Klicken Sie auf die "Entfernen"-Schaltfläche.<br/>Der Rechner wird von zur Liste entfernt.</li> </ol>                                                                 |
| Zugriff auf FSB aktivieren | Falls Sie im Besitz einer <i>CodeMeter Firm Security Box</i> (FSB) sind, aktiviert diese Option die Freigabe der FSB für die Netzw erknutzung. Dann kann die FSB kann dann von mehreren Benutzern verw endet w erden, um z.B. <i>CmContainer</i> zu programmieren, oder Anw endungen automatisch zu schützen.                                                                                                    |
|                            | Diese Option ist nur für CodeMeter Lizenznehmer mit eigenem CodeMeter-Firm Code sinnvoll!                                                                                                    |
|                            | Klicken Sie auf die <b>"Übernehmen"-</b> Schaltfläche, um die vorgenommenen Änderungen zu speichern. Durch<br>vorheriges Klicken der <b>"Standard wiederherstellen"-</b> Schaltfläche stellen Sie die Standardeinstellung wieder<br>her. Die Client-Liste ist dann leer und eine FSB ist nicht im Netz verfügbar.                                                                                                    |
|                            | Das Setzen der Zugriffseinstellungen macht für manche Änderungen einen Neustart des<br><i>CodeMeter</i> -Dienstes erforderlich. Dazu müssen Sie den <i>CmContainer</i> aber nicht ausw erfen oder<br>deaktivieren.<br>Nachdem Sie die Änderungen durchgeführt haben, können Sie in <i>CodeMeter Kontrollzentrum</i> den<br><i>CodeMeter Lizenzserver</i> neu starten <sup>36</sup> . Für Nicht-Window s-Betriebssysteme siehe hier <sup>136</sup> . |

# Zusätzliche Zugriffsregelung der Client-Liste über Whitelist und Blacklist

Alternativ besteht auch die Möglichkeit, eine Positiv- wie Negativ-Zugriffsliste von Clients (Whitelist und Blacklist) zu erstellen.

👔 Bitte beachten Sie, dass bei der Angabe von Subnetzen nur Maskeneingaben akzeptiert werden, die durch 8 teilbar sind.

Für die einzelnen Betriebssysteme führen Sie dieses Profiling an den folgenden Orten durch:

| Betriebs-System | Profilerstellung                                                               |
|-----------------|--------------------------------------------------------------------------------|
| 🥙 Windows       | Registry-Eintrag in HKLM/SOFTWARE/WIBU-SYSTEMS/CodeMeter/Server/CurrentVersion |
| 📫 macOS         | /Library/Preferences/com.wibu.CodeMeter.Server.ini                             |
| 👌 Linux         | /etc/wibu/CodeMeter/Server.ini.                                                |

Die Profilerstellung für CodeMeter Lizenzserver umfasst die folgenden Versionen (CodeMeter.exe, CodeMeterMacX, CodeMeterLin, CodeMeterSun),

Wenn Sie die \*.ini Dateien im Fall von macOS oder Linux editieren, muss *CodeMeter Lizenzserver* vorher beendet werden. Andernfalls werden die vorgenommenen Änderungen nicht übernommen.

| Parameter                                                                                          | Beschreibung                                                                                                    |  |  |  |  |
|----------------------------------------------------------------------------------------------------|----------------------------------------------------------------------------------------------------|--|--|--|--|
| Client <index>=<sub<br>netz&gt;[,<serial>[,F<br/>C[,PC]]]](Whitelist)</serial></sub<br></index>    | <b>Whitelist</b> :<br>Diese Parameter enthalten die IP-Adressen von Client-PCs im Netzwerk, die eine Berechtigung besitzen auf den<br>lokalen <i>CodeMeter Lizenzserver</i> zuzugreifen. Steht eine IP Adresse eines Clients nicht in dieser Liste so wird der<br>Zugriff verweigert. |  |  |  |  |
|                                                                                                    | Existiert keine Whitelist greifen keine Einschränkungen. Auch die Angabe von Subnetzen ist möglich.                                                                                                    |  |  |  |  |
|                                                                                                    | <pre>Die Syntax lautet wie folgt:<br/>Client<index>=<subnetz>[,<serial>[,FC[,PC]]]</serial></subnetz></index></pre>                                                                                                    |  |  |  |  |
|                                                                                                    | Die optionale serial muss dem Format MaskenByte-SerialNumber folgen (z.B. 1-1179681).                                                                                                    |  |  |  |  |
|                                                                                                    | Beispiel:                                                                                                    |  |  |  |  |
|                                                                                                    | Client1=192.168.0.0/24,1-123456,10,13                                                                                                    |  |  |  |  |
|                                                                                                    | dies adressiert alle Rechner von 192.168.0.0-192.168.0.255 (Class C). Üblich sind noch /8 (Class A) und /16 (Class B).                                                                                                    |  |  |  |  |
|                                                                                                    | Die Seriennummer, FC und PC sind (wie bisher) optional.                                                                                                    |  |  |  |  |
|                                                                                                    | Diese Whitelist entspricht der Client-Liste in <i>CodeMeter WebAdmin</i> .                                                                                                    |  |  |  |  |
| <pre>Blacklist<index>=&lt; Subnetz&gt;[,<serial> [,FC[,PC]]] [SZ, optional]</serial></index></pre> | <b>Blacklist</b> :<br>Diese Parameter enthalten die IP-Adressen von Client-PCs im Netzwerk, die keine Berechtigung besitzen auf<br>den lokalen <i>CodeMeter Lizenzserver</i> zuzugreifen. Steht eine IP Adresse eines Clients in dieser Liste so wird der<br>Zugriff verweigert.      |  |  |  |  |
|                                                                                                    | Existiert keine Blacklist greifen keine Einschränkungen. Auch die Angabe von Subnetzen ist möglich.                                                                                                    |  |  |  |  |
|                                                                                                    | <pre>Die Syntax lautet wie folgt: Blacklist<index>=<subnetz>[,<serial>[,FC[,PC]]]</serial></subnetz></index></pre>                                                                                                    |  |  |  |  |
|                                                                                                    | Die optionale serial muss dem Format MaskenByte-SerialNumber folgen (z.B. 1–1179681).                                                                                                    |  |  |  |  |
|                                                                                                    | Beispiel:                                                                                                    |  |  |  |  |
|                                                                                                    | Blacklist1=192.168.0.0/24,1-123456,10,13                                                                                                    |  |  |  |  |
|                                                                                                    | dies adressiert alle Rechner von 192.168.0.0-192.168.0.255 (Class C). Üblich sind noch /8 (Class A) und /16 (Class B).                                                                                                    |  |  |  |  |
|                                                                                                    | Die Seriennummer, FC und PC sind (wie bisher) optional.                                                                                                    |  |  |  |  |

#### **Erweiterter Modus Einstellungen**

Der erweiterte Zugriffsschutz-Modus erlaubt das Steuern von Lizenzzugriffen über Regelwerke. Der Lizenzzugriff durch einzelne Mitarbeiter aber auch kompletter <u>Active Directory</u><sup>198</sup> -Gruppen können geregelt werden. Die Erkennung einzelner Mitarbeiter (Benutzernamen) und Gruppenzugehörigkeiten erfolgt automatisch, ohne speziellen Integrationsaufwand. Eine <u>Aktualisierungsschaltfläche</u><sup>198</sup> steht zur Verfügung.

Die Liste der Lizenzzugriffsberechtigungen (Access Control List) lässt sich über das Kommandozeilen-Programm *cmu32* auch in einem \*.json-Format <u>exportieren</u><sup>131</sup> bzw.<u>importieren</u><sup>131</sup>.

| Einfach                                                                                        |                                                                                                    |  |
|------------------------------------------------------------------------------------------------|----------------------------------------------------------------------------------------------------|--|
| Erweitert                                                                                      |                                                                                                    |  |
| er CodeMeter Server läuft im Liz                                                               | enz-Zugriffsberechtigungs-Modus: Erweitert                                                                                                    |  |
| Erweiterter Modus-Einste                                                                       | ellungen                                                                                                    |  |
| Globales Regelwerk                                                                             | Globales Regelwerk                                                                                                    |  |
| Spezifische Regelwerke<br>Alle Container<br>Firm Code hinzufügen<br>Neuen Container hinzufügen | Die globalen Regelwerke kontrollieren den Lizenzzugriff für<br>alle CmContainer.Wenn Sie spezifische Regelwerke<br>definieren, wird für diese Lizenz-Einträge das globale<br>Regelwerk ignoriert. |  |
|                                                                                                | Neue Regel hinzufügen                                                                                                    |  |
|                                                                                                | Standard-Verhalten:                                                                                                    |  |
|                                                                                                |                                                                                                    |  |

Abbildung 53: CodeMeter WebAdmin - "Lizenz-Zugriffsberechtigungen" - erweiterter Modus

Es gibt zwei Typen von Regelwerken:

- das <u>globale Regelwerk</u><sup>190</sup>
- <u>spezifische Regelwerke</u><sup>191</sup>

Das <u>globale Regelwerk</u> steuert den Lizenzzugriff für **alle** *CmContainer*. Wenn spezifische Regelwerke definiert worden sind, dann werden diese für das globale Regelwerk ausgenommen.

Die <u>spezifischen Regelwerke</u> steuern den Lizenzzugriff für separat angegebene Lizenzeinträge für Hersteller oder Anwendung (*Firm Code, Product Code, Container*). Es gelten dann die spezifischen Regelwerke und das globale Regelwerk wird für diese angegebenen Lizenzeinträge ignoriert.

Im Rahmen einer Benutzerlimitierung kann hier für jede Regel die maximale Anzahl der zu verwendenden Lizenzen angegeben werden. Außerdem können dort auch Lizenzen reserviert werden. Damit lassen sich zum Beispiel für verschiedene Abteilungen Limitierungen setzen und gleichzeitig für Geschäftsführer eine Lizenz reservieren, die niemand anderes belegen darf.

In manchen Fällen kann es den gleichen *Product Code* in mehreren *Product Items* geben, zum Beispiel wenn die gleiche Applikation mit unterschiedlichen Lizenzoptionen gekauft wurde. In diesen Fällen können die einzelnen *Product Items* anhand des *Product Item Textes* unterschieden und individuell konfiguriert werden.

Für Regelwerke gelten die folgenden Bedingungen:

- Jedes Regelwerk besteht aus Regeln, die in einem separaten Bereich angelegt, bearbeitet und gelöscht werden können.
- Ein Regelwerk kann mehrere Regeln umfassen. Die Regeln werden von oben nach unten abgearbeitet. Die Reihenfolge der Regeln ist also ausschlaggebend für das Ergebnis.
- Jedes Regelwerk endet mit einem Bereich, der definiert, welche Standard-Einstellung für alle Lizenzzugriffe angewendet werden soll, die nicht durch Regeln abgedeckt sind.
- Sind spezifische Regelwerke definiert, so wird die speziellste, verfügbare Regelliste genommen. Wenn also für den *Product* Code keine Liste konfiguriert ist, wird die für den *Firm Code* benutzt; wenn diese auch nicht existiert, wird die globale Liste genutzt.

#### **Active Direcory-Abfragen**

Ein Abfragen und damit verbunden das Einlesen kompletter Active Directory-Gruppen wird über eine separate Aktualisierungsschaltfläche unterstützt.

Bitte beachten Sie, dass Sie zuvor im Bereich "<u>Server-Zugriff</u><sup>185</sup>" *CodeMeter Lizenzserver* (CodeMeter.exe) als einen Netzwerk-Server konfiguriert haben.

| Regel hinzufügen |       |      |          |   |            |   |           |  |
|------------------|-------|------|----------|---|------------|---|-----------|--|
| Ak               | tion: | 0    | Zulassen | 0 | Verweigern |   |           |  |
| •                | Comp  | uter |          |   |            | ] |           |  |
| 0                | Subne | tz   |          |   |            | ] |           |  |
| 0                | Benut | zer  |          |   |            |   | 2         |  |
| 0                | Grupp | e    |          |   |            | ] |           |  |
|                  |       |      |          |   |            |   |           |  |
|                  |       |      |          |   | Hinzufügen |   | Abbrechen |  |

Das automatische Füllen der Dropdown-Listenfelder **Benutzer** und **Gruppen** erfolgt über ein Klicken der Schaltfläche <sup>2</sup>. In Kombination mit einem Mauszeiger-Überstreichen zur Anzeige der Tooltip-Texte stehen Informationen zu folgenden Zuständen zur Verfügung.

| Zustand                                                                   | Tooltip-Text                                                                                                    |
|---------------------------------------------------------------------------|----------------------------------------------------------------------------------------------------|
| Daten wurden noch nicht abgerufen                                         | Klicken der Schaltfläche zum Abrufen der Daten aus dem Active Directory.                                                           |
| Daten werden derzeit erstmalig<br>abgerufen                               | Das Abrufen der Daten aus dem Active Directory wird durchgeführt.                                                                  |
| Daten sind verfügbar                                                      | {x} Benutzer/ {y} Gruppen aus dem Active Directory abgerufen.                                                                      |
| Daten sind verfügbar und werden<br>gerade abgerufen                       | {x} Benutzer/ {y} Gruppen aus dem Active Directory abgerufen. Das Abrufen der Daten<br>aus dem Active Directory wird durchgeführt. |
| Es ist ein Fehler aufgetreten, z.B.<br>Active Directory nicht erreichbar. | Ein Fehler ist beim Abrufen der Daten aus dem Active Directory aufgetreten.                                                        |

#### Erstellen des globalen Regelwerks

Zum Erstellen des globalen Regelwerkes, um Lizenzzugriffe global für alle *CmContainer* zu steuern, gehen Sie bitte wie folgt vor:

- 1. Markieren des "Globales Regelwerk"-Eintrages in der linken Baumansicht.
- 2. Klicken der "Neue Regel hinzufügen"-Schaltfläche. Der Dialog zum Definieren einer neuen Regel erscheint.

# Regel hinzufügen

| Ak | tion:  | 0    | Zulassen | 0 | Verweigern |           |
|----|--------|------|----------|---|------------|-----------|
| 0  | Comp   | uter |          |   |            |           |
| 0  | Subne  | tz   |          |   |            |           |
| 0  | Benutz | zer  |          |   |            |           |
| 0  | Grupp  | e    |          |   |            |           |
|    |        |      |          |   |            |           |
|    |        |      |          |   | Hinzufügen | Abbrechen |

**3.** Klicken der **"Zulassen"**- oder **"Verweigern"**-Radioschaltfläche im Bereich **Aktion**, um zu Entscheiden, ob der folgende Lizenzzugriff für einen Client erlaubt wird oder nicht.

Ein Client-Zugriff kann über einen der folgenden Parameter definiert werden: **Computer**-Name, **Subnetz**-Adressierung , **Benutzer**-Name oder **Gruppen**-Name.

- Eingeben des gewünschten Parameters in das betreffende Feld. Ist ein Active Directory angebunden, wird über eine separate Schaltfläche das automatische Füllen der Felder Benutzer und Gruppe ermöglicht (siehe hier<sup>189</sup>).
- 5. Klicken der "Hinzufügen"-Schaltfläche, um die neue Regel hinzuzufügen. Ein Klicken der "Abbrechen"-Schaltfläche, bricht den Vorgang ab.

Die neue Regel wird in der rechten Regel-Ansicht angezeigt.

Haben Sie mehr als eine Regel definiert, können Sie über die Pfeilsymbole ↑ ↓ eine Regel-Reihenfolge festlegen. Regeln werden von oben nach unten abgearbeitet. Die Reihenfolge der Regeln ist also ausschlaggebend für das Ergebnis.

Über die "Bearbeiten"- oder "Löschen"-Verweise können Sie eine Regel abändern oder ganz löschen.

- 6. Definieren, welche Standard-Einstellung für alle Lizenzzugriffe, die nicht durch Regeln abgedeckt sind, angewendet werden soll. Sie haben die Auswahl, diese Lizenzzugriffe zu erlauben oder zu verweigern. Klicken Sie die "Erlauben"- oder "Verweigern"-Schaltfläche.
- 7. Klicken der "Übernehmen"-Schaltfläche im unteren Bereich, um die vorgenommen Änderungen am globalen Regelwerk vorzunehmen. Über die "Änderungen verwerfen"-Schaltfläche setzen Sie das globale Regelwerk auf den Zustand vor der Bearbeitung zurück und über die "Standard"-Schaltfläche wird der Standard-Zustand hergestellt. Nehmen Sie Änderungen vor, so müssen Sie CodeMeter Lizenzserver neu starten<sup>136</sup>.
  - Die untere Abbildung zeigt ein Beispiel für ein globales Regelwerk, das den Lizenzzugriff global durch einen Gast-Benutzer zulässt. Alle restlichen Lizenzzugriffe sind ebenfalls erlaubt, sofern keine spezifischen Regelwerke angelegt sind.

| Computer: localhost<br>Aktion: Erlauben       | Bearbeiten<br>Löschen V |  |
|-----------------------------------------------|-------------------------|--|
|                                               |                         |  |
| Benutzer: WIBU\wibu-guest<br>Aktion: Erlauben | Bearbeiten 1<br>Löschen |  |
|                                               |                         |  |
| Standard-Verhalten: 🧿 Erlaub                  | en 🔾 Verweigern         |  |

Abbildung 54: CodeMeter WebAdmin - "Einstellungen | Zugriffsschutz" - erweiterter Modus- Globales Regelwerk

#### Erstellen eines spezifischen Regelwerks

Zusätzlich zum Festlegen des globalen Regelwerkes besitzen Sie auch die Option, Lizenzzugriffe auf bestimmte Lizenzeinträge zu steuern. Dazu können spezifische Regelwerke für separate *Firm Codes* und/oder *Product Codes* festgelegt werden.

#### Firm Code-spezifische Regelwerke

Um ein spezifische Regelwerk für einen separaten Firm Code zu erstellen, gehen Sie bitte wie folgt vor:

- 1. Markieren des "Spezifische Regelwerke"-Eintrages in der linken Baumansicht.
- 2. Klicken der "Firm Code hinzufügen"-Schaltfläche. Der Dialog zum Auswählen eines *Firm Code*s erscheint.

| Firm Code hinzufügen     |           |
|--------------------------|-----------|
| 6000010 - Sample Company | $\sim$    |
| Hinzufügen               | Abbrechen |

**3.** Auswählen des *Fim Codes* und Klicken der **"Hinzufügen"**-Schaltfläche. Ein neues spezifische Regelwerk für diesen *Fim Code* wird in der rechten Regel-Ansicht angezeigt.

|     | Neue Regel hinzufügen                    |
|-----|------------------------------------------|
|     |                                          |
|     |                                          |
| Sta | ndard-Verhalten: 🗿 Erlauben 🔿 Verweigern |

**4.** Klicken der **"Neue Regel hinzufügen"**-Schaltfläche. Der Dialog zum Definieren einer neuen Regel erscheint.

| Regel hin                    | zufügei  | n |            |           |
|------------------------------|----------|---|------------|-----------|
| Aktion: 🧿                    | Zulassen | 0 | Verweigern |           |
| <ul> <li>Computer</li> </ul> |          |   |            |           |
| O Subnetz                    |          |   |            |           |
| O Benutzer                   |          |   |            |           |
| O Gruppe                     |          |   |            |           |
|                              |          |   |            |           |
|                              |          |   | Hinzufügen | Abbrechen |

5. Klicken der "Zulassen"- oder "Verweigern"-Radioschaltfläche im Bereich Aktion, um zu Entscheiden, ob der folgende Lizenzzugriff für einen Client erlaubt wird oder nicht.

Ein Client-Zugriff kann über einen der folgenden Parameter definiert werden: **Computer**-Name, **Subnetz**-Adressierung , **Benutzer**-Name oder **Gruppen**-Name.

- Eingeben des gewünschten Parameters in das betreffende Feld. Ist ein Active Directory angebunden, wird über eine separate Schaltfläche das automatische Füllen der Felder Benutzer und Gruppe ermöglicht (siehe hier<sup>189</sup>).
- 7. Klicken der "Hinzufügen"-Schaltfläche, um die neue Regel hinzuzufügen. Ein Klicken der "Abbrechen"-Schaltfläche, bricht den Vorgang ab.

Die neue Regel wird in der rechten Regel-Ansicht angezeigt.

Haben Sie mehr als eine Regel definiert, können Sie über die Pfeilsymbole ↑ ♥ eine Regel-Reihenfolge festlegen. Regeln werden von oben nach unten abgearbeitet. Die Reihenfolge der Regeln ist also ausschlaggebend für das Ergebnis.

Über die **"Bearbeiten"**- oder **"Löschen"**-Verweise können Sie eine Regel abändern oder ganz löschen. Wenn Sie ein *Fim Code*-spezifisches Regelwerk über die **"Regelliste löschen"**-Schaltfläche löschen, werden auch mögliche *Product Code*-spezifische Regelwerke - soweit vorhanden - ebenfalls gelöscht.

- 8. Definieren, welche Standard-Verhalten Einstellung für alle Lizenzzugriffe, die nicht durch Regeln abgedeckt sind, angewendet werden soll. Sie haben die Auswahl, diese Lizenzzugriffe zu erlauben oder zu verweigern. Klicken Sie die "Erlauben"- oder "Verweigern"-Schaltfläche.
- 9. Optional besteht die Möglichkeit, das erstellte Regelwerk für den Firm Code (FC) 1:1 in einen andern Firm Code zu klonen.

Klicken der **"Klonen FC Regelwerk"**-Schaltfläche öffnet einen Dialog, der die Auswahl des Ziel-*Fim Codes* ermöglicht. Das Klicken der **"Klonen"**-Schaltfläche startet den Klon-Vorgang.

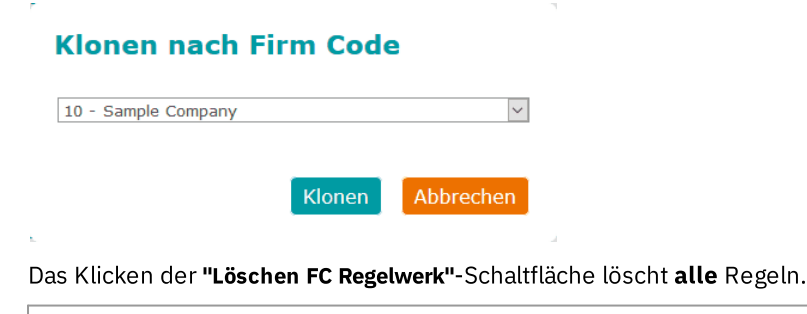

Bitte beachten Sie, dass nicht nur die Firm Code-Regelwerke entfernt werden, sondern ALLE Regeln auch für jegliche untergeordneten Product Codes.

| Hierdurch werden ALLE Regeln für diesen Firm Code sowie für jegliche untergeordnete Product Codes gelöscht und<br>Konfiguration entfernt. | der Firm Code aus der |
|----------------------------------------------------------------------------------------------------|-----------------------|
|                                                                                                    | OK Abbrechen          |

- 10. Klicken der "Übernehmen"-Schaltfläche im unteren Bereich, um die vorgenommen Änderungen am globalen Regelwerk vorzunehmen. Über die "Änderungen verwerfen"-Schaltfläche setzen Sie das globale Regelwerk auf den Zustand vor der Bearbeitung zurück und über die "Standard"-Schaltfläche wird der Standard-Zustand hergestellt. Nehmen Sie Änderungen vor, so müssen Sie CodeMeter Lizenzserver neu starten<sup>136</sup>.
  - Die untere Abbildung zeigt ein Beispiel für ein spezifisches Regelwerk, das den Lizenzzugriff auf den gesamten Firm Code 10 durch einen Gast-Benutzer sowie die Support-Abteilung zulässt. Alle restlichen Lizenzzugriffe sind ebenfalls erlaubt, sofern keine spezifischen Regelwerke angelegt sind.

| Computer: localhost                         | Bearbeiten           |  |  |
|---------------------------------------------|----------------------|--|--|
| Aktion: Erlauben                            | Löschen              |  |  |
| Benutzer: WIBU\Gast                         | Bearbeiten 1         |  |  |
| Aktion: Erlauben                            | Löschen 4            |  |  |
| Benutzer: WIBU\Support                      | Bearbeiten           |  |  |
| Aktion: Erlauben                            | Löschen              |  |  |
| Standard-Verhalten: 🧿 Erlauben 🔾 Verweigern |                      |  |  |
| Klonen FC Regelwerk                         | Löschen FC Regelwerk |  |  |

Abbildung 55: CodeMeter WebAdmin - "Einstellungen | Zugriffsschutz" - erweiterter Modus- spezifisches Regelwerk - Firm Code

#### Product Code-spezifische Regelwerke

Spezifische Regelwerke, die sich auf *Product Codes* beziehen, bieten zudem die Option, Lizenzzugriffe für bestimmte Clients zu reservieren. Dies erlaubt beispielsweise, Lizenzzugriffe für verschiedene Abteilungen zu organisieren und gleichzeitig den jeweiligen Abteilungsleitern exklusive Lizenzzugriffe zuzuweisen.

Um ein spezifische Regelwerk für einen separaten Product Code zu erstellen, gehen Sie bitte wie folgt vor:

Um ein *Product Code*-spezifisches Regelwerk anzulegen, müssen Sie zuvor ein *Firm Code*-spezifisches Regelwerk angelegt haben.

- 1. Markieren des "Spezifische Regelwerke"-Eintrages in der linken Baumansicht.
- 2. Klicken der "Product Code hinzufügen"-Schaltfläche.

Der Dialog zum Auswählen eines Product Codes erscheint.

| Product Code hinzufügen                                                     |  |  |  |
|-----------------------------------------------------------------------------|--|--|--|
| <ul> <li>Unterscheidung basiert auf 'Product Item</li> <li>Text'</li> </ul> |  |  |  |
| 201000 - SampleNotePad - Basic Module - Concurrent U                        |  |  |  |
| Hinzufügen Abbrechen                                                        |  |  |  |

Das Kontrollkästchen **"Unterscheidung basiert auf Product Item Text"** ermöglicht optional den Zugriff zu erlauben, wenn ein passender *Product Item Text* existiert.

3. Auswählen des *Product Codes* und Klicken der "Hinzufügen"-Schaltfläche.

Ein neues spezifische Regelwerk für diesen *Product Code* wird in der rechten Regel-Ansicht angezeigt.

Der Eintrag enthält gleichzeitig die Information über die License Quantity, d.h. die Anzahl der gleichzeitig benutzbaren Lizenzen in einem Netzwerk.

Diese Zahl darf bei einem späteren Anlegen von Regeln nicht überschritten werden.

| Product Code: 6000010:201000<br>(SampleNotePad - Basic Module -<br>Concurrent User) |  |  |
|-------------------------------------------------------------------------------------|--|--|
| Lizenz-Anzahl: 5                                                                    |  |  |
| Neue Regel hinzufügen                                                               |  |  |
| Standard-Verhalten: 🧿 Erlauben 🔿 Verweigern                                         |  |  |
| Klonen PC Regelwerk Löschen PC Regelwerk                                            |  |  |

4. Klicken der "Neue Regel hinzufügen"-Schaltfläche. Der Dialog zum Definieren einer neuen Regel erscheint.

| Regel hin                    | zufügen               |           |
|------------------------------|-----------------------|-----------|
| Aktion: 💿                    | Zulassen O Verweigern |           |
| <ul> <li>Computer</li> </ul> |                       |           |
| O Subnetz                    |                       |           |
| O Benutzer                   |                       |           |
| O Gruppe                     |                       | ~         |
| Reserviert: 0                | 👻 Begrenzung: 0 🔹     |           |
|                              | Hinzufügen            | Abbrechen |

5. Klicken der "Zulassen"- oder "Verweigern"-Radioschaltfläche im Bereich Aktion, um zu Entscheiden, ob der folgende Lizenzzugriff für einen Client erlaubt wird oder nicht.

Ein Client-Zugriff kann über einen der folgenden Parameter definiert werden: **Computer**-Name, **Subnetz**-Adressierung , **Benutzer**-Name oder **Gruppen**-Name.

- Eingeben des gewünschten Parameters in das betreffende Feld. Ist ein Active Directory angebunden, wird über eine separate Schaltfläche das automatische Füllen der Felder Benutzer und Gruppe ermöglicht (siehe hier<sup>189</sup>).
- Eingeben der Anzahl der Lizenzzugriffe, die optional für einen definierten Client reserviert werden können im Feld Reserviert. Das Feld Begrenzung gibt dabei das erlaubte Maximum an belegbaren Lizenzzugriffen durch diesen Client an. Die Einstellungen für einen reservierten, dem Client immer zur Verfügung stehenden Lizenzzugriff sind: Reserviert: 1; Begrenzung: 1.

i

Bitte beachten Sie, dass bei weiteren spezifischen Regelwerken Reservierungen und Begrenzungen aufaddiert werden. Der Wert der Lizenzanzahl (License Quantity) darf dabei nicht überschritten werden.

Wenn eine Regel zutrifft und aufgrund der ausgeschöpften Begrenzung keine Lizenzen mehr über diese Regel belegt werden dürfen, dann wird angenommen, dass die Regel nicht zutrifft und mit der nächsten Regel fortgefahren.

8. Klicken der "Hinzufügen"-Schaltfläche, um die neue Regel hinzuzufügen. Ein Klicken der "Abbrechen"-Schaltfläche, bricht den Vorgang ab.

Die neue Regel wird in der rechten Regel-Ansicht angezeigt.

Haben Sie mehr als eine Regel definiert, können Sie über die Pfeilsymbole ↑ ↓ eine Regel-Reihenfolge festlegen. Regeln werden von oben nach unten abgearbeitet. Die Reihenfolge der Regeln ist also ausschlaggebend für das Ergebnis.

Über die **"Bearbeiten"-** oder **"Löschen"-**Verweise können Sie eine Regel abändern oder ganz löschen. Sie können ein komplettes *Product Code*-spezifisches Regelwerk über die **"Regelliste löschen"-**Schaltfläche löschen.

- 9. Definieren, welche Standard-Einstellung des Lizenzzugriffes nach Erstellen der letzten Regel greifen soll. Sie haben die Auswahl, Lizenzzugriffe wieder standardmäßig zu erlauben oder zu verweigern. Klicken Sie die "Erlauben"- oder "Verweigern"-Schaltfläche.
- **10.** Optional besteht die Möglichkeit, das erstellte Regelwerk für den *Product Code* (PC) 1:1 in einen andern *Product Code* zu klonen. Klicken der **"Klonen PC Regelwerk"**-Schaltfläche öffnet einen Dialog, der die Auswahl des Ziel-*Product Code* ermöglicht. Das Klicken der **"Klonen"**-Schaltfläche startet den Klon-Vorgang.

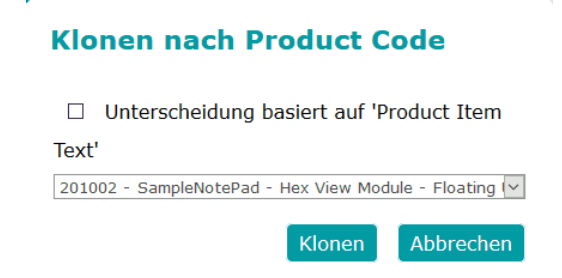

Das Klicken der "Löschen PC Regelwerk"-Schaltfläche löscht das gesamte Regelwerk für diesen Product Code.

| Hierdurch wird das GESAMTE Regelwerk gelöscht und der Product Co | de aus der Konfiguration entfernt. |
|------------------------------------------------------------------|------------------------------------|
|                                                                  | OK Abbrechen                       |

11. Klicken der "Übernehmen"-Schaltfläche im unteren Bereich, um die vorgenommen Änderungen am globalen Regelwerk vorzunehmen. Über die "Änderungen verwerfen"-Schaltfläche setzen Sie das globale Regelwerk auf den Zustand vor der Bearbeitung zurück und über die "Standard"-Schaltfläche wird der Standard-Zustand hergestellt. Nehmen Sie Änderungen vor, so müssen Sie CodeMeter Lizenzserver neu starten<sup>3%</sup>.

Die untere Abbildung zeigt ein Beispiel für ein spezifisches Regelwerk, das jeweils einen exklusiven Lizenzzugriff (Reserviert: 1; Begrenzung: 1) auf den *Product Code* 201000 des *Firm Codes* 10 für einen Gast-Benutzer, die gesamte Support-Abteilung und für einen Supervisor zulässt. Von 5 möglichen Lizenzzugriffen (License Quantity) bleiben 2 Lizenzzugriffe verfügbar, und die Standard-Einstellung für Lizenzzugriffe steht auf erlaubt.

| Product Code: 6000010:201000<br>(SampleNotePad - Basic Module -<br>Concurrent User)<br>Lizenz-Anzahl: 5 |                           |  |
|----------------------------------------------------------------------------------------------------|---------------------------|--|
| Neue Regel hinzu                                                                                        | ıfügen                    |  |
| Computer: localhost<br>Aktion: Erlauben                                                                 | Bearbeiten<br>Löschen     |  |
| Benutzer: WIBU\Support<br>Aktion: Erlauben                                                              | Bearbeiten 1<br>Löschen V |  |
| Benutzer: WIBU\Supervisor<br>Aktion: Erlauben                                                           | Bearbeiten<br>Löschen     |  |
| Standard-Verhalten: 💿 Erlauben 🔘 Verweigern                                                             |                           |  |
| Klonen PC Regelwerk                                                                                     | Löschen PC Regelwerk      |  |

Abbildung 56: CodeMeter WebAdmin - "Einstellungen | Zugriffsschutz" - erweiterter Modus- Beispiel spezifisches Regelwerk - Product Code

#### Container-spezifische Regelwerke

Zusätzlich zum Festlegen des globalen Regelwerkes besitzen Sie auch die Option, Lizenzzugriffe auf bestimmte Lizenzeinträge zu steuern. Dazu können spezifische Regelwerke für separate *Firm Codes* und/oder *Product Codes* festgelegt werden.

Um ein spezifische Regelwerk für einen separaten Container zu erstellen, gehen Sie bitte wie folgt vor:

- 2. Markieren des "Spezifische Regelwerke"-Eintrages in der linken Baumansicht.
- **3.** Klicken der **"Neuen Container hinzufügen"**-Schaltfläche. Der Dialog zum Auswählen eines *Containers* erscheint.

| Container h     | inzufügen  |           |
|-----------------|------------|-----------|
| 3-3541282 - FSB |            | ~         |
|                 | Hinzufügen | Abbrechen |

- 4. Auswählen des Firm Codes und Klicken der "Hinzufügen"-Schaltfläche.
  - Ein neues spezifische Regelwerk für diesen Fim Code wird in der rechten Regel-Ansicht angezeigt.

| Container: 3-3541282 (FSB )                 |  |  |
|---------------------------------------------|--|--|
| Neue Regel hinzufügen                       |  |  |
| Standard-Verhalten: O Erlauben O Verweigern |  |  |
| Klonen Container Regelwerk                  |  |  |

5. Klicken der "Neue Regel hinzufügen"-Schaltfläche. Der Dialog zum Definieren einer neuen Regel erscheint.

| Neue Regel                           |              |           |  |
|--------------------------------------|--------------|-----------|--|
| Aktion: <ul> <li>Erlauben</li> </ul> | O Verweigern |           |  |
| <ul> <li>Computer</li> </ul>         |              |           |  |
| O Subnetz                            |              |           |  |
| O Benutzer                           |              |           |  |
| O Gruppe                             |              |           |  |
|                                      |              |           |  |
|                                      | Hinzufügen   | Abbrechen |  |

6. Klicken der "Zulassen"- oder "Verweigern"-Radioschaltfläche im Bereich Aktion, um zu Entscheiden, ob der folgende Lizenzzugriff für einen Client erlaubt wird oder nicht.

Ein Client-Zugriff kann über einen der folgenden Parameter definiert werden: **Computer**-Name, **Subnetz**-Adressierung , **Benutzer**-Name oder **Gruppen**-Name.

- Eingeben des gewünschten Parameters in das betreffende Feld. Ist ein Active Directory angebunden, wird über eine separate Schaltfläche das automatische Füllen der Felder Benutzer und Gruppe ermöglicht (siehe hier<sup>189</sup>).
- 8. Klicken der "Hinzufügen"-Schaltfläche, um die neue Regel hinzuzufügen. Ein Klicken der "Abbrechen"-Schaltfläche, bricht den Vorgang ab.

Die neue Regel wird in der rechten Regel-Ansicht angezeigt.

Haben Sie mehr als eine Regel definiert, können Sie über die Pfeilsymbole ↑ ♥ eine Regel-Reihenfolge festlegen. Regeln werden von oben nach unten abgearbeitet. Die Reihenfolge der Regeln ist also ausschlaggebend für das Ergebnis.

Über die **"Bearbeiten"**- oder **"Löschen"**-Verweise können Sie eine Regel abändern oder ganz löschen. Wenn Sie ein *Container*-spezifisches Regelwerk über die **"Regelliste löschen"**-Schaltfläche löschen, werden auch mögliche *Firm Cod*e und *Product Cod*e- spezifische Regelwerke - soweit vorhanden - ebenfalls gelöscht.

- **10.** Definieren, welche **Standard-Verhalten** Einstellung für alle Lizenzzugriffe, die nicht durch Regeln abgedeckt sind, angewendet werden soll. Sie haben die Auswahl, diese Lizenzzugriffe zu erlauben oder zu verweigern. Klicken Sie die **"Erlauben"** oder **"Verweigern"**-Schaltfläche.
- **11.** Optional besteht die Möglichkeit, das erstellte Regelwerk für den Container 1:1 in einen andern Container zu klonen.

Klicken der **"Klonen nach Container"**-Schaltfläche öffnet einen Dialog, der die Auswahl des Ziel-*Container*s ermöglicht. Das Klicken der **"Klonen"**-Schaltfläche startet den Klon-Vorgang.

#### **Klonen nach Container**

| 3-5349393 - FSB CmCloud | $\sim$ |  |
|-------------------------|--------|--|
|-------------------------|--------|--|

Klonen Abbrechen

Das Klicken der "Löschen Container Regelwerk"-Schaltfläche löscht alle Regeln.

| Bitte beachten Sie, dass nicht nur die <i>Container</i> -Regelwerke entfernt werden, sondern ALLE Regeln auch für jegliche untergeordneten <i>Firm Cod</i> e oder <i>Product Cod</i> es. |                           |  |
|----------------------------------------------------------------------------------------------------|---------------------------|--|
| Hierdurch werden ALLE Regeln für diesen Container sowie für jegliche untergeordnete Firm Code-Regelwerke<br>Container aus der Konfiguration entfernt.                                    | gelöscht und der aktuelle |  |
|                                                                                                    | OK Abbrechen              |  |

- 11. Klicken der "Übernehmen"-Schaltfläche im unteren Bereich, um die vorgenommen Änderungen am globalen Regelwerk vorzunehmen. Über die "Änderungen verwerfen"-Schaltfläche setzen Sie das globale Regelwerk auf den Zustand vor der Bearbeitung zurück und über die "Standard"-Schaltfläche wird der Standard-Zustand hergestellt. Nehmen Sie Änderungen vor, so müssen Sie CodeMeter Lizenzserver neu starten<sup>3%</sup>.
  - Die untere Abbildung zeigt ein Beispiel für ein spezifisches Regelwerk, das den Lizenzzugriff auf den gesamten Container durch einen Gast-Benutzer sowie die Support-Abteilung zulässt. Alle restlichen Lizenzzugriffe sind ebenfalls erlaubt, sofern keine spezifischen Regelwerke angelegt sind.

| Computer: localhost                         | Bearbeiten         |    |
|---------------------------------------------|--------------------|----|
| Aktion: Erlauben                            | Löschen            |    |
| Acton. Enduben                              | Losenen            |    |
| Benutzer: WIBU\Gast                         | Bearbeiten 1       |    |
| Aktion, Edupton                             | Lässban            |    |
| AKUON, ENAUDEN                              | Loschen            |    |
|                                             |                    |    |
| Benutzer: WIBU\Support                      | Bearbeiten         |    |
| Aktion: Erlauben                            | Löschen            |    |
|                                             |                    |    |
| Standard-Verhalten: 💿 Erlauben 🔾 Verweigern |                    |    |
|                                             |                    |    |
| Klonen FC Regelwerk                         | Löschen FC Regelwe | rk |
|                                             |                    |    |

Abbildung 57: CodeMeter WebAdmin - "Einstellungen | Zugriffsschutz" - erweiterter Modus- spezifisches Regelwerk - Container.

## 2.8.8.7 Lizenztransfer Konfiguration

Auf der **"Einstellungen | Server | Lizenztransfer Konfiguration"-**Seite nehmen Sie Einstellungen zum Lizenztransfer vor. Der Lizenztransfer kann entweder komplett blockiert werden. auch wenn es die programmierte Lizenz es erlaubt. Oder die maximale Ausleihdauer kann neu festgelegt werden wobei die ursprünglich einprogrammierte Ausleihdauer weder überschrieben noch verlängert wird.

| Server-Zugriff Lizenz-Zugri | ffsberechtigungen Lizenztransfer Konfiguratio | n |
|-----------------------------|-----------------------------------------------|---|
| Einstellungen               |                                               |   |
| Lizenztransfer blockiert:   |                                               |   |
| Maximale Ausleihdauer:      | 0 Stunden                                     |   |
|                             |                                               |   |
|                             | Übernehmen Standard wiederherstellen          |   |
|                             |                                               |   |
|                             |                                               |   |

Abbildung 58: CodeMeter WebAdmin - "Einstellungen | Server | Lizenztransfer Konfiguration"

| Element                  | Beschreibung                                                                                                    |
|--------------------------|----------------------------------------------------------------------------------------------------|
| Lizenztransfer blockiert | Kreuzen Sie das Kontrollkästchen hinter der Option Lizenztransfer blockiert an, um einen Lizenztransfer generell zu unterbinden, obwohl die programmierte Lizenz einen Lizenztransfer erlaubt.                                                                                                    |
| Maximale Ausleihdauer    | Geben Sie im <b>Maximale Ausleihdauer</b> Feld in Stunden an, wie lange maximal das Ausleihen einer Lizenz im<br>Rahmen eines Lizenztransfers erlaubt ist.<br>Die ursprünglich einprogrammierte Ausleihdauer wird nicht überschrieben, sondern eine weitere Prüfung<br>hinzugefügt, deren Dauer jedoch nicht die Dauer überschreitet, die ursprünglich einprogrammiert wurde. |

Klicken Sie auf die "**Übernehmen**"-Schaltfläche, um die vorgenommenen Änderungen zu speichern.

Durch vorheriges Klicken der "Standard wiederherstellen"-Schaltfläche stellen Sie die Standardeinstellung wieder her.

# 2.8.8.8 Vorbereitete Lizenzausleihe

Auf der **"Einstellungen | Server | Vorbereitete Lizenzausleihe"-**Seite können Sie - falls Sie das wünschen - eintragsspezifische Einstellungen einer ausgeliehenen Lizenz überschreiben, um die Anzahl der ausgeliehenen Lizenzen sowie deren Ausleihdauer abweichend von der Programmierung abzuändern.

| i | Diese Einstellungen werden nur angezeigt, wenn Sie<br>Zusätzliche WebAdmin Einstellungen <sup>D</sup> ™ aktiviert ha                                                                                                    | dies unter <b>"Einstellungen   Erweitert   Extras"</b> im Bereich<br>aben. |
|---|----------------------------------------------------------------------------------------------------|----------------------------------------------------------------------------|
|   | Bitte beachten Sie, dass die vorbereitete Lizenzausle<br>sind.                                                                                                    | eihe nur für <i>Fim Cod</i> es unterstützt wird, die kleiner als 6.000.000 |
|   | Gerver-Zugriff       Lizenz-Zugriffsberechtigungen       Vorbereitete Lizenzausleihe         Orbereitete Lizenzausleihe       Standard         Standard       Eintragungsspezifische Einstellungen überschreiben         Maximale Ausleihzeit:       Minuten         Maximale Ausleihzeit:       Lizenzen         Server-Identifizierung:       Server-Name v         e vorbereitete Lizenzausleihe wird für Firm Codes kleiner als 6.000.000 unterstützt         Übernehmen       Standard wied | Izausleihe                                                                 |

Abbildung 59: CodeMeter WebAdmin – "Einstellungen | Server | Vorbereitete Lizenzausleihe"

Zum individuellen Einstellen der Lizenzausleih-Parameter gehen Sie wie folgt vor:

- 1. Aktivieren Sie die "Eintragsspezifische Einstellungen überschreiben"-Option, um das Abändern der Lizenzbedingungen der Ausleihlizenz zuzulassen.
- 2. Geben Sie im "Maximale Ausleihzeit"-Feld den maximalen Zeitrahmen in Minuten an, die die Lizenz ausgeliehen werden darf.
- 3. Geben Sie im "Maximale Ausleihe"-Feld die maximale Anzahl der Ausleihlizenzen an, die ausgeliehen werden dürfen.
- 4. Wählen Sie im Feld "Server-Identifizierung"-Feld aus, wie die Identifizierung des Servers erfolgen soll: entweder über den Server Namen oder die IP-Adresse.
- 5. Klicken Sie auf die Schaltfläche "Übernehmen", um die vorgenommenen Änderungen zu speichern. Durch vorheriges Klicken der "Standard wiederherstellen"-Schaltfläche stellen Sie die Standardeinstellung wieder her.

## 2.8.8.9 CodeMeter Zeit-Server

Auf der "Einstellungen | Erweitert | CodeMeter Zeit-Server"-Seite nehmen Sie Einstellungen vor, die die CodeMeter-Zeit-Server betreffen.

Bitte beachten Sie, dass hier ausschließlich die Angabe von Wibu-Systems CodeMeter-Zeit-Servern zulässig ist.

Sie können hier <u>keine</u> eigenen NTP-Zeit-Server (Network Time Protocol) angeben, da diese Zeit-Synchronisierung keine *zertifizierte Uhrzeit* sicherstellt, die zum Beispiel beim Abholen und der nachfolgenden Gültigkeit von zeitbezogenen Lizenzen eine wichtige Rolle spielt.

| <b>(</b> )                    |                                               |
|-------------------------------|-----------------------------------------------|
|                               |                                               |
| •                             |                                               |
| Server sind nicht zugelassen) |                                               |
| Verwenden von HTTPS           |                                               |
| Standard wiederherstellen     |                                               |
|                               | <ul> <li>Standard wiederherstellen</li> </ul> |

Abbildung 60: CodeMeter WebAdmin - "Einstellungen | Erweitert | CodeMeter Zeit-Server"

| Element               | Beschreibung                                                                                                    |
|-----------------------|----------------------------------------------------------------------------------------------------|
| CodeMeter Zeit-Server | Zeigt eine Liste von Wibu-Systems <i>CodeMeter</i> Zeit-Servern an, über die eine zertifizierte Zeit bezogen<br>wird. Die <i>CodeMeter</i> Zeit-Server sind entweder als Internet-Adresse oder als IP Adresse angegeben.<br>Die <i>CodeMeter</i> Zeit-Server-Liste bearbeiten Sie, indem Sie über die entsprechenden Schaltflächen<br><i>CodeMeter</i> Zeit-Server 🕂 "Hinzufügen" oder 🗊 "Entfernen", aber auch in der Reihenfolge ändern ( |
| Maximale Wartezeit    | Definiert den maximalen Antwortzeitraum der CodeMeter-Zeit-Server.                                                                                                    |
| Verwenden von HTTPS   | Aktiviert das HTTPS-Protocol für den CodeMeter Time Server-Zugriff.                                                                                                    |

Klicken Sie auf die "Übernehmen"-Schaltfläche, um die vorgenommenen Änderungen zu speichern.

Durch vorheriges Klicken der "Standard wiederherstellen"-Schaltfläche stellen Sie die Standardeinstellung wieder her.

## 2.8.8.10 Vertrauenswürdige WebSocket Origins

Auf der **"Konfiguration | Erweitert | Vertrauenswürdige WebSocket Origins"**-Seite können lokale Ausnahmen für das Prüfen vertrauenswürdiger WebSocket Origins festgelegt werden.

Seit *CodeMeter* Version 7.10a ist es standardmäßig zwingend erforderlich, eine Prüfung auf die Herkunft (Origin) einer Anfrage durchzuführen, wenn über Web-Komponenten mit *CodeMeter Lizenzserver* Informationen und Daten ausgetauscht werden. Dies geschieht über für diese Zwecke ausgestellte Zertifikate.

Die Liste **Vertrauenswürdige WebSocket Origins** erlaubt es, lokale Ausnahmen für diese Prüfung festzulegen. D.h. bei der Kommunikation sind dann keine Zertifikate erforderlich bzw. vorhandene Zertifikate werden ignoriert.

| CodeMeter Zeit-Server Vertrauenswür                                        | rdige WebSocket Origins Extras     |  |
|----------------------------------------------------------------------------|------------------------------------|--|
| -Vertrauenswürdige WebSocket O<br>Kein vertrauenswürdiger WebSocket Origin | <b>rigins</b><br>wurde hinzugefügt |  |
| euen vertrauenswürdigen WebSock                                            | xet Origin hinzufügen              |  |
| Üb                                                                         | ernehmen Standard wiederherstellen |  |
|                                                                            |                                    |  |
|                                                                            |                                    |  |

Abbildung 61: CodeMeter WebAdmin - "Konfiguration | Vertrauenswürdige WebSocket Origins"

| Element                          | Beschreibung                                                                                                    |
|----------------------------------|----------------------------------------------------------------------------------------------------|
| Trusted WebSocket Origins        | Zeigt eine Liste lokaler Ausnahmen für das Prüfen vertrauenswürdiger WebSocket Origins.<br>Die Liste kann über die Icons                                                           |
| add new trusted WebSocket Origin | Fügt einen Eintrag zur Liste <b>Vertrauenswürdige WebSocket Origins</b> hinzu. Bitte gehen Sie wie folgt vor:<br><b>1.</b> Eingeben des neuen vertrauenswürdigen WebSocket Origin. |

|    | Eintragen eines neuen vertrauenswürdigen WebSocket Origins, der ohne Überprüfung der Zertifikate akzeptiert werden soll (http:// oder https://):         http://       Hinzufügen Abbrechen         Als Eingabe werden IPv4- und IPv6-Adressen sowie Port-Angaben akzeptiert.         Z.B. "http://localhost:4040", "http://[2001:db8::1%25eth0]" "https://[2001:db8::1]:4040". |
|----|----------------------------------------------------------------------------------------------------|
| 2. | Klicken der Hinzufügen-Schaltfläche.<br>Der Eintrag wird der Liste hinzugefügt.<br><b>Vertrauenswürdige WebSocket Origins</b>                                                                                                    |
|    | http://address.de                                                                                                    |
|    | + neuen vertrauenswürdigen WebSocket Origin hinzufügen                                                                                                    |
|    | Übernehmen Standard wiederherstellen                                                                                                    |
|    | Im Listenergebnis können Sie Einträge über das 🎯 Löschen-Icon entfernen                                                                                                    |

Klicken Sie auf die "Übernehmen"-Schaltfläche, um die vorgenommenen Änderungen zu speichern.

Durch vorheriges Klicken der "**Standard wiederherstellen**"-Schaltfläche stellen Sie die Standardeinstellung wieder her, d.h. die lokalen Ausnahmen für das Prüfen vertrauenswürdiger WebSocket Origins werden entfernt.

# 2.8.8.11 Extras

Auf der "Einstellungen | Erweitert | Extras"-Seite nehmen Sie einige zusätzliche Einstellungen vor.

| Zeit-Server Extras                                                                     |  |
|----------------------------------------------------------------------------------------|--|
| API-Kommunikationsmodus                                                                |  |
| ♂ IPv4                                                                                 |  |
| ☑ IPv6                                                                                 |  |
| Shared Memory                                                                          |  |
| Bearbeiten                                                                             |  |
|                                                                                        |  |
| Änderungen erfordern einen CodeMeter-Neustart                                          |  |
| ┌ Erweiterte Netzwerk-Einstellungen                                                    |  |
| Netzwerk Port: 22350                                                                   |  |
| Netzwerk-Wartezeit: 100 Sekunden                                                       |  |
| UDP-Antwortzeit: 1000 Millisekunden                                                    |  |
| Rearbeiten                                                                             |  |
|                                                                                        |  |
| Änderungen erfordern einen CodeMeter-Neustart                                          |  |
| □ lizenz-Transfer-Konfiguration                                                        |  |
| Speicherung zusätzlicher Lizenz-Transfer-Informationen: 100 Tage                       |  |
|                                                                                        |  |
| Bearbeiten                                                                             |  |
| Änderungen erfordern einen CodeMeter-Neustart                                          |  |
| - Zusätzliche WebAdmin Einstellungen-                                                  |  |
|                                                                                        |  |
|                                                                                        |  |
| Die vorbereitete Lizenzausleihe wird für Firm Codes kleiner als 6.000.000 unterstützt. |  |
| Bearbeiten                                                                             |  |
|                                                                                        |  |

Abbildung 62: CodeMeter WebAdmin – "Einstellungen | Erweitert | Extras"

API Kommunikationsmodus

Für den API Kommunikationsmodus sind die folgenden Einträge möglich. Bitte gehen Sie wie folgt vor:

Wibu-Systems <u>empfiehlt</u> die jeweiligen Standard-Einstellungen beizubehalten, falls keine begründete Ausnahmen bestehen.

#### 1. Klicken der Schaltfläche "Bearbeiten".

Die Kontrollkästchen werden anklickbar und zusätzliche Schaltflächen erscheinen.

**2.** Auswählen des Kommunikationsmodus.

Die folgenden Einstellungen sind möglich.

| CodeMeter-Version | Einträge                                                                                                    |
|-------------------|----------------------------------------------------------------------------------------------------|
| kleiner als 4.40  | '1' TCP/IP (Standard)<br>'2' Shared Memory                                                                                                    |
| ab 4.40           | <ul> <li>'1' Plattform-spezifisch (Standard)</li> <li>Plattform-spezifische Standards:</li> <li>Windows: IPv6, IPv4; Shared Memory</li> <li>Linux/macOS:IPv6, IPv4</li> <li>WinCE: IPv4, Shared Memory</li> <li>'2' Shared Memory</li> <li>'4' IPv4</li> <li>'8' IPv6</li> <li>Die einzelnen Modi können kombiniert werden.</li> </ul> |

 Klicken der Schaltfläche "Übernehmen", um die vorgenommenen Änderungen zu speichern. Durch vorheriges Klicken der "Standard wiederherstellen"-Schaltfläche stellen Sie die Standardeinstellung wieder her. Das Klicken der Schaltfläche "Abbrechen" bricht den Vorgang ohne Änderungen ab.

📄 Nehmen Sie hier Änderungen vor, so müssen Sie CodeMeter Lizenzserver <u>neu starten $\mathbb{D}^{36}$  .</u>

#### Erweiterte Netzwerkeinstellungen

Hier können Sie weitere Netzwerk-Einstellungen vornehmen. Bitte gehen Sie wie folgt vor:

**1.** Klicken der Schaltfläche "Bearbeiten".

Eingabefelder werden bearbeitbar.

2. Eingeben der gewünschten Werte.

Die folgenden Einstellungen sind möglich.

📄 Bitte stellen Sie sicher, dass Sie zuvor *CodeMeter License Server* als Netzwerk-Server <u>eingerichtet<sup>085</sup> haben.</u>

| Element            | Beschreibung                                                                                                    |
|--------------------|----------------------------------------------------------------------------------------------------|
| Netzwerk Port      | Spezifiziert einen anderen als den Standard-Netzwerk Port                                                                                                    |
| Netzwerk-Wartezeit | Bestimmt die maximale Wartezeit eines im Netzwerk eingerichteten CodeMeter Lizenzserver.                                                                                                    |
| UDP Antwortzeit    | Angabe einer <b>UDP Antwortzeit</b> , um den Zeitraum zu definieren, innerhalb der eine UDP-Anfrage nach im<br>Netzwerk vorhandenen <i>CodeMeter Lizenzservern</i> beantwortet werden muss. Der Standardwert beträgt<br>1000 Millisekunden. |
|                    | Uber die Änderung dieser Zeit lässt sich die Performance des Dienstes anpassen. Wenn kein dringender Bedarf besteht, sollte diese Einstellung allerdings beibehalten werden.                                                                |

 Klicken der Schaltfläche "Übernehmen", um die vorgenommenen Änderungen zu speichern. Durch vorheriges Klicken der "Standard wiederherstellen"-Schaltfläche stellen Sie die Standardeinstellung wieder her. Das Klicken der Schaltfläche "Abbrechen" bricht den Vorgang ohne Änderungen ab.

Nehmen Sie hier Änderungen vor, so müssen Sie CodeMeter Lizenzserver  ${
m neu}$  starten ${
m D}^{
m 36}$  .

#### Lizenz-Transfer-Konfiguration

Hier geben Sie die Dauer an, wie lange Lizenztransfer-Informationen gespeichert werden. Bitte gehen Sie wie folgt vor:

## 1. Klicken der Schaltfläche "Bearbeiten".

- Das Eingabefeld wird bearbeitbar.
- 2. Eingeben des gewünschten Wertes.

| Element                          | Beschreibung                                                                                             |
|----------------------------------|----------------------------------------------------------------------------------------------------|
| Speicherung zusätzlicher Lizenz- | Spezifiziert die Anzahl der Tage, für die Lizenz-Transfer-Informationen gespeichert werden.              |
| Transfer-Informationen           | Die Standard-Einstellung beträgt 100 Tage.                                                               |
|                                  | Damit können Sie für eine Transferaktivität nachvollziehen, auf welchen Rechner (Host) sich diese bezog. |

 Klicken der Schaltfläche "Übernehmen", um die vorgenommenen Änderungen zu speichern. Durch vorheriges Klicken der "Standard wiederherstellen"-Schaltfläche stellen Sie die Standardeinstellung wieder her. Das Klicken der Schaltfläche "Abbrechen" bricht den Vorgang ohne Änderungen ab.

Nehmen Sie hier Änderungen vor, so müssen Sie CodeMeter Lizenzserver <u>neu starten</u> $\mathbb{D}^{36}$  .

## Zusätzliche WebAdmin Einstellungen

Falls Sie dies wünschen, können Sie das Überschreiben eintragsspezifische Einstellungen einer ausgeliehenen Lizenz zulassen und aktivieren.

Bitte beachten Sie, dass die vorbereitete Lizenzausleihe nur für *Fim Codes* unterstützt wird, die kleiner als 6.000.000 sind.

Gehen Sie dazu wie folgt vor:

1. Klicken der Schaltfläche "Bearbeiten".

Das Kästchens Aktivieren der vorbereiteten Lizenzausleihe (Konfiguration) wird bearbeitbar.

- 2. Ankreuzen des Kästchens Aktivieren der vorbereiteten Lizenzausleihe (Konfiguration) veranlasst die Anzeige der Seite "Einstellungen | Server | Vorbereitete Lizenzausleihe<sup>198</sup>".
- Klicken der Schaltfläche "Übernehmen", um die vorgenommenen Änderungen zu speichern. Durch vorheriges Klicken der "Standard wiederherstellen"-Schaltfläche stellen Sie die Standardeinstellung wieder her. Das Klicken der Schaltfläche "Abbrechen" bricht den Vorgang ohne Änderungen ab.

# 2.8.9 Infos

Die "Infos"-Seite gibt einen Produktüberblick sowie Überblick über wichtige Wibu-Systems Adressen.

|                                           | CodeMeter WebAdmin C <sup>rd</sup>                                                                                                    | ^ |
|-------------------------------------------|----------------------------------------------------------------------------------------------------|---|
| Dashboard Co                              | ntainer - Lizenzbelegung - Diagnose Einstellungen Infos<br>Deutsch                                                                                                    | ~ |
| Wibu-System<br>CodeMeter®<br>Variante. Ge | ns Produkte unterstützen nahezu alle Betriebssysteme und sind in vielfältigen Bauformen verfügbar.<br>gibt es als hardwarebasierte CmDongle- sowie als software- und aktivierungsbasierte CmActLicense-<br>eschützte digitale Inhalte umfassen das Umfeld von Desktop PCs, Server, Smart Phones, Embedded-<br>Systeme und Cloud Computing. |   |
| Be                                        | i Problemen besuchen Sie bitte unsere Support Homepage oder senden Sie eine E-Mail an<br>support@codemeter.com<br>Zusätzliche Programme und Hilfe finden Sie auch auf www.CodeMeter.com                                                                                                    |   |
| Aktueller Server:                         | localhost (127.0.0.1) 🚱 🚯 WebAdmin Version:                                                                                                    | • |

Abbildung 63: CodeMeter WebAdmin -

## 2.8.10 Lizenztransfer

Der Lizenztransfer wird nur bei der Verwendung von *Universal Firm Codes* mit einem Nummernkreis größer 6.000.000 unterstützt.

• Von den Transfer-Typen werden nur die Typen "Lizenzen" (Verschieben von 'n' aus 'm' Lizenzen) und "Lizenz-Ausleihe".unterstützt.

CodeMeter WebAdmin zeigt auf verschiedenen Seiten beim Lizenztransfer Optionen und eine Historie an.

Im Folgenden werden mögliche Einträge tabellarisch aufgelistet.

Für eine kurze beispielhafte Durchführung eines Lizenztransfers vom Typ "Lizenzen" ('n' aus 'm' Lizenzen) siehe <u>hier</u><sup>1</sup><sup>104</sup> und für den Typ "Lizenz-Ausleihe" <u>hier</u><sup>104</sup>.

#### Lizenz-Transfer Optionen

Im Fall eines Lizenztransfers können die folgenden Option und Werte angezeigt werden.

| Option                 | Beschreibu | eschreibung                                                                                                    |  |  |  |  |
|------------------------|------------|----------------------------------------------------------------------------------------------------|--|--|--|--|
| Lizenz ausgeliehen von | Seriennum  | eriennummer des <i>CmContainers</i> wird angezeigt, auf den eine Lizenz ausgeliehen wurde.                                                                  |  |  |  |  |
| Aktives Holen erlaubt  | Wert       | Beschreibung                                                                                                    |  |  |  |  |
|                        | Ja         | Eine Lizenz kann durch einen empfangenden <i>CmContainer</i> aktiv angefordert und von einem sendenden <i>CmContainer</i> transferiert werden.              |  |  |  |  |
|                        | Nein       | Eine Lizenz kann durch einen empfangenden <i>CmContainer</i> <u>nicht</u> aktiv angefordert und von einem sendenden <i>CmContainer</i> transferiert werden. |  |  |  |  |
| Rückgabe erlaubt       | Wert       | Beschreibung                                                                                                    |  |  |  |  |
|                        | Ja         | Eine zuvor transferierte Lizenz kann von dem empfangenden CmContainer an den sendenden CmContainer zurückgegeben werden.                                    |  |  |  |  |
|                        | Nein       | Eine zuvor transferierte Lizenz kann von dem empfangenden <i>CmContainer</i> an den sendenden <i>CmContainer</i> nicht zurückgegeben werden.                |  |  |  |  |

| Option                                             | Beschreibung                                                                                                    |                                                                                                    |  |  |  |
|----------------------------------------------------|----------------------------------------------------------------------------------------------------|----------------------------------------------------------------------------------------------------|--|--|--|
| Firm Item auf dem Ziel-CmContainer<br>erforderlich | Wert                                                                                                    | Beschreibung                                                                                                    |  |  |  |
|                                                    | Ja                                                                                                    | Auf dem Ziel- <i>CmContainer</i> muss zwingend eine <i>Fim Item</i> -Ebene angelegt sein, in die die Lizenz transferiert wird.                                                                                                    |  |  |  |
|                                                    | Nein                                                                                                    | Auf dem Ziel- <i>CmContainer</i> muss keine <i>Firm Item</i> -Ebene angelegt sein, in die die Lizenz transferiert wird.                                                                                                    |  |  |  |
| Transfer-Typ                                       | Anzeige de                                                                                                    | s Transfer-Typs                                                                                                    |  |  |  |
|                                                    | Wert                                                                                                    | Beschreibung                                                                                                    |  |  |  |
|                                                    | Lizenzen                                                                                                    | Ein bestehendes <i>Product Item</i> , das einen Lizenzanzahl ( <i>License Quantity</i> ) besitzt, wird in einen weiteren <i>CmContainer</i> dupliziert und die Lizenzanzahl über die zwei <i>CmContainer</i> aufgeteilt.                      |  |  |  |
|                                                    | Ausleih-<br>Lizenz                                                                                                    | Eine am Server vorhandenen Lizenz (komplettes <i>Product Item</i> ) kann für einen definierten Zeitraum lokal für einen <i>CmContainer</i> ausgeliehen werden, auch dann, wenn das Netzwerk oder der Server nicht verfügbar / erreichbar ist. |  |  |  |
|                                                    |                                                                                                    | Nach Ablauf eines angegebenen Ausleihzeitraumes geht die Lizenz automatisch wieder in den Lizenz-Pool des Servers zurück.                                                                                                    |  |  |  |
| Transfer-Tiefe                                     | Diese Option gibt an, wie oft eine Lizenz über einen Lizenztransfer an weitere <i>CmContainer</i> weitergegeben werden darf. |                                                                                                    |  |  |  |
| Ausleihzeit Ende                                   | Datum, an dem eine Ausleihzeit endet.                                                                                        |                                                                                                    |  |  |  |
| Ausleih-Quell-CmContainer                          | Seriennummer des Quell-CmContainers wird angezeigt, von dem eine Lizenz ausgeliehen wurde.                                   |                                                                                                    |  |  |  |
| Licensor Transfer Key                              | Anzeige des Schlüssels zur Erstellung der benötigten Zertifikate.                                                            |                                                                                                    |  |  |  |

# 2.8.10.1 Lizenzen

Die kurze beispielhafte Durchführung eines Lizenztransfers vom Typ "Lizenzen" ('n' aus 'm' Lizenzen) umfasst das <u>Verschieben</u><sup>D</sup><sup>™</sup> und die <u>Rückgabe</u><sup>D</sup><sup>™</sup> von Lizenzen.

Für den Sender und Empfänger werden jeweils die unterschiedlichen *CodeMeter WebAdmin*-Sichten (*CmContainer, Fim Item, Product Item* Details, Lizenz-Monitor) angezeigt.

Transferiert und zurückgegeben werden 30 Lizenzen.

## 2.8.10.11'N' aus 'm' Lizenzen verschoben

# **CmContainer Details**

#### Sender

| Sender Lizenzen |            |                     | 130-2601553093  |     |                    | CmActLicense 3.00 |                                            |
|-----------------|------------|---------------------|-----------------|-----|--------------------|-------------------|--------------------------------------------|
| <u> </u>        | ▲ Lizenzen | ✓ CmContainer Infos | ♥ Benutzerdaten |     |                    |                   |                                            |
| ▲ 60000         | 10 Sende   | r Lizenzen          |                 | Coo | deMeter Evaluierur | ngslizenz -       | nicht für kommerzielle Zwecke einsetzen! 🧿 |
| Product Code    | Name       |                     |                 |     | Nutzungseinheit    | Gültig bis        | Lizenz-Anzahl Feature Map                  |
| 2001            | Transfer   |                     |                 | 0 8 | n/a                | n/a               | 70 n/a                                     |

## Empfänger

| <b>C</b> *   | Empfänger Lizenzen            | 130-2755285549      |                      | (                           | CmActLicense 3.00            |
|--------------|-------------------------------|---------------------|----------------------|-----------------------------|------------------------------|
| <u> </u>     | ▲ Lizenzen 		 CmContainer In: | fos 💉 Benutzerdaten |                      |                             |                              |
| ▲ 6000       | 010 Empfänger Lizenzen        |                     | CodeMeter Evaluierun | ıgslizenz - nicht für komme | erzielle Zwecke einsetzen! 🧿 |
| Product Code | Name                          |                     | Nutzungseinheit      | Gültig bis                  | Lizenz-Anzahl Feature Map    |
| 2001         | Transfer                      |                     | o n/a                | n/a                         | 30 n/a                       |

# Firm Item Details

Sender

## Firm Item Details

Firm Item 6000010 des CmContainers "Sender Lizenzen" (130-2601553093)

| CmContainer                      | Firm Access Counter | Firm Update Counter | Firm Precise Time   |
|----------------------------------|---------------------|---------------------|---------------------|
| Sender Lizenzen (130-2601553093) | 65535               | 2                   | 2000-01-01 01:00:00 |

#### **Product Items**

| Product Code | CmContainer                      | Name     | Nutzungseinheit | Gültig bis | Lizenz-Anzahl | Feature Map |
|--------------|----------------------------------|----------|-----------------|------------|---------------|-------------|
| 2001         | Sender Lizenzen (130-2601553093) | Transfer | n/a             | n/a        | 70            | n/a         |

## Lizenz-Transfer-Optionen

| Тур                   | Wert       |
|-----------------------|------------|
| Aktives Holen erlaubt | 1          |
| Licensor Transfer Key | <32 Bytes> |

# Empfänger

## **Firm Item Details**

Firm Item 6000010 des CmContainers "Empfänger Lizenzen" (130-2755285549)

| CmContainer                         | Firm Access Counter | Firm Update Counter | Firm Precise Time   |
|-------------------------------------|---------------------|---------------------|---------------------|
| Empfänger Lizenzen (130-2755285549) | 65535               | 2                   | 2000-01-01 01:00:00 |

## **Product Items**

| Product Code | CmContainer                         | Name     | Nutzungseinheit | Gültig bis | Lizenz-Anzahl | Feature Map |
|--------------|-------------------------------------|----------|-----------------|------------|---------------|-------------|
| 2001         | Empfänger Lizenzen (130-2755285549) | Transfer | n/a             | n/a        | 30            | n/a         |

## Lizenz-Transfer-Optionen

| Тур                   | Wert       |
|-----------------------|------------|
| Aktives Holen erlaubt | 1          |
| Licensor Transfer Key | <32 Bytes> |

# **Product Item Details**

Sender

## **Product Item Details**

Product Item 6000010:2001 des CmContainers "Sender Lizenzen" (130-2601553093)

| Product Item Optionen | Тур | Größe (Bytes) | Abhängigkeiten | Wert     |
|-----------------------|-----|---------------|----------------|----------|
| Text                  |     | 8             |                | Transfer |
| Lizenz-Anzahl         |     | 4             |                | 70       |

#### Lizenz-Transfer-Optionen

| Option                                          | Wert     |
|-------------------------------------------------|----------|
| Aktives Holen erlaubt                           | Ja       |
| Rückgabe erlaubt                                | Ja       |
| Firm Item auf dem Ziel-CmContainer erforderlich | Nein     |
| Transfer-Typ                                    | Lizenzen |
| Transfer-Tiefe                                  | 2        |

#### Lizenz-Transfer-Historie

| # | Status                   | Тур      | Zeit                | Lizenz-Anzahl | Transfer ID          | Client (Benutzer) | CmContainer    | Update Counter |
|---|--------------------------|----------|---------------------|---------------|----------------------|-------------------|----------------|----------------|
| 1 | Transferiert & Quittiert | Lizenzen | 2016-01-20 14:15:40 | 30            | 7f8ebdce09faaca5dbba | fs1 (WIBU\fs)     | 130-2755285549 | 0              |

## Empfänger

# **Product Item Details**

Product Item 6000010:2001 des CmContainers "Empfänger Lizenzen" (130-2755285549)

| Product Item Optionen | Тур | Größe (Bytes) | Abhängigkeiten | Wert     |
|-----------------------|-----|---------------|----------------|----------|
| Text                  |     | 8             |                | Transfer |
| Lizenz-Anzahl         |     | 4             |                | 30       |

#### Lizenz-Transfer-Optionen

| Option                                          | Wert           |
|-------------------------------------------------|----------------|
| Lizenz ausgeliehen von                          | 130-2601553093 |
| Aktives Holen erlaubt                           | Ja             |
| Rückgabe erlaubt                                | Ja             |
| Firm Item auf dem Ziel-CmContainer erforderlich | Nein           |
| Transfer-Typ                                    | Lizenzen       |
| Transfer-Tiefe                                  | 1              |

# Lizenz- Monitor

| ▲ 6000010 Hersteller 1 |             |               |                             |                    |          |        |           |
|------------------------|-------------|---------------|-----------------------------|--------------------|----------|--------|-----------|
| Product Code Name      | Feature Map | Lizenz-Anzahl | User Limit<br>(Ausgeliehen) | Kein User<br>Limit | Exklusiv | Shared | Verfügbar |
| 2001 Transfer          | -           | 70            | 0 (-)                       | 0                  | 0        | 0      | 70        |
| 2001 Transfer          | -           | 30            | 0 (-)                       | 0                  | 0        | 0      | 30        |

# 2.8.10.12'N' aus 'm' Lizenzen zurückgegeben

# **CmContainer Details**

Sender

| C            | Sender Lizenzen |                     |                 | 130-260    | 01553093               | CmActLicense 3.00 |                                         |  |
|--------------|-----------------|---------------------|-----------------|------------|------------------------|-------------------|-----------------------------------------|--|
| <u> </u>     | ▲ Lizenzen      | ✓ CmContainer Infos | ✓ Benutzerdaten |            |                        |                   |                                         |  |
| A 60000      | 10 Condo        | r Lizanzan          |                 | <b>C</b> - | dente han Track Server |                   | inte für hannansielle Zusenhanningen 👩  |  |
| ▲ 00000      | Sende           | r Lizenzen          |                 | Co         | demeter Evaluierun     | igslizenz - ni    | icht für kommerzielle Zwecke einsetzen! |  |
| Product Code | Name            |                     |                 |            | Nutzungseinheit        | Gültig bis        | Lizenz-Anzahl Feature Map               |  |
| 2001         | Transfer        |                     |                 | 0          | n/a                    | n/a               | 100 n/a                                 |  |

## Empfänger

| C             | Empfänger Lizenzen                              |                       |                 | 130-27552 | 285549                                 | CmActLicense 3.00                |
|---------------|-------------------------------------------------|-----------------------|-----------------|-----------|----------------------------------------|----------------------------------|
| <u> </u>      | ▲ Lizenzen 		 CmContainer Infos 		 ♥ Benutzerda |                       | V Benutzerdaten |           |                                        |                                  |
| ▲ 60000       | )10 Empfän                                      | ger Lizenzen          |                 | Code      | Neter Evaluierungslizenz - nicht für l | kommerzielle Zwecke einsetzen! 0 |
| Product Code  | Name                                            |                       |                 | P         | lutzungseinheit Gültig bis             | Lizenz-Anzahl Feature Map        |
| Keine Product | t Items vorhande                                | n                     |                 |           |                                        |                                  |
| Abgelaufene   | und/oder zurückg                                | egebene Product Items |                 |           |                                        |                                  |
| 2001          | Transfer                                        |                       |                 | 0         | n/a n/a                                | 0 n/a                            |

# Firm Item Details

## Sender

# **Firm Item Details**

Firm Item 6000010 des CmContainers "Sender Lizenzen" (130-2601553093)

| CmContainer                      | Firm Access Counter | Firm Update Counter | Firm Precise Time   |
|----------------------------------|---------------------|---------------------|---------------------|
| Sender Lizenzen (130-2601553093) | 65535               | 2                   | 2000-01-01 01:00:00 |

# **Product Items**

| Product Code | CmContainer                      | Name     | Nutzungseinheit | Gültig bis | Lizenz-Anzahl | Feature Map |
|--------------|----------------------------------|----------|-----------------|------------|---------------|-------------|
| 2001         | Sender Lizenzen (130-2601553093) | Transfer | n/a             | n/a        | 100           | n/a         |

## Lizenz-Transfer-Optionen

| Тур                   | Wert       |
|-----------------------|------------|
| Aktives Holen erlaubt | 1          |
| Licensor Transfer Key | <32 Bytes> |

# Empfänger

# **Firm Item Details**

Firm Item 6000010 des CmContainers " Empfänger Lizenzen" (130-2755285549)

| CmContainer                         | Firm Access Counter | Firm Update Counter | Firm Precise Time   |
|-------------------------------------|---------------------|---------------------|---------------------|
| Empfänger Lizenzen (130-2755285549) | 65535               | 2                   | 2000-01-01 01:00:00 |

## **Product Items**

| Product Code CmContainer                          | Name     | Nutzungseinheit | Gültig bis | Lizenz-Anzahl | Feature Map |  |
|---------------------------------------------------|----------|-----------------|------------|---------------|-------------|--|
| Keine Product Items vorhanden                     |          |                 |            |               |             |  |
| Abgelaufene und/oder zurückgegebene Product Items |          |                 |            |               |             |  |
| 2001 Empfänger Lizenzen (130-2755285549)          | Transfer | n/a             | n/a        | 0             | n/a         |  |

## Lizenz-Transfer-Optionen

| Тур                   | Wert       |
|-----------------------|------------|
| Aktives Holen erlaubt | 1          |
| Licensor Transfer Key | <32 Bytes> |

# **Product Item Details**

#### Sender

# **Product Item Details**

Product Item 6000010:2001 des CmContainers "Sender Lizenzen" (130-2601553093)

| Product Item Optionen | Тур | Größe (Bytes) A | Abhängigkeiten | Wert     |
|-----------------------|-----|-----------------|----------------|----------|
| Text                  |     | 8               |                | Transfer |
| Lizenz-Anzahl         |     | 4               |                | 100      |

## Lizenz-Transfer-Optionen

| Option                                          | Wert     |
|-------------------------------------------------|----------|
| Aktives Holen erlaubt                           | Ja       |
| Rückgabe erlaubt                                | Ja       |
| Firm Item auf dem Ziel-CmContainer erforderlich | Nein     |
| Transfer-Typ                                    | Lizenzen |
| Transfer-Tiefe                                  | 2        |

# Lizenz-Transfer-Historie

| # | Status | Тур      | Zeit                | Lizenz-Anzahl | Transfer ID          | Client (Benutzer) | CmContainer     | Update Counter |
|---|--------|----------|---------------------|---------------|----------------------|-------------------|-----------------|----------------|
| 1 | 0      | Lizenzen | 2016-01-20 14:15:40 | 30            | 7f8ebdce09faaca5dbba | fs1 (WIBU\fs)     | 130-20755285549 | ) 0            |

## Empfänger
# **Product Item Details**

Product Item 6000010:2001 des CmContainers "Empfänger Lizenzen" (130-2755285549)

| Product Item Optionen | Тур | Größe (Bytes) | Abhängigkeiten | Wert                    |
|-----------------------|-----|---------------|----------------|-------------------------|
| Text                  |     | 8             |                | Transfer                |
| Lizenz-Anzahl         |     | 4             |                | 0, <no network=""></no> |

#### Lizenz-Transfer-Optionen

| Option                                          | Wert           |
|-------------------------------------------------|----------------|
| Lizenz ausgeliehen von                          | 130-2601553093 |
| Aktives Holen erlaubt                           | Ja             |
| Rückgabe erlaubt                                | Ja             |
| Firm Item auf dem Ziel-CmContainer erforderlich | Nein           |
| Transfer-Typ                                    | Lizenzen       |
| Transfer-Tiefe                                  | 1              |

#### Lizenz-Monitor

| ▲ 6000010 Hersteller 1 |             |               |                             |                    |          |        |           |
|------------------------|-------------|---------------|-----------------------------|--------------------|----------|--------|-----------|
| Product Code Name      | Feature Map | Lizenz-Anzahl | User Limit<br>(Ausgeliehen) | Kein User<br>Limit | Exklusiv | Shared | Verfügbar |
| 2001 Transfer          | -           | 100           | 2 0 (-)                     | 0                  | 0        | 0      | 100       |
| 2001 Transfer          | -           | 0             | - (-)                       | -                  | -        | -      | 0         |

# 2.8.10.2 Lizenz-Ausleihe

Die kurze beispielhafte Durchführung eines Lizenztransfers vom Typ "Lizenzausleihe" umfasst das <u>Ausleihen</u><sup>1</sup><sup>109</sup> und die <u>Rückgabe</u><sup>112</sup> von Lizenzen.

Für den Sender und Empfänger werden jeweils die unterschiedlichen *CodeMeter WebAdmin*-Sichten (*CmContainer, Fim Item, Product Item* Details, Lizenz-Monitor) angezeigt.

Transferiert und zurückgegeben wird 1 Lizenz.

#### 2.8.10.21Ausleihen

#### **CmContainer Details**

#### Sender

| C            | Sender A      | usleihe             |                 | 130-1877920940 |                          | CmActLicense 3.00                    |
|--------------|---------------|---------------------|-----------------|----------------|--------------------------|--------------------------------------|
| <u> </u>     | ▲ Lizenzen    | ♥ CmContainer Infos | ♥ Benutzerdaten |                |                          |                                      |
| ▲ 60000      | 010 Ausle     | ihe                 |                 | CodeMeter Eva  | aluierungslizenz - nicht | für kommerzielle Zwecke einsetzen! 0 |
| Product Code | Name          |                     |                 | Nutzungse      | einheit Gültig bis       | Lizenz-Anzahl Feature Map            |
| 2001         | Lizenz zur Au | usleihe             |                 | 0 8            | n/a n/a                  | 200 n/a                              |

Empfänger

| C"           | Empfänger A        | usleihe             |                 | 130-35715 | 548377            |                 | CmActLicense 3.00                       |
|--------------|--------------------|---------------------|-----------------|-----------|-------------------|-----------------|-----------------------------------------|
| <u> </u>     | ▲ Lizenzen         | ♥ CmContainer Infos | ♥ Benutzerdaten |           |                   |                 |                                         |
| ▲ 60000      | 010 Ausleihe       |                     |                 | Codel     | Meter Evaluierung | gslizenz - nicł | ht für kommerzielle Zwecke einsetzen! 🧿 |
| Product Code | Name               |                     |                 |           | Nutzungseinheit   | Gültig bis      | Lizenz-Anzahl Feature Map               |
| 2001         | Lizenz zur Ausleih | ie                  |                 | 0         | n/a               | n/a             | 1 (lokal) n/a                           |

# **Firm Item Details**

#### Sender

#### **Firm Item Details**

Firm Item 6000010 des CmContainers "Sender Ausleihe" (130-1877920940)

| CmContainer                      | Firm Access Counter | Firm Update Counter | Firm Precise Time   |
|----------------------------------|---------------------|---------------------|---------------------|
| Sender Ausleihe (130-1877920940) | 23                  | 43                  | 2000-01-01 01:00:00 |

#### **Product Items**

| Product Code | CmContainer                      | Name                | Nutzungseinheit | Gültig bis | Lizenz-Anzahl | Feature Map |
|--------------|----------------------------------|---------------------|-----------------|------------|---------------|-------------|
| 2001         | Sender Ausleihe (130-1877920940) | Lizenz zur Ausleihe | n/a             | n/a        | 200           | n/a         |

# Lizenz-Transfer-Optionen

| Тур                   | Wert       |
|-----------------------|------------|
| Aktives Holen erlaubt | 1          |
| Licensor Transfer Key | <32 Bytes> |

# Empfänger

#### **Firm Item Details**

Firm Item 6000010 des CmContainers "Empfänger Ausleihe" (130-3571548377)

| CmContainer                         | Firm Access Counter | Firm Update Counter | Firm Precise Time   |
|-------------------------------------|---------------------|---------------------|---------------------|
| Empfänger Ausleihe (130-3571548377) | 23                  | 43                  | 2000-01-01 01:00:00 |

#### **Product Items**

| Product Code | CmContainer                         | Name                | Nutzungseinheit | Gültig bis | Lizenz-Anzahl | Feature Map |
|--------------|-------------------------------------|---------------------|-----------------|------------|---------------|-------------|
| 2001         | Empfänger Ausleihe (130-3571548377) | Lizenz zur Ausleihe | n/a             | n/a        | 1 (lokal)     | n/a         |

# Lizenz-Transfer-Optionen

| Тур                   | Wert       |
|-----------------------|------------|
| Aktives Holen erlaubt | 1          |
| Licensor Transfer Key | <32 Bytes> |

#### **Product Item Details**

Sender

# **Product Item Details**

Product Item 6000010:2001 des CmContainers "Sender Ausleihe" (130-1877920940)

| Product Item Optionen | Тур | Größe (Bytes) | Abhängigkeiten | Wert                |
|-----------------------|-----|---------------|----------------|---------------------|
| Text                  |     | 19            |                | Lizenz zur Ausleihe |
| Lizenz-Anzahl         |     | 4             |                | 200                 |

#### Lizenz-Transfer-Optionen

| Option                                          | Wert            |
|-------------------------------------------------|-----------------|
| Aktives Holen erlaubt                           | Ja              |
| Rückgabe erlaubt                                | Ja              |
| Firm Item auf dem Ziel-CmContainer erforderlich | Nein            |
| Transfer-Typ                                    | Lizenz-Ausleihe |
| Transfer-Tiefe                                  | 1               |

| Lizenz-T | ransfer-H | listorie |
|----------|-----------|----------|
|          |           |          |

| # | Status       | Тур             | Zeit                | Ausleihzeit Ende    | Transfer ID          | Client (Benutzer) | CmContainer    | Update Counter |
|---|--------------|-----------------|---------------------|---------------------|----------------------|-------------------|----------------|----------------|
| 1 | Transferiert | Lizenz-Ausleihe | 2016-01-21 08:15:59 | 2016-02-03 13:08:02 | aefddd34af7f3a8ea52d | fs1 (WIBU\fs)     | 130-1501320304 | 0              |

# Empfänger

# **Product Item Details**

Product Item 6000010:2001 des CmContainers "Empfänger Ausleihe" (130-3571548377)

| Product Item Optionen | Тур | Größe (Bytes) | Abhängigkeiten | Wert                  |
|-----------------------|-----|---------------|----------------|-----------------------|
| Text                  |     | 19            |                | Lizenz zur Ausleihe   |
| Lizenz-Anzahl         |     | 4             |                | 1 (lokal) (LocalOnly) |

# Lizenz-Transfer-Optionen

| Option                                          | Wert                |
|-------------------------------------------------|---------------------|
| Lizenz ausgeliehen von                          | 130-3834989529      |
| Ausleihzeit Ende                                | 2016-02-03 13:08:02 |
| Ausleih-Quell-CmContainer                       | 130-3834989529      |
| Aktives Holen erlaubt                           | Ja                  |
| Rückgabe erlaubt                                | Ja                  |
| Firm Item auf dem Ziel-CmContainer erforderlich | Nein                |
| Transfer-Typ                                    | Lizenz-Ausleihe     |
| Transfer-Tiefe                                  | 0                   |

# Lizenz- Monitor

| ▲ 6000010 Hersteller 1   |             |               |                             |                    |          |        |           |
|--------------------------|-------------|---------------|-----------------------------|--------------------|----------|--------|-----------|
| Product Code Name        | Feature Map | Lizenz-Anzahl | User Limit<br>(Ausgeliehen) | Kein User<br>Limit | Exklusiv | Shared | Verfügbar |
| 2001 Lizenz zur Ausleihe | -           | 200           | 1 (1)                       | 0                  | 0        | 0      | 199       |
| 2001 Lizenz zur Ausleihe | -           | 1 (lokal)     | 0 (-)                       | 0                  | 0        | 0      | 1         |

# 2.8.10.22Zurückgeben

**CmContainer Details** 

# Sender Sender Ausleihe 130-1877920940 CmActLicense 3.00 Lizenzen CmContainer Infos Benutzerdaten 6000010 Ausleihe CodeMeter Evaluierungslizenz - nicht für kommerzielle Zwecke einsetzen! Product Code Name Lizenz zur Ausleihe Ø 1 n/a 2001 Lizenz zur Ausleihe

# Empfänger

| C             | Empfänger         | Lizenzen              | 1               | 130-27552 | 85549                               | CmActLicense 3.00                  |
|---------------|-------------------|-----------------------|-----------------|-----------|-------------------------------------|------------------------------------|
| <u> </u>      | ∧ Lizenzen        | ✓ CmContainer Infos   | ✓ Benutzerdaten |           |                                     |                                    |
| ▲ 60000       | 010 Empfäng       | ger Lizenzen          |                 | CodeM     | eter Evaluierungslizenz - nicht für | r kommerzielle Zwecke einsetzen! 🧿 |
| Product Code  | Name              |                       |                 | N         | utzungseinheit Gültig bis           | Lizenz-Anzahl Feature Map          |
| Keine Product | : Items vorhander | n                     |                 |           |                                     |                                    |
| Abgelaufene u | und/oder zurückg  | egebene Product Items |                 |           |                                     |                                    |
| 2001          | Transfer          |                       |                 | 0         | n/a n/a                             | 0 n/a                              |

# Firm Item Details

Sender

#### **Firm Item Details**

| Firm Item (       | 6000010 deg | CmContainers  | "Sender | Ausleihe" | (130-1877920940)  |
|-------------------|-------------|---------------|---------|-----------|-------------------|
| T II III ICCIII V | 0000010 uc. | Cincontainers | Jonaci  | Ausicilie | (130 10// 320340) |

| CmContainer                      | Firm Access Counter | Firm Update Counter | Firm Precise Time   |
|----------------------------------|---------------------|---------------------|---------------------|
| Sender Ausleihe (130-1877920940) | 23                  | 43                  | 2000-01-01 01:00:00 |

#### **Product Items**

| Product Code | CmContainer                      | Name                | Nutzungseinheit | Gültig bis | Lizenz-Anzahl | Feature Map |
|--------------|----------------------------------|---------------------|-----------------|------------|---------------|-------------|
| 2001         | Sender Ausleihe (130-1877920940) | Lizenz zur Ausleihe | n/a             | n/a        | 200           | n/a         |

#### Lizenz-Transfer-Optionen

| Тур                   | Wert       |
|-----------------------|------------|
| Aktives Holen erlaubt | 1          |
| Licensor Transfer Key | <32 Bytes> |

#### Empfänger

# **Firm Item Details**

Firm Item 6000010 des CmContainers " Empfänger Lizenzen" (130-2755285549)

| CmContainer                         | Firm Access Counter | Firm Update Counter | Firm Precise Time   |
|-------------------------------------|---------------------|---------------------|---------------------|
| Empfänger Lizenzen (130-2755285549) | 65535               | 2                   | 2000-01-01 01:00:00 |

#### **Product Items**

| Product Code CmContainer                          | Name     | Nutzungseinheit | Gültig bis | Lizenz-Anzahl | Feature Map |
|---------------------------------------------------|----------|-----------------|------------|---------------|-------------|
| Keine Product Items vorhanden                     |          |                 |            |               |             |
| Abgelaufene und/oder zurückgegebene Product Items |          |                 |            |               |             |
| 2001 Empfänger Lizenzen (130-2755285549)          | Transfer | n/a             | n/a        | 0             | n/a         |

# Lizenz-Transfer-Optionen

| Тур                   | Wert       |
|-----------------------|------------|
| Aktives Holen erlaubt | 1          |
| Licensor Transfer Key | <32 Bytes> |

#### **Product Item Details**

#### Sender

#### **Product Item Details**

Product Item 6000010:2001 des CmContainers "Sender Ausleihe" (130-1877920940)

| Product Item Optionen | Тур | Größe (Bytes) | Abhängigkeiten | Wert                |
|-----------------------|-----|---------------|----------------|---------------------|
| Text                  |     | 19            |                | Lizenz zur Ausleihe |
| Lizenz-Anzahl         |     | 4             |                | 200                 |

#### Lizenz-Transfer-Optionen

| Option                                          | Wert            |
|-------------------------------------------------|-----------------|
| Aktives Holen erlaubt                           | Ja              |
| Rückgabe erlaubt                                | Ja              |
| Firm Item auf dem Ziel-CmContainer erforderlich | Nein            |
| Transfer-Typ                                    | Lizenz-Ausleihe |
| Transfer-Tiefe                                  | 1               |

#### Lizenz-Transfer-Historie # Status Typ Zeit Ausleihzeit Ende Transfer ID Client (Benutzer) CmContainer Update Counter 1 0 Lizenz-Ausleihe 2016-01-21 15:22:58 2016-02-03 13:08:02 535bbf992153b3a7b26d fs1 (WIBU\fs) 130-2034680140

Empfänger

0

# **Product Item Details**

Product Item 6000010:2001 des CmContainers "Empfänger Ausleihe" (130-3571548377)

| Product Item Optionen | Тур | Größe (Bytes) | Abhängigkeiten | Wert                  |
|-----------------------|-----|---------------|----------------|-----------------------|
| Text                  |     | 19            |                | Lizenz zur Ausleihe   |
| Lizenz-Anzahl         |     | 4             |                | 1 (lokal) (LocalOnly) |

#### Lizenz-Transfer-Optionen

| Option                                          | Wert                |
|-------------------------------------------------|---------------------|
| Lizenz ausgeliehen von                          | 130-3834989529      |
| Ausleihzeit Ende                                | 2016-02-03 13:08:02 |
| Ausleih-Quell-CmContainer                       | 130-3834989529      |
| Aktives Holen erlaubt                           | Ja                  |
| Rückgabe erlaubt                                | Ja                  |
| Firm Item auf dem Ziel-CmContainer erforderlich | Nein                |
| Transfer-Typ                                    | Lizenz-Ausleihe     |
| Transfer-Tiefe                                  | 0                   |

# Lizenz- Monitor

| ▲ 6000010 Hersteller 1   |             |               |        |           |
|--------------------------|-------------|---------------|--------|-----------|
| Product Code Name        | Feature Map | Lizenz-Anzahl | Belegt | Verfügbar |
| 2001 Lizenz zur Ausleihe | -           | 200           | 0      | 200       |
| 2001 Lizenz zur Ausleihe | -           | 0             | 0      | 0         |

# 2.8.11 Module Items

Module Items werden nur bei der Verwendung von Universal Firm Codes mit einem Nummernkreis größer 6.000.000 unterstützt.

*Module Items* erlauben das organisatorische Zusammenfassen verschiedenartiger, für ein Produkt notwendiger Lizenzeinträge. Dies kann insbesondere für den Lizenztransfer hilfreich sein.

Im "**Lizenzen**"-Bereich des **Container**-Navigationseintrages werden existierende *Module Items* über Pfeilsymbole an Unter-Einträgen ( ) erkannt.

| C                  | ModuleIT                          | 130-535939122        | CmActLicense                                | 3.00        |
|--------------------|-----------------------------------|----------------------|---------------------------------------------|-------------|
| <u> </u>           | ▲ Lizenzen 		 ✓ CmContainer Infos | V Benutzerdaten      |                                             |             |
| ▲ 60000            | 10 Module Items CAD Inc.          | CodeMeter Evaluierur | ngslizenz - nicht für kommerzielle Zwecke e | insetzen! 🧿 |
| Product Code       | Name                              | Nutzungseinheit      | Gültig bis Lizenz-Anzahl                    | Feature Map |
| 2001               | CAD Inc.                          | 0 1000               | 2016-03-30 23:59:59 100                     | 0x32168     |
| <b>4</b> 20330101  | CAD Inc Setup                     | 52                   | 2016-05-31 09:18:37 n/a                     | n/a         |
| <b>\$ 21000101</b> | CAD Inc Components                | n/a                  | n/a n/a                                     | n/a         |
| <b>4</b> 20331103  | CAD Inc Setup                     | 52                   | 2016-05-31 09:18:37 n/a                     | n/a         |
| <b>\$ 21000504</b> | CAD Inc Components                | n/a                  | n/a n/a                                     | n/a         |
| <b>\$ 20430105</b> | CAD Inc Setup                     | 52                   | 2016-05-31 09:18:37 n/a                     | n/a         |
| <b>\$ 21000806</b> | CAD Inc Components                | n/a                  | n/a n/a                                     | n/a         |
| <b>\$ 20330307</b> | CAD Inc Setup                     | 52                   | 2016-05-31 09:18:37 n/a                     | n/a         |
| <b>\$ 2100008</b>  | CAD Inc Components                | n/a                  | n/a n/a                                     | n/a         |
| <b>\$ 20330909</b> | CAD Inc Setup                     | 52                   | 2016-05-31 09:18:37 n/a                     | n/a         |
| <b>\$ 21008810</b> | CAD Inc Components                | n/a                  | n/a n/a                                     | n/a         |
| 9002               | Module Items                      | 0 1000               | 2016-03-30 23:59:59 100                     | 0x32168     |
| <b>\$ 20330101</b> | CAD Inc Setup                     | 52                   | 2016-05-31 09:18:37 n/a                     | n/a         |
| <b>\$ 21002102</b> | CAD Inc Components                | n/a                  | n/a n/a                                     | n/a         |
| <b>4</b> 20331103  | CAD Inc Setup                     | 52                   | 2016-05-31 09:18:37 n/a                     | n/a         |
| <b>\$ 21000504</b> | CAD Inc Components                | n/a                  | n/a n/a                                     | n/a         |
| <b>\$ 20430105</b> | CAD Inc Setup                     | 52                   | 2016-05-31 09:18:37 n/a                     | n/a         |
| <b>\$ 21000806</b> | CAD Inc Components                | n/a                  | n/a n/a                                     | n/a         |
| <b>4</b> 20330307  | CAD Inc Setup                     | 52                   | 2016-05-31 09:18:37 n/a                     | n/a         |
| <b>\$ 2100008</b>  | CAD Inc Components                | n/a                  | n/a n/a                                     | n/a         |
| <b>\$ 20330909</b> | CAD Inc Setup                     | 52                   | 2016-05-31 09:18:37 n/a                     | n/a         |
| <b>⇔</b> 21008810  | CAD Inc Components                | n/a                  | n/a n/a                                     | n/a         |

Abbildung 64: CodeMeter WebAdmin – Container | Lizenzen - Module Items

Beim Klicken des *Product Codes*, der die *Module Items* enthält, öffnet sich die **Product Item Details**-Seite und im unteren Bereich werden vorhandene *Module Items* aufgelistet.

# **Product Item Details**

Product Item 6000010:2001 des CmContainers "ModuleIT" (130-535939122)

| Product Item Optionen | Тур | Größe (Bytes) | Abhängigkeiten        | Wert                                              |
|-----------------------|-----|---------------|-----------------------|---------------------------------------------------|
| Text                  |     | 9             |                       | CAD Inc.                                          |
| Feature Map           |     | 4             |                       | 0000 0000 0000 0011 0010 0001 0110 1000 (0x32168) |
| Nutzungseinheit       |     | 4             | data, serial          | 1000                                              |
| Aktivierungsdatum     |     | 4             | data, serial, counter | 2015-04-01 00:00:00                               |
|                       |     |               |                       |                                                   |
| Secret Data           | 124 | 48            | data, serial, counter | <secret></secret>                                 |

#### **Module Items**

| Product Code | Name               |
|--------------|--------------------|
| 20330101     | CAD Inc Setup      |
| 20330307     | CAD Inc Setup      |
| 20330909     | CAD Inc Setup      |
| 20331103     | CAD Inc Setup      |
| 20430105     | CAD Inc Setup      |
| 21000008     | CAD Inc Components |
| 21000101     | CAD Inc Components |
| 21000504     | CAD Inc Components |
| 21000806     | CAD Inc Components |
| 21008810     | CAD Inc Components |

# Lizenz-Transfer-Optionen

| Option                                          | Wert      |
|-------------------------------------------------|-----------|
| Aktives Holen erlaubt                           | Ja        |
| Rückgabe erlaubt                                | Ja        |
| Firm Item auf dem Ziel-CmContainer erforderlich | Ja        |
| Transfer-Typ                                    | Einheiten |
| Transfer-Tiefe                                  | 2         |

Abbildung 65: CodeMeter WebAdmin – Product Item Details - Module Items

Beim Klicken auf ein *Module Item* öffnet sich die normale **<u>Product Item Details</u>**<sup>D62</sup> -Seite.

# 2.9 CmDust (CodeMeter Enduser Support Tool)

Manchmal ist es notwendig, dass Sie unseren Support um Hilfe beim Einsatz von *CodeMeter* benötigen. Um es unserem Support zu erleichtern Ihr Problem zu identifizieren, wurde das Programm *CmDust* (**C**ode**M**eter En**du**ser **S**upport **T**ool) für die Kommandozeilen-Eingabe-Aufforderung entwickelt.

Es werden keine geheimen Informationen zu Wibu-Systems übertragen. Sie können alle im Klartext gespeicherten Informationen überprüfen.

# **CmDust unter Windows**

CmDust kann durch Nutzung des "Start | Alle Programme | CodeMeter | Tools"-Eintrages im Startmenü (alternativ Drücken der Windows-Taste zum Öffnen des Startmenüs | Eintippen von "CmDust" | Drücken der Eingabetaste.) aufgerufen werden.

Danach öffnet sich der Windows Explorer mit der Datei CmDust-Result.log. Die Textdatei CmDust-Result.log liegt im jeweiligen Benutzerverzeichnis, das sich nach Ausführen von *CmDust* automatisch öffnet.

Alternativ können Sie die Datei auch über das Kommandozeilenwerkzeug <u>cmu</u><sup>D120</sup> erzeugen.

Die erstellte Datei kann für Analysen zu Wibu-Systems geschickt werden.

# 🗳 CmDust unter macOS

Für macOS erstellen Sie die *CmDust*-Datei über das <u>cmu</u><sup>119</sup>-Kommandozeilen-Programm. Das Aufruf von *cmu* ist im Suchpfad hinterlegt.

Um ein CmDust-Log zu erstellen, gehen Sie wie folgt vor:

- **1.** Öffnen Sie die *cmu*-Kommandozeile
- 2. Geben Sie den folgenden Befehl ein

cmu ––cmdust Über den Zusatz ––file ist die Benennung und der Speicherort möglich. Standardmäßig wird ohne den Zusatz die Datei in das Verzeichnis geschrieben, von dem aus Sie den Befehl ausgeführt haben.

3. Diese Datei kann für Analysen zu Wibu-Systems geschickt werden.

# 👌 CmDust unter Linux,

Für das Betriebssystem Linux erstellen Sie die *CmDust*-Datei über das <u>cmu</u><sup>119</sup> -Kommandozeilen-Programm. Das Aufruf von *cmu* ist im Suchpfad hinterlegt.

- 1. Öffnen Sie die cmu-Kommandozeile
- 2. Geben Sie den folgenden Befehl ein
  - cmu –-cmdust Über den Zusatz –-file ist die Benennung und der Speicherort möglich. Standardmäßig wird ohne den Zusatz die Datei in das Verzeichnis geschrieben, von dem aus Sie den Befehl ausgeführt haben.
- 3. Diese Datei kann für Analysen zu Wibu-Systems geschickt werden.

#### **Ausgelesene Daten**

Die folgenden Einstellungen werden von CmDust ausgelesen:

- Informationen über das Betriebssystem: Version, Installierte Service Packs, Spracheinstellungen.
- CodeMeter-relevante Registry-Einträge: Installationspfad, Einstellungen zu CodeMeter Lizenzserver und CodeMeter WebAdmin, Sicherungs- und HTTP Einstellungen.
- AddOns: Informationen über alle installierte CodeMeter AddOns.
- Informationen über *CodeMeter* und *CmContainer*: Software und Hardware Version und alle Einträge der verbundenen *CmContainer*.

```
CmDustLog created at 2011-11-17 15:24:40 (UTC)
CmDust was started from: C:\Program Files\CodeMeter\Runtime\bin
Current User has administrator rights
      _____
                       _____
                              _____
_____
                                          _____
OS: Microsoft Windows 8 Business Edition, 32-bit Service Pack 1 (build 7601)
Computer Name: FS2.wibu.local
Found IP address: 10.49.12.16 | 192.168.243.1 | 192.168.204.1 | 127.0.0.1
Not running inside Virtual Environment.
Language Settings:
 Machine: German
 Current User: German
DataExecutionProtection state:
 OPTIN (Only Windows system components and services have DEP applied.)
Current User has administrator rights
Overview of available drives:
 C: \setminus = Fix Drive (304336 MB)
 D: \setminus = CDROM
 E:\ = Removable Drive Bus=Usb;WIBU - CodeMeter-StickM (7832 MB), contains codemtr.io
                  [HKEY LOCAL MACHINE\SOFTWARE\WIBU-SYSTEMS\CodeMeter] <All>
RuntimeVersion <All> = "4.40.660.500"
```

# 2.10 CMU - CodeMeter Universal Support Tool

Sie haben auch die Möglichkeit, einige *CodeMeter Kontrollzentrum* Funktionen alternativ über das kommandozeilenbasierte *CodeMeter Universal Support Tool (cmu)* ausführen zu lassen.

cmu unterstützt Sie beim:

- Auflisten von Inhalten in CmContainern
- Erstellen einer einfachen Testumgebung für CmContainer
- Durchführen einer Zeitaktualisierung und Erstellen und Import von Lizenzanforderungs- und Lizenzaktualisierungsdateien (Context- und Update-Dateien; \*.WibuCmRaC, \*.WibuCmRaU)

Unter Windows rufen Sie *cmu* im Verzeichnis %\*Program Files*%\CodeMeter\Runtime\bin über den Befehl cmu[32].exe auf.

Alternativ rufen Sie *cmu* über den Startmenü-Eintrag "Start | Alle Programme | CodeMeter | Tools | CodeMeter Command Prompt"-Eintrages im Startmenü ( Drücken der Windows-Taste zum Öffnen des Startmenüs | Eintippen von "CodeMeter Command Prompt" | Drücken der Eingabetaste) auf.

Für die Betriebssysteme 🗳 macOS, 💩 Linux ist dieser Befehl im Suchpfad hinterlegt.

Die folgende Liste zeigt vorhandenen *cmu*-Befehle. Anschließend werden einige Beispiele aufgelistet.

- <u>Allgemeine Einstellungen</u><sup>119</sup>
- <u>CodeMeter-Zeit-Server</u><sup>1 121</sup> <u>-Einstellungen</u><sup>121</sup>
- <u>Lizenztransfer-Optionen</u><sup>122</sup>
- <u>Named User-Lizenzen</u><sup>124</sup>
- Zusätzliche Optionen<sup>D</sup> 130
- <u>Beispiele</u><sup>132</sup>

#### Allgemeine Einstellungen

| Befehl                      | Beschreibung                                                                                                    |                                                                                                    |  |  |  |  |  |
|-----------------------------|----------------------------------------------------------------------------------------------------|----------------------------------------------------------------------------------------------------|--|--|--|--|--|
| /h oder<br>help             | Zeigt diese Hilfe im Eingabefenster an.                                                                                                    |                                                                                                    |  |  |  |  |  |
| /v oder<br>version          | Zeigt die Versionen all                                                                                                    | t die Versionen aller verfügbaren <i>CodeMete</i> r Komponenten an.                                                                                                    |  |  |  |  |  |
| /1 oder<br>list             | Listet alle verbundene                                                                                                    | n <i>CmContainer</i> in Form der Seriennummer auf.                                                                                                    |  |  |  |  |  |
| /x oder<br>list-<br>content | Listet die Inhalte aller                                                                                                    | verbundenen <i>CmContainer</i> auf.                                                                                                    |  |  |  |  |  |
| /k oder<br>list-<br>server  | Listet alle verfügbaren                                                                                                    | Netzwerk Lizenzserver auf.                                                                                                    |  |  |  |  |  |
| /n oder<br>list-<br>network | Listet Netzwerk-Lizenzinformation für den eigenen Server auf.<br>Für Begriffserklärungen, z.B. Zugriffsmodi (access modes), sehen Sie bitte die Informationsseiten Lizenz-Monitoring <sup>D68</sup><br>und Begriffe in der Lizenzanzeige <sup>D55</sup> für CodeMeter WebAdmin |                                                                                                    |  |  |  |  |  |
|                             | Listet Netzwerk-Lizenz                                                                                                    | zinformation auch von Remote CodeMeter-Servern auf.                                                                                                    |  |  |  |  |  |
|                             | -list-network [-<br><firmcode> [pr</firmcode>                                                                                                    | -server <servername> all-servers] [serial <serial>] [firmcode<br/>oductcode <productcode> [featuremap <featuremap>]]]</featuremap></productcode></serial></servername> |  |  |  |  |  |
|                             | all-servers                                                                                                    | listet Netzwerk-Lizenzinformation für alle gefundenen Server auf.                                                                                                    |  |  |  |  |  |
|                             | server<br><servername></servername>                                                                                                    | listet Netzwerk-Lizenzinformation für den angegebenen Server <servername> auf.</servername>                                                                            |  |  |  |  |  |
|                             | serial<br><serial><br/>firmcode</serial>                                                                                                    | angegebene Parameter konfigurieren den Ausgabeumfang aufgrund der gewählten Kriterien.                                                                                 |  |  |  |  |  |

| Befehl                                          | Beschreibung                                                                                                    |  |  |  |  |  |
|-------------------------------------------------|----------------------------------------------------------------------------------------------------|--|--|--|--|--|
|                                                 | <firmcode><br/>productcode<br/><productcode><br/>featuremap<br/><featuremap></featuremap></productcode></firmcode>                                                                                                    |  |  |  |  |  |
| add-<br>server                                  | Hängt einen Netzwerk-Lizenzserver an das Ende der Server-Suchliste. Als Eingabe wird der Server-Name, die IP-Adresse<br>oder die CMWAN URL erwartet.<br>Beispiele:<br>server.domain.local<br>192.168.0.72<br>fe80::ea06:88ff:fecf:df6f                                                                                                    |  |  |  |  |  |
| delete-<br>server                               | Löscht einen Server-Eintrag von der Server-Suchliste. Erwartet wird ein Eintrag als Server-Name, IP-Adresse oder als<br>CmWAN Url wie gelistet.                                                                                                    |  |  |  |  |  |
| clear-<br>serversear<br>chlist                  | Löscht alle Server-Einträge von der Server-Suchliste. Um die automatische Server-Suche zu reaktivieren, benutzen Sie die Option "add-server 255.255.255.255".                                                                                                    |  |  |  |  |  |
| show-<br>serversear<br>chlist                   | Zeigt alle Server-Einträge der Server-Suchliste an.                                                                                                    |  |  |  |  |  |
| /c <fi><br/>oder<br/>context<br/><fi></fi></fi> | Erzeugt eine Lizenzanforderungsdatei (Context-Datei) für den Lizenzcontainer und das <i>Fim Item</i> <fi> (siehe <u>hier</u>D<sup>132</sup>).<br/>Mit der Option ––file wird die Ausgabedatei angegeben. Ohne Angabe der Option wird die Standardausgabe verwendet<br/>(stdout).</fi>                                                                                                    |  |  |  |  |  |
| /i oder<br>import                               | Importiert eine Lizenzaktualisierungsdatei (Update-Datei) für die verfügbare <i>CodeMete</i> r-Lizenz (siehe <u>hier</u> D <sup>132</sup> ).<br>Mit der Option ––file wird der Dateiname angegeben. Die Aktualisierung kann für einen <i>CmDongle</i> oder eine<br><i>CmActLicense</i> Lizenzdatei durchgeführt werden.                                                                                                    |  |  |  |  |  |
| /d oder<br>firmware-<br>update                  | Startet die Aktualisierung der Firmware eines <i>CmContainers</i> .                                                                                                    |  |  |  |  |  |
| /u oder<br>time-<br>update                      | Startet die Aktualisierung der zertifizierten Zeit in jedem verbundenem <i>CmContainer</i> .                                                                                                    |  |  |  |  |  |
| /e <s> oder<br/>enable<br/><s></s></s>          | Erlaubt die Aktivierung oder Deaktivierung (Enabling) des ausgewählten <i>CmContainers</i> . Dabei muss das <i>CodeMeter</i> Passwort<br>angegeben werden.<br>Der erforderliche neue <i>Enabling</i> -Status wird über den Parameter <s> angegeben wobei die Werte s die Werte 1 (disable), 2<br/>(temporär enable), 3 (enable) annehmen kann.</s>                                                                                                    |  |  |  |  |  |
| /t <no><br/>oder<br/>test<no></no></no>         | Startet für jeden verbundenem <i>CmContainer</i> einige einfache Tests. Die Anzahl der Tests wird über den Parameter <no><br/>angegeben.<br/>Dazu muss der <i>CmContainer</i> (temporär) enabled sein.</no>                                                                                                    |  |  |  |  |  |
| /vv oder<br>cmdust                              | - Erstellt einen <i>CmDust</i> Bericht. Dieser Bericht macht Sinn und ist erforderlich bei Anfragen beim Support. Es wird empfohler einen <i>CmDust</i> Bericht zu erstellen bevor den Wibu-Systems Support kontaktiert.                                                                                                    |  |  |  |  |  |
| borrow                                          | Erlaubt die Lizenzausleihe von einem Lizenzserver auf den lokalen PC. Sie müssen den <i>Firm Code</i> und den <i>Product Code</i> der<br>Lizenz über die Optionen <b>-firmcode</b> und <b>-productcode</b> angeben. Als zusätzliche Option kann die <i>Feature Map</i> über die<br>Option <b>featuremap</b> angegeben werden. Darüber hinaus müssen Sie die Seriennummer des Client- <i>CmContainers</i> und<br>den Server-Namen über die Optionen <b>seriel</b> und <b>server</b> angeben. |  |  |  |  |  |
| return                                          | Gibt die ausgeliehene Lizenz an den Lizenzserver zurück. Sie müssen den <i>Firm Code</i> und den <i>Product Code</i> der Lizenz über die Optionen –-firmcode and –productcode angeben sowie die Seriennummer des Client- <i>CmContainers</i> über die Option                                                                                                    |  |  |  |  |  |
| <br>borrowlist                                  | Listet die ausgeliehenen Lizenzen für den Client und den Server auf.                                                                                                    |  |  |  |  |  |
| <br>transferli                                  | Erstellt eine Auflistung der relevanten Daten des Lizenztransfers.                                                                                                    |  |  |  |  |  |

| Befehl                    | Beschreibung                                                                                                    |  |  |  |  |
|---------------------------|----------------------------------------------------------------------------------------------------|--|--|--|--|
| st                        |                                                                                                    |  |  |  |  |
| enabling                  | Listet die Enabling Status-Zustände aller verbundenen <i>CmContainer</i> auf.<br>Kombiniert mit dem Befehl – <b>x</b> können aus dem <i>CmContainer</i> -Inhalt zusätzliche Enabling-Informationen angezeigt werden.                                                                                                    |  |  |  |  |
| create-<br>io             | Wird in Kombination mit der Option – <b>file</b> verwendet und macht Sinn nur im Zusammenhang mit den Hardware-<br>Varianten <i>CmCard/SD</i> oder <i>CmCard/CF</i> . Es wird eine neue codemtr.io Datei erstellt.                                                                                                    |  |  |  |  |
| detect-<br>proxy          | Ermittelt die Proxy-Einstellungen des Systems und gibt sie als Standardausgabe (stdout) aus.<br>Unter 👌 Linux wird die Umgebungsvariable http_proxy als <i>System Proxy</i> betrachtet. https_proxy wird (noch) nicht<br>unterstützt.                                                                                                    |  |  |  |  |
| delete-                   | Löscht eine CmActLicense-Lizenz, die sie über die Angabe von –– <b>serial</b> angeben.                                                                                                    |  |  |  |  |
| cmact-<br>license         | ine <i>CmActLicense</i> -Lizenz, die Sie einmal gelöscht haben, kann nicht wieder hergestellt werden.                                                                                                    |  |  |  |  |
| set-<br>access-<br>data   | Schaltet die Write-Authentifizierung der <i>WebAdmin</i> -Benutzerautorisierung an und speichert das Write-Passwort ab.Option<br>–– <b>password</b> zur Spezifizierung.                                                                                                    |  |  |  |  |
| set-<br>proxy             | Setzt die <i>CodeMeter</i> -Proxy-Konfiguration. Die Angabe besteht aus der IP-Adresse des Proxy Server.<br>Ein vom Standard-Port (80) abweichender Port kann über die Optionport gefolgt von der Port-Nummer angegeben<br>werden.<br>Eine Benutzerauthentifizierung kann über die Optionusername <benutzername>password <passwort><br/>gesetzt werden.<br/>Um die Authentifizierung zu entfernen, wird die Optionusername gefolgt von "" benötigt.<br/>use-system-proxy verwendet beim Setzen des Proxys den systemweit gesetzten Proxy.<br/>Im Profiling bzw. der server.ini-Datei wird damit der Eintrag UseSystemProxy auf einen<br/>Wert von 1 gesetzt.<br/>Der Eintrag besitzt den Wert 0, wennset-proxy verwendet wird.<br/>Unter 🛆 Linux wird die Umgebungsvariable http_proxy als <i>System Proxy</i> betrachtet.<br/>https_proxy wird (noch) nicht unterstützt.<br/>Beispiele:<br/>cmuset-proxy proxy.firma.deusername m_mustermannpassword meinPasswortport 90<br/>cmuset-proxy proxy.firma.deusername ""</passwort></benutzername> |  |  |  |  |
| reset-<br>access-<br>data | Löscht beide Passwörter (Read- und Write-Passwort) und stellt den Standard her (keine Read-Authentifizierung, keine<br>Write-Authentifizierung). Ausschließlich lokaler Zugriff ist gesetzt.                                                                                                    |  |  |  |  |
| device-<br>id             | Setzt beim Importieren von * . WibuCmLiF-Dateien (import) mit dem Bindungsschema "Binding Extension" diesen<br>Parameter.<br>Die Angabe der <b>device-id</b> erfolgt als 128 Hexziffern mit vorangestelltem " <b>0x</b> ".                                                                                                    |  |  |  |  |
| hid                       | Setzt den USB Kommunikationsstandard auf die Human Interface Device (HID) Klassenspezifikation.<br>Kürzel für <b>–-set-config-disk HidCommunication</b> .<br>Kann mit oder ohne Angabe einer Seriennummer über die Option <b>–-serial</b> verwendet werden.<br>Ohne Angabe wird der Befehl für alle angeschlossenen CmDongles ausgeführt.                                                                                                    |  |  |  |  |
| msd                       | Setzt den USB Kommunikationsstandard auf die Mass Storage Device (MSD) Klassenspezifikation.<br>Kürzel für –-set-config-disk MsdCommunication.<br>Kann mit oder ohne Angabe einer Seriennummer über die Option –-serial verwendet werden.<br>Ohne Angabe wird der Befehl für alle angeschlossenen CmDongles ausgeführt.                                                                                                    |  |  |  |  |

CodeMeter Zeit-Server-Einstellungen

Bitte beachten Sie, dass hier ausschließlich die Angabe von Wibu-Systems CodeMeter-Zeit-Servern zulässig ist.

Sie können hier <u>keine</u> eigenen NTP-Zeit-Server (Network Time Protocol) angeben, da diese Zeit-Synchronisierung keine *zertifizierte Uhrzeit* sicherstellt, die zum Beispiel beim Abholen und der nachfolgenden Gültigkeit von zeitbezogenen Lizenzen eine wichtige Rolle spielt.

| Hängt einen zusätzlichen <i>CodeMeter</i> Zeit-Server an die Zeit-Server-Liste. Erforderlich ist die Angabe des<br>Server-Namens oder die IP-Adresse (IPv5 or IPv6).                                                                                                  |
|----------------------------------------------------------------------------------------------------|
| Löscht einen einzelnen <i>CodeMeter</i> Zeit-Server von der Zeit-Server-Liste. Erforderlich ist die Angabe des<br>Server-Namens oder die IP-Adresse (IPv5 or IPv6).                                                                                                   |
| Entfernt alle Einträge der <i>CodeMeter</i> Zeit-Server-Liste.                                                                                                    |
| <ul> <li>Setzt die CodeMeter Zeit-Server-Einstellungen auf Standard-Parameter:</li> <li>CodeMeter Zeit-Server: cmtime.codemeter.com, cmtime.codemeter.de, cmtime.codemeter.us</li> <li>Maximale Wartezeit (time out): 20 Sekunden</li> <li>Protokoll: http</li> </ul> |
| Zeigt die Einträge der <i>CodeMeter</i> Zeit-Server-Liste.                                                                                                    |
| Setzt die Time Out-Zeit (maximale Wartezeit) der <i>CodeMeter</i> Zeit-Server in Sekunden.<br>Der Wertebereich reicht von 1 und 120. Standardwert beträgt 20 Sekunden.                                                                                                |
| Setzt eines der Protokolle HTTP oder HTTPS für CodeMeter Zeit-Server.                                                                                                    |
|                                                                                                    |

# Lizenztransfer-Optionen

Sämtliche Aufrufe, die im *CodeMeter* Kern API für den Lizenztransfer existieren, können auch mit *cmu* explizit aufgerufen werden. Dabei werden die jeweiligen Dateien benutzt (WibuCmLiF/WibuCmRaC/WibuCmRaU). Die folgenden *cmu*-Aufrufe bestehen:

| Befehl                                             | Beschreibung                                                                                                    |                                                                                                    |  |  |
|----------------------------------------------------|----------------------------------------------------------------------------------------------------|----------------------------------------------------------------------------------------------------|--|--|
| create-lt-<br>context<br><parameters></parameters> | Erstellt eine Lizenztransfer-Anforderungsdatei.<br>Wird mit ––lt–push Parametern verwendet, um den Transfermodus anzugeben, Wird der Parameter<br>ausgelassen, geschieht eine Lizenzaktualisierung mit der Firm Security Box (FSB).<br>Zusätzliche Parameter: |                                                                                                    |  |  |
|                                                    | lt-request-file<br><file></file>                                                                                                    | Pflicht-Parameter.<br>Spezifiziert die Datei <file>, in die das Ergebnis der Anforderungsdatei<br/>geschrieben werden soll.</file>                |  |  |
|                                                    | lt-context-file<br><file></file>                                                                                                    | Spezifiziert die Datei <file>, die die zu erzeugende Anforderungsdatei enthält.</file>                                                            |  |  |
|                                                    | serial <serial> or<br/>-s <serial></serial></serial>                                                                                                    | Wählt den CmContainer mit der spezifizierten Serial Number.                                                                                       |  |  |
|                                                    | firmcode <fc></fc>                                                                                                    | Setzt den Firm Code der zu transferierenden Lizenz.                                                                                               |  |  |
|                                                    | productcode <pc></pc>                                                                                                    | Setzt den Product Code der zu transferierenden Lizenz.                                                                                            |  |  |
| create-lt-<br>update                               | Erstellt eine Lizenztransfer-Ak<br>Zusätzliche Parameter:                                                                                                    | tualisierungsdatei.                                                                                                    |  |  |
| (parameters)                                       | lt-move-licenses<br><licenses></licenses>                                                                                                    | Die angegebene Anzahl an Lizenzen wird transferiert.                                                                                              |  |  |
|                                                    | lt-borrow-local-<br>license <expiration<br>time&gt;</expiration<br>                                                                                                    | Ausleihende als <jjjj>-<mm>-<tt>[T<ss>:<mm>:<sec>] (eine Lizenz wird für den angegebenen Zeitraum transferiert).</sec></mm></ss></tt></mm></jjjj> |  |  |
|                                                    | lt-renewborrow<br><expiration time=""></expiration>                                                                                                    | Die zeitliche Gültigkeit einer bereits ausgeliehenen Lizenz wird ausgeweitet.                                                                     |  |  |
|                                                    | lt-lt-return                                                                                                    | Gibt die Lizenz zurück, die mitlt-move-* oderlt-borrow-* transferriert wurde.                                                                     |  |  |
|                                                    | lt-history-index<br><index></index>                                                                                                    | Wiederholt den Transfer für das selbe Ziel ohne dafür zusätzliche Lizenzen oder<br>Einheiten zu verbrauchen.                                      |  |  |

| Befehl                                  | Beschreibung                                                                                                 |                    |                                                                                                    |
|-----------------------------------------|----------------------------------------------------------------------------------------------------|--------------------|----------------------------------------------------------------------------------------------------|
|                                         | Zusätzliche erforder                                                                                         | liche Para         | imeter:                                                                                                    |
|                                         | lt-request-file                                                                                              |                    | Pflicht-Parameter.                                                                                                    |
|                                         | <file></file>                                                                                                |                    | Spezifiziert die Datei <file>, die die zu transferierende Anforderungsdatei enthält.</file>                                                                       |
|                                         | lt-update-fil                                                                                                | le                 | Pflicht-Parameter.                                                                                                    |
|                                         | <file></file>                                                                                                |                    | Spezifiziert die Datei <file>, in die das Ergebnis des Lizenztransfers geschrieben werden soll.</file>                                                            |
|                                         | serial <seri<br>-s <serial></serial></seri<br>                                                               | al> or             | Wählt den CmContainer mit der spezifizierten Serial Number.                                                                                                    |
|                                         | firmcode <fc< td=""><td>&gt;</td><td>Setzt den Firm Code der zu transferierenden Lizenz.</td></fc<>          | >                  | Setzt den Firm Code der zu transferierenden Lizenz.                                                                                                    |
|                                         | productcode                                                                                                  | <pc></pc>          | Setzt den Product Code der zu transferierenden Lizenz.                                                                                                    |
|                                         | Zusätzliche optional                                                                                         | e Parame           | ter:                                                                                                    |
|                                         | lt-feature-co<br><number></number>                                                                           | ode                | Spezifiziert den <i>Feature Code</i> <number>. Die Standardeingabe für <number> ist dezimal außer die Eingabe beginnt mit 0x oder 0X.</number></number>           |
|                                         | lt-product-re<br><number></number>                                                                           | ef                 | Spezifiziert die <i>Product Item Reference</i> <number>. Die Standardeingabe für <number> ist dezimal außer die Eingabe beginnt mit 0x oder 0X.</number></number> |
| import-lt-                              | Aktualisiert den Lize                                                                                        | enztransfe         | r auf der Empfänger- (Ziel-) Seite.                                                                                                    |
| update<br><parameters></parameters>     | Wird mitlt-pu                                                                                                | sh <b>oder –</b>   | -lt-return Parametern verwendet, um den Transfermodus anzugeben.                                                                                                  |
| .p                                      | Zusätzliche Paramet                                                                                          | ter:               |                                                                                                    |
|                                         | lt-update-fi                                                                                                 | le                 | Pflicht-Parameter.                                                                                                    |
|                                         | <file></file>                                                                                                |                    | Spezifiziert die Datei <file>, in die das Ergebnis der Lizenztransferaktualisierung geschrieben werden soll.</file>                                               |
|                                         | serial <seri<br>-s <serial></serial></seri<br>                                                               | al> or             | Wählt optional den CmContainer mit der spezifizierten Serial Number.                                                                                              |
|                                         | firmcode <fc< td=""><td>&gt;</td><td>Setzt optional den Firm Code der zu transferierenden Lizenz.</td></fc<> | >                  | Setzt optional den Firm Code der zu transferierenden Lizenz.                                                                                                    |
|                                         | productcode                                                                                                  | <рс>               | Setzt den <i>Product Code</i> der zu transferierenden Lizenz (optional, nur mit – – <b>firmcode</b> ).                                                            |
| create-lt-                              | Erstellt die Signatur                                                                                        | mit einem          | n definierten Private Key and gibt eine Quittung zurück.                                                                                                    |
| receipt<br><parameters></parameters>    | Zusätzliche Paramet                                                                                          | ter:               |                                                                                                    |
| (purume cerb)                           | lt-receipt-file                                                                                              |                    | Pflicht-Parameter.                                                                                                    |
|                                         | <file></file>                                                                                                |                    | Spezifiziert die Datei <file>, in die die Quittung transferiert wird.</file>                                                                                      |
|                                         | serial <seri<br>-s <serial></serial></seri<br>                                                               | al> or             | wählt den CmContainer mit der spezifizierten Serial Number.                                                                                                    |
|                                         | firmcode <fc< td=""><td>&gt;</td><td>Setzt den Firm Code der zu transferierenden Lizenz.</td></fc<>          | >                  | Setzt den Firm Code der zu transferierenden Lizenz.                                                                                                    |
|                                         | productcode                                                                                                  | <pc></pc>          | Setzt den Product Code der zu transferierenden Lizenz.                                                                                                    |
| import-lt-<br>receipt                   | Prüft die Quittung m<br>Zusätzliche Paramet                                                                  | it einem (<br>ter: | definierten Public Key, um die Transaktion zu validieren.                                                                                                    |
| <pre><parameters></parameters></pre>    | lt-receipt-f                                                                                                 | ile                | Pflicht-Parameter                                                                                                    |
|                                         | <file></file>                                                                                                |                    | Spezifiziert die Datei <file>, aus der die Daten transferiert werden,</file>                                                                                      |
|                                         | serial <seri<br>-s <serial></serial></seri<br>                                                               | al> or             | Wählt den CmContainer mit der spezifizierten Serial Number.                                                                                                    |
|                                         | firmcode <fc></fc>                                                                                           |                    | Setzt den Firm Code der zu transferierenden Lizenz                                                                                                    |
|                                         | productcode <pc></pc>                                                                                        |                    | Setzt den Product Code der zu transferierenden Lizenz.                                                                                                    |
| lt-cleanup<br><parameters></parameters> | Mögliche Aufräumop                                                                                           | otionen            |                                                                                                    |
|                                         | deleted                                                                                                    | Säubert g          | gelöschte Lizenzen.                                                                                                    |
|                                         | disabled                                                                                                    | Säubert o          | leaktivierte Lizenzen (gefährlich).                                                                                                    |
|                                         |                                                                                                    | Säubert o          | lie Historie angegebener Product Items.                                                                                                    |
|                                         | hiddenhistory                                                                                                |                    |                                                                                                    |

| Befehl | Beschreibung                                            |                                                                                                    |  |  |
|--------|---------------------------------------------------------|----------------------------------------------------------------------------------------------------|--|--|
|        | container                                               | Säubert den kompletten Container (gefährlich).                                                                                                    |  |  |
|        | Zusätzliche Parameter:                                  |                                                                                                    |  |  |
|        | serial<br><serial> or -s<br/><serial></serial></serial> | Wählt den CmContainer mit der spezifizierten Serial Number.                                                                                                    |  |  |
|        | firmcode<br><fc></fc>                                   | Wählt den Firm Code der zu säubernden Lizenz.                                                                                                    |  |  |
|        | productcode<br><pc></pc>                                | Wählt den Product Code der zu säubernden Lizenz.                                                                                                    |  |  |
|        | lt-product-<br>ref <number></number>                    | Spezifiziert die <i>Product Item Reference</i> <number>. Die Standardeingabe für <number> ist<br/>dezimal außer die Eingabe beginnt mit 0x oder 0X.</number></number> |  |  |

#### Erstellen und Importieren einer Namensliste benannter Nutzer (Named User)

Um das Zugreifen auf Lizenzen auf sogenannte *Named User* (benannten Benutzer) zu beschränken, können externe *Namelist*-Dateien verwendet werden. Dieser Prozess erfolgt in zwei Schritten:

**1.** <u>Erstellen der Namelist-Datei</u><sup>124</sup>\_

Eine *Namelist*-Datei umfasst eine Liste autorisierter Nutzer in Klartext-Einträgen und muss einem <u>JSON-Format</u><sup>D124</sup> entsprechen. Das Format wird von Wibu-Systems vorgegeben.

2. Erforderliches Importieren der Namelist-Datei<sup>D 127</sup>

Cmu wandelt dabei die Klartext-Einträge der Namelist-Datei in eine Liste von Hash-Werten um.

<u>Nach</u> dem Import und dem Umwandeln der Klartext-Einträge in Hash-Werte durch *cmu* können die Hash-Werte <u>nicht</u> zurück in die Original-Klartext-Einträge exportiert werden: eine Wiederherstellung ist in keinem Fall möglich.

Sie sind somit für das Sichern der Daten selbst verantwortlich!

#### **Erstellen einer Namensliste**

Zur Erstellung der Namelist-Datei benötigen Sie vom Software-Hersteller Informationen über:

- den verwendeten Firm Code,
- die JSON-Format-Version sowie
- die eindeutige Kennung der Namelist-Datei (NamelistId).

#### Für eine Namelist-Datei gilt:

- Es gibt eine bearbeit- und erweiterbare Formatversion.
- Es ist möglich, die Namelist-Datei zu ändern, ohne CodeMeter neu starten zu müssen.
   Es kann jederzeit ohne Neustart eine geänderte Namelist-Datei importiert werden, die dann Gültigkeit erlangt, d.h. aber nicht, dass ein Ändern der Datei in CodeMeter selbst möglich ist.
- Aus Sicherheitsgründen werden keine Klartext-Einträge im Speicher gehalten.
- Die Datei ist über NameListId und Firm Code einem oder mehreren Product Items zuordenbar.
- Groß- und Kleinschreibung: Über "IgnoreCase": true werden die Namen vor der Hash-Erzeugung zuerst in Kleinschreibung konvertiert. Derzeit werden über diesen Eintrag nur ASCII-Zeichen beeinflusst.
- Es sind maximal 5000 benannte Nutzer pro *Namelist*-Datei erlaubt.
- CodeMeter verwendet maximal 250 Namelist-Dateien.

Es ist möglich Nutzer mehrfach in die **Namelist**-Datei einzufügen, wobei insgesamt die Häufigkeit, die Position des Eintrages und die Lizenzanzahl (*License Quantity*) Berücksichtigung finden und eine Steuerung zulassen.

Bei einer Lizenzanzahl n und einer Anzahl von m Einträgen gilt:

• Ist die Anzahl der Einträge m größer als die Anzahl n der verfügbaren Lizenzen, werden nur die ersten n Einträge genutzt.

• Ist die Anzahl der Einträge m hingegen geringer als die Anzahl n der verfügbaren Lizenzen, werden nur die m Einträge genutzt; ist die Lizenz mit der Option singlealloc erstellt, können die übrigen n-m Lizenzen nicht belegt werden.

Im Folgenden finden Sie für jeden Typ der Anmeldekennung eine Beispieldatei mit Übersicht über Eigenschaften und deren Beschreibungen.

- <u>Anmeldekennung:</u><sup>125</sup><u>User</u><sup>125</sup>
- <u>Anmeldekennung</u>: D<sup>125</sup> <u>UserDomain</u>D<sup>125</sup>
- <u>Anmeldekennung</u>: <sup>126</sup> <u>UserDefined</u> <sup>126</sup>

#### Anmeldekennung: User

```
{
    "NameList": {
        "FirmCode": 6000010,
        "IgnoreCase": true,
        "FormatVersion": 1,
        "Mode": "User",
        "NameListId": 1234,
        "Users": [
            {
                 "Name": "Jane"
            },
            {
                 "Name": "Alice"
            },
            {
                 "Name": "Bob"
            }
      ]
   }
}
```

| Eigenschaft   | Beschreibung                                                                                                    |
|---------------|----------------------------------------------------------------------------------------------------|
| FirmCode      | enthält den Firm Code, auf den sich die Namelist bezieht.                                                                                                    |
| IgnoreCase    | enthält die Auswahl über ein Ausschalten des Groß-/Kleinschreibungskriteriums. Im Standardfall wird über true<br>die Schreibweise ignoriert und die Namen in Kleinschreibung konvertiert. Derzeit werden über diesen Eintrag nur<br>ASCII-Zeichen beeinflusst. |
| FormatVersion | enthält die gültige JSON-Formatversion.                                                                                                    |
| Mode          | enthält den Typ der Anmeldekennung und den entsprechenden Modus der Überprüfung.<br>Hier den Mode "User".                                                                                                    |
| NameListId    | enthält die eindeutige Identifikationsnummer der Namelist.                                                                                                    |
| Users         | enthält das Array von Elementen des Typs "Users".                                                                                                    |
| Name          | enthält den jeweiligen Namen der Benutzer für autorisierte Lizenzzugriffe als Named User.                                                                                                    |

#### Anmeldekennung: UserDomain

{

```
"NameList": {
    "FirmCode": 6000010,
    "IgnoreCase": true,
    "FormatVersion": 1,
    "Mode": "UserDomain"
    "NameListId": 5678,
    "Users": [
        {
            "Domain": "MyCompany",
            "Name": "Jane"
        },
        {
            "Domain": "MyCompany",
            "Name": "Alice"
        },
```

|   |   |   | { |                        |
|---|---|---|---|------------------------|
|   |   |   |   | "Domain": "MyCompany", |
|   |   |   |   | "Name": "Bob"          |
|   |   |   | } |                        |
|   |   | ] |   |                        |
|   | } |   |   |                        |
| } |   |   |   |                        |

| Eigenschaft   | Beschreibung                                                                                                    |  |  |  |
|---------------|----------------------------------------------------------------------------------------------------|--|--|--|
| FirmCode      | enthält den Firm Code, auf den sich die Namelist bezieht.                                                                                                    |  |  |  |
| IgnoreCase    | enthält die Auswahl über ein Ausschalten des Groß-/Kleinschreibungskriteriums. Im Standardfall wird über true<br>die Schreibweise ignoriert und die Namen in Kleinschreibung konvertiert. Derzeit werden über diesen Eintrag nur<br>ASCII-Zeichen beeinflusst. |  |  |  |
| FormatVersion | enthält die gültige JSON-Formatversion.                                                                                                    |  |  |  |
| Mode          | enthält den Typ der Anmeldekennung und den entsprechenden Modus der Überprüfung.<br>Hier den Mode "UserDomain".                                                                                                    |  |  |  |
| NameListId    | enthält die eindeutige Identifikationsnummer der Namelist.                                                                                                    |  |  |  |
| Users         | enthält das Array von Elementen des Typs "Users".                                                                                                    |  |  |  |
| Domain        | enthält den Namen der jeweiligen Domain für einen autorisierten Lizenzzugriff als Named User.                                                                                                    |  |  |  |
| Name          | enthält den jeweiligen Namen der Benutzer für autorisierte Lizenzzugriffe als Named User.                                                                                                    |  |  |  |

# Anmeldekennung: UserDefined

```
{
   "NameList": {
      "FirmCode": 6000010,
       "IgnoreCase": true,
       "FormatVersion": 1,
      "Mode": "UserDefined"
       "NameListId": 91011,
       "Users": [
           {
               "UserDefinedText": "ABCSoftwareModule1"
           },
           {
               "UserDefinedText": "ABCSoftwareModule2"
           },
           {
             "UserDefinedText": "ABCSoftwareModule3"
          }
      ]
  }
```

| Eigenschaft     | Beschreibung                                                                                                    |
|-----------------|----------------------------------------------------------------------------------------------------|
| FirmCode        | enthält den Firm Code, auf den sich die Namelist bezieht.                                                                                                    |
| IgnoreCase      | enthält die Auswahl über ein Ausschalten des Groß-/Kleinschreibungskriteriums. Im Standardfall wird über<br>true die Schreibweise ignoriert und die Namen in Kleinschreibung konvertiert. Derzeit werden über diesen<br>Eintrag nur ASCII-Zeichen beeinflusst. |
| FormatVersion   | enthält die gültige JSON-Formatversion.                                                                                                    |
| Mode            | enthält den Typ der Anmeldekennung und den entsprechenden Modus der Überprüfung.<br>Hier den Mode "UserDefined".                                                                                                    |
| NameListId      | enthält die eindeutige Identifikationsnummer der Namelist.                                                                                                    |
| Users           | enthält das Array von Elementen des Typs "Users".                                                                                                    |
| UserDefinedText | enthält den jeweilig hinterlegten benutzerspezifischen Text für einen autorisierten Lizenzzugriff als Named<br>User.                                                                                                    |

#### Importieren einer Namensliste benannter Nutzer (Named User)

Das Verwenden externer Namelist-Dateien erfordert nach deren Erstellung einen Import über den nachfolgenden cmu-Befehl.

| Optionen                                          | Beschreibung                                                                                                    |
|---------------------------------------------------|----------------------------------------------------------------------------------------------------|
| import-<br>namelist -f<br><dateiname></dateiname> | Importiert eine Namensliste benannter Nutzer ( <b>namelist</b> ) im JSON-Format für die Nutzung des <i>Named User</i> -<br>Features. Über – <b>f</b> wird die Pfadinformation und der Dateiname angegeben, z.B. <b>NameList.txt</b> . |

*Cmu* wandelt dabei die Klartext-Einträge der *Namelist*-Datei in eine Liste von Hash-Werten um. Über einen weiteren *cmu*-Befehl kann die <u>Ausgabe der Hash-Werte</u><sup>127</sup> zu dieser *Namelist* auf stdout geleitet werden.

<u>Nach</u> dem Import und dem Umwandeln der Klartext-Einträge in Hash-Werte durch *cmu* können die Hash-Werte <u>nicht</u> zurück in die Original-Klartext-Einträge exportiert werden: eine Wiederherstellung ist in keinem Fall möglich.

Sie sind somit für das Sichern der Daten selbst verantwortlich!

Benutzt wird die kryptographische Hash-Funktion Secure Hash Algorithmus sha256, um die Integrität der Daten zu gewährleisten.

Bei den Hash-Werten der Nutzer werden lediglich die ersten 8 Bytes verwendet, für den Hash-Wert des gesamten Datei hingegen die vollen 32 Bytes.

Wird eine leere *Namelist*-Datei importiert, d.h. ohne Angabe von benannten Nutzern, so löscht *CodeMeter* die dazugehörige Datei, falls diese vorhanden ist.

Wird eine *Namelist*-Datei neu importiert, so werden belegte Lizenzzugriffe nicht freigegeben. Haben Anwender also über eine Änderung der *Namelist*-Datei plötzlich keine Berechtigung mehr, bekommen sie auch keine neuen Lizenzzugriffe mehr zugewiesen. Jedoch können vorhergehende Lizenzzugriffe weiter verwendet werden.

Die Ablageorte der dann von *cmu* erzeugten Namensliste für die verschiedenen Betriebssysteme sind:

| Betriebssystem | Ablageort                                        |
|----------------|--------------------------------------------------|
| A tindows      | %ProgramData%/CodeMeter/NamedUser                |
| 🗳 macOS        | /Library/Application Support/CodeMeter/NamedUser |
| 👌 Linux        | /var/lib/CodeMeter/NamedUser                     |

Die Notation erfolgt nach Firm Code und NameListId, z.B. 6000010-2222.txt.

Anschließend übernimmt *CodeMeter* das Handling von autorisierten Lizenzzugriffen durch benannte Nutzer, die in der *Namelist*-Datei stehen.

#### Ausgabe der Hash-Werte zu einer Namelist-Datei

| Optionen                | Beschreil                                                      | bung                                                                                                    |
|-------------------------|----------------------------------------------------------------|----------------------------------------------------------------------------------------------------|
| show-namelist-          | Gibt die I                                                     | Hash-Werte einer Namelist-Datei nach <b><dateiname></dateiname></b> aus.                                                                                                    |
| <dateiname></dateiname> | Pro Name                                                       | d User-Eintrag der namelist wird eine Zeile ausgegeben.                                                                                                    |
|                         | Jede Zeil                                                      | e umfasst genau zwei Felder, die durch ein Tab-Zeichen getrennt sind.                                                                                                    |
|                         | Feld                                                           | Beschreibung                                                                                                    |
|                         | 1                                                              | enthält den Anmeldekennungseintrag (modes), d.h. entweder User, UserDomain oder Userdefined.                                                                                                    |
|                         |                                                                | Die Zeichenketten sind hier auf die Längen gekürzt, die intern durch die CMCREDENTIAL-Struktur vorgegeben sind und über die gehasht wird.                                                                                                    |
|                         | 2                                                              | repräsentiert den Anmeldekennungseintrag als 8-Byte-Hash-Wert im Hex-String-Format.                                                                                                    |
|                         | Die Ausga<br>werden, z                                         | abe ist in UTF-8 auf stdout und kann von dort mit entsprechenden Anwendungen weiterverarbeitet<br>z.B. Programmiersprache awk zur Bearbeitung und Auswertung beliebiger Textdaten.                                                                                                    |
| z.B.                    | cmu[32]                                                        | ].exeshow-namelist-hashes -f NamedUserHashing user.json                                                                                                    |
|                         | Ausgabe<br>abcdefg<br>abcdefg<br>abcdefg<br>abcdefg<br>abcdefg | ist:<br>ghijklmn\abcdefghijklmnopqrstuvwxyz01234 8094ca566d14d155<br>ghijklmn\abcdefghijklmnopqrstuvwxyz01234 8094ca566d14d155<br>ghijklmn\abcdefghijklmnopqrstuvwxyz01234 8094ca566d14d155<br>ghijklmn\abcdefghijklmnopqrstuvwxyz01234 8094ca566d14d155<br>ghijklmn\abcdefghijklmnopqrstuvwxyz01234 8094ca566d14d155 |

| abcdefghijklmn\abcdefghijklmnopqrstuvwxyz0123 f25227d24bb65ac4<br>abcdefghijklmn\abcdefghijklmnopqrstuvwxyz0123 f25227d24bb65ac4 | Optionen | Beschreibung                                                                                                    |                                                                              |
|----------------------------------------------------------------------------------------------------|----------|----------------------------------------------------------------------------------------------------|------------------------------------------------------------------------------|
| abcdefghijklmn\abcdefghijklmnopqrstuvwxyz012ä de77086674e55409<br>abcdefghijklmn\abcdefghijklmnopqrstuvwxyz012 a1c4b5951eb70a1f  |          | abcdefghijklmn\abcdefghijklmnopqrstuvwxyz0123<br>abcdefghijklmn\abcdefghijklmnopqrstuvwxyz0123<br>abcdefghijklmn\abcdefghijklmnopqrstuvwxyz012ä<br>abcdefghijklmn\abcdefghijklmnopqrstuvwxyz012 | f25227d24bb65ac4<br>f25227d24bb65ac4<br>de77086674e55409<br>a1c4b5951eb70a1f |

#### Auflisten abgelehnter Lizenzzuweisungen (rejected allocations)

Das List-Rejected-Allocations-Feature erlaubt es, alle <u>abgelehnten Lizenzzuweisungen</u><sup>138</sup> für einem bestimmten *CodeMeter Lizenzserver* (lokal oder entfernt) zu verfolgen und als Liste mit Protokolleinträgen abzurufen.

Die aufgelisteten Protokolleinträge umfassen die folgenden Informationen: Zeitstempel (timestamp, UTC), LicenseID, Firm Code, Product Item Reference, License Quantity (Lizenzanzahl) sowie Client- und Benutzerinformationen.

Ein Konfigurieren ermöglicht die Datenausgabe entweder für einzelne *Fim Codes* oder alle *Fim Codes* (Standard). Zudem wird ein Angeben der maximalen Anzahl der Protokolleinträge unterstützt. Der aktuelle Stand der Protokolleinträge kann jederzeit abgerufen werden.

Werden Daten nicht abgerufen, so sind diese nach einem Neustart von *CodeMeter Lizenzserver* nicht mehr verfügbar. Wird jedoch lediglich das Feature deaktiviert, verbleiben die Daten und können später abgerufen werden. Erst nach einer späteren erneuten Aktivierung gehen alle nicht abgerufenen Daten der vorherigen Aufzeichnung verloren.

Das Verwenden dieses Features erfolgt unabhängig von der Lizenzverfolgung<sup>1133</sup> (license tracking).

Benutzer <u>müssen</u> die Daten <u>aktiv</u> über *cmu* abrufen. Die Daten werden dann auf die Kommandozeile (stdout) oder in eine benutzerdefinierte Datei geschrieben.

Aufgezeichnete Daten werden <u>nicht</u> automatisch in eine Protokolldatei an zentraler Stelle geschrieben, wie das zum Beispiel beim Protokoll der Lizenzverfolgung der Fall ist.

Das Feature kann auch über <u>Profiling-Einträge</u><sup>125</sup> in der Registry (Windows) / Server.ini (Unix) aktiviert, deaktiviert und konfiguriert werden.

Für eine effiziente bzw. effektive Nutzung gelisteter abgelehnter Lizenzzuweisungen kann entweder eine hohe Anzahl der Protokolleinträge mit potenziell höherem Speicherverbrauch und nicht so häufigen Datenabrufen eingestellt werden, oder eine niedrige Anzahl der Protokolleinträge mit potenziell geringerem Speicherverbrauch und der Notwendigkeit, Daten häufiger abzurufen, um keine Ablehnungen zu verpassen, wenn die Grenze der maximalen Anzahl der Protokolleinträge erreicht wird.

| Befehl                        | Beschreibung                                                                                                    |                                                                                                    |  |
|-------------------------------|----------------------------------------------------------------------------------------------------|----------------------------------------------------------------------------------------------------|--|
| list-rejected-<br>allocations |                                                                                                    |                                                                                                    |  |
| Optionen                      |                                                                                                    |                                                                                                    |  |
| activate                      | Aktiviert das Protokollieren                                                                                                    | abgelehnter Lizenzzuweisungen.                                                                                                    |  |
|                               | Beachten Sie, dass bei der Aktivierung über <i>cmu</i> ohne explizite Angabe der Parameter '<br>firmcode' oder 'max-entries' keine eventuell bereits im Profiling vorhandenen Werte<br>geladen werden. Vielmehr werden diese auf ihre Voreinstellungen ( <u>Firmcode</u> D <sup>26</sup> = '0',<br><u>MaxEntries</u> D <sup>26</sup> = '1000') gesetzt. |                                                                                                    |  |
|                               | Zusätzliche Parameter:                                                                                                    |                                                                                                    |  |
|                               | firmcode <fc></fc>                                                                                                    | Gibt über <b><fc></fc></b> einen einzelnen <i>Firm Code</i> an, für den das Protokollieren aktiviert werden soll.                                                                                                    |  |
|                               | max-entries                                                                                                    | Gibt über <b><num></num></b> die maximale Anzahl der Protokolleinträge an.                                                                                                    |  |
|                               | <num>]</num>                                                                                                    | Der Standard beträgt 1000. Es können Werte zwischen 1 und 200000 gewählt werden.                                                                                                    |  |
|                               |                                                                                                    | Ist die maximale Anzahl der Prototokolleinträge erreicht, wird beim Abruf<br>der Daten ein zusätzlicher Protokolleintrag ausgegeben, der über das<br>Zeitfenster informiert, in dem keine 'Ablehnungen' aufgezeichnet wurden.<br>Dies entspricht der Differenz zwischen den Zeitstempeln der letzten beiden<br>Einträge. |  |
|                               |                                                                                                    | Beispiel:                                                                                                    |  |

| Befehl                                                                                                    | Beschreibung                                                                                                    |                                                                                                    |  |
|----------------------------------------------------------------------------------------------------|----------------------------------------------------------------------------------------------------|----------------------------------------------------------------------------------------------------|--|
|                                                                                                    | Zusätzliche Paramete                                                                                                    | er:                                                                                                    |  |
|                                                                                                    |                                                                                                    | <br>2021-06-16T15:45:17 Denial LicenseID:3-5430061-<br>6001494-16, FC:6001494, PC:999, LQ:5, Client:"::1",<br>User:"WIBU\apri"<br>2021-06-16T15:45:17 Denial LicenseID:3-5430061-<br>6001494-16, FC:6001494, PC:999, LQ:5, Client:"::1",<br>User:"WIBU\apri"<br>2021-06-16T15:45:18 Denial LicenseID:3-5430061-<br>6001494-16, FC:6001494, PC:999, LQ:5, Client:"::1",<br>User:"WIBU\apri"<br>2021-06-16T15:45:30 MAXIMUM NUMBER OF ENTRIES REACHED.<br>SOME REJECTIONS MAY NOT HAVE BEEN RECORDED SINCE THE<br>LAST WRITTEN ENTRY. |  |
| deactivate                                                                                                    | Deaktiviert das Protokollieren abgelehnter Lizenzzuweisungen.                                                                                                    |                                                                                                    |  |
| status                                                                                                    | Fragt den derzeitigen Stand der Protokollierung ab.                                                                                                    |                                                                                                    |  |
| get-data                                                                                                    | Fragt alle von <i>CodeMeter Lizenzserver</i> protokollierten Daten ab und gibt sie in Reihenfolge des Auftretens der abgelehnten Lizenzzuweisungen als zeitlich sortierte Liste in der Konsole ( <b>stdout</b> ) aus. |                                                                                                    |  |
|                                                                                                    | Zusätzliche Parameter:                                                                                                    |                                                                                                    |  |
|                                                                                                    | [file                                                                                                    | Optional können die Daten auch in eine Datei geschrieben werden.                                                                                                    |  |
|                                                                                                    | <dateiname>]</dateiname>                                                                                                    | Mit dem Parameter ––file wird entweder eine bereits vorhandene Datei über<br>Anhängen der Daten bis zum Erreichen der maximalen Anzahl der<br>Protokolleinträge erweitert oder eine neue Datei mit dem angegebenen Namen<br>erstellt, falls noch keine vorhanden ist.                                                                                                    |  |
| Optional                                                                                                    |                                                                                                    |                                                                                                    |  |
| server <ip oder<="" th=""><th>Erlaubt das Ausführer</th><th>der obenstehenden Befehle auch für einem entfernen Rechner.</th></ip> | Erlaubt das Ausführer                                                                                                    | der obenstehenden Befehle auch für einem entfernen Rechner.                                                                                                    |  |
| hostname>                                                                                                    | Dazu muss der entfer<br>eingerichtet sein. Die<br>(Einstellungen   Serve                                                                                                    | nte Rechner auf dem <i>CodeMeter Lizenzserver</i> als Dienst läuft als LAN Server<br>s entweder im Profiling ( <u>IsNetworkServer</u> <sup>125</sup> ) oder in <i>CodeMeter WebAdmin</i><br>r   <u>Server-Zugriff</u> <sup>185</sup> ).                                                                                                    |  |

Die Konsolen-Ausgabe für die Befehle --activate, --deactivate oder --status könnte wie folgt aussehen:

```
List-Rejected-Allocations - Activated
Started recording at: 2021-07-05T15:49:55
Stopped recording at:
Tracked Firmcode: All
Maximum number of entries: 1000
Total rejections: 324
Entries ready for retrieval: 77
```

Die Ausgabe einer Datenabfrage könnte wie folgt aussehen.

```
cmu --list-rejected-allocations --get-data
2021-05-10T10:11:32 Denial LicenseID:3-5430061-6001494-16, FC:6000010, PC:999, LQ:1,
Client:"192.168.2.200", User:"VM\ap"
2021-05-10T11:00:01 Denial LicenseID:3-5430062-6001494-54, FC:6000010, PC:42, LQ:3,
Client: "192.168.2.55", User: "ABC\db"
2021-05-10T11:20:19 Denial LicenseID:3-5430061-6001494-18, FC:6000010, PC:999, LQ:1,
Client: "10.49.205.3", User: "ABC\cd"
2021-05-10T12:01:33 Denial LicenseID:3-5430063-6001494-99, FC:6000010, PC:123, LQ:1,
Client: "192.168.2.106", User: "ABC\ap"
2021-05-10T12:10:00 Denial LicenseID:3-5430061-6001494-17, FC:6000010, PC:999, LQ:1,
Client: "10.49.205.3", User: "ABC\cd"
2021-05-10T13:59:59 Denial LicenseID:3-5430062-6001494-54, FC:6000010, PC:42, LQ:3,
Client:"192.168.2.55", User:"ABC\dabu"
2021-05-10T14:05:48 Denial LicenseID:3-5430062-6001494-54, FC:6000010, PC:42, LQ:1,
Client:"192.168.2.55", User:"ABC\db"
2021-05-10T14:49:53 Denial LicenseID:3-5430063-6001494-99, FC:6000010, PC:123, LQ:1,
Client:"192.168.2.106", User:"ABC\ap"
```

#### Zusätzliche Optionen

Die folgende Liste zeigt zusätzliche *cmu*-Optionen auf:

| Optionen                                                  | Beschreibung                                                                                                    |
|-----------------------------------------------------------|----------------------------------------------------------------------------------------------------|
| /f <file>oder</file>                                      | Zusätzliche Option, die das Befehlsergebnis in eine Datei <b><file></file></b> schreibt. Diese Option macht z.B. Sinn in                                                                                                    |
| file <file></file>                                        | Kombination mit den Befehlen <b>context</b> , <b>import</b> , <b>cmdust</b> , <b>export-ac1</b> , <b>import-ac1</b> .                                                                                                    |
| /s <serial>oder<br/>serial<br/><serial></serial></serial> | Zusätzliche Option, die bestimmt, dass ein Befehl nur für einen <i>CmContainer</i> gilt, dessen Seriennummer <b><serial></serial></b><br>angegeben wird, z.B. "1-10234242".                                                                                                    |
| /p <pwd>oder</pwd>                                        | Zusätzliche Option in Kombination mit den Befehlen <b>enable</b> und <b>firmware-update</b> . Die Option definiert                                                                                                    |
| password <pwd></pwd>                                      | das notwendige <i>CodeMeter</i> Passwort für diesen Befehl.                                                                                                    |
| firmcode <fc></fc>                                        | Zusätzliche Option in Kombination mit den Befehlen ––borrow oder ––return, die den Firm Code der<br>ausgeliehenen Lizenz definiert.                                                                                                    |
| productcode                                               | Zusätzliche Option in Kombination mit den Befehlen <b>––borrow</b> oder <b>––return</b> , die den <i>Product Cod</i> e der                                                                                                    |
| <pc></pc>                                                 | ausgeliehenen Lizenz definiert.                                                                                                    |
| featuremap                                                | Zusätzliche Option in Kombination mit den Befehlen ––borrow oder ––return, die die <i>Feature Map</i> der                                                                                                    |
| <fm></fm>                                                 | ausgeliehenen Lizenz definiert.                                                                                                    |
| server                                                    | Zusätzliche Option um eine Lizenz von einem anderen Server auszuleihen. Wird zusammen mit dem Befehl ––                                                                                                    |
| <servername></servername>                                 | <b>borrow</b> benutzt.                                                                                                    |
| write                                                     | Zusätzliche Option, die zusammen mit dem Befehl <b>detect-proxy</b> verwendet wird und die Einstellungen über<br>das <i>CodeMeter</i> -Profiling abspeichert. Diese Einstellungen werden nur geschrieben, wenn zuvor kein Proxy im<br>Profiling gesetzt wurde. Zum Überschreiben der Einstellungen wird die Optionforce verwendet.<br>Unter 🛆 Linux wird die Umgebungsvariable http_proxy als <i>System Proxy</i> betrachtet. https_proxy wird (noch)<br>nicht unterstützt. |
| force                                                     | Zusätzliche Option, die zusammen mit dem Befehldetect-proxy verwendet wird und bereits bestehende<br>Proxy-Einstellungen im <i>CodeMeter</i> -Profiling überschreibt.<br>Unter 🛆 Linux wird die Umgebungsvariable http_proxy als <i>System Proxy</i> betrachtet. https_proxy wird (noch)<br>nicht unterstützt.                                                                                                    |
| show-config-                                              | Zeigt die aktuellen Einstellungen zum Beispiel zu wechselbaren/festen (removable/fixed) Laufwerken oder zum Typ                                                                                                    |
| disk                                                      | des definierten Master Boot Records (MBR).                                                                                                    |
|                                                           | Diese Option betrifft das Verhalten von virtuellen Flash-Speicher-Partitionen. Verwendbar nur für <i>CmStick</i> and <i>CmStick/M</i> .                                                                                                    |

| Optionen                                       | Beschreibung                                                                                                    |                                                                                        |  |  |
|------------------------------------------------|----------------------------------------------------------------------------------------------------|----------------------------------------------------------------------------------------|--|--|
| set-config-<br>disk<br><parameter></parameter> | Erlaubt Ihnen ein spezielles Verhalten der virtuellen Flash-Speicher-Partitionen zu bestimmen, z.B.<br>Laufwerkseinstellungen, Boot Code oder Aktivierungen (nur <i>CmDongle</i> ).                                                                                                    |                                                                                        |  |  |
|                                                | Bitte beachten Sie, dass hier ein erneutes Anstecken des <i>CmDongles</i> erforderlich ist.                                                                                                    |                                                                                        |  |  |
|                                                | Beschreibung                                                                                                    | Parameter                                                                              |  |  |
|                                                | Laufwerkseinstellungen                                                                                                    | RemovableDisk,LocalDisk                                                                |  |  |
|                                                | Boot Code                                                                                                    | Int18Boot,ZeroBoot,LoopBoot,SwapBoot,VbrBoot                                           |  |  |
|                                                | Aktivierung                                                                                                    | ActivePartition,InactivePartition                                                      |  |  |
|                                                | FAT                                                                                                    | Fat16,Fat32                                                                            |  |  |
|                                                | USB-Kommunikationsgeräteklasse                                                                                                    | HidCommunication; MsdCommunication                                                     |  |  |
| export-acl                                     | Erlaubt Ihnen, die Liste von <u>Lizenz-Zug</u>                                                                                                    | riffsberechtigungen $\square$ <sup>86</sup> (ACL, Access Control List) zu exportieren. |  |  |
| -                                              | Bitte verwenden Sie die Option fil                                                                                                    | ${}_{\underline{e}} D^{{}_{130}}$ zum Spezifizieren des Datei-Namens.                  |  |  |
|                                                | Die Angabe von absoluten Pfaden wird                                                                                                    | unterstützt. Wird kein Pfad angegeben, so liegt die Datei im lokalen                   |  |  |
|                                                | Der Export ist im laufenden Betrieb mö<br>oder gestartet werden.                                                                                                    | glich möglich, der CodeMeter WebAdmin-Dienst muss nicht separat gestoppt               |  |  |
|                                                | Die Liste wird im Format *.json exportiert. Es muss keine Datei-Erweiterung angegeben werden. Die Datei ist<br>bearbeitbar. Für Informationen über zu verwendende Format-Konventionen kontaktieren Sie bitte Wibu-Systems<br>Support.                                                                                                    |                                                                                        |  |  |
|                                                | In unterschiedlichen Ausmaßen steht Lizenz-Zugriffsberechtigungen der für alle Betriebssystem zur Verfügung.<br>Unter macOS und Linux stehen Windows -spezifische Konfigurationen, z.B. Active Directory und Gruppen, nicht zur Verfügung.<br>Jedoch ist der Betrieb von macOS und Linux-Clients an <b>CodeMeter Lizenzserver</b> unter Windows möglich, wenn die Clients sich in einer Windows-Domäne befinden. Der Betrieb vom Windows-Clients an <i>CodeMeter Lizenzserver</i> unter Linux/macOS ist derzeit nicht möglich.<br>Unter macOS und Linux funktioniert der Export wie unter Windows.<br>Jedoch dürfen die JSON-Dokumente nur Elemente enthalten, die der jeweilige <i>CodeMeter Lizenzserver</i> verarbeiten kann. Im Fehlerfall wird der gesamte Export verweigert und eine Fehlermeldung ausgegeben.                            |                                                                                        |  |  |
|                                                | Eine Unterstützung von Triple M                                                                                                    | ode Redundancy (TMR) ist derzeit nicht implementiert.                                  |  |  |
| import-acl                                     | Erlaubt Ihnen, die Liste von <u>Lizenz-Zugriffsberechtigungen</u> <sup>36</sup> (ACL, Access Control List) zu importieren.<br>Bitte verwenden Sie die Option <u>file</u> <sup>130</sup> zum Spezifizieren des Datei-Namens.<br>Die Angabe von absoluten Pfaden wird unterstützt.<br>Der Import ist im laufenden Betrieb möglich möglich, der <i>CodeMeter WebAdmin</i> -Dienst muss nicht separat<br>gestoppt oder gestartet werden.<br>Die Liste wird im Format *.j son importiert. Es muss keine Datei-Erweiterung angegeben werden.                                                                                                    |                                                                                        |  |  |
|                                                | In unterschiedlichen Ausmaßen steht Lizenz-Zugriffsberechtigungen <sup>D86</sup> für alle Betriebssystem zur<br>Verfügung.<br>Unter macOS und Linux stehen Windows -spezifische Konfigurationen, z.B. Active Directory und Gruppen,<br>nicht zur Verfügung.<br>Jedoch ist der Betrieb von macOS und Linux-Clients an <b>CodeMeter Lizenzserver</b> unter Windows möglich,<br>wenn die Clients sich in einer Windows-Domäne befinden. Der Betrieb vom Windows-Clients an <i>CodeMeter<br/>Lizenzserver</i> unter Linux/macOS ist derzeit nicht möglich.<br>Unter macOS und Linux funktioniert der Import wie unter Windows.<br>Jedoch dürfen die JSON-Dokumente nur Elemente enthalten, die der jeweilige <i>CodeMeter Lizenzserver</i><br>verarbeiten kann. Im Fehlerfall wird der gesamte Import verweigert und eine Fehlermeldung ausgegeben. |                                                                                        |  |  |
| check-cm-<br>integrity                         | Erlaubt Ihnen, die <i>CodeMeter</i> -Signatur                                                                                                    | zu überprüfen.                                                                         |  |  |
| delete-<br>cmcloud-                            | Erlaubt Ihnen das Löschen der CodeMe<br>CmCloudContainer gehören.                                                                                                    | <i>ter Cloud</i> -Anmeldeinformationen, die zu dem mitserial spezifizierten            |  |  |

| Optionen    | Beschreibung                                                                                                    |  |
|-------------|----------------------------------------------------------------------------------------------------|--|
| credentials | Wenn Sie die Anmeldeinformationen löschen, können Sie nicht mehr auf Ihren <i>CmCloudContainer</i><br>zugreifen.<br>Die Lizenz innerhalb von <i>CodeMeter Cloud</i> ist von dieser Aktion nicht betroffen. |  |

| Beispiele                                                                                                    |                                               |  |
|----------------------------------------------------------------------------------------------------|-----------------------------------------------|--|
| Aktion                                                                                                    | Parameter                                     |  |
| Anzeigen der <i>cmu-</i> Optionen                                                                                                    | Cmu[32].exe -h                                |  |
| Erstellen einer <i>CodeMete</i> r Context-Datei (hier:1–<br>1040870.WibuCmRaC) für den <i>Firm Code</i> 10 ( <i>Firm Item</i> Ebene)                    | Cmu[32].exe -c10 -f1-140870.WibuCmRaC         |  |
| Importiert eine <i>CodeMeter</i> Update-Datei (hier:1–<br>1040870.WibuCmRaU) -> programmiert den verbundenen<br><i>CmContainer</i> um                   | Cmu[32].exe -i -f1-1040870.WibuCmRaU          |  |
| Zeigt die Versionen der aktuellen <i>CodeMeter</i> -Komponenten.                                                                                        | cmu[32]version                                |  |
| Listet alle verfügbaren <i>CodeMeter</i> -Netzwerk-Lizenzserver auf und falls vorhanden auch eine Liste der verbundenen Lizenzen.                       | cmu[32]list-serverlist-content                |  |
| Startet 100 einfache Tests. Die Tests werden nur ausgeführt für den <i>CmContainer</i> mit der angegebenen Seriennummer 1–233232.                       | cmu[32]test 100serial 1-233232                |  |
| Ändert für den <i>CmContainer</i> 1–2345 den <i>Enabling</i> Status auf<br>"temporär enabled"und nutzt dazu das <i>CodeMete</i> r-Password<br>"SECRET". | cmu[32]enable2serial 1-2345password<br>SECRET |  |

# 2.11 CodeMeter License Tracking (Lizenz-Verfolgung)

Beginnend mit der Version 4.50 führt *CodeMeter* ein License Tracking ein, das die Auswertung von Lizenzierungsdaten auf der Grundlage von strukturierten Protokolldateien (log files) erlaubt. Damit lässt sich feststellen, wie Lizenzen benutzt werden.

Wibu-Systems bietet jedoch keine eigene separate Anwendung zur Auswertung des License Tracking an. Kunden, die eine Auswertung wünschen, haben entweder die Option, die strukturierten Daten selbst auszuwerten, oder diese Daten in ein Format zu überführen, das den Datenimport in Werkzeuge von Drittanbietern ermöglicht.

# Secure Licence Tracking

Mit der Version 5.20 unterstützt *CodeMeter* das Secure License Tracking. Dies soll gewährleisten, dass Lizenzierungsdaten fälschungssicher geschrieben werden. Manipulationen werden über authentifizierte Nachprüfbarkeit auf Datenintegrität mit Hilfe von Signaturen verhindert.

Zur Auswertung von Lizenzierungsdaten wird daher nicht mehr nur eine einzelne Protokolldatei (log file) angelegt, sondern separate Protokolldateien für jeden *Fim Code*. Die Integrität und Authentizität der Protokolldateien zum Schutz gegen Missbrauch wird über ein Signieren und nachfolgend einer Prüfung der Signatur gewährleistet.

#### Validierung

Um entweder die Inhalte von angegebenen signierten *CodeMeter* Protokolldateien oder eine Sequenz von Protokolldateien, die sich in einem angegebenen Verzeichnis befinden, zu validieren, verwenden Sie die Option in *CmBoxPgm*, dem Entwickler-Werkzeug zur lokalen Programmierung von *CmContainern* über die Konsole (Kommandozeile).

| Command | /vslf - Validierung signierter Protokolldateien                                                                                                    |
|---------|----------------------------------------------------------------------------------------------------|
|         | Validiert entweder die Inhalte von angegebenen signierten CodeMeter Protokolldateien oder eine Sequenz von<br>Protokolldateien, die sich in einem angegebenen Verzeichnis befinden.    |
|         | Erwartet eine Pfadangabe zur Datei, die die Public Keys für die Validierung enthält und den Pfad zur Protokolldatei bzw. zum<br>Verzeichnis, indem sich die Protokolldateien befinden. |
| Syntax  | /vslf: <public file="" key="">,<log file=""> <log directory=""></log></log></public>                                                                                                   |
| ,       | Das <public file="" key=""> muss als Komma-separierte Datei (CSV) angelegt werden.</public>                                                                                            |
|         | Für diese Datei gilt die folgende Notation:                                                                                                    |
|         | () <major version="">,<minor version="">, <firm code="">, Ox<public key=""></public></firm></minor></major>                                                                            |
|         | Sie können mehrere unterschiedliche Werte und Public Keys verschiedener Runtime-Versionen angeben.                                                                                     |
|         | Die benötigten Werte können aus einer der erzeugten CodeMeter Protokolldateien entnommen werden.                                                                                       |
|         | Aus der <i>CodeMeter</i> Protokolldatei:                                                                                                    |
| z.B.    | 2014-06-24T06:06:19 SignedLogfile FirmCode:10,                                                                                                    |
|         | PublicKey:a809304778d517c44a22d65e1fcedd51a4e2a956fa89e93bb1a24e2100000000a2ad17e685306d                                                                                               |
|         | 6e15eb6b7ebc8cc72ebc97c0f52721b584836696de00000000, Runtime-Version:5.20.1432.500,                                                                                                    |
|         | LogfileID:1                                                                                                    |
|         | ergibt sich das folgende <public file="" key="">:</public>                                                                                                    |
|         | 5,20,10,0xa809304778d517c44a22d65e1fcedd51a4e2a956fa89e93bb1a24e2100000000a2ad17e685306d                                                                                               |
|         | 6e15eb6b7ebc8cc72ebc97c0f52721b584836696de0000000                                                                                                    |

Derzeit werden die Inhalte der Protokolldateien lokal gespeichert. Für künftige Versionen ist geplant, dass die Inhalte auch über HTTP-Zugriffe und Aufrufe protokolliert werden (Echtzeit-Historie).

Wenn die Notwendigkeit besteht, die Protokolldateien von einem anderen System aus zu lesen, dann muss das Verzeichnis, in dem die Protokolldateien gespeichert werden, innerhalb des lokalen Netzwerkes für den Lesezugriff freigegeben werden.

#### Die folgenden Abschnitte:

- zeigen die Konfiguration des License Tracking<sup>133</sup>
- führen in die Definition und Wertebereiche ein, die in den Protokolldateien verwendet werden <sup>1</sup>\*\*
- <u>beschreiben die einzelnen Protokoll-Eintragstypen</u><sup>D1®</sup>

#### 2.11.1 Voraussetzungen und Konfiguration

Um das *CodeMeter*-Feature License Tracking nutzen zu können, wird mindestens die *CodeMeter Lizenzserver*-Version 4.50 benötigt.

Für das Feature Secure License Tracking wird mindestens die CodeMeter Lizenzserver Version 5.20 benötigt.

#### Konfiguration

Das Mitprotokollieren von Lizenzierungsdaten muss zusammen mit *CodeMeter Lizenzserver* aktiviert werden. Dies bewerkstelligen Sie über die direkte Aktivierung in der *CodeMeter* Profiling-Umgebung.

# Profiling

Für Windows Betriebssysteme finden Sie die Profiling-Einträge in der Registry abgespeichert. Für andere Betriebssysteme werden diese Einträge in der Datei server.ini gesetzt. Die folgende Tabelle listet die entsprechenden Orte bzw. Dateien auf.

| Betriebssystem | Registry / Server.ini-Eintrag                              |
|----------------|------------------------------------------------------------|
| Windows        | HKLM/SOFTWARE/WIBU-SYSTEMS/CodeMeter/Server/CurrentVersion |
| macOS          | /Library/Preferences/com.wibu.CodeMeter.Server.ini         |
| Linux          | /etc/wibu/CodeMeter/Server.ini                             |

Es existieren die folgenden relevanten Profiling-Einträge für das License Tracking.

| as License     |
|----------------|
| as License     |
|                |
|                |
|                |
|                |
|                |
| rt wie der     |
|                |
| eitet, beginnt |
|                |
|                |
| isch der       |
|                |
| Minuten ist,   |
|                |
| zeitverzögert  |
| tiviert.       |
| isch der       |
|                |

G

Bitte beachten Sie, dass Sie vor der Änderung den *CodeMeter Lizenzserver*-Dienst beenden, die Änderung durchführen und dann den *CodeMeter Lizenzserver*-Dienst wieder starten müssen, damit die vorgenommenen Änderungen an den Einstellung wirksam werden.

# Rotierendes System für die Protokollierung

Um das stetige Wachstum der Protokolldateien der Lizenzverfolgung effizient zu bewältigen, bietet *CodeMeter* ein rotierendes System im Bereich der Lizenzverfolgung an.

Dieses System kann über zwei Parameter im Profiling eingestellt werden.

• LogLicenseTrackingLogRotationSizeInMb

Wenn eine Protokolldatei zur Lizenzverfolgung eine Größe von x MB überschreitet, beginnt die Rotation.

Der Wertw-Eingabebereich von  $\rm x$  liegt zwischen 1 und 3500 MB.

Der Standardwert ist 1000 MB.

Wenn der angegebene Wert außerhalb des Eingabebereichs liegt, gilt automatisch der Standardwert.

• LogLicenseTrackingLogRotationTimeInMinutes

Wenn der älteste Eintrag einer Protokolldatei der Lizenzverfolgung älter als n Minuten ist, beginnt die Rotation.

Der Werte-Eingabebereich reicht von 0 bis 525600 Minuten (1 Jahr).

Bitte beachten Sie, dass nach Angabe von n, die Protokolldatei etwa 1 Minute zeitverzögert beginnt zu rotieren.

Der Standardwert ist 0 Minuten. Damit ist das Rotieren aufgrund von Zeit deaktiviert.

Wenn der angegebene Wert außerhalb des Eingabebereichs liegt, gilt automatisch der Standardwert.

# 2.11.2 Format der Protokollierungsdatei

Dem Format der Protokollierungsdatei liegt die folgende Logik zugrunde.

- 1. Jede Zeile der Protokollierungsdatei kann getrennt behandelt werden. Es existieren unterschiedliche Eintragstypen 🗅 🕫 .
- Jede Zeile, die nicht dem hier beschriebenen Format entspricht, wird ignoriert. Dies erlaubt Wibu-Systems die Ausgabeoptionen für künftige Versionen auszuweiten, ohne die bereits schon in Funktion befindliche Protokollierung zu beeinträchtigen.

Wibu-Systems empfiehlt ebenso die Segmentierung der verschiedenen Argumente in einer Zeile (parsing) und dabei nicht bekannte Formate zu ignorieren.

Auch dies erlaubt Wibu-Systems die Ausgabeoptionen für künftige Versionen auszuweiten, ohne die bereits schon in Funktion befindliche Protokollierung zu beeinträchtigen.

# 2.11.2.1 Definitionen und Wertebereiche

Für die Protokollierungsdatei und die Eintragstypen werden die folgenden Definitionen und Wert (-bereiche) verwendet:

| Definition           | Werte (Bereich)                                                                                                    |  |
|----------------------|----------------------------------------------------------------------------------------------------|--|
| access ID            | Zeichenfolge (string)                                                                                                    |  |
|                      | Die <access id=""> wird vom Server vergeben und erweitert die <license id=""> um einen<br/>Index, der den Steckplatz (slot) beschreibt, d.h. <license id="">-<slot id="">.</slot></license></license></access>                                                                            |  |
| application ID       | [04294967295]                                                                                                    |  |
| application text     | Zeichenfolge (string)                                                                                                    |  |
| enabling block index | [031]                                                                                                    |  |
| expiration time      | ["never" UTC Timestamp]                                                                                                    |  |
| feature map          | [04294967295]                                                                                                    |  |
| firm code            | [04294967295]                                                                                                    |  |
| hash                 | Zeichenfolge (string)                                                                                                    |  |
| license ID           | Zeichenfolge (string)                                                                                                    |  |
|                      | Die <license id=""> wird automatisch abgeleitet aus <mask>-<serial number="">-<firm code="">-<product item="" reference="">, z.B. "2-1500002-100532-18". Die <license id=""> ist ein eindeutiger Bezeichner für einen Lizenzeintrag.</license></product></firm></serial></mask></license> |  |
| license quantity     | [04294967295]                                                                                                    |  |
| list of hashes       | Zeichenfolge (string)                                                                                                    |  |
| logfileID            | [04294967295] ID-Wert des Logfiles.<br>Um zu verhindern, dass eines oder mehrere Logfiles gelöscht werden können, muss jedes Logfile mit<br>einer ID versehen werden.                                                                                                    |  |

| mask                   | [065535]                                       |
|------------------------|------------------------------------------------|
| namelist id            | [14294967295]                                  |
| number of users        | [05000]                                        |
| product code           | [04294967295]                                  |
| product item reference | [04294967295]                                  |
| product item text      | Zeichenfolge (string)                          |
| serial                 | [04294967295]                                  |
| server                 | Zeichenfolge (string)                          |
| slot ID                | [04294967295]                                  |
| timestamp              | UTC Timestamp                                  |
|                        | UTC Timestamp-Beispiel: "2012-12-24T08:32:59". |

Da Zeichenfolgen Anführungszeichen (") enthalten können, aber Anführungszeichen auch die gesamte Zeichenfolge umgeben, werden Anführungszeichen, die Teil der Zeichenfolge sind über umgekehrte Schrägstriche (Backslash - \) markiert, Zum Beispiel, die Definition des application text *Das Beste von "Erika Mustermann"*. wird ausgegeben als:

... AppText: "Das Beste von \"Erika Mustermann\"."

# 2.11.3 Eintragstypen (Entry Types)

Die CodeMeter License Tracking-Protokollierungsdatei kennt die folgenden aufgelisteten Eintragstypen (entry types).

List of Licenses<sup>D</sup> <sup>137</sup> License<sup>D</sup> <sup>137</sup> Access<sup>D</sup> <sup>137</sup> Release<sup>D</sup> <sup>137</sup> Borrow Access<sup>D</sup> <sup>137</sup> Borrow Return<sup>D</sup> <sup>138</sup> Denial<sup>D</sup> <sup>138</sup> NamedUser<sup>D</sup> <sup>138</sup> Administrative<sup>D</sup> <sup>139</sup>

Signature<sup>140</sup>

# 2.11.3.1 List of Licenses-Eintrag

| Eintrag                     | List of Licenses-Eintrag                                                                                            |
|-----------------------------|----------------------------------------------------------------------------------------------------|
| Beschreibung                | Einer Liste von License-Einträgen steht der List of Licenses-Eintrag vor.                                           |
|                             | Dieser Eintrag zeigt an, dass in den folgenden Zeilen alle existierenden Lizenzen eines Servers aufgelistet werden. |
|                             | Eine zuvor geladene Liste von <i>License</i> -Einträgen wird ungültig.                                              |
| Zeitpunkt des<br>Schreibens | Der List of Licenses-Eintrag wird unmittelbar vor dem Schreiben der Liste von License-Einträgen geschrieben.        |
| Syntax                      | <timestamp> ListOfLicenses</timestamp>                                                                              |

# 2.11.3.2 License-Eintrag

| Eintrag                     | License-Eintrag                                                                                                    |
|-----------------------------|----------------------------------------------------------------------------------------------------|
| Beschreibung                | Der <i>License</i> -Eintrag beschreibt eine existierende Lizenz.                                                                                                    |
| Zeitpunkt des<br>Schreibens | Alle <i>License</i> -Einträge werden in die Protokollierungsdatei geschrieben:<br>• beim Starten von <i>CodeMeter Lizenzserver</i><br>• jede Mal wenn ein Eintrag sich ändert, z.B. bei An- und Ausstecken oder Fernprogrammierung.                                                                                                    |
|                             | In diesen Fällen sind den <i>License</i> -Einträgen der aktuellen Servers ein <u>List of Licenses-Eintrag</u> <sup>138</sup> vorangestellt.                                                                                                    |
| Syntax                      | <timestamp> License Server:"<server>", LicenseID:<license id="">, SN:<mask>-<br/><serial>, FC:<firm code="">, PC:<product code="">, FM:<feature map="">, ET:<expiration<br>time&gt;, LQ:<license quantity="">, PT:"<product item="" text="">"</product></license></expiration<br></feature></product></firm></serial></mask></license></server></timestamp> |

Bevor im Falle einer Eintragsänderung alle *License*-Einträge erneut geschrieben werden, werden alle belegten Lizenzen durch einen *Release*-Eintrag freigegeben. Unmittelbar nach der Ausgabe der *License*-Einträge werden die zuvor freigegebenen Lizenzen wieder mit einem *Access*-Eintrag belegt.

Dies ist notwendig, da sich bei Umprogrammierungen license IDs ändern können sowie beim Ausstecken und folgenden automatischen Umbuchen. Außerdem kann sich durch automatisches Umbuchen nach Ausstecken die access ID ändern.

Lizenzen mit einer License Quantity (Lizenzanzahl) von einem Wert von 0 (nur lokale Lizenz) werden nicht gelistet.

Das Verfallsdatum (Expiration Time) enthält das Mimimum der Product Item Option Verfallsdatum (Expiration Time) und den Wert einer aktivierten Product Item Option Nutzungszeitraum (Usage Period). Wenn weder ein Verfallsdatum (Expiration Time) gesetzt ist, noch ein Nutzungszeitraum (Usage Period) existiert oder aktiviert ist, beträgt der Wert "never".

# 2.11.3.3 Access-Eintrag

| Eintrag                     | Access-Eintrag                                                                                                    |
|-----------------------------|----------------------------------------------------------------------------------------------------|
| Beschreibung                | Der Access-Eintrag zeigt, dass Benutzer eine Lizenz auf dem Server belegen.                                                                                                    |
| Zeitpunkt des<br>Schreibens | Der Access-Eintrag wird in dem Moment geschrieben, indem auf eine Lizenz zugegriffen wird.                                                                                                    |
| Syntax                      | <timestamp> Access Server:"<server>", LicenseID:<license id="">, AccessID:<access<br>ID&gt;, Client:"<computer name="">", User:"<user name="">", AppID:<application id="">,<br/>AppText:"<application text="">"</application></application></user></computer></access<br></license></server></timestamp> |

Die Definitionen application ID und application text leiten sich aus der CMCREDENTIAL-Struktur ab und nutzen die Parameter mulUserDefinedID und mszUserDefinedText.

# 2.11.3.4 Release-Eintrag

| Eintrag                     | <i>Release</i> -Eintrag                                                                             |
|-----------------------------|----------------------------------------------------------------------------------------------------|
| Beschreibung                | Der Release-Eintrag zeigt, dass Benutze eine zuvor auf dem Server belegte Lizenz freigegeben haben. |
| Zeitpunkt des<br>Schreibens | Der <i>Release</i> -Eintrag wird in dem Moment geschrieben, indem eine Lizenz freigegeben wird.     |
| Syntax                      | <timestamp> Release Server:"<server>", AccessID:<access id=""></access></server></timestamp>        |

# 2.11.3.5 Borrow Access-Eintrag

| Eintrag      | Borrow Access-Eintrag                                                                          |
|--------------|------------------------------------------------------------------------------------------------|
| Beschreibung | Der Borrow Access-Eintrag zeigt, dass Benutzer eine Lizenz von einem Server ausgeliehen haben. |

| Zeitpunkt des<br>Schreibens | Der Borrow Access-Eintrag wird in dem Moment geschrieben, indem eine Lizenz ausgeliehen wird.<br>Zusätzlich wird ein Borrow Access-Eintrag geschrieben, wenn CodeMeter Lizenzserver Server gestartet wird und<br>bereits ausgeliehene Lizenzen vorhanden sind.                                        |
|-----------------------------|----------------------------------------------------------------------------------------------------|
| Syntax                      | <timestamp> Borrow Server:"<server>", LicenseID:<license id="">, BorrowID:<borrow<br>ID&gt;, Client:"<computer name="">", User:"<user name="">", Expires:<expiration time="">,<br/>BorrowSn:&lt; mask&gt;-<serial></serial></expiration></user></computer></borrow<br></license></server></timestamp> |

# 2.11.3.6 Borrow Return-Eintrag

| Eintrag                     | Borrow Return-Eintrag                                                                                                    |
|-----------------------------|----------------------------------------------------------------------------------------------------|
| Beschreibung                | Der <i>Borrow Return</i> -Eintrag zeigt entweder, dass Benutzer eine zuvor von einem Server ausgeliehene Lizenz<br>zurückgegeben haben oder, dass eine Ausleihdauer abgelaufen ist und die Lizenz automatisch zurückgegeben<br>wurde. |
| Zeitpunkt des<br>Schreibens | Der Borrow Return-Eintrag wird in dem Moment geschrieben, indem eine ausgeliehene Lizenz zurückgegeben wird.                                                                                                    |
| Syntax                      | <timestamp> Return Server:"<server>", BorrowID:<borrow id=""></borrow></server></timestamp>                                                                                                    |

# 2.11.3.7 Denial-Eintrag

| Eintrag                     | <i>Denial</i> -Eintrag                                                                                                    |
|-----------------------------|----------------------------------------------------------------------------------------------------|
| Beschreibung                | Der <i>Denial</i> -Eintrag zeigt, dass Benutzer eine Lizenzzugriff-Anfrage haben, die Lizenz aber nicht zugewiesen werden<br>konnte, weil keine Lizenzen auf dem Server verfügbar sind.                                                                            |
|                             | Der Eintrag zeigt nicht an, dass auf Lizenzen zugegriffen werden soll, die auf diesem Server nicht vorhanden sind.                                                                                                    |
| Zeitpunkt des<br>Schreibens | Der <i>Denial</i> -Eintrag wird in dem Moment geschrieben, indem ein Lizenzzugriff fehlgeschlagen ist.                                                                                                    |
| Syntax                      | <timestamp> Denial Server:"<server>", LicenseID:<license id="">, Client:"<computer<br>name&gt;", User:"<user name="">", AppID:<application id="">, AppText:"<application text="">"</application></application></user></computer<br></license></server></timestamp> |

Ein Denial-Eintrag wird nur mitprotokolliert, wenn der Fehler 212 auftritt (CMERROR\_NO\_MORE\_LICENSES).

# 2.11.3.8 UpdateNameList-Eintrag

| Eintrag                     | UpdateNameList-Eintrag                                                                                                    |  |
|-----------------------------|----------------------------------------------------------------------------------------------------|--|
|                             | Sollte die Lizenzverfolgung nicht aktiviert sein, wird beim Laden der Namensliste-Dateien, beim Starten von <i>CodeMeter</i> und beim Import einer neuen Namensliste-Datei über eine Fehlermeldung darauf hingewiesen.                                                                                                    |  |
| Beschreibung                | Der UpdateNameList-Eintrag zeigt Änderungen in einer NameList von NamedUsern an.                                                                                                    |  |
| Zeitpunkt des<br>Schreibens | Der <i>UpdateNameList</i> -Eintrag wird in dem Moment geschrieben, wenn eine neue Datei importiert wird und wenn die<br>Dateien eingelesen werden.                                                                                                    |  |
|                             | Zusätzlich wird der <i>UpdateNameList</i> -Eintrag geschrieben, wenn <i>CodeMeter License Server</i> gestartet wird und es<br><i>NameLists</i> gibt. In diesem Fall sind <i>OldHash</i> und <i>NewHash</i> gleich.                                                                                                    |  |
| Syntax                      | <pre></pre> <pre></pre> |  |
|                             | Users beschreibt die neue Gesamtanzahl der Einträge der NameList.                                                                                                    |  |
|                             | Added beschreibt die Anzahl der hinzugefügten Einträge in der NameList bezüglich dieses Imports.                                                                                                    |  |
|                             | Removed beschreibt die Anzahl der entfernten Einträge aus der NameList bezüglich dieses Imports.                                                                                                    |  |
|                             | <i>IgnoreCase</i> teilt mit, dass vor dem Hashing alle Namen in Kleinbuchstaben umgewandelt wurden.<br>Bitte beachten Sie,dass nur Ascii-Zeichen umgewandelt werden.                                                                                                    |  |

In HashedAddedUsers und HashedRemovedUsers werden die ersten 8 Bytes des Hash-Wertes der hinzugefügten / entfernten NameList-Einträge aufgelistet, getrennt durch Komma. Wenn kein NameList-Einträg hinzugefügt oder entfernt wurde, ist der entsprechende Wert ein leerer String, z. B. HashedAddedUsers:"".

*OldHash* stellt den Hash-Wert des internen Formats der *NameList* dar, der vor der Aktualisierung verwendet wurde. Dieses interne Format wird auch als Backup für den nächsten Start von *CodeMeter* gespeichert. Wenn die *NameList* zum ersten Mal erstellt wird, ist *OldHash* ein leerer String.

*NewHash* stellt den Hash-Wert des internen Formats der neuen *NameList* nach dem Update dar. Wenn die *NameList* gelöscht wird, was dadurch geschieht, dass beim Import keine Einträge in der *NameList* gesendet werden, ist *NewHash* ein leerer String.

#### 2.11.3.9 Administrative-Eintrag

| Eintrag                     | Administrative-Eintrag                                                                                                    |
|-----------------------------|----------------------------------------------------------------------------------------------------|
| Beschreibung                | Der Administrative-Eintrag zeigt ein Ereignis von CodeMeter Lizenzserver an.                                                                                                    |
| Zeitpunkt des<br>Schreibens | Der Administrative-Eintrag wird in dem Moment geschrieben, indem das beschriebene Ereignis stattfindet.                                                                                                    |
| Syntax                      | <timestamp> Admin Server:"<server>" CodeMeter_started <timestamp><br/>wird nur beim Starten des TMR-Verbundes geschrieben und auch nur in das erste Logfile je <i>Firm Code.</i></timestamp></server></timestamp> |

Wenn CodeMeter Lizenzserver angehalten wird, werden automatisch alle Access-Einträge abgebrochen. Nur Borrow Access-Einträge bleiben gültig und werden beim nächsten Start von CodeMeter Lizenzserver wieder hergestellt.

Üblicherweise werden *Release*-Einträge automatisch der Protokollierungsdatei hinzugefügt. In machen Fällen kann diese u.U. nicht möglich sein, z.B. beim Absturz von *CodeMeter Lizenzserver*.

| Eintrag                     | SignedLogfile-Eintrag                                                                                                    |
|-----------------------------|----------------------------------------------------------------------------------------------------|
| Beschreibung                | Der SignedLogfile-Eintrag entspricht der Kopfzeile und enthält den Public Key.                                                                                                    |
| Zeitpunkt des<br>Schreibens | Der SignedLogfile-Eintrag wird in dem Moment geschrieben, indem das Logfile angelegt wird.                                                                                                    |
| Syntax                      | <timestamp> SignedLogfile FirmCode: <firmcode>, PublicKey: <publickey>, Runtime-<br/>Version: <version>, LogfileID: <logfileid></logfileid></version></publickey></firmcode></timestamp>                                                                                                    |
|                             | <timestam utc-zeitstempel:<yyyy="">-<mm>-<dd>-<hh><mm><ss>.<br/>p&gt;</ss></mm></hh></dd></mm></timestam>                                                                                                    |
|                             | <firmcode <i="">Firm Code des Inhalts dieses Logfiles.<br/>&gt;</firmcode>                                                                                                    |
|                             | <publicke das="" dem="" gehörend="" key="" key,="" logfile="" mit="" private="" public="" signiert="" wurde.="" y="" zum=""></publicke>                                                                                                    |
|                             | <version> CodeMeter Lizenzserver Version, die das Logfile generiert hat. Die Versionsangabe ist im folgenden<br/>Kurzzahlenformat angegeben: (<major>.<minor zweizahlig="">.<build>.<count>)</count></build></minor></major></version>                                                                                                    |
|                             | <logfilei des="" id-wert="" logfiles.<br="">D&gt; Um zu verhindern, dass eines oder mehrere Logfiles gelöscht werden können, muss jedes Logfile mit einer ID<br/>versehen werden. Jedes Logfile, dass innerhalb einer einzelnen laufenden Instanz von <i>CodeMeter</i><br/><i>Lizenzserver</i> erstellt wurde, besitzt die gleiche LogfileID.</logfilei> |
|                             | Die letzte LogfileID wird aus dem Profiling Wert "SignedLogfileID" gelesen und wird beim nächsten<br>Start von <i>CodeMeter Lizenzserver</i> hochgezählt. Wenn kein Profiling-Eintrag "SignedLogfileID" gefunden<br>wird, wird ein initialer Wert von 1 angenommen.                                                                                      |

# 2.11.3.10SignedLogfile-Eintrag

28/ 2014-02-07T10:34:33 SignedLogfile FirmCode:10, PublicKey:b4342ec15183992be75ee5e702ea7d118ebb489046df1b15393cdf8d00000007b3a92afafe3 5f6505222841d65610e75749bf9d572a0eea83d1d6be00000000, Runtime-Version:5.11.1343.201, LogfileID:13

# 2.11.3.11Signature-Eintrag

| Eintrag                     | Signature-Eintrag                                                                                                    |  |
|-----------------------------|----------------------------------------------------------------------------------------------------|--|
| Beschreibung                | Der Signature-Eintrag enthält die Signature des zuletzt geschriebenen Abschnitts .                                                                                               |  |
| Zeitpunkt des<br>Schreibens | Der Signature-Eintrag wird in dem Moment geschrieben, wenn ein Abschnitt signiert wird.                                                                                          |  |
| Syntax                      | <timestamp> Signature Signature: <signature></signature></timestamp>                                                                                                    |  |
|                             | <timestam utc-zeitstempel:<yyyy="">-<mm>-<dd>-<hh><mm><ss>.<br/>p&gt;</ss></mm></hh></dd></mm></timestam>                                                                        |  |
|                             | e> ermöglicht es jedem, mit Hilfe des öffentlichen Verifikationsschlüssels (Public Key <sup>1</sup> ) <sup>139</sup> die Urheberschaft<br>und Integrität des Logfiles zu prüfen. |  |
|                             | 2014-02-07T10:34:43 Signature<br>Signature:75998652881c0c56ce7b391c3638c1a5540e12cab282e2c3c82a0a0a00000008cf46fd7a025<br>939b7d86dfff8b4bdc01073da2eed7326bc351a335cb0000000    |  |

# 2.12 Lizenz-Zugriffsberechtigungen: Access Control List (ACL)

*CodeMeter* bietet die Möglichkeit, Lizenzzugriffe mit Hilfe einer Liste von Lizenz-Zugriffsberechtigungen zu regeln: der sogenannten *Access Control List* (ACL).

Die Regelwerke (rulesets), die diese Lizenzzugriffe steuern, können zum Beispiel in *CodeMeter WebAdmin* erstellt werden. Für detaillierte Information über <u>Regelwerke</u><sup>D 86</sup> siehe das *CodeMeter*-Administrator-Handbuch und/oder die *CodeMeter*-Benutzerhilfe.

Darüber hinaus erlaubt eine Import-/Export-Schnittstelle, dass diese Regeln auch extern bearbeitet werden können. Über das *CodeMeter* Kommandozeilenwerkzeug <u>cmu</u><sup>1</sup><sup>119</sup> können ACLs, die einem definierten JSON-Format entsprechen im- und/oder exportiert werden.

Für ein automatisiertes Generieren bzw. Validieren ist eine Spezifikation der Grammatik Voraussetzung.

Das vorliegende Dokument richtet sich an Personen mit grundlegenden *CodeMeter-* und JSON-Kenntnissen. Ziel ist die Vermittlung erforderlicher Grundlagen, um folgende Anwendungsfälle umzusetzen:

- Import- und Export von Listen
- (automatisiertes) Erstellen von Listen
- (automatisiertes) Validieren von Listen

#### Aufbau der Dokumentation

Die vorliegende Dokumentation ist in verschiedene Abschnitte aufgeteilt.

Die folgenden Abschnitte beschreiben die <u>Systemanforderungen</u><sup>D 141</sup> und geben einen Überblick über die <u>ACL-Begriffswelt</u><sup>D 141</sup> als Einstieg.

Im Anschluss bietet der Abschnitt <u>Erstellen von ACL-Beispiellisten</u><sup>D<sup>142</sup></sup> eine Schritt-für-Schritt-Anleitung zur Erzeugung einer ACL mit *CodeMeter WebAdmin* sowie Im- und Export mit *cmu*. Es werden <u>Regelwerke</u><sup>D86</sup> (rulesets) für unterschiedliche Ebenen erzeugt (*CmContainer, Fim Code, Product Code*) und die zugehörigen JSON-Repräsentationen erklärt.

Der Abschnitt <u>Das JSON-Format der ACL</u><sup>150</sup> bietet eine Referenz über die Inhalte und den Aufbau des JSON-Formats sowie dessen Semantik.

Der <u>Anhang</u><sup>154</sup> umfasst schließlich:

- weitere Beispiele
- eine formale Grammatik-Spezifikation (EBNF) der ACL. Dieser Abschnitt richtet sich an Anforderungen für eine automatisierte Verarbeitung des Formats.

# 2.12.1 Systemanforderungen

Für das Verwenden von erweiterten Lizenzzugriffsberechtigungen (ACL, Access Control List) gelten die folgenden Systemanforderungen:

• Betriebssystem Windows 10 (empfohlen)

Unter macOS 🗳 und Linux 실 stehen Windows 🖶 -spezifische Konfigurationen, z.B. Active Directory und Gruppen, <u>nicht</u> zur Verfügung.

Jedoch ist der Betrieb von macOS und Linux-Clients an *CodeMeter Lizenzserver* unter Windows möglich, wenn die Clients sich in einer Windows-Domäne befinden. Der Betrieb vom Windows-Clients an *CodeMeter Lizenzserver* unter Linux/macOS ist derzeit nicht möglich.

Unter macOS und Linux funktioniert der Import / Export wie unter Windows.

Jedoch dürfen die JSON-Dokumente nur Elemente enthalten, die der jeweilige *CodeMeter Lizenzserver* verarbeiten kann. Im Fehlerfall wird der gesamte Export verweigert und eine Fehlermeldung ausgegeben.

- CodeMeter-Installation (mindestens der Version 7.20)
- Active Directory (bei Verwendung von Gruppen- und Benutzer-Regeln)

# 2.12.2 Begriffe und Definitionen

Zum besseren Verstehen beachten Sie bitte die folgende Begriffsaufstellung.

| Begriff | Beschreibung                                                                                                    |
|---------|----------------------------------------------------------------------------------------------------|
| ACL     | Access Control List (ACL): Liste mit Lizenz-Zugriffsberechtigungen mit Regeln zur Steuerung von <i>CodeMeter</i> -Lizenzzugriffen |

| Begriff               | Beschreibung                                                             |
|-----------------------|--------------------------------------------------------------------------|
| All-Container-Ruleset | Regelwerk auf CmContainer-Ebene ohne Einschränkung auf einen Container   |
| ContainerRuleset      | Regelwerk auf <i>CmContainer</i> -Ebene                                  |
| FC                    | Firm Code                                                                |
| FcRuleset             | Regelwerk auf <i>Firm Code</i> -Ebene                                    |
| FirmItemText          | Text eines <i>Firm Items</i>                                             |
| Global Ruleset        | Allgemeinstes Regelwerk                                                  |
| PC                    | Product Code                                                             |
| PcRuleset             | Regelwerk auf <i>Product Code</i> -Ebene                                 |
| ProductItemText       | Texte eines Product Items - kann zur Spezifikation genutzt werden        |
| Rule                  | Regeldefinition - anzuwendende Regel                                     |
| Ruleset               | Regelwerk - kann Regeln und weitere spezifizierende Regelwerke enthalten |

#### 2.12.3 Erstellen von ACL-Beispiellisten

Der folgende Abschnitt zeigt exemplarisch die Erstellung einer einfachen Liste mit Hilfe von *CodeMeter WebAdmin* und deren zugehörigen JSON-Repräsentation. Für weitere Informationen, insbesondere zur Nutzung von *CodeMeter WebAdmin* sei auf das *CodeMeter*-Entwicklerhandbuch verwiesen (Thema: Lizenz-Zugriffsberechtigungen).

Die Anleitung beschreibt das Vorgehen für das Betriebssystem Windows.

#### Voraussetzungen

Für die nachfolgenden Schritte wird vorausgesetzt:

- CodeMeter Version größer oder gleich Version 7.20 ist installiert.
- Die Dienste CodeMeter Lizenzserver und CodeMeter WebAdmin sind gestartet.
- In CodeMeter WebAdmin wird mindestens eine Lizenz mit Firm Code und Product Code (FC:PC) angezeigt.

#### 2.12.3.1 Schritt 1: Erstellen einer leeren ACL

- 1. Öffnen der CodeMeter WebAdmin-Oberfläche über CodeMeter Kontrollzentrum.
- 2. Navigieren zu "Einstellungen I Server I Lizenz-Zugriffsberechtigungen".

Auf dieser Seite sollte der Modus "Erweitert" gewählt werden, sofern die Auswahl "Einfach" anzeigt wird.

Definierte Regeln in der Gruppe "Erweiterter Modus-Einstellungen" sollten gelöscht werden.

Eventuell notwendige Änderungen sind durch Klicken der Schaltfläche "Übernehmen" zu bestätigen.

| ✓ Lizenz-Monitor ✓ Diagnose ✓ Einstellungen ✓                                                                                                    | Infos                                                                                                    |                                                                                            | *                                                                                                    |
|----------------------------------------------------------------------------------------------------|----------------------------------------------------------------------------------------------------|--------------------------------------------------------------------------------------------|----------------------------------------------------------------------------------------------------|
| Lizenz-Zugriffsberechtigungen                                                                                                    |                                                                                                    | <b>W</b> 6                                                                                 | Deutsc                                                                                                    |
| iffsberechtigungen                                                                                                    |                                                                                                    |                                                                                            |                                                                                                    |
| enz-Zugriffsberechtigungs-Modus: Erweitert                                                                                                    |                                                                                                    |                                                                                            |                                                                                                    |
| Globales Regelwerk                                                                                                    |                                                                                                    |                                                                                            |                                                                                                    |
|                                                                                                    |                                                                                                    |                                                                                            |                                                                                                    |
| Die globalen Regelwerke kontrollieren den Lizenzzugriff für alle<br>CmContainer.Wenn Sie spezifische Regelwerke definieren, wird<br>für diese Lizenz-Einträge das globale Regelwerk ignoriert.                          |                                                                                                    |                                                                                            |                                                                                                    |
| Die globalen Regelwerke kontrollieren den Lizenzzugriff für alle<br>CmContainer.Wenn Sie spezifische Regelwerke definieren, wird<br>für diese Lizenz-Einträge das globale Regelwerk ignoriert.<br>Neue Regel hinzufügen |                                                                                                    |                                                                                            |                                                                                                    |
|                                                                                                    | Lizenz-Zugriffsberechtigungen iffsberechtigungen enz-Zugriffsberechtigungs-Modus: Erweitert ellungen Globales Regelwerk | iffsberechtigungen enz-Zugriffsberechtigungs-Modus: Erweitert eellungen Globales Regelwerk | Lizenz-Zugriffsberechtigungen     Image: Comparison of the second second s |

**3.** Exportieren einer leeren ACL mit dem Kommandozeilenwerkzeug *cmu*.

> cmu32 --export-acl -f01\_ACL\_Empty.json

SUCCESS: License Access Permissions (Access Control List) were exported to: 01\_ACL\_Empty.json

Ausgabe der Liste mit cmu:

#### > type 01 ACL Empty.json

Die Ausgabe zeigt die globalen Parameter Enabled, GroupsMaximumNumber und UsersMaximumNumber sowie das AccessControlList-Objekt mit einer Default-Regel und einer leeren Liste von Container-Regelwerken.

```
{
  "AccessControlList": {
  "ContainerRulesets": [
],
  "Rules": [
  "Action": "Allow",
  "Allocated": 0,
  "Limit": 0,
  "Reserved": 0,
  "RuleId": 0,
  "Type": "Default",
  "Value": "",
  " type": "Rule"
}
],
   type": "AccessControlList"
},
  "Enabled": true,
  "GroupsMaximumNumber": 10000,
  "UsersMaximumNumber": 10000
}
```

# 2.12.3.2 Schritt 2: Erstellen ACL mit spezifischem Container-Regelwerk

Ausgehend von der in Schritt 1 erzeugten leeren ACL wird als nächstes eine Regel zu einem *CmContainer* erstellt. Exemplarisch mit der Seriennummer 130–729831162. Der Zustand nach <u>Schritt 1</u><sup>142</sup> kann über das Importieren der erzeugten (leeren) ACL hergestellt werden.

**1.** Importieren der leeren ACL.

```
> cmu32 --import-acl -f01 ACL Empty.json
```

```
SUCCESS: License Access Permissions (Access Control List) were imported from: 01_ACL_Empty.json
```

Auf der CodeMeter WebAdmin-Oberfläche kann das Ergebnis kontrolliert werden. Eventuell muss die Seite im Browser neu geladen werden.

2. Hinzufügen eines neuen Containers im spezifischen Regelwerk, z.B. 130-729831162, und Klicken der Schaltfläche "Übernehmen".

| Slobales Regelwerk                                                                      | Container: 130-729831162                               |  |  |
|-----------------------------------------------------------------------------------------|--------------------------------------------------------|--|--|
| Spezifische Regelwerke                                                                  | Neue Regel hinzufügen                                  |  |  |
| <ul> <li>Alle Container</li> <li>Firm Code hinzufügen</li> <li>130-729831162</li> </ul> | Standard-Verhalten: 💿 Erlauben 🔿 Verweigern            |  |  |
| Firm Code hinzufügen Neuen Container hinzufügen                                         | Container Regelwerk klonen Container Regelwerk löschen |  |  |

#### **3.** Exportieren der ACL mit *cmu*:

```
> cmu32 --export-acl -f02 ACL Container.json
```

Übernehmen

SUCCESS: License Access Permissions (Access Control List) were exported to: 02 ACL Container.json

Änderungen verwerfen Standard wiederherstellen

#### Ausgabe der Liste Ergebnis mit cmu (Zeilennummern ergänzt):

> type 01 ACL Empty.json

```
1 {
    "AccessControlList": {
 2
 3
    "ContainerRulesets": [
 4
   {
 5
    "FcRulesets": [
 6],
    "Rules": [
 7
8 {
9 "Action": "Allow",
10 "Allocated": 0,
11 "Limit": 0,
12 "Reserved": 0,
13 "RuleId": 0,
14 "Type": "Default",
15 "Value": "",
16 " type": "Rule"
17 }
18],
19 "Text": "FB52232",
20 "Value": "130-729831162",
21 " type": "ContainerRuleset"
22 }
23],
24 "Rules": [
25 {
   "Action": "Allow",
26
27
   "Allocated": 0,
28 "Limit": 0,
   "Reserved": 0,
29
30 "RuleId": 0,
    "Type": "Default",
31
32
    "Value": "",
```
```
33 "_type": "Rule"
34 }
35 ],
36 "_type": "AccessControlList"
37 },
38 "Enabled": true,
39 "GroupsMaximumNumber": 10000,
40 "UsersMaximumNumber": 10000
41 }
```

Das in *CodeMeter WebAdmin* definierte Regelwerk ist Teil der ContainerRulesets (Zeile 3-23). Hier eine noch etwas anders formatierte Darstellung:

```
3
     "ContainerRulesets": [
 4
     {
 5
       "FcRulesets": [],
 6
 7
       "Rules": [
 8
       {
         "Action": "Allow",
 9
         "Allocated": 0,
10
         "Limit": 0,
11
         "Reserved": 0,
12
         "RuleId": 0,
13
        "Type": "Default",
14
         "Value": "",
15
        "__type": "Rule"
16
17
      }],
18
      "Text": "FB52232",
19
       "Value": "130-729831162",
20
      " type": "ContainerRuleset"
21
22
    }],
23
```

Der Ausschnitt zeigt:

- Es existiert zu diesem CmContainer keine weitere Spezialisierung auf Firm Code-Ebene (Liste in Zeile 5 ist leer)
- Es wurde keine Regel definiert. Die Zeilen 7-17 enthalten nur die immer vorhandene Default-Regel.
- Der Name des Containers lautet FB52232 (Key "Text", Zeile 19).
- Die Seriennummer ist 130-729831162 (Key "Value", Zeile 20)
- Es ist ein Container-Objekt (Key " type", Zeile 21)

## 2.12.3.3 Schritt 3: Erstellen ACL mit Firm Code-Regelwerk (ohne Container-Zuordnung)

Ausgehend von der in <u>Schritt 1</u><sup>142</sup> erzeugten leeren ACL wird in diesem Schritt eine Regel zu einem *Firm Code* hinzugefügt, z.B. 6000010 mit *Firm Item Text* "Test FC"). Den Zustand nach Schritt 1 kann hergestellt werden, indem die erzeugte (leere) ACL importiert wird.

1. Importieren der leeren ACL.

```
> cmu32 --import-acl -f01_ACL_Empty.json
```

SUCCESS: License Access Permissions (Access Control List) were imported from: 01\_ACL\_Empty.json

Auf der *CodeMeter WebAdmin*-Oberfläche kann das Ergebnis kontrolliert werden. Eventuell muss die Seite im Browser neu geladen werden.

2. Hinzufügen eines neuen *Firm Codes* im spezifischen Regelwerk, z.B. 6000010 mit *Firm Item Text* "Test FC"), und Klicken der Schaltfläche "Übernehmen".

| Globales Regelwerk                                                                                                    | Firm Code: 6000010 (Test FC)                |  |
|----------------------------------------------------------------------------------------------------|---------------------------------------------|--|
| <ul> <li>Spezifische Regelwerke</li> <li>Alle Container</li> <li>6000010 Test FC</li> <li>Product Code hinzufügen</li> </ul> | Neue Regel hinzufügen                       |  |
|                                                                                                    | Standard-Verhalten: 🧿 Erlauben 🔾 Verweigern |  |
| Firm Code hinzufügen Neuen Container hinzufügen                                                                              | Klonen FC Regelwerk Löschen FC Regelwerk    |  |

#### **3.** Exportieren der ACL mit *cmu*:

```
> cmu32 --export-acl -f03_ACL_FC_Only.json
```

SUCCESS: License Access Permissions (Access Control List) were exported to: 03\_ACL\_FC\_Only.json

#### Ausgabe der Liste Ergebnis mit *cmu*:

```
> type 03_ACL_Container.json
```

```
{
  "AccessControlList": {
  "ContainerRulesets": [
  {
  "FcRulesets": [
  {
  "PcRulesets": [
],
  "Rules": [
  {
  "Action": "Allow",
  "Allocated": 0,
  "Limit": 0,
  "Reserved": 0,
  "RuleId": 0,
  "Type": "Default",
  "Value": "",
  "__type": "Rule"
}
],
 "Text": "Test FC",
 "Value": 6000010,
  "___type": "FcRuleset"
}
],
 "Rules": [
  {
  "Action": "Allow",
  "Allocated": 0,
  "Limit": 0,
  "Reserved": 0,
  "RuleId": 0,
  "Type": "Default",
  "Value": "",
  " type": "Rule"
}
],
 "Text": "All Containers",
 "Value": "All",
  "__type": "ContainerRuleset"
}
],
 "Rules": [
  {
```

```
"Action": "Allow",
  "Allocated": 0,
  "Limit": 0,
  "Reserved": 0,
  "RuleId": 0,
  "Type": "Default",
  "Value": "",
  "__type": "Rule"
}
],
  "___type": "AccessControlList"
},
  "Enabled": true,
  "GroupsMaximumNumber": 10000,
  "UsersMaximumNumber": 10000
}
```

Bis jetzt wurden noch keine Regeln definiert, sondern lediglich ein Regelwerk auf "Firm Code"-Ebene.

## Default-Regel

In diesem Fall ist allerdings einem ACL-Objekt eine (Default)-Regel zugeordnet. Diese hat immer den folgenden Inhalt:

```
{
   "Action": "Allow",
   "Allocated": 0,
   "Limit": 0,
   "Reserved": 0,
   "RuleId": 0,
   "Type": "Default",
   "Value": "",
   "__type": "Rule"
}
```

Im Folgenden wird diese Regel durch den Eintrag ersetzt. Nach einem Einfügen von Zeilennummern und etwas Umformatieren sieht das Ergebnis wie folgt aus:

```
1
     {
 2
       "AccessControlList": {
 3
         "ContainerRulesets": [
 4
         {
 5
           "FcRulesets": [
 6
           {
 7
             "PcRulesets": [],
 8
             "Rules": [<Default-Rule>],
             "Text": "Test FC",
 9
             "Value": 6000010,
10
             "___type": "FcRuleset"
11
12
           }],
13
           "Rules": [<Default-Rule>],
14
           "Text": "All Containers",
15
           "Value": "All",
16
          " type": "ContainerRuleset"
17
        }],
18
         "Rules": [<Default-Rule>],
19
         " type": "AccessControlList"
20
       1,
21
       "Enabled": true,
22
       "GroupsMaximumNumber": 10000,
23
       "UsersMaximumNumber": 10000
24
   }
```

Das Objekt AccessControlList umfasst die Zeilen 2-20 und enthält eine Liste mit einem ContainerRuleset (dem AllContainer-Ruleset):

| 4  | {                                          |
|----|--------------------------------------------|
| 5  | "FcRulesets": [                            |
| 6  | {                                          |
| 7  | "PcRulesets": [],                          |
| 8  | "Rules": [ <default-rule>],</default-rule> |
| 9  | "Text": "Test FC",                         |
| 10 | "Value": 6000010,                          |
| 11 | "type": "FcRuleset"                        |
| 12 | }],                                        |
| 13 | "Rules": [ <default-rule>],</default-rule> |
| 14 | "Text": "All Containers",                  |
| 15 | "Value": "All",                            |
| 16 | "type": "ContainerRuleset"                 |
| 17 | }]                                         |

Das AllContainer-Ruleset wird gewählt, sofern kein passendes Regelwerk zu einem Container gefunden wird. Das zum *Firm Code* 6000010 definierte Regelwerk des Beispiels befindet sich in den Zeilen 5-12:

```
5
           "FcRulesets": [
 6
           {
 7
             "PcRulesets": [],
 8
             "Rules": [<Default-Rule>],
             "Text": "Test FC",
 9
10
             "Value": 6000010,
             " type": "FcRuleset"
11
12
           }],
```

Für diesen *Firm Code* wurde keine Regel auf *Product Code*-Ebene definiert. Aus diesem Grund ist die PcRulesets-Liste (Zeile 7) leer. Zeilen 9-10 enthalten den *Firm Code* und den *Firm Item Text*. Der Typ des Objekts steht in Zeile 11.

### 2.12.3.4 Schritt 4: Erstellen ACL mit Firm Code-Regelwerk (mit Container-Zuordnung)

Ausgehend von der in <u>Schritt 2</u><sup>143</sup> erzeugten ACL mit Container-Ruleset (für 130-729831162) wird in diesem Abschnitt ein Regelwerk zu einem *Fim Code* 6000010 in diesem Container definiert.

1. Importieren der ACL.

```
> cmu32 --import-acl -f 02_ACL_Container.json
```

```
SUCCESS: License Access Permissions (Access Control List) were imported from: 02 ACL Container.json
```

Auf der CodeMeter WebAdmin-Oberfläche kann das Ergebnis kontrolliert werden. Eventuell muss die Seite im Browser neu geladen werden.

- 2. Hinzufügen eines Regelwerks zu einem *Firm Code* 6000010 in *CodeMeter WebAdmin* zum Container 130-729831162 und Klicken der Schaltfläche "Übernehmen".
- 3. Exportieren der ACL mit cmu:

```
> cmu32 --export-acl -f04_ACL_Container_FC.json
```

SUCCESS: License Access Permissions (Access Control List) were exported to: 04\_ACL\_Container\_FC.json

Ausgabe der Liste Ergebnis (Zeilennummern ergänzt und Default-Regeln ersetzt):

> type f04\_ACL\_Container\_FC.json

```
1 {
 2
     "AccessControlList": {
 3
       "ContainerRulesets": [
 4
       {
 5
         "FcRulesets": [
 6
         {
 7
           "PcRulesets": [],
 8
           "Rules": [<Default-Rule>],
           "Text": "",
 9
10
           "Value": 6000010,
```

```
11
           " type": "FcRuleset"
12
         }],
         "Rules": [<Default-Rule>],
13
         "Text": "FB52232",
14
         "Value": "130-729831162",
15
         " type": "ContainerRuleset"
16
17
       }],
18
       "Rules": [<Default-Rule>],
19
       "__type": "AccessControlList"
20
     }.
21
     "Enabled": true,
22
     "GroupsMaximumNumber": 10000,
23
     "UsersMaximumNumber": 10000
24 }
```

Zeilen 3-17 zeigen Einträge zum definierten Container-Regelwerk. Innerhalb des Bereichs befindet sich auch die Definition des einzigen *Fim Code*-Regelwerks (Zeilen 6-17).

### 2.12.3.5 Schritt 5: Erstellen ACL mit Product Code-Regelwerk (mit Container-Zuordnung)

Ausgehend von der in <u>Schritt 4</u><sup>D<sup>148</sup></sup> erzeugten ACL mit Container- und *Firm Code*-Regelwerk wird in diesem Abschnitt darin ein Regelwerk für einen *Product Code* definiert. Im Gegensatz zu den bisherigen Beispielen wird darin eine konkrete Regel für localhost definiert. Der Zustand nach Schritt 4 wird hergestellt und dann die dort erzeugte ACL importiert:

**1.** Importieren der ACL.

```
> cmu32 --import-acl -f 04_ACL_Container_FC.json
SUCCESS: License Access Permissions (Access Control List) were imported from:
04 ACL Container FC.json
```

Auf der CodeMeter WebAdmin-Oberfläche kann das Ergebnis kontrolliert werden. Eventuell muss die Seite im Browser neu geladen werden.

2. Auf der CodeMeter WebAdmin-Oberfläche wird das entsprechende Firm Code-Regelwerk ausgewählt und um ein Product Code (-Regelwerk) ergänzt. Zum (Product Code-) Regelwerk wird eine neue Regel hinzugefügt. Im sich öffnenden Dialog wird unter Computer localhost eingetragen.

#### **Neue Regel**

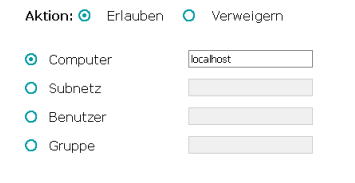

3. Exportieren der ACL mit cmu:

> cmu32 --export-acl -f 05\_ACL\_Container\_FC\_PC\_Rule.json

Hinzufügen Abbrechen

```
SUCCESS: License Access Permissions (Access Control List) were exported to: 05 ACL Container FC PC Rule.json
```

Ausgabe der Liste Ergebnis (Zeilennummern ergänzt und um <u>Default-Regeln</u><sup>147</sup> reduziert):

```
> type f05 ACL Container FC PC Rule.json
```

```
1 {
2
    "AccessControlList": {
3
      "ContainerRulesets": [
4
       {
         "FcRulesets": [
5
6
         {
7
           "PcRulesets": [
8
           {
9
             "ActivePiText": 0,
```

```
10
             "AllocatedLicenses": 0,
             "LicenseQuantity": 1,
11
             "Rules": [
12
13
             {
               "Action": "Allow",
14
               "Allocated": 0,
15
               "Limit": 0,
16
               "Reserved": 0,
17
               "RuleId": 1,
18
               "Type": "Host",
19
               "Value": "localhost",
20
               "__type": "Rule"
21
22
             },
23
             <Default-Rule>],
24
             "Text": "Test FC",
25
             "Value": "6000010:2000",
26
             "__type": "PcRuleset"
27
          }],
28
           "Rules": [<Default-Rule>],
29
           "Text": "",
30
           "Value": 6000010,
31
           "___type": "FcRuleset"
         }],
32
33
         "Rules": [<Default-Rule>],
         "Text": "FB52232",
34
         "Value": "130-729831162",
35
         "___type": "ContainerRuleset"
36
37
       }],
       "Rules": [<Default-Rule>],
38
39
       "___type": "AccessControlList"
40
     },
     "Enabled": true,
41
     "GroupsMaximumNumber": 10000,
42
     "UsersMaximumNumber": 10000
43
44 }
```

Das in diesem Abschnitt (in *CodeMeter WebAdmin*) definierte Regelwerk zum Container 130-729831162, FC 6000010, PC 2000 wird in Zeilen 7-27 repräsentiert. Die für localhost definierte Regel füllt die Zeilen 13-22:

```
13
             {
               "Action": "Allow",
14
               "Allocated": 0,
15
16
               "Limit": 0,
17
               "Reserved": 0,
18
               "RuleId": 1,
19
               "Type": "Host",
               "Value": "localhost",
20
               " type": "Rule"
21
             }, Access Permissions (Access Control List) were exported to:
22
05 ACL Container FC PC Rule.json
```

Eine Regel wurde für einen Computer definiert. Dazu gehört der Eintrag zum Key "Type" in Zeile 19. In Zeile 20 ist zum "Value" der Namen "localhost" zu finden.

## 2.12.4 Das JSON-Format der ACL

Die AccessControlList definiert eine hierarchische Struktur von (Zugriffs-)Regeln mit zunehmender Spezialisierung. Passen zu einem Lizenzzugriff (Access) mehrere Regeln unterschiedlicher Spezialisierung, wird die speziellste Regel gewählt.

Die folgenden Hierarchiestufen existieren:

- ohne Container-Zuordnung
- CmContainer
- Firm Code

• Product Code

Zu jeder dieser Ebenen können Regeln bzw. Regelwerke definiert werden. Diese besitzen eine JSON-Objekt-Repräsentation.

Jedes Objekt wird durch seinen Typ (Schlüssel "\_\_type") spezifiziert. Entsprechend den Hierarchiestufen existieren folgende Typen:

- AccessControlList
- ContainerRuleset
- FcRuleset
- PcRuleset
- Rule

# 2.12.4.1 Semantik 2.12.4.11Allgemeine ACL-Parameter

Allgemeine ACL-Parameter sind Teil der obersten Hierarchiestufe.

```
{
"AccessControlList": [...],
"Enabled": bool,
"GroupMaximumNumber": number,
"UserMaximumNumber": number
}
```

| Parameter          | Beschreibung                                                                          |
|--------------------|---------------------------------------------------------------------------------------|
| Enabled            | Aktivierung (true) / Deaktivierung (false) der ACL                                    |
| GroupMaximumNumber | Maximale Anzahl an Gruppen, die im Cache gehalten werden sollen (default:<br>10000)   |
| UserMaximumNumber  | Maximale Anzahl an Benutzern, die im Cache gehalten werden sollen (default:<br>10000) |

## 2.12.4.12ACL-Objekte

## Die folgenden ACL-Objekte existieren:

• <u>Allgemeine ACL-Parameter</u><sup>151</sup>

## 2.12.4.1.2.1 AccessControlList

```
{
    "__type":"AccessControlList",
    "ContainerRulesets": [...],
    "Rules": [...]
}
```

AccessControlList ist das Basis-Objekt der ACL. Dieses Objekt kann folgende Eigenschaften enthalten:

| Кеу                 | Value               | Beschreibung                                       |
|---------------------|---------------------|----------------------------------------------------|
| "type"              | "AccessControlList" | Typ-Kennung                                        |
| "ContainerRulesets" | ContainerRuleset    | Liste mit Regelwerken, spezialisiert für Container |
| "Rules"             | Rule                | globale Regeln                                     |

# 2.12.4.1.2.2 ContainerRuleset

```
{
   "__type": "ContainerRuleset",
   "Value": "string",
   "FcRulesets": [...],
```

```
"Rules": [...]
}
```

Mit Hilfe des ContainerRuleset-Objekts kann eine Spezialisierung für einen *CmContainer* (über Seriennummer) vorgenommen werden. Eine Besonderheit ist das "All-Container"-Ruleset. Dort enthaltene Regelwerke kommen zur Auswahl, wenn kein Regelwerk mit passender Seriennummer existiert.

| Кеу          | Value              | Beschreibung                                               |
|--------------|--------------------|------------------------------------------------------------|
| "_type"      | "ContainerRuleset" | Typ-Kennung                                                |
| "FcRulesets" | FcRuleset          | Liste mit Regelwerken, weiter spezialisiert für Firm Codes |
| "Rules"      | Rule               | Regeln für diesen Container                                |

## 2.12.4.1.2.3 FcRuleset

```
{
  "__type": "FcRuleset",
  "Value": FC,
  "Text": "FirmItemText",
  "PcRulesets": [],
  "Rules": []
}
```

FcRuleset-Objekte erlauben es Regelwerke auf einen Firm Code einzuschränken.

| Кеу          | Value        | Beschreibung                                                  |
|--------------|--------------|---------------------------------------------------------------|
| "_type"      | "FcRuleset"  | Typ-Kennung                                                   |
| "Value"      | FC           | Firm Code                                                     |
| "Text"       | FirmItemText | Anzeigeparameter (siehe <i>CodeMeter</i> )                    |
| "PcRulesets" | PcRuleset    | Liste mit Regelwerken, weiter spezialisiert für Product Codes |
| "Rules"      | Rule         | Regeln für diesen <i>Firm Cod</i> e                           |

# 2.12.4.1.2.4 PcRuleset

```
{
   "__type": "PcRuleset",
   "Value": "FC:PC",
   "Text": "ProductItemText",
   "ActivePiText": number,
   "Rules": [ ]
}
```

Über PcRuleset-Objekte kann eine Einschränkung der Auswahl auf einen Product Code erfolgen. Eine zusätzliche Spezialisierung auf dieser Ebene kann über den Product Item Text erfolgen.

| Кеу            | Value           | Beschreibung                                                                                |
|----------------|-----------------|---------------------------------------------------------------------------------------------|
| "_type"        | "PcRuleset"     | Typ-Kennung                                                                                 |
| "Value"        | "PC:FC"         | <i>Product Code</i> und <i>Firm Code</i> - FC muss dem übergeordneten<br>Objekt entsprechen |
| "Text"         | ProductItemText | Zusätzliche Spezialisierungseigenschaft                                                     |
| "PcRulesets"   | PcRuleset       | Liste mit Regelwerken, weiter spezialisiert für Product Codes                               |
| "ActivePiText" | Zahl            | (Internes) Flag zur Anzeigesteuerung in <i>CodeMeter</i><br><i>WebAdmin</i>                 |
| "Rules"        | Rule            | Regeln für diesen Product Code bzw. Product Code + Product Item<br>Text                     |

## 2.12.4.1.2.5 Rule

{

}

```
"__type": "Rule",
"RuleId": number,
"Action": "string",
"Type": "string",
"Value": "string",
"Reserved": number,
"Limit": number,
```

Dieses Objekt definiert die eigentliche Regel, die angewendet werden soll.

| Кеу        | Value  | Beschreibung                                                                                 |
|------------|--------|----------------------------------------------------------------------------------------------|
| "_type"    | "Rule" | Typ-Kennung                                                                                  |
| "RuleId"   | Zahl   | ID der Regel - Kommunikation mit <i>CodeMeter WebAdmin</i> (0<br>für <i>Default</i> -Regeln) |
| "Action"   | String | Aktion: Zulassen (Allow) oder Verbieten (Deny)                                               |
| "Туре"     | String | Typ der Regel (Default, Gruppe, Host, Subnetz, User)                                         |
| "Value"    | Zahl   | Aktuelle Anzahl an Lizenzen (zur Anzeige)                                                    |
| "Reserved" | Zahl   | Anzahl reservierter Lizenzen                                                                 |
| "Limit"    | Zahl   | Maximale Anzahl an Lizenzen für diese Regel                                                  |

## 2.12.4.2 Allgemeine Einschränkungen

- Es existiert nur eine "AccessControlList".
- Jedes Regewerk enthält genau eine Default-Regel.
- Der im PcRuleset angegebene Firm Code muss dem Firm Code des übergeordneten FcRuleSets entsprechen.

# 2.12.4.3 Inhalt einzelner Objekte 2.12.4.31Default Regeln

Regeln vom Typ "Default" haben immer den folgenden Inhalt:

```
* "Type": "Default"
* "RuleId": 0
* "Value": ""
* "Limit": 0
* "Reserved": 0
* "Action": "Allow" | "Deny"
```

Hier ist somit nur der Wert der auszuführenden Aktion frei wählbar.

## 2.12.4.32Das All-Container-Ruleset

Das All-Container-Ruleset hat den folgenden Inhalt. Insbesondere "Text" und "Value" haben diese vordefinierten Werte (s.u.).

```
{
    "FcRulesets": [...],
    "Rules": [...],
    "Text": "All Containers",
    "Value": "All",
    "_type": "ContainerRuleset"
}
```

# 2.12.5 Anhang 2.12.5.1 Beispiele

Der folgende Abschnitt enthält einige Beispiele, die mit Hilfe von *CodeMeter WebAdmin* erzeugt und anschließend exportiert wurden.

### 2.12.5.11Export

Der Export einer definierten ACL kann mit Hilfe des Programms cmu erfolgen:

```
cmu32 --export-acl --file acl.txt
```

#### 2.12.5.12Import

Analog zum Export bietet cmu auch die Möglichkeit, eine ACL in CodeMeter zu importieren.

🔼 Bitte beachten Sie, dass eine definierte ACL in diesem Fall überschrieben wird.

```
cmu32 --import-acl --file acl.txt
```

### 2.12.5.13Globale Regel für localhost

```
{
  "AccessControlList": {
  "ContainerRulesets": [
],
  "Rules": [
  {
  "Action": "Allow",
  "Limit": 0,
  "Reserved": 0,
  "RuleId": 1,
  "Type": "Host",
  "Value": "localhost",
  "__type": "Rule"
},
  {
  "Action": "Allow",
  "Limit": 0,
  "Reserved": 0,
  "RuleId": 0,
  "Type": "Default",
  "Value": "",
  "___type": "Rule"
}
],
  "__type": "AccessControlList"
},
  "Enabled": true,
  "GroupsMaximumNumber": 10000,
  "UsersMaximumNumber": 10000
}
```

## 2.12.5.2 Einfache ACL für Container

```
"Action": "Allow",
          "Limit": 0,
          "Reserved": 0,
          "RuleId": 0,
          "Type": "Default",
          "Value": "",
          "__type": "Rule"
       }
      ],
      "Text": "RECEIVER",
      "Value": "3-2050810",
      "__type": "ContainerRuleset"
    },
    {
      "FcRulesets": [],
      "Rules":
      [
        {
         "Action": "Allow",
         "Limit": 0,
         "Reserved": 0,
         "RuleId": 0,
         "Type": "Default",
         "Value": "",
          "___type": "Rule"
       }
      ],
      "Text": "All Containers",
      "Value": "All",
      " type": "ContainerRuleset"
   }
  ],
  "Rules":
  [
   {
     "Action": "Allow",
     "Limit": 0,
     "Reserved": 0,
     "RuleId": 0,
      "Type": "Default",
     "Value": "",
      "___type": "Rule"
   }
  ],
  "___type": "AccessControlList"
  },
  "Enabled": true,
  "GroupsMaximumNumber": 10000,
  "UsersMaximumNumber": 10000
}
```

# 2.12.5.3 Komplexere ACL

```
{
   "AccessControlList": {
    "ContainerRulesets": [
    {
        "FcRulesets": [
        {
          "PcRulesets": [
          {
          "ActivePiText": 0,
          "Rules": [
        }
}
```

```
{
      "Action": "Allow",
      "Limit": 0,
      "Reserved": 0,
      "RuleId": 1,
      "Type": "Host",
      "Value": "localhost",
      "__type": "Rule"
    },
    {
      "Action": "Allow",
      "Limit": 0,
      "Reserved": 0,
      "RuleId": 2,
      "Type": "User",
      "Value": "WIBU\\user",
      "__type": "Rule"
    },
    {
      "Action": "Allow",
      "Limit": 0,
      "Reserved": 0,
      "RuleId": 0,
      "Type": "Default",
      "Value": "",
      "__type": "Rule"
   }
  ],
  "Text": "",
  "Value": "6000010:4987",
"__type": "PcRuleset"
}],
"Rules": [
{
 "Action": "Allow",
  "Limit": 0,
  "Reserved": 0,
  "RuleId": 1,
  "Type": "Host",
  "Value": "localhost",
  "__type": "Rule"
},
{
 "Action": "Allow",
 "Limit": 0,
  "Reserved": 0,
  "RuleId": 2,
  "Type": "Host",
 "Value": "pb.wibu.local",
"__type": "Rule"
},
{
 "Action": "Allow",
  "Limit": 0,
  "Reserved": 0,
  "RuleId": 0,
 "Type": "Default",
  "Value": "",
  "__type": "Rule"
}
],
"Text": "Test FC",
"Value": 6000010,
```

```
" type": "FcRuleset"
    }
    ],
    "Rules": [
    {
     "Action": "Allow",
     "Limit": 0,
     "Reserved": 0,
      "RuleId": 0,
      "Type": "Default",
      "Value": "",
      "__type": "Rule"
    }
   ],
  "Text": "RECEIVER",
  "Value": "3-2050810",
  "___type": "ContainerRuleset"
},
{
  "FcRulesets": [],
  "Rules": [
  {
   "Action": "Allow",
   "Limit": 0,
   "Reserved": 0,
   "RuleId": 0,
    "Type": "Default",
    "Value": "",
    "___type": "Rule"
 }
 ],
 "Text": "All Containers",
  "Value": "All",
  "___type": "ContainerRuleset"
}
],
"Rules": [
{
 "Action": "Allow",
 "Limit": 0,
 "Reserved": 0,
 "RuleId": 1,
 "Type": "Host",
"Value": "localhost",
"__type": "Rule"
},
{
 "Action": "Allow",
  "Limit": 0,
  "Reserved": 0,
  "RuleId": 2,
  "Type": "Host",
  "Value": "XYZ.wibu.local",
  "__type": "Rule"
},
{
  "Action": "Allow",
  "Limit": 0,
  "Reserved": 0,
  "RuleId": 0,
  "Type": "Default",
  "Value": "",
  " type": "Rule"
```

```
}
}
],
"__type": "AccessControlList"
},
"Enabled": true,
"GroupsMaximumNumber": 10000,
"UsersMaximumNumber": 10000
}
```

## 2.12.5.4 Formale Spezifikation der ACL (EBNF)

In der Syntaxbeschreibungssprache Erweiterte Backus-Naur-Form (EBNF) gelten die folgenden Terminalsymbole

```
ACL = '{' AccessControlList ',' Enabled ',' MaxGroups ',' MaxUsers '}'
Enabled = '"Enabled": ' Boolean
MaxGroups = '"GroupsMaximumNumber": ' Number
MaxUsers = '"UsersMaximumNumber": ' Number
AccessControlList = AccessControlListKey ':' '{' ContainerRuleSets ',' Rules ','
AccessControlListType '}'
AccessControlListKey = '"AccessControlList"'
AccessControlListType = '"__type":"AccessControlList"'
ContainerRuleSets = ContainerRuleSetsKey ':' ('[' ContainerRulesetList ']' | '[]')
ContainerRuleSetsKey = '"ContainerRulesets"'
ContainerRulesetList = ContainerRuleset | ContainerRulesetList ',' ContainerRuleset
ContainerRuleset = '{' FcRuleSets ',' Rules ',' ContainerName ',' ContainerValue ','
ContainerRuleSetType '}'
ContainerRuleSetType = '"__type": "ContainerRuleset"'
ContainerName = '"Text": ' '"' String '"'
ContainerValue = '"Value": ' '"' String '"'
FcRuleSets = FcRuleSetsKey ':' ('[' FcRuleSetList ']' | '[]') }
FcRuleSetKey = '"FcRulesets"'
FcRuleSetList = FcRuleset | FcRuleSetList ',' FcRuleset
FcRuleSet= '{' PcRuleSets ',' Rules ',' FcName ',' FcValue ',' FcRuleSetType '}'
FcRuleSetType= '" type": "FcRuleset"'
FcName = '"Text": ' FcFirmItemText
FcValue = '"Value": ' FcFirmCode
FcFirmItemText = '"' String '"'
FcFirmCode = Number
PcRuleSets = PcRuleSetsKey ':' ('[' PcRuleSetList ']' |'[]')
PcRuleSetKey = '"PcRulesets"'
PcRuleSetList = PcRuleset | PcRuleSetList ',' PcRuleset
PcRuleSet= '{' ActivePiText ',' Rules ',' PcName ',' PcValue ',' PcRuleSetType '}'
PcRuleSetType= '"__type": "PcRuleset"'
PcName = '"Text": ' PcProductItemText
PcProductItemText = '"' String '"'
PcValue = '"Value": ' '"'PcFirmCode':'PcProductCode '"'
PcFirmCode = Number
PcProductCode = Number
ActivePiText = '"ActivePiText": ' Number
Rules = RulesKey ':' ('[' RulesList ']' |'[]')
RulesKey = '"Rules"'
RulesList = Rule | RulesList ',' Rule
Rule = '{' RuleId ',' RuleAction ',' RuleType ',' RuleValue ',' RuleReservation ',' RuleLimit '
',' RuleObjType '}'
RuleObjType = '"__type": "Rule"'
RuleAction = '"Action": ' '"'('Allow' | 'Deny')'"'
```

```
RuleType = '"Type": ' '"'('Default' | 'Host' | 'Subnet' | 'User' | 'Group' | 'Container') '"'
RuleValue = '"Value": ' '"' String '"'
RuleLimit = '"'Limit" :' Number
RuleReservation = '"Reserved": ' Number
RuleId = '"RuleId": ' Number
Boolean = 'true' | 'false'
```

# 2.12.5.41Anmerkungen

Beim Export der ACL gibt es bei Rules das (nicht spezifizierte) Key-Value-Pair "Allocated":0.

Dieser Eintrag enthält nur Laufzeit-Informationen und sollte nicht automatisiert generiert werden. Auch bei einer Validierung ist dieser Parameter zu ignorieren.

# 2.13 HID-Unterstützung

CodeMeter unterstützt ab Version 5.0 die Geräteklasse Human Interface Device (HID) des USB-Standards.

Eine Installation spezieller USB Host-Treiber ist nicht notwendig, da die Kommunikation über die USB HID-Klasse standardisiert ist und von Betriebssystemen Treiber zur Verfügung gestellt werden. Derzeit werden die Betriebssysteme Windows, macOS und Linux unterstützt.

Damit können sich *CmDongles* alternativ zur Massenspeicher-Anzeige (Mass Storage Device) auch als HID (Human Interface Device) am System anmelden und es wird kein Laufwerk angezeigt.

Die Kommunikationsart HID ist für viele *CmDongles* verfügbar. Bitte schauen Sie auf dem entsprechenden <u>Datenblatt</u> nach, ob dies für Ihren *CmDongle* zutrifft.

#### Voraussetzungen

- mindestens CodeMeter Firmware 2.02
- mindestens CodeMeter Runtime 5.0

Der Standard der USB-Kommunikation kann jederzeit in beide Richtungen zwischen Massenspeicher (Mass Storage Device) oder Human Interface Device (HID) umgestellt werden.

### 2.13.1 Umstellen: Massenspeicher zu HID

Zum Umstellen des Standard zur USB-Kommunikation vom Massenspeicher (Mass Storage Device) zu Human Interface Device (HID) gehen Sie wie folgt vor:

**1.** Einsehen des Status im CodeMeter WebAdmin" Seite "Inhalt | CmContainer".

Ein Laufwerk ist zugeordnet und kein Flash-Speicher vorhanden.

| Sample CmDongle |                              | Dongle                               | 3-3448483                          | CmStick 2.05 |
|-----------------|------------------------------|--------------------------------------|------------------------------------|--------------|
| E CD            | ✓ Licenses                   | <ul> <li>CmContainer Info</li> </ul> | 👽 User Data 🛛 👽 Backup and Restore |              |
| Name            |                              |                                      | Sample CmDongle                    |              |
| Serial Num      | nber                         |                                      | 3-3448483                          |              |
| CmContain       | ner Type                     |                                      | CmStick 2.05                       |              |
| First Devic     | e                            |                                      | F: (No Flash)                      |              |
| Status          |                              |                                      | Enabled                            |              |
| System Tir      | me (PC)                      |                                      | 2016-01-29 14:32:08                |              |
| System Tir      | me (CmContaine               | er)                                  | 2016-01-29 14:32:06                |              |
| Certified Ti    | ime <mark>(</mark> CmContair | ner)                                 | 2015-10-08 08:26:15                | •            |
| Free Memo       | ory                          |                                      | 94 % (315.272 Bytes)               |              |
|                 |                              |                                      |                                    | _            |

## **2.** Aufrufen von $\underline{cmu}^{D^{119}}$ .

Für Windows rufen Sie *cmu* über den Startmenü-Eintrag **"Start | Alle Programme | CodeMeter | Tools | CodeMeter Command Prompt"** auf ( Drücken der Windows-Taste zum Öffnen des Startmenüs | Eintippen von "CodeMeter Command Prompt" | Drücken der Eingabetaste). Für die Betriebssysteme macOS und Linux ist dieser Befehl im Suchpfad hinterlegt.

3. Eingeben der folgenden Kommandozeile:

cmu32 /s [Boxenmaske-Seriennummer] --set-config-disk HidCommunication

Der derzeitige Status wird in der folgenden Ausgabe der Kommandozeile angezeigt:

cmu32 - CodeMeter Universal Support Tool. Version 5.00 of 2013-Jan-30 (Build 1039) for Win32 Copyright (C) 2007-2013 by WIBU-SYSTEMS AG. All rights reserved. - CmStick/C with Serial Number 2-2251132 and version 2.01 Version: 2.01 Flash Size: no real flash available Virtual Drive: E : LocalDisk with ActivePartition Configuration: File System: FAT32 Mass Storage Device Communication: Boot-Code: Int18 Boot Code Mdfa: 0x539

- 4. Abziehen und Wiederanstecken des CmDongles.
- 5. Protokollierung im CodeMeter Kontrollzentrum-Karteireiter "Ereignisse".

Der Wechsel auf HID wird angezeigt.

| CodeMeter Kontrollzentrum                                                                                                    | 8    |
|----------------------------------------------------------------------------------------------------|------|
| Lizenz Ereignisse Ausleihe                                                                                                    |      |
| 2013-01-31 13:29:19: Removable Device has been plugged OUTI<br>2013-01-31 13:29:19: The list of available CmContainers has been updated<br>2013-01-31 13:29:19: The list of available CmContainers has been updated<br>2013-01-31 13:29:12: The list of available CmContainers has been updated<br>2013-01-31 13:29:21: The list of available CmContainers has been updated<br>2013-01-31 13:29:21: The list of available CmContainers has been updated<br>2013-01-31 13:29:21: The list of available CmContainers has been updated<br>2013-01-31 13:29:21: The list of available CmContainers has been updated<br>2013-01-31 13:29:22: The list of available CmContainers has been updated<br>2013-01-31 13:29:22: The VmContainer available (currently found 1):<br>2013-01-31 13:29:22: Found new entries: 1 |      |
| CodeMeter ist gestartet.                                                                                                    | dmin |

5. Überprüfen im CodeMeter WebAdmin Seite "Inhalt | CmContainer".

Kein Laufwerk ist zugeordnet.

| <b>WIB</b>   | U C                           | odeMeter WebAdmin                | См           |
|--------------|-------------------------------|----------------------------------|--------------|
| ashboard     | Container  Lizenz-Monitor     | Diagnose ~ Einstellungen ~ Infos |              |
| Alle Contair | Beispiel CmDongle (3-3448482) | 3-3448482                        | CmStick 3.10 |
| E C          | ✓ Lizenzen                    | ✤ Benutzerdaten                  | g            |
| Name         |                               | Beispiel CmDongle                |              |
| Seriennum    | imer                          | 3-3448482                        |              |
| CmContain    | ner-Typ                       | CmStick 3.10                     |              |
| Laufwerk     |                               | Keinem Laufwerk zugeordnet (HID) |              |
| Status       |                               | Aktiviert                        |              |
| Systemzeit   | t (PC)                        | 2016-01-18 12:51:40              |              |
| Systemzeit   | t (CmContainer)               | 2016-01-18 12:51:12              |              |
| Zertifiziert | e Uhrzeit (CmContainer)       | 2015-10-08 08:33:13              | 3            |
| Freier Spei  | icher                         | 94 % (315.512 Bytes)             |              |
|              |                               |                                  |              |
|              |                               |                                  |              |
| ktueller Ser | ver: localhost (127.0.0.1) 🔗  | (i) WebAdmin-Version: 6.1        | 10           |

## 2.13.2 Umstellen: HID zu Massenspeicher

Zum Umstellen des Standard zur USB-Kommunikation vom Human Interface Device (HID) zum Massenspeicher (Mass Storage Device) gehen Sie wie folgt vor:

1. Einsehen des Status im CodeMeter WebAdmin "Seite "Inhalt | CmContainer".

Ein Laufwerk ist nicht zugeordnet.

| shboard      | Container ~     | Lizenz-Monitor ~ I                    | Diagnose – Einstellungen – Infos                                        |              |
|--------------|-----------------|---------------------------------------|-------------------------------------------------------------------------|--------------|
| Alle Contair | ner Beispiel C  | CmDongle (3-3448482)                  |                                                                         | Oeutsc       |
| (a)          | Beispiel Cm     | Dongle                                | 3-3448482                                                               | CmStick 3.10 |
| E C          | ✓ Lizenzen      | <ul> <li>CmContainer Infos</li> </ul> | $\checkmark$ Benutzerdaten $\checkmark$ Sicherung und Wiederherstellung |              |
| Name         |                 |                                       | Beispiel CmDongle                                                       |              |
| Seriennum    | nmer            |                                       | 3-3448482                                                               |              |
| CmContair    | ner-Typ         |                                       | CmStick 3.10                                                            |              |
| Laufwerk     |                 |                                       | Keinem Laufwerk zugeordnet (HID)                                        |              |
| Status       |                 |                                       | Aktiviert                                                               |              |
| Systemzei    | t (PC)          |                                       | 2016-01-18 12:51:40                                                     |              |
| Systemzei    | t (CmContainer) | )                                     | 2016-01-18 12:51:12                                                     |              |
| Zertifiziert | e Uhrzeit (CmC  | ontainer)                             | 2015-10-08 08:33:13                                                     |              |
| Freier Spei  | icher           |                                       | 94 % (315.512 Bytes)                                                    | (            |

### 2. Aufrufen von <u>cmu</u><sup>119</sup>

Für Windows rufen Sie *cmu* über den Startmenü-Eintrag **"Start | Alle Programme | CodeMeter | Tools | CodeMeter Command Prompt"** auf ( Drücken der Windows-Taste zum Öffnen des Startmenüs | Eintippen von "CodeMeter Command Prompt" | Drücken der Eingabetaste). Für die Betriebssysteme macOS und Linux ist dieser Befehl im Suchpfad hinterlegt.

#### 3. Eingeben der folgenden Kommandozeile:

C:\Users\fs>cmu32 /s [Boxenmaske-Seriennummer] --set-config-disk MsdCommunication

Der derzeitige Status wird in der folgenden Ausgabe der Kommandozeile angezeigt:

```
cmu32 - CodeMeter Universal Support Tool.
Version 5.00 of 2013-Jan-30 (Build 1039) for Win32
Copyright (C) 2007-2013 by WIBU-SYSTEMS AG. All rights reserved.
- CmStick/C with Serial Number 2-2251132 and version 2.01
Version: 2.01
Flash Size: no real flash available
Virtual Drive: No drive assigned (HID)
Communication: Human Interface Device (HID)
```

Please replug your CmDongle to apply the changes.

- 4. Abziehen und Wiederanstecken des CmDongles.
- 5. Protokollierung im CodeMeter Kontrollzentrum-Karteireiter "Ereignisse".

Der Wechsel auf MSD wird angezeigt.

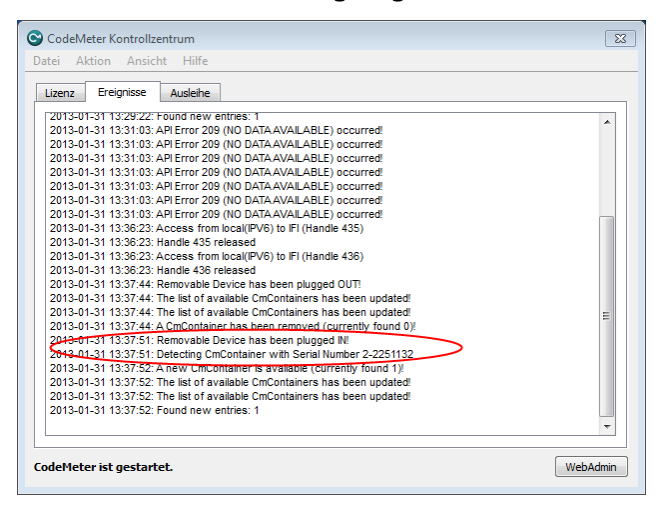

## 5. Überprüfen im CodeMeter WebAdmin Seite "Inhalt | CmContainer".

Ein Laufwerk ist zugeordnet und kein Flash-Speicher vorhanden.

| E O Li                       | Sample CmDongle |                                      | 3-3448483                        | CmStick 2.05 |
|------------------------------|-----------------|--------------------------------------|----------------------------------|--------------|
|                              | ✓ Licenses      | <ul> <li>CmContainer Info</li> </ul> | ♥ User Data ♥ Backup and Restore |              |
| Name                         |                 |                                      | Sample CmDongle                  |              |
| Serial Number                |                 |                                      | 3-3448483                        |              |
| CmContainer Type             |                 |                                      | CmStick 2.05                     |              |
| First Device                 |                 |                                      | F: (No Flash)                    |              |
| Status                       |                 |                                      | Enabled                          |              |
| System Time (PC)             |                 |                                      | 2016-01-29 14:32:08              |              |
| System Time (CmContainer)    |                 | er)                                  | 2016-01-29 14:32:06              |              |
| Certified Time (CmContainer) |                 |                                      | 2015-10-08 08:26:15              |              |
| Free Memory                  |                 |                                      | 94 % (315.272 Bytes)             |              |
|                              |                 |                                      |                                  |              |

### 2.13.3 Linux Kernel Settings

*CodeMeter* benötigt das Linux-USB-Hotplug System, um *CmDongles* zu erkennen. Stellen Sie daher sicher, dass das Hotplug richtig funktioniert.

Auf neueren Linux Distributionen wird das Ab- und Anstecken eines *CmDongles* von *CodeMeter* vielleicht nicht richtig erkannt. In diesem Fall verwendet Ihre Linux Distribution vielleicht den neueren "udev"- Mechanismus. Damit *CodeMeter* Ihre CmDongles auch mit "udev" erkennt, kopieren Sie bitte die Datei /usr/share/CodeMeter/52-codemeter.rules in das Verzeichnis /etc/udev/rules.d/.

Falls Sie *CodeMeter* mit einem selbst kompilierten Linux Kernel verwenden möchten, stellen Sie sicher, das Sie usb-massstorage und scsi-generic-device Module mit als Kernel Module kompilieren.

Allgemeine Einstellungen in der Kernel Konfiguration zur Anzeige (inklusive USB Massenspeicher oder HID - Human Interface Device):

#### CmDongle via USB als MSD (CmStick, CmStick/M, CmCard):

| CONFIG_SYSFS       |                                           |
|--------------------|-------------------------------------------|
| CONFIG USB SUPPORT |                                           |
| CONFIG_USB_*_HCD*  | (jew eiliger Host Controller)             |
| CONFIG USB STORAGE |                                           |
| CONFIG BLK DEV SD  |                                           |
| CONFIG BLK DEV SG  | (für Passthrough Kommunikation)           |
| CONFIG * FS        | (für File I/O, das jew eilige Filesystem) |
|                    |                                           |

### CmStick via USB als HID:

CONFIG\_SYSFS CONFIG\_USB\_SUPPORT CONFIG\_USB\_\*\_HCD\* (jew eiliger Host Controller) CONFIG\_HID CONFIG\_HIDRAW CONFIG\_USB\_HID

CmCard über internen Kartenleser (z.B. SDHCI):

| CONFIG_SYSFS      |                                           |
|-------------------|-------------------------------------------|
| CONFIG_MMC        |                                           |
| CONFIG_MMC_BLOCK  |                                           |
| CONFIG_MMC_*      | (für den jew eiligen Kartenleser)         |
| CONFIG_BLK_DEV_SG | (für Passthrough Kommunikation)           |
| CONFIG_*_FS       | (für File I/O, das jew eilige Filesystem) |
|                   |                                           |

## CmCard via ATA:

| CONFIG_SYSFS      |                                              |
|-------------------|----------------------------------------------|
| CONFIG_BLK_DEV_SD |                                              |
| CONFIG_ATA        | + entsprechender ATA Host adapter/controller |
| CONFIG_BLK_DEV_SG | (für Passthrough Kommunikation)              |
| CONFIG_*_FS       | (für File I/O, das jew eilige Filesystem)    |
|                   |                                              |

Falls Ihr Linux Kernel richtig konfiguriert ist, wird der Befehl:

### codemeter-info -L

alle an Ihren Rechner angesteckten *CmDongles* auflisten. Falls dies nicht der Fall ist, liegt wahrscheinlich ein Problem mit dem von Ihnen verwendeten Linux Kernel vor, oder ein Kernel Modul konnte nicht richtig geladen werden.

# 2.14 Open Source Software verwendet in den Produkten CodeMeter 7.51, CodeMeter Protection Suite 11.11, CodeMeter Embedded 2.60 Stand 2022-08-22

Verwendete Open Source Software (eingebettet in diese lokale Hilfe)

# 3 Glossar

| Begriff                               | Erklärung                                                                                                    |
|---------------------------------------|----------------------------------------------------------------------------------------------------|
| AxProtector                           | Grafische Anwendung zum automatischen Schutz von Software und digitaler<br>Inhalte als Basisschutz ohne Eingriffe in den Quelltext. Dieser umfasst u.a.<br>Überprüfungen der Lizenzeigenschaften zur Laufzeit der Anwendung, effektive<br>Anti-Debugging-Maßnahmen, Modifikation von Ressourcen sowie Sperren des<br><i>CmContainers</i> bei Erkennung von Hack-Versuchen. Als Werkzeug der<br><i>CodeMeter Protection Suite-</i> Sammlung verfügbar für viele Projekttypen und<br>als Kommandozeilen-Variante. |
| CmActLicense                          | Rein software-basierte Variante der Schutz- und Lizenzierungstechnologie <i>CodeMeter</i> . Die Lizenzen sind an einen individuellen Rechner gebunden.                                                                                                    |
| CmBoxPgm                              | Kommandozeilen-basierte Anwendung, mit der Sie Lizenzen und deren<br>Bestandteile ( <i>Fim Item, Product Item</i> und <i>Product Item Options</i> ) in <i>CmContainer</i><br>anlegen, bearbeiten und löschen. Verwendung von Skripten und Batch-Dateien<br>zur Programmierung von Abläufen in einem Vorgang für mehrere<br><i>CmContainer</i> .                                                                                                    |
| CmCloudContainer                      | Cloud-basierte Variante der Schutz- und Lizenzierungstechnologie <i>CodeMeter</i> .<br>Endanwender können mit passenden Zugangsdaten (credentials) vom lokalen<br>Rechner aus, auf diesen <i>CmCloudContainer</i> zugreifen. Das bedeutet<br>gleichzeitig auch, dass lediglich die Zugangsdaten auf dem lokalen Rechner<br>liegen, während der <i>CmCloudContainer</i> und die Lizenzen sich in der Cloud<br>befinden.                                                                                          |
| CmContainer                           | Übergeordneter Begriff für den Lizenzträger aller <i>CodeMeter</i> -Varianten:<br><i>CmDongle</i> im Fall des hardwarebasierten Lizenzierungssystem, <i>CmActLicense</i><br>für das softwarebasierte Lizenzierungssystem und <i>CmCloudContainer</i> für das<br>cloud-basierte Lizenzierungssystem.                                                                                                    |
| CmDongle                              | Hardware-basierte Variante der Schutz- und Lizenzierungstechnologie<br><i>CodeMeter</i> . Verfügbar in verschiedenen Formfaktoren für verschiedene<br>Schnittstellen.                                                                                                    |
| CmDust                                | Das <b>C</b> ode <b>M</b> eter En <b>du</b> ser <b>S</b> upport <b>T</b> ool liest wichtige System- und <i>CodeMeter</i> -<br>Einstellungen aus und erleichtert dem Support das Beheben von möglich<br>auftretenden Fehlern.                                                                                                    |
| CmFAS                                 | siehe CodeMeter Field Activation Service                                                                                                    |
| сти                                   | Kommandozeilen-basierte Alternative zur Ausführung vieler CodeMeter<br>Kontrollzentrum-Funktionen (CodeMeter Universal Support Tool).                                                                                                    |
| CodeMeter API Guide                   | Grafische Anwendung zur Erstellung von Quelltext-Fragmenten. Sie erstellen<br>und testen API Funktionen mit allen dazugehörigen Parametern und<br>notwendigen Strukturen für Ihre Programmiersprache. Unterstützte<br>Programmiersprachen umfassen derzeit C, C++, C#, CB6, VB.NET, Delphi und<br>Java.                                                                                                    |
| CodeMeter Certificate<br>Vault        | PKCS#11-konformer Token Provider, der sich als Key Storage Provider (KSP)<br>in die Microsoft Cryptographic API Next Generation (CNG) integriert und<br>zusammen mit der OpenSSL API verwendet werden kann, um beispielsweise<br>die Schlüssel von TLS-Zertifikaten sicher aufzubewahren und zu verwenden.<br>Damit ist eine Integration in Anwendungen wie Browser, VPN und E-Mail<br>bereits standardmäßig vorhanden.                                                                                         |
| CodeMeter Field<br>Activation Service | siehe dateibasierte Fernprogrammierung                                                                                                    |
| CodeMeter<br>Kontrollzentrum          | CodeMeter Kontrollzentrum erlaubt softwareseitig auf die CodeMeter-<br>Laufzeitumgebung zuzugreifen. Es zeigt Informationen über verbundene<br><i>CmContainer</i> an, und bietet einige Optionen zur Konfiguration von<br>verbundenen <i>CmContainer</i> . Außerdem können über einen Assistenten<br>Lizenzanforderungsdateien erzeugt und Lizenzaktualisierungsdateien<br>eingespielt werden.                                                                                                    |
| CodeMeter Keyring                     | Schutzlösung basierend auf Benutzer- und Kennwort-Anmeldeinformationen,<br>die in der Komponente <i>Password Manager</i> erstellt und von der Komponente<br><i>Password Provider</i> bereitgestellt werden.                                                                                                    |
|                                       | Password Manager verbindet sich nach dem Start mit CodeMeter License                                                                                                    |

| Begriff                             | Erklärung                                                                                                    |
|-------------------------------------|----------------------------------------------------------------------------------------------------|
|                                     | <i>Central</i> und ruft die konfigurierten Benutzer und Passwörter ab. Es gibt keine<br>lokale Datenspeicherung. Erstellte Passwörter und Benutzer werden in<br><i>Password Provider</i> verwendet, z.B. zur Implementierung der Funktion zum<br>Schutz des Quellcodes.                                                                                                    |
| CodeMeter License<br>Central        | Ticket-basiertes System zum Erstellen, Verwalten und Ausliefern von Lizenzen für Software und digitale Inhalte. Verfügbar in einer <i>Desktop</i> und einer <i>Internet</i> Edition.                                                                                                    |
| CodeMeter License<br>Editor         | Grafische Anwendung, mit der Sie Lizenzen und deren Bestandteile ( <i>Firm Item</i> , <i>Product Item</i> und <i>Product Item Options</i> ) in <i>CmDongles</i> anlegen, bearbeiten und löschen. Unterstützt neben der Programmierung von lokal mit dem PC verbundenen <i>CmCongles</i> auch die dateibasierte Fernprogrammierung ( <i>CodeMeter Field Activation Service</i> , CmFAS). Geeignet zum Testen von Lizenzstrategien.                                                                                                    |
| CodeMeter<br>Lizenzserver           | Laufzeitumgebung der Schutz- und Lizenzierungstechnologie CodeMeter.                                                                                                    |
| CodeMeter Start<br>Center           | Start-Anwendung zum Öffnen der <i>CodeMeter</i> -Anwendungen und -Werkzeuge.                                                                                                    |
| CodeMeter WebAdmin                  | Grafische Anwendung zur Anzeige von Informationen über verbundene<br><i>CmContainer</i> und die darin enthaltenen Lizenzeinträge. Ermöglicht auch<br>vielfältige Konfigurations- und Analyse-Optionen des <i>CodeMeter Lizenzservers</i> .                                                                                                    |
| CodeMeter                           | Wibu-Systems Technologie zum Schutz und zur Lizenzierung von Software und digitaler Inhalte.                                                                                                    |
| CodeMeter Protection<br>Suite       | Sammlung von Werkzeugen, um Anwendungen und Bibliotheken automatisch<br>zu verschlüsseln. Die einzelnen Werkzeuge sind jeweils auf die<br>entsprechenden Plattformen und Umgebungen zugeschnitten (siehe<br><i>AxProtector, IxProtector</i> ).                                                                                                    |
| Context-Datei                       | siehe Lizenzanforderungsdatei.                                                                                                    |
| Dateibasierte<br>Fernprogrammierung | Um aus der Ferne die Aktualisierung eines <i>CmContainers</i> vornehmen zu<br>können, benötigt man einige Informationen über den <i>CmContainer</i> , der<br>umprogrammiert werden soll. Diese Informationen werden sicher in einer<br>Context-Datei, der * .WibuCmRaC (Lizenzanforderungsdatei) abgespeichert<br>und transportiert. Auf der Grundlage der Lizenzanforderungsdatei wird über<br>die <i>CodeMeter</i> -Programmierwerkzeuge eine Update-Datei (* .WibuCmRaU)<br>erzeugt (Lizenzaktualisierung). Diese Datei wird anschließend sicher in den<br><i>CmContainer</i> transportiert. Zusätzlich wird beim Erstellen der Udate-Datei<br>automatisch auch eine modifizierte Context-Datei (* .WibuCmRaM) erzeugt,<br>mit der ein Abbild des <i>CmContainer</i> zur Verfügung steht, das der<br>Lizenznehmer zum Zeitpunkt der Lizenzaktualisierung besitzt.<br>Über den CmFAS-Assistenten im <i>CodeMeter Kontrollzentrum</i> wird der<br>Lizenznehmer bei der Aktualisierung der Lizenzen unterstützt. |
| Firm Code                           | Eine Zahl, die von Wibu-Systems jedem Lizenzgeber individuell und nur einmal vergeben wird und zur eindeutigen Identifizierung von Lizenzen dient.                                                                                                    |
| Firm Item                           | Logisch-hierarchische Eintragsebene im <i>CmContainer</i> . Auf der <i>Firm Item</i> -Ebene befinden sich Einträge, die für jeden einzelnen Lizenzgeber separat den jeweiligen <i>Firm Code</i> enthalten.                                                                                                    |
| Firm Key                            | Geheimer Schlüssel der fast alle Ver- und Entschlüsselungsvorgänge von<br>Lizenzen, deren Authentifizierung sowie das Anlegen, Aktualisieren und<br>Löschen von Lizenzeinträgen auf der Ebene der <i>Product Items</i> beeinflusst. Der<br><i>Firm Key</i> wird initial in einer <i>Firm Security Box</i> ausgeliefert.                                                                                                    |
| Firm Security Box                   | Sicherer Master-Dongle zum Programmieren von Lizenzen in den <i>CmContainer</i> . Die FSB ist für jeden Lizenzgeber eindeutig.                                                                                                    |
| FSB                                 | siehe Firm Security Box                                                                                                    |
| HIP                                 | High Level Programming-API siehe Programmier-API                                                                                                    |
| IFI                                 | siehe Implicit Firm Item                                                                                                    |
| Implicit Firm Item                  | Die Implicit Firm Item-Ebene im CmContainer verhält sich in der Regel genauso                                                                                                    |

| Begriff                                                        | Erklärung                                                                                                    |
|----------------------------------------------------------------|----------------------------------------------------------------------------------------------------|
|                                                                | wie die üblichen Ebenen (Firm Items). Er weist lediglich einige Besonderheiten<br>auf. Während sich alle anderen Ebenen durch das Vorhandensein eines<br>exklusiven Firm Codes auszeichnen, der für jeden Lizenzgeber einzigartig ist,<br>besitzt die Implicit Firm Item-Ebene den Firm Code 0. Dies bedeutet, dass jeder<br>Besitzer eines CmContainers für die Implicit Firm Item-Ebene Lizenzgeber-<br>Eigenschaften besitzt, und damit nicht nur lesend, sondern auch schreibend<br>auf "seine" Ebene, das Implicit Firm Item zugreifen kann.                                                                                                    |
| IP Protection                                                  | Schutzlösung der <i>CodeMeter Protection Suite</i> ohne Lizenzierung, d.h. ein<br>Reverse Engineering wird verhindert, aber nicht das Kopieren der Anwendung.<br>Damit eignet sich diese Lösung für Testversionen, Demosoftware und<br>Freemium-Geschäftsmodelle, da geschützte Anwendungen keine<br>Laufzeitkomponenten von <i>CodeMeter</i> erforderlich machen. Der Schlüssel für<br>die Entschlüsselung der Anwendung ist in der Anwendung selbst versteckt.<br>Nicht zu verwechseln mit <i>Protection Only</i> -Lizenzen. Diese funktionieren<br>ähnlich wie IP Protection, erfordernt aber immer eine mit Administrator-<br>Rechten installierte <i>CodeMeter Runtime</i> . |
| IxProtector                                                    | Individueller, erweiterter Schutz während der Anwendungsentwicklung als<br>Werkzeug der <i>CodeMeter Protection Suite</i> -Sammlung . Es werden "echte"<br>Quelltext-Fragmente über Schnittstellen ( <i>Softwareschutz-API</i> , WUPI) und<br>Sicherheitsmechanismen ver- und entschlüsselt. Geeignet zur<br>Implementierung von modularem Softwareschutz.                                                                                                    |
| Kern-API                                                       | Mächtige Schnittstelle zur Kommunikation mit <i>CmContainern</i> zur Laufzeit von<br><i>CodeMeter Lizenzserver</i> . Alle anderen APIs und Schutzmechanismen<br>( <i>AxProtector, IxProtector, Softwareschutz-API</i> WUPI) setzen letzten Endes auf<br><i>Kern-API</i> Funktionen auf. Daher eignet sich diese Schnittstelle zum Einsatz<br>ergänzend zu den anderen Schutzmöglichkeiten (Ver- und Entschlüsselung von<br>Daten, Personalisierung, Auslesen weiterer Daten).                                                                                                    |
| Lizenzaktualisierungsd<br>atei, Update-Datei<br>(* .WibuCmRaU) | Die Update-Datei eines <i>CmContainers</i> , die nur für einen bestimmten<br><i>CmContainer</i> gültig ist und nur einmal eingespielt werden kann.                                                                                                    |
| Lizenzanforderungsdat<br>ei, Context-Datei<br>(* .WibuCmRaC)   | Die Context-Datei eines <i>CmContainers,</i> der den Ist-Zustand von<br>Lizenzeinträgen widerspiegelt und als Grundlage für eine Lizenzaktualisierung<br>dient.                                                                                                    |
| Lizenzfreischaltung                                            | siehe dateibasierte Fernprogrammierung                                                                                                    |
| Lizenzinfomationsdate<br>i(*.WibuCmLiF)                        | Diese Datei entspricht bei <i>CmActLicense</i> einem leeren Lizenzcontainer<br>beinhaltet aber Angaben über Bindungsschema und zusätzliche<br>Aktivierungsoptionen, die verwendet werden sollen, um eine Lizenz eindeutig<br>an den Rechner oder das Gerät zu binden.                                                                                                    |
| CodeMeter SmartBind                                            | Das im Lizenzierungssystem <i>CmActLicense</i> verwendete Bindungsschema<br>optimiert die Sicherstellung der Gültigkeit von <i>CmActLicense</i> -Lizenzen, wenn<br>sich die Hardwareeigenschaften des PCs ändern, an die die Lizenzen<br>gebunden sind.                                                                                                    |
| PIO                                                            | siehe Product Item Options                                                                                                    |
| Product Code                                                   | Der <i>Product Cod</i> e ist eine Zahl, die Sie frei wählen können. Damit identifizieren<br>Sie die Produkte, die Sie schützen und lizenzieren möchten.                                                                                                    |
| Product Item                                                   | Logisch-hierarchische Eintragsebene im <i>CmContainer</i> unterhalb der <i>Firm Item</i> -<br>Ebene. Auf der <i>Product Item</i> -Ebene befinden sich die einzelnen Lizenzeinträge,<br>die <i>Product Codes</i> und weitere <i>Product Item Options</i> .                                                                                                    |
| Product Item Options<br>(PIO)                                  | Lizenzeinträge auf der <i>Product Item</i> -Ebene. Sie enthalten die Festlegungen der<br>eigentlichen Eigenschaften einer Lizenz z.B. wieviele Lizenzen gleichzeitig in<br>einem Netzwerk genutzt werden dürfen, wie lange eine Lizenz gültig ist,<br>welche Funktionen benutzt und abgerechnet werden, usw. Außerdem stehen<br>unterschiedliche Dateneinträge zur Verfügung, die zusätzliche Informationen<br>enthalten und sich jeweils in ihren Zugriffsberechtigungen unterscheiden.                                                                                                    |
|                                                                | Diese optionalen Eigenschaften lassen sich für jede Lizenz beliebig<br>miteinander kombinieren und schaffen damit die Grundlage für die Abbildung<br>von Lizenzmodellen und Lizenzstrategien.                                                                                                    |

| Begriff                                | Erklärung                                                                                                    |
|----------------------------------------|----------------------------------------------------------------------------------------------------|
| Programmier-API                        | Klassenorientierte Schnittstelle für den Programmierungs- und<br>Organisationszugriff auf Lizenzeinträge in <i>CmContainer</i> . Erlaubt ein<br>weitgehendes Customizing für die Integration in eigene Anwendungen.                                                                                                    |
| SmartBind                              | Bindungsart beim <i>CmActLicense</i> -Lizenzierungssystem, die die fortbestehende<br>Gültigkeit von Lizenzen optimiert, wenn sich Hardware-Eigenschaften des<br>Rechners ändern, an den die Lizenzen gebunden sind.                                                                                                    |
| Softwareschutz-API                     | Schnittstelle, um mit <i>IxProtector</i> geschützte Bereiche während der Laufzeit zu<br>entschlüsseln, steht in Form von WUPI (WIBU Universal Protection Interface)<br>zur Verfügung. Dieses schlanke, nur wenige, aber elementare Funktionen<br>umfassende API ist universell für viele Programmiersprachen einsetzbar. |
| Soft-Lizenz                            | siehe CmActLicense.                                                                                                    |
| Translocated<br>Execution              | <i>AxProtector</i> unterstützt die Technik, die Ausführung ausgewählter Funktion an andere zufällige Stellen im Prozessraum zu verlagern, ohne dabei eine Änderung der Daten an der Originalposition vorzunehmen.                                                                                                    |
| Wibu Universal<br>Protection Interface | siehe Softwareschutz-API                                                                                                    |
| WUPI                                   | siehe Wibu Universal Protection Interface                                                                                                    |

## Index

- A -Access Modes 68 Active Direcory-Abfragen 89 Anschließen des CmDongle 11 ApiCommunicationMode WebAdmin 56 automatische Server-Suche CodeMeter WebAdmin 77 - C -CmActLicense Aktivieren von Lizenzen 12 gebrochene Lizenz 41 CmCard Erkennung unter Linux 11 CmDongle Erstes Anschließen 11 CmDust 117 CmFAS Assistent 48 CmStick /BMC Erkennung unter Linux 11 cmu CodeMeter Universal Support Tool 119 CodeMeter Installation 14 CodeMeter Dienst starten (Linux) 37 starten (macOS) 36 starten (Windows) 36 stoppen (Linux) 37 stoppen (macOS) 36 stoppen (Windows) 36 Verhalten bei Systemstart 11 CodeMeter Kontrollzentrum 36 Aktivierung ungültig 41 Aktivierungsstatus 38 Ausleihe-Karteireiter 44 CmDongle registrieren 40 CodeMeterDienst starten 39 Ereignisse-Karteireiter 44 Firmware aktualisieren 41 Lizenz importieren 38 Lizenz-Karteireiter 41 Menüleiste 38 Protokollierung einschalten 39 Status und Öffnen 46 Struktur und Navigation 37 CodeMeter License Tracking 133 Access-Eintrag 137 Administrative-Eintrag 139 Borrow Access-Eintrag 137 Borrow Return-Eintrag 138 Denial-Eintrag 138 Format 135 Konfiguration 133 License-Eintrag 137 List of Licenses-Eintrag 136 NamedUser-Eintrag 138 Profiling 133 Release-Eintrag 137 Secure License Tracking 133 Signature-Eintrag 140 SignedLogfile-Eintrag 139 Voraussetzungen 133 CodeMeter Lizenzserver Starte als Cm WANServer (WebAdmin) 86 Starte Netzwerk Server (WebAdmin) 85 CodeMeter WebAdmin Einstellungen | Zugriffschutz (einfacher Modus) 87 Einstellungen | Zugriffschutz (erweiterter Modus) 88, 90, 91, 93, 95 Firewall 56

Globales Regelwerk 90 Lizenzen freigeben 70 Lizenztransfer Optionen 103 Netzwerk-Port 56 Profiling 88 Server Suchliste 75 Server-Suchliste 77 Spezifisches Regelwerk 91 Spezifisches Regelwerk - Container 95 Spezifisches Regelwerk - Firm Code 91 Spezifisches Regelwerk - Product Code 93 Starte CmWAN Server 86 Starte Netzwerk Server 85 Starten 57 White und Blacklist 88 Zertifizierte Zeit aktualisieren 65 Zugriffsmodus 68 CodeMeter.ini Profiling 21 CodeMeterDienst starten (Windows) 39 - H -HID cmu-Programmierung 131 Umstellen auf HID 160 Umstellen auf Massenspeicher 161 HID (Human Interface Device) 11,160 Hilfe Benutzung 7 Human Interface Device (HID) 160 - I -Installation 32/64-Bit Windows 14 Linux Betriebssysteme 18 macOS Betriebssysteme 16 IPv4, IPv6 56 - K -Kennwort für CmDongle CodeMeter Kontrollzentrum 42, 44 Kommunikationsmodus IPv4, IPv5 56 Plattform-spezifische Standards 56 Profiling 56 Shared Memory 56 - L -Linux CmDongle 163 Lizenzaktualisierungsdatei einspielen 51 Lizenzanforderungsdatei Bestehende Lizenz erweitern 49 erzeugen 48 Lizenz eines neuen herstellers hinzufügen 50 Lizenzen \*.WibuRac 47 \*.WibuRaU 47 aktualisieren 47 CmFAS 47 einspielen 47 Lizenzaktualisierungsdatei 47 Lizenzanforderungsdatei 47 Lizenztransfer cmu-Befehle 122 - N -Named User-Lizenzen cmu-Befehle 124 - 0 -Online-Hilfe Benutzung 7 Open Source Lizenzen 165

### - P -

```
Passwort für CmDongle 42, 44
 Profiling 56
     Ablageorte für verschiedene Betriebssysteme 133
     CodeMeter.ini 21
     EWF (Enhanced Write Filter) 23
     FBWF (File Based Write Filter) 23
- R -
 Rotation Ereignis-Protokolldateien 44
- S -
 Schreibfilter (EWF, FBWF) 23
 Secure License Tracking 133
 Server Suchliste 75
     *.ini-Konfigurationsdatei 76
 Server-Suchliste - automatische Server-Suche 77
 Shared Memory 56
 Systemstart
     CodeMeter Dienst 11
- T -
 TCP/IP
     Verwendung CodeMeter 55
- U -
 Urheberrecht Software-Lizenzen 165
- W -
 wbb-Datei (CmActLicense) 12
- Z -
 Zertifizierte Zeit
     aktualisieren 65
 Zugriffsmodus (CodeMeter WebAdmin) 68
```